# User Guide

# Kingston

## DataTraveler Vault Privacy

Find the language and latest documentation for your Kingston® DataTraveler Vault Privacy here.

## DataTraveler Vault Privacy User Guide

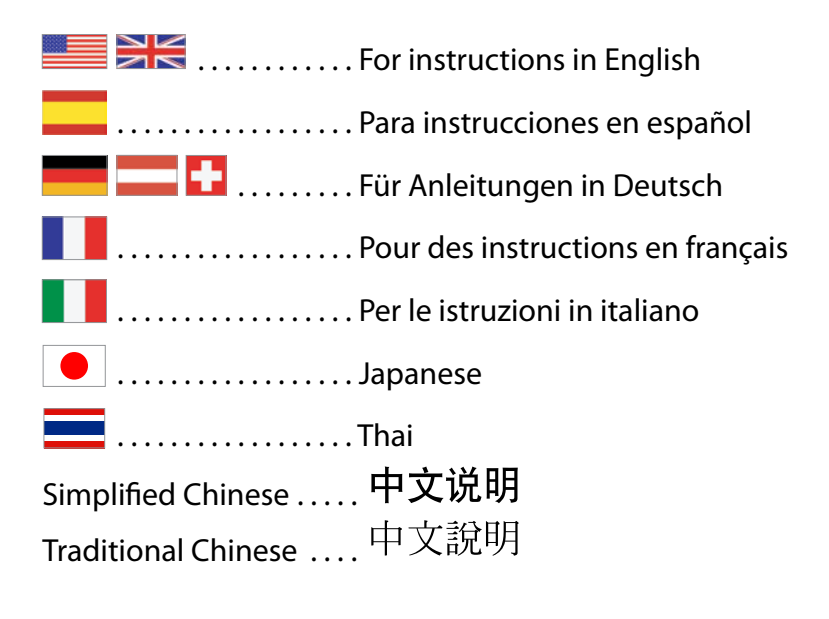

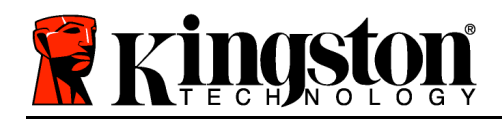

## DataTraveler<sup>®</sup> Vault - Privacy User Manual

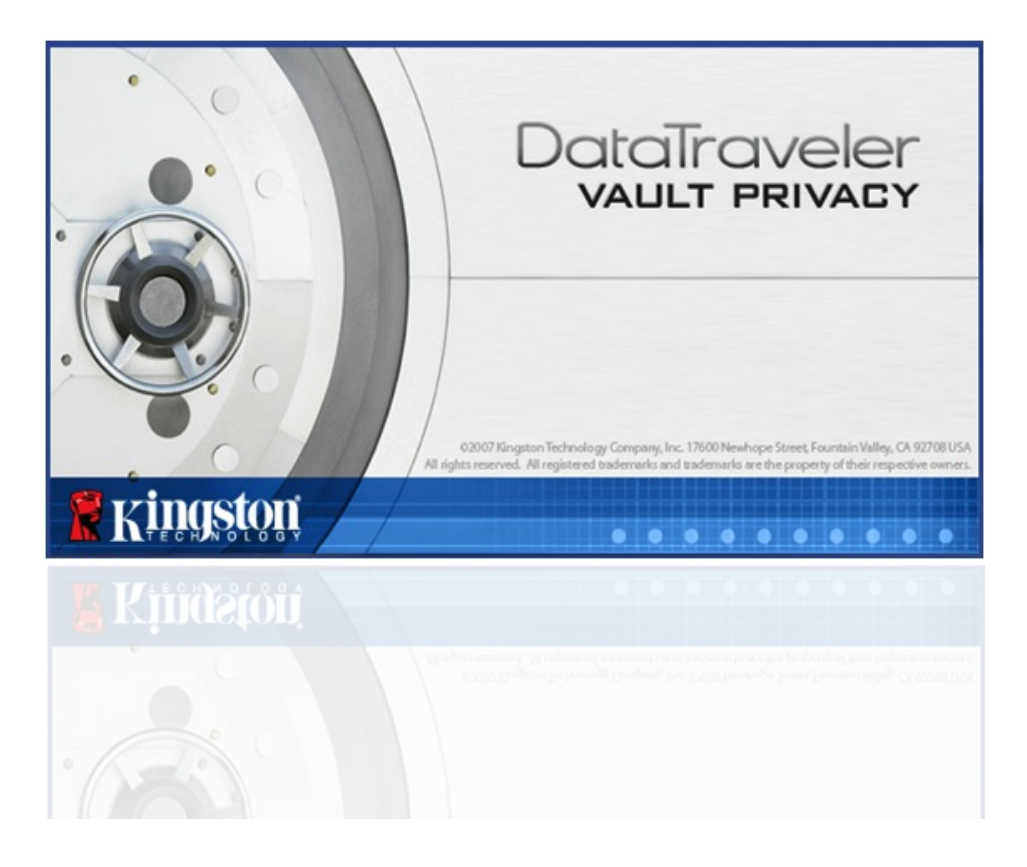

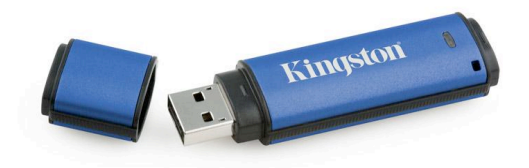

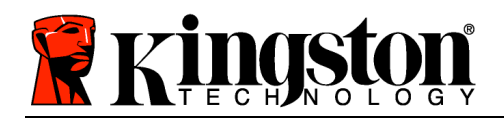

## **Table of Contents**

| About This Manual3                                  |
|-----------------------------------------------------|
| System Requirements                                 |
| Recommendations4                                    |
| Setup (Windows Environment)5                        |
| Device Initialization (Windows Environment)6        |
| Device Usage (Windows Environment)10                |
| Device Options (Windows Environment)11              |
| Setup (Mac Environment)13                           |
| Device Initialization (Mac Environment)14           |
| Device Usage (Mac Environment)                      |
| Device Options (Mac Environment)19                  |
| Device Initialization (Linux Environment)22         |
| Device Usage (Linux Environment)24                  |
| Help and Troubleshooting25                          |
| Device Lockout25                                    |
| Forgot Password (Windows and Mac)26                 |
| Drive Letter Conflict (Windows Operating Systems)27 |
| Error Messages                                      |
| DTVP Linux Commands29                               |

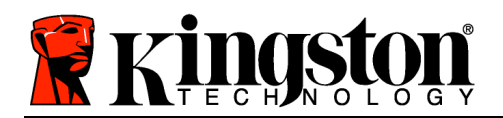

This user manual covers the DataTraveler<sup>®</sup> Vault - Privacy (referred to simply as DTVP from this point forward) based on the factory image with no implemented customizations.

## **System Requirements**

## PC Platform

- Pentium III Processor or equivalent (or faster)
- 15MB free disk space
- USB 2.0
- Two available consecutive drive letters after the last physical drive\*

#### Mac Platform

- 15MB free disk space
- USB 2.0

## Linux Platform

Operating System Support

- 5MB free disk space
- USB 2.0

• Linux v2.6 kernel

PC Operating System Support

Windows Vista<sup>®</sup> SP1, SP2

Windows XP SP2, SP3

Windows 7

**Operating System Support** 

Mac OS X 10.5.x

Mac OS X 10.6.x

Certain distributions of Linux will require super-user (root) privileges in order to execute the DTVP commands properly in the terminal application window.

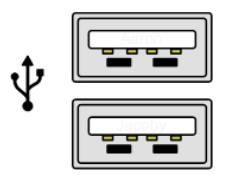

Figure 1.1 – USB 2.0 Ports, Type A

Figure 1.2 – DTVP

Kingston

\*Note: See 'Drive Letter Conflict' on page 27.

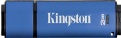

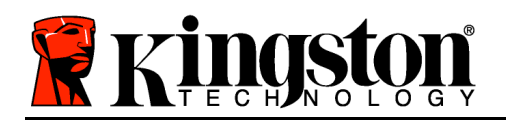

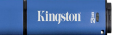

## Recommendations

To ensure there is ample power provided to the DTVP device, insert it directly into a USB port on your notebook or desktop, as seen in *Figure 1.3*. Avoid connecting the DTVP to any peripheral device(s) that may feature a USB port, such as a keyboard or USB-powered hub, as seen in *Figure 1.4*.

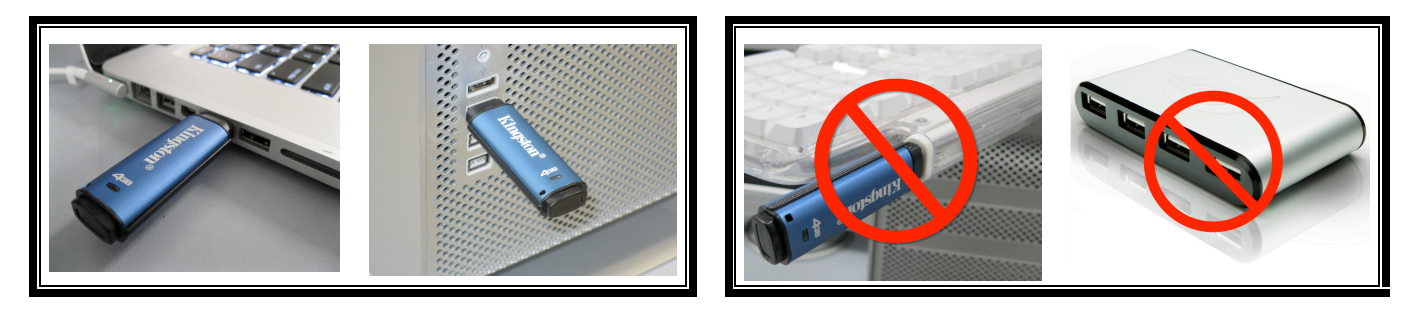

Figure 1.3 – Recommended Usage

Figure 1.4 – Not Recommended

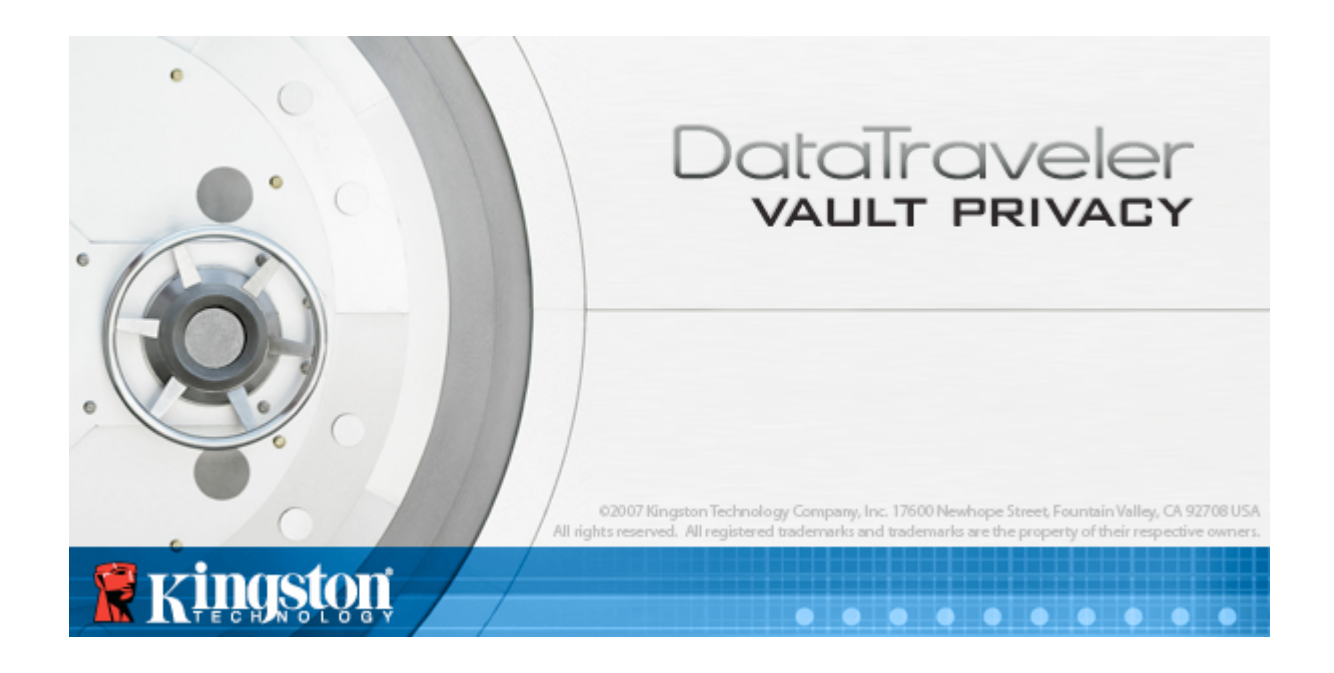

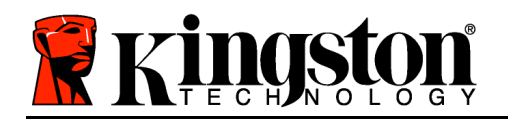

## Setup (Windows Environment)

- 1. Insert the DTVP into an available USB port on your notebook or desktop and wait for Windows to detect it.
  - Windows XP users will receive a 'Found New Hardware' notification as seen in Figure 2.1.
  - Windows Vista/7 users will receive a device driver notification as seen in *Figure 2.2*.

Once the new hardware detection is complete, Windows will prompt you to begin the initialization process.

- Windows XP users can skip step 2 and go to page 6 – Device Initialization.
- Windows Vista/7 users will see an AutoPlay window similar to the one in *Figure 2.3*.
- 2. Select the option 'Run DTVP\_Launcher.exe'.

If Windows does not AutoPlay, you can browse to the CD-ROM partition (*Figure 2.4*) and manually execute the DTVP\_Launcher program. This will also start the initialization process.

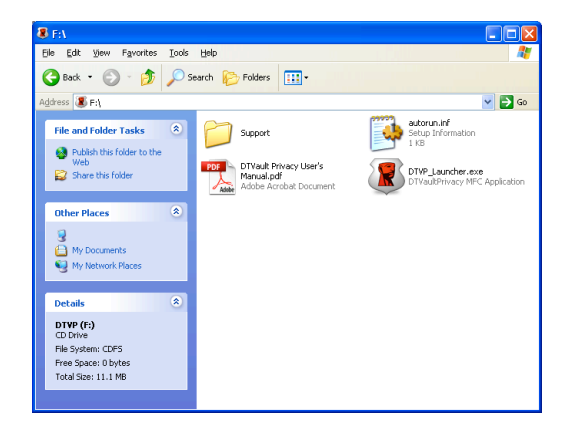

Figure 2.4 – DTVP Contents

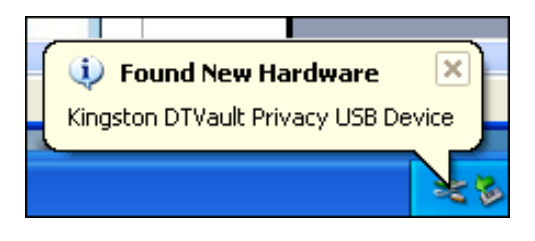

#### Figure 2.1 – Found New Hardware (Windows XP)

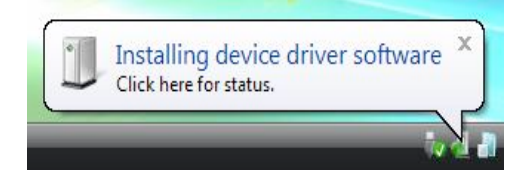

#### Figure 2.2 – Device Driver Installation (Windows Vista/7)

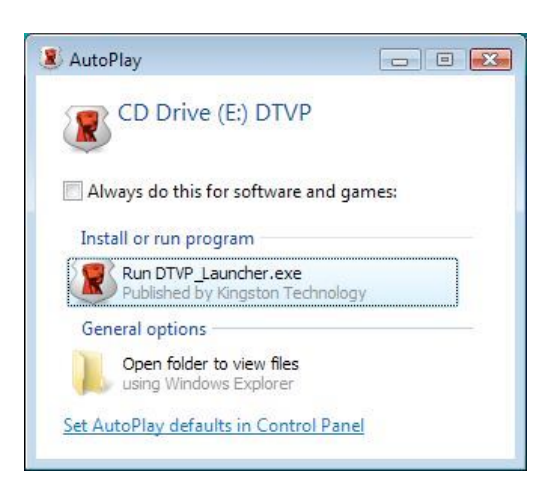

Figure 2.3 – AutoPlay Window (Windows Vista/7)

(Note: Menu options in the AutoPlay window may vary depending on what programs are currently installed on your computer. AutoRun will start the initialization process automatically.)

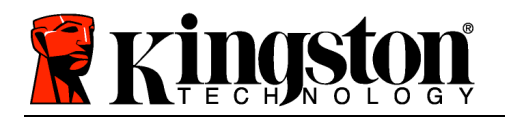

## **Device Initialization (Windows Environment)**

|                  | DataTravele<br>VAULT PRIVAC |
|------------------|-----------------------------|
| 1 2 3 4          |                             |
| Language         |                             |
| Select Language: | English                     |
|                  |                             |
|                  |                             |
|                  |                             |
|                  |                             |
|                  |                             |
|                  |                             |
| 👹 kinaston /     | Next> Cancel                |

1. Select your language preference from the drop-down menu and click 'Next' (Figure 3.1.)

Figure 3.1 – Language Selection

2. Review the license agreement and click 'Next' (*Figure 3.2.*) (Note: You must accept the license agreement before continuing; otherwise the 'Next' button will remain disabled.)

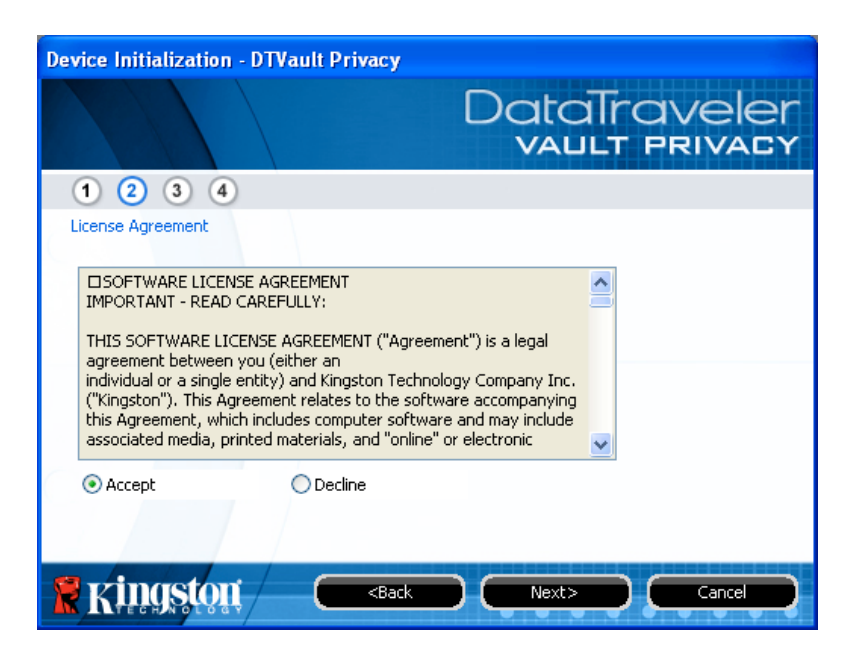

Figure 3.2 – License Agreement

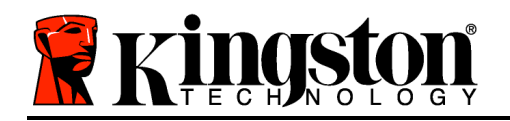

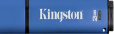

- 3. Create a password to protect your data on the DTVP. Enter it in the '*Password*' field, then re-enter it in the '*Password Confirmation*' field, as seen below in *Figure 3.3*. The password you create must meet the following criteria before the initialization process will allow you to continue:
  - 1. Passwords must contain 6 characters or more (up to 16 characters.)
  - 2. Passwords must contain three (3) of the following criteria options:
    - UPPER CASE, lower case, numeric, and/or special characters (!, \$, etc.)

You may also enter a password hint, but it is not a mandatory field. The hint field can be useful in providing a clue as to what the password is, should the password ever be forgotten. (*Note: The hint CANNOT be an exact match to the password*.)

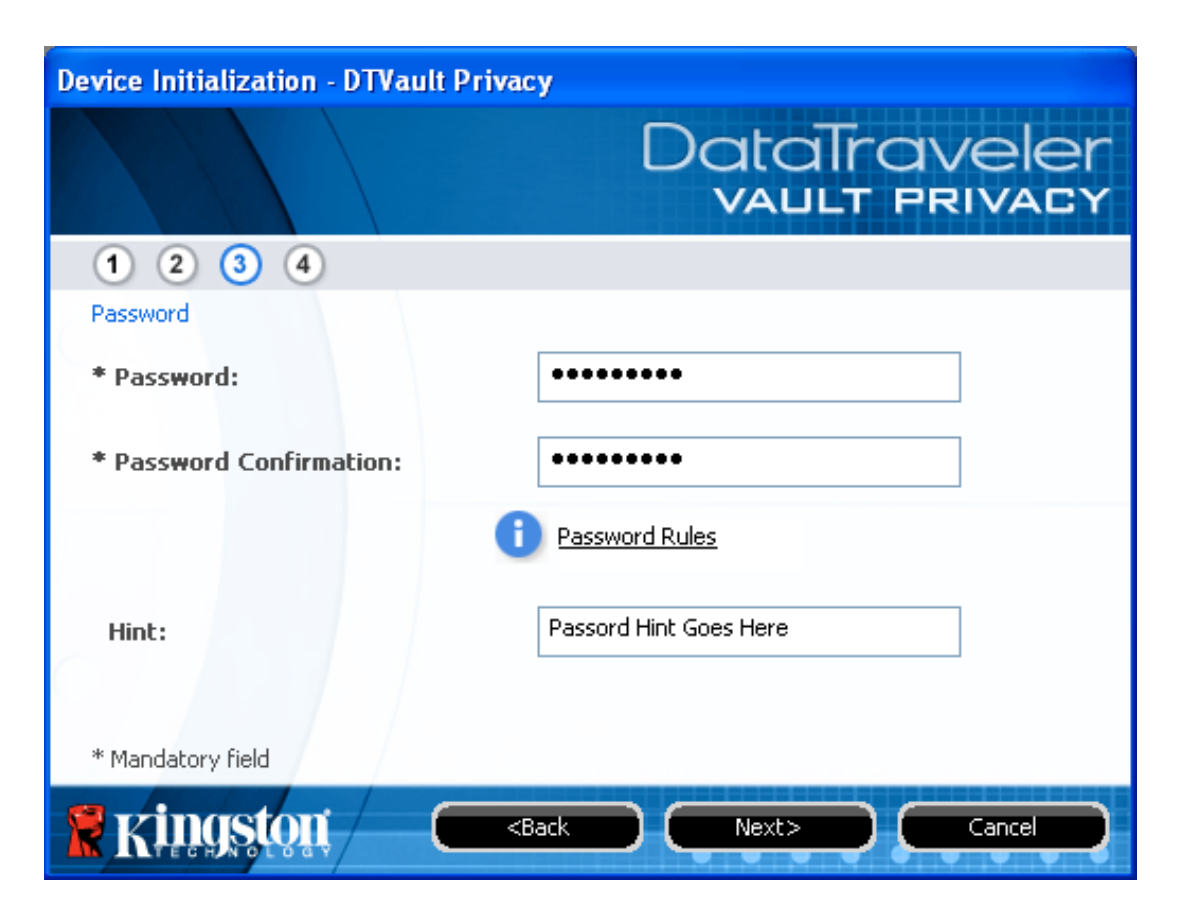

Figure 3.3 – Password Setup

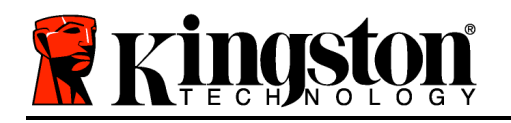

- 4. Enter your contact information into the text boxes provided (see *Figure 3.4*) (*Note: The information you enter in these fields may NOT contain the password string you created in Step 3. However, these fields are optional and can be left blank, if so desired.*)
  - The '*Name*' field may contain up to 32 characters, but cannot contain the **exact** password.
  - The '*Company*' field may contain up to 32 characters, but cannot contain the **exact** password.
  - The '*Details*' field may contain up to 156 characters, but cannot contain the **exact** password.

| Device Initialization - DTVault | Privacy                                  |
|---------------------------------|------------------------------------------|
|                                 | DataTraveler<br>VAULT PRIVACY            |
| 1 2 3 4                         |                                          |
| Contact Information             |                                          |
| Name:                           | Test Name                                |
| Company:                        | Test Company                             |
| Details:                        | Test Details & Other Info                |
|                                 |                                          |
| Ringston (                      | <back cancel<="" finish="" th=""></back> |

Figure 3.4 – Contact Information

5. Click '*Finish*' to complete the device initialization process.

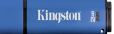

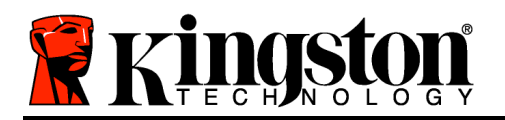

The DTVP will now format the secure data partition (*Figure 3.5*) and notify you when it is complete (*Figure 3.6*.)

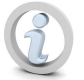

Note: If operating under Windows XP in Non-Admin mode, the 'Format' routine can take up to a minute.\*

6. Click '*OK*' to continue.

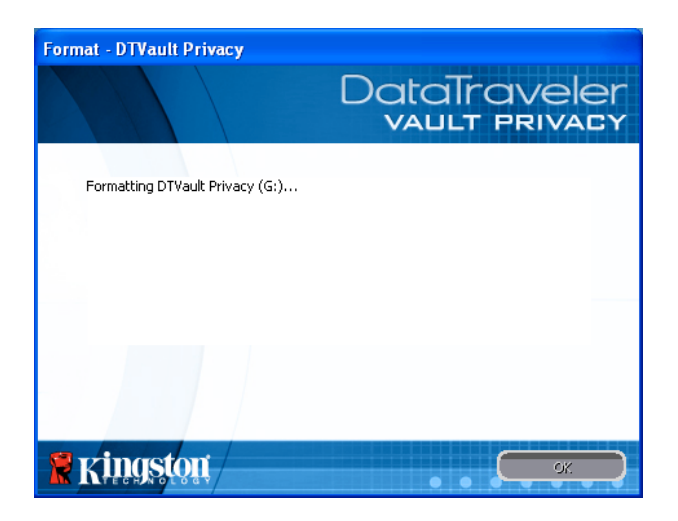

Figure 3.5 – Formatting DTVP

| Format - DTVault Privacy |                               |
|--------------------------|-------------------------------|
|                          | DataTraveler<br>VAULT PRIVACY |
| Format Complete.         |                               |
|                          |                               |
|                          |                               |
|                          |                               |
|                          |                               |
| Ringston                 |                               |

Figure 3.6 – Format Complete

Initialization complete.

\*Note: Times may vary based on system hardware and the capacity of the DTVP drive.

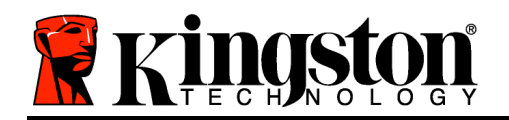

## **Device Usage (Windows Environment)**

Once the DTVP has been initialized, you can access the secure data partition and utilize the device options by logging into the device with your password. To do so, follow these steps:

- Insert the DTVP into a USB port on your notebook or desktop and enter your password (see *Figure 4.1*.)
- 2. Once you've typed your password, click the *'Login'* button to continue.
  - If the correct password is entered, the DTVP will unlock and you can begin using the device.

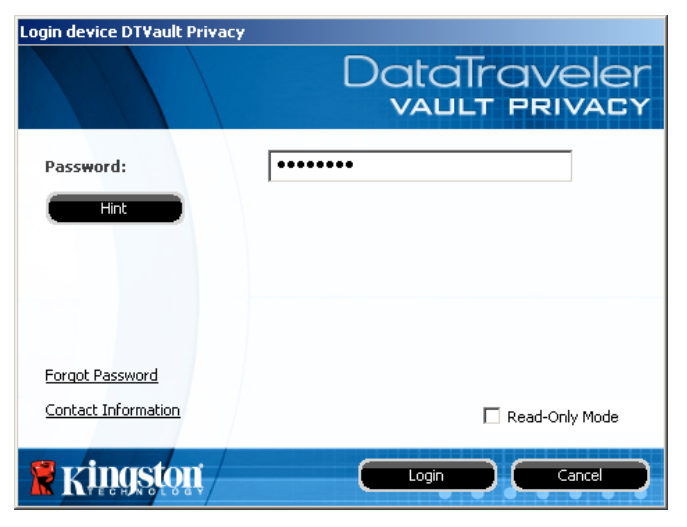

Figure 4.1 – Login Window

• If an incorrect password is entered, an error message will appear just below the '*Hint*' field, indicating a login failure.

(NOTE: During the login process, if a bad password is entered, you will be given another opportunity to enter the correct password; however, there is a built-in security feature that tracks the number of failed login attempts<sup>\*</sup>. If this number reaches the pre-configured value of 10 failed attempts, the DTVP will lock and require a device format of the secure data partition prior to next use. **THIS MEANS THAT ALL DATA STORED ON THE DTVP WILL BE ERASED**. For more details on this feature, see 'Device Lockout' on page 20.)

3. You may unlock the secure data partition in read-only mode, sometimes referred to as "write-protect mode", by selecting the checkbox labeled '*Read-Only Mode*' prior to logging into the device. Once authenticated under read-only, you will be allowed to open or view content on the DTVP, but not update, change, or erase content while in this mode. (*Note: Read-only mode will also prevent the format option from appearing in the DTVP menu that later appears on page 11.*)

If you are currently logged in under read-only mode and wish to unlock the device with full read/write access to the secure data partition, you must shutdown DTVP (see page 12) and log back in, leaving the 'Read-Only Mode' checkbox unchecked during authentication.

\*Note: Once you authenticate to the device successfully, the failed login counter will reset.

Kingston #

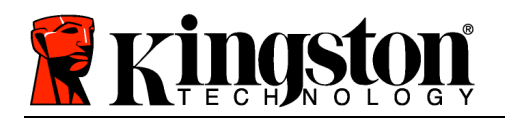

Kingston ∦

## **Device Options (Windows Environment)**

While you are logged into the device, there will be a '*DTVP*' icon located in the right-hand corner of the Windows taskbar (*Figure 5.1*.) (*Note: Windows 7 users will need to click on the up-arrow button in the taskbar in order to access the 'DTVP' icon (Figure 5.2.*)

Clicking once on the DTVP icon will display the following menu:

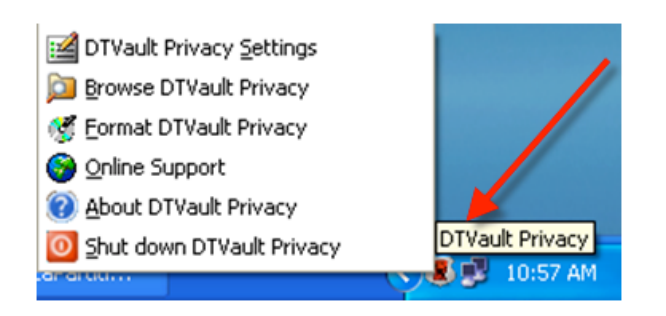

Figure 5.1 – DTVP icon in taskbar

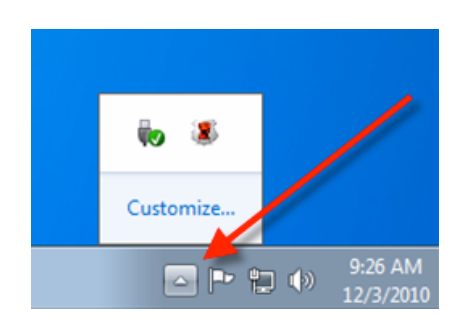

Figure 5.2 – DTVP icon in taskbar (Windows 7 users)

#### **DTVault Privacy Settings**

- Allows you to change your password and/or hint (Figure 5.3)
- Allows you to add/view/change your contact information (*Figure 5.4*)
- Allows you to change your current language selection (*Figure 5.5*)

(Note: For security purposes, your current DTVP password is required to update and/or modify any of these settings.)

| Settings<br>DataTraveler<br>VAULT PRIVACY                                                                                                    | Settings                                                   | DataTraveler<br>VAULT PRIVACY                                | Settings                          | DataTraveler<br>VAULT PRIVACY |
|----------------------------------------------------------------------------------------------------|------------------------------------------------------------|--------------------------------------------------------------|-----------------------------------|-------------------------------|
| Password Contact Information Language  Current Password: New Password: Password Confirmation: Password Confirmation: Password Rules Hint: Passord Hint Goes Here * Mandatory field | Password Contact Intomati<br>Name:<br>Company:<br>Details: | on Lanouage Test Name Test Company Test Details & Other Info | Password Contact Information Lang | puoge<br>English              |
|                                                                                                    | <b>R</b> Kingston                                          | OK Apply Centel                                              | Ringston 🔍 💌                      | Apply Cancel                  |

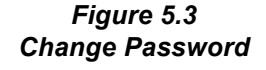

Figure 5.4 Contact Information Figure 5.5 Select Language

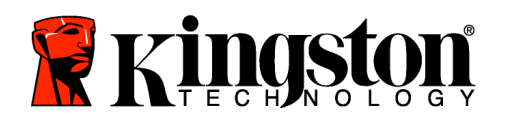

### **Browse DTVault Privacy**

• Allows you to browse the contents of the secure data partition while you are logged in

#### Format DTVault Privacy\*

• Allows you to format the secure data partition (Warning: All data will be erased.) (*Figure 5.6*)

#### **Online Support** (Requires Internet access)

 Opens your Internet browser and navigates to <u>http://www.kingston.com/support/</u> where you can access additional support information

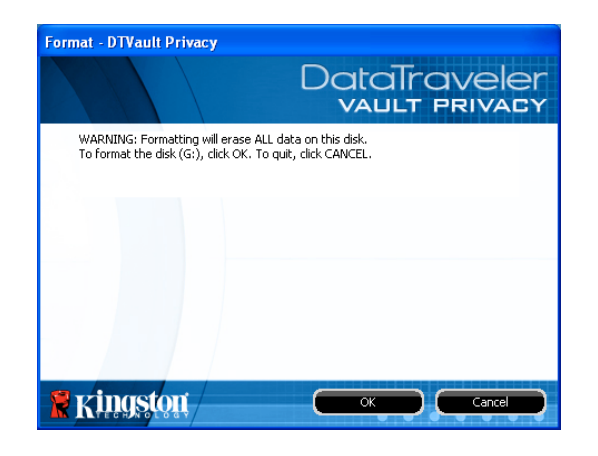

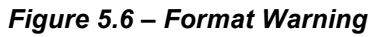

#### About DTVault Privacy

• Provides specific details about the DTVP, including Application and Firmware version information (*Figure 5.7*)

#### Shutdown DTVault Privacy

• Properly shuts down the DTVP, allowing you to safely remove it from your system

|                       | /acy                |                          |
|-----------------------|---------------------|--------------------------|
|                       |                     | DataTravele              |
| Copyright (c) 2009 Ki | ngston Technology ( | Company,Inc.             |
|                       |                     |                          |
| Modules               | Version             | Information              |
| DTVault Privacy       | K20                 | 001E0BA1F053BA8120001E28 |
| Application           | K2.0.0.8            |                          |
| FW Version            | 1.02                |                          |
|                       |                     |                          |
|                       |                     |                          |
|                       |                     |                          |

Figure 5.7 – About DTVP

\*Note: Your current DTVP password is required in Windows Vista and Windows 7

## -Windows Section Complete-

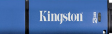

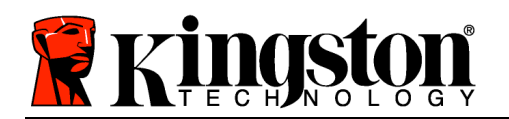

## Setup (Mac Environment)

Insert the DTVP into an available USB port on your notebook or desktop and wait for the Mac operating system to detect it. When it does, you will see a DTVP volume appear on the desktop, as seen in *Figure 6.1*.

- 1. Double-click the DTVP CD-ROM icon.
- 2. Double-click the Mac folder found in the window displayed in *Figure 6.2*.
- 3. Double-click the DTVP application icon found in the window displayed in *Figure 6.3*. This will start the initialization process.

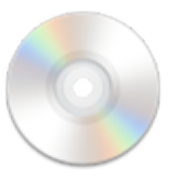

DIVP

Figure 6.1 – DTVP

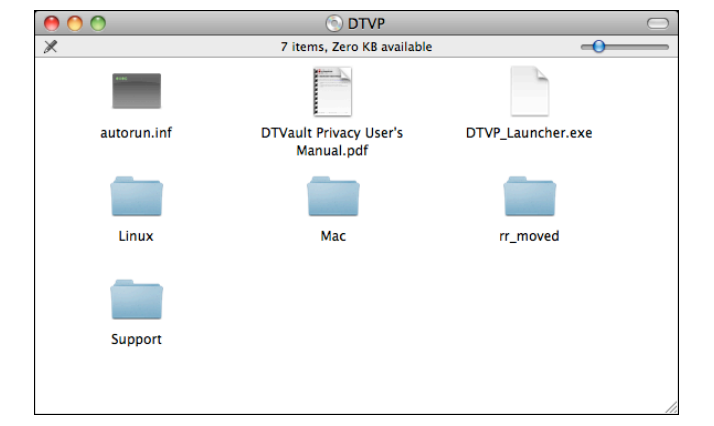

Figure 6.2 – DTVP Contents

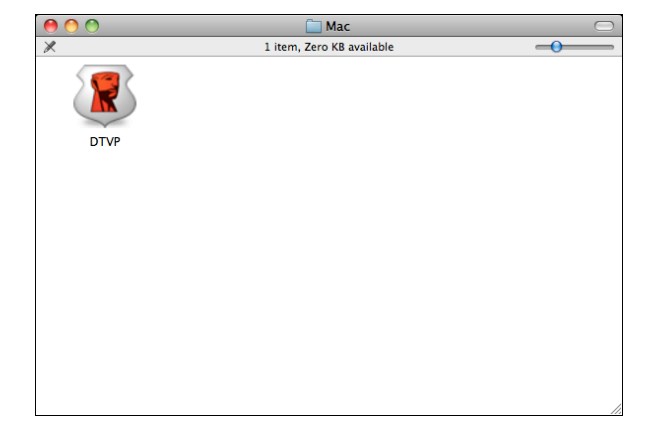

Figure 6.3 – DTVP Application

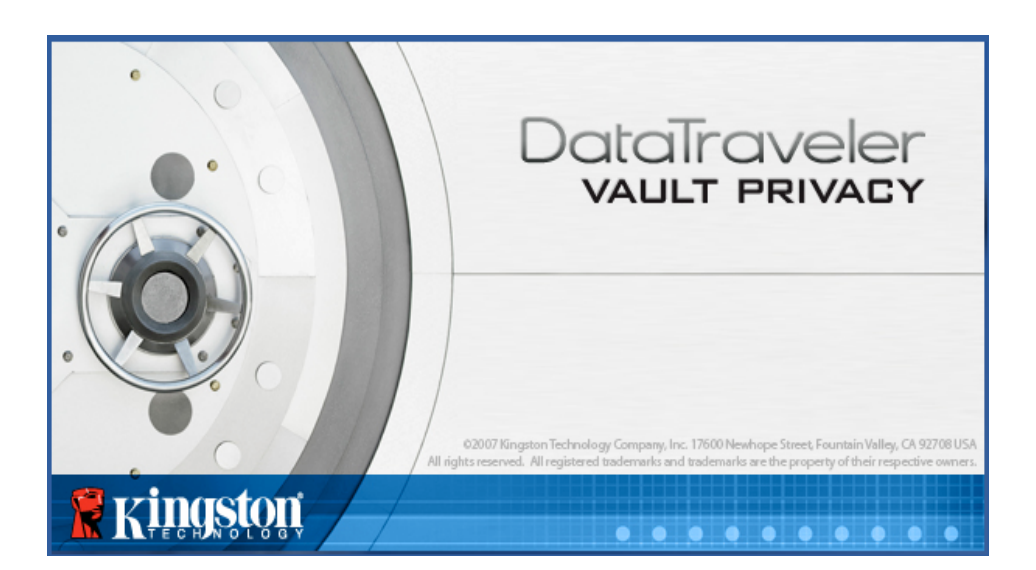

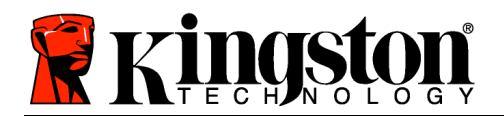

## **Device Initialization (Mac Environment)**

- Device Initialization DTVault Privacy

  ① ② ③ ④

  Language

  Select Language:

  English

  Next> Cancel
- 1. Select your language preference from the drop-down menu and click 'Next' (Figure 7.1.)

Figure 7.1 – Language Selection

2. Review the license agreement and click 'Next' (*Figure 7.2*.) (Note: You must accept the license agreement before continuing; otherwise the 'Next' button will remain disabled.)

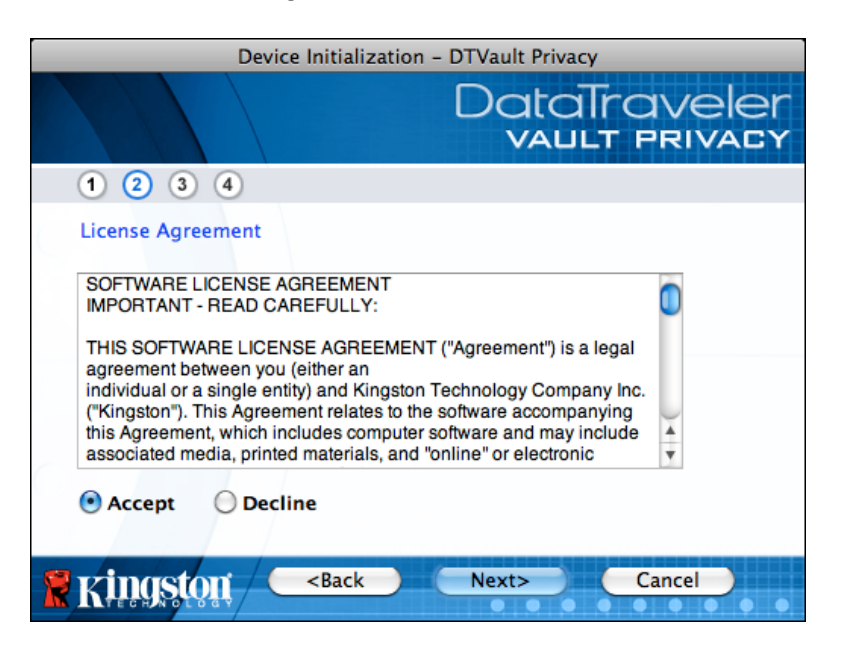

Figure 7.2 – License Agreement

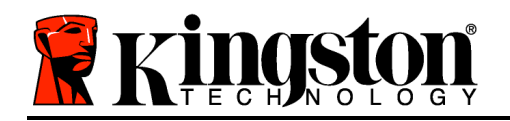

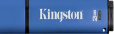

- 3. Create a password to protect your data on the DTVP. Enter it in the '*Password*' field, then re-enter it in the '*Password Confirmation*' field, as seen below in *Figure 7.3*. The password you create must meet the following criteria before the initialization process will allow you to continue:
  - 1. Passwords must contain 6 characters or more (up to 16 characters.)
  - 2. Passwords must contain three (3) of the following criteria options:
    - UPPER CASE, lower case, numeric, and/or special characters (!, \$, etc.)

You may also enter a password hint, but it is not a mandatory field. The hint field can be useful in providing a clue as to what the password is, should the password ever be forgotten. (*Note: The hint CANNOT be an exact match to the password*.)

| Device Initializatio                                   | on – DTVault Privacy          |
|--------------------------------------------------------|-------------------------------|
|                                                        | DataTraveler<br>VAULT PRIVACY |
| 1 2 3 4                                                |                               |
| Password                                               |                               |
| * Password:                                            | •••••                         |
| * Password Confirmation:                               |                               |
| Hint:                                                  | Pwd Hint                      |
| * Mandatory field                                      |                               |
| Ringston <back< td=""><td>Next&gt; Cancel</td></back<> | Next> Cancel                  |

Figure 7.3 – Password Setup

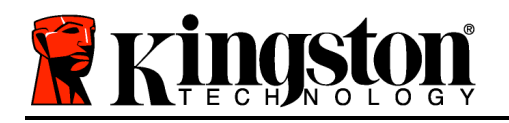

- 4. Enter your contact information into the text boxes provided (see *Figure 7.4*) (*Note: The information you enter in these fields may NOT contain the password string you created in Step 3. However, these fields are optional and can be left blank, if so desired.*)
  - The '*Name*' field may contain up to 32 characters, but cannot contain the **exact** password.
  - The 'Company' field may contain up to 32 characters, but cannot contain the **exact** password.
  - The '*Details*' field may contain up to 156 characters, but cannot contain the **exact** password.

| Device Initia                                        | lization – DTVault Privacy    |
|------------------------------------------------------|-------------------------------|
|                                                      | DataTraveler<br>VAULT PRIVACY |
| 1 2 3 4                                              |                               |
| Contact Information                                  |                               |
| Name:                                                | Test Name                     |
| Company:                                             | Test Company                  |
| Details:                                             | Test Details & Other Info     |
| Kingston <bac< th=""><th>k Finish Cancel</th></bac<> | k Finish Cancel               |

Figure 7.4 – Contact Information

5. Click '*Finish*' to complete the device initialization process.

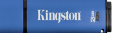

OK

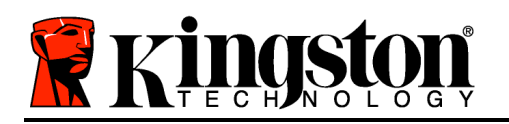

The DTVP will now format the secure data partition (Figure 7.5) and notify you when it is complete (*Figure 7.6*.)

6. Click 'OK' to continue.

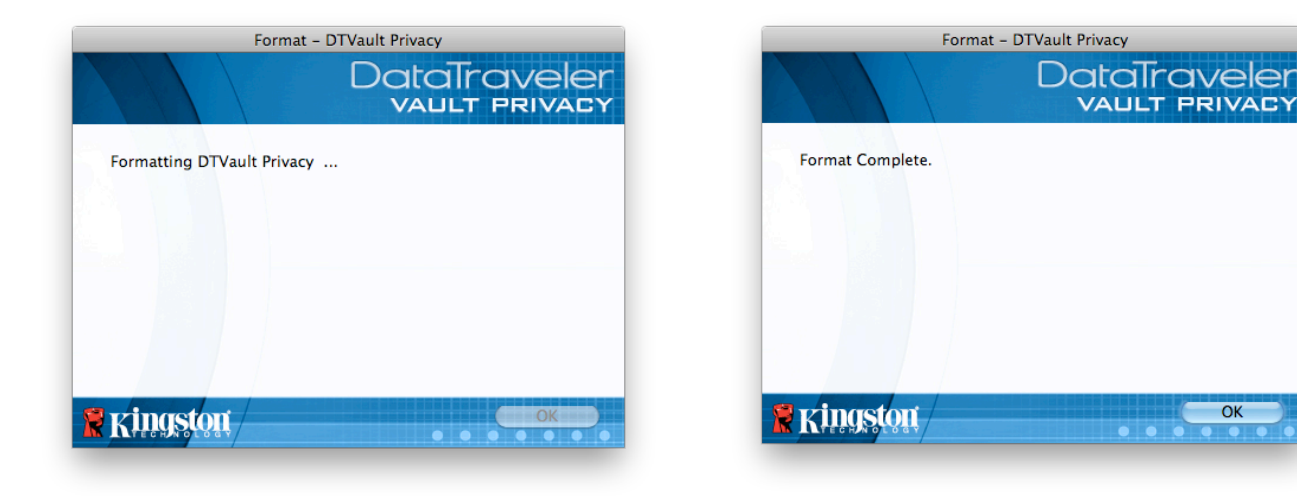

Figure 7.5 – Formatting DTVP

Figure 7.6 – Format Complete

Initialization complete.

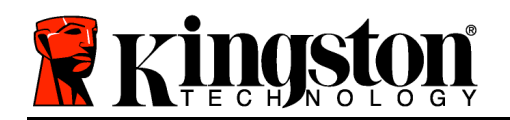

## **Device Usage (Mac Environment)**

Once the DTVP has been initialized, you can access the secure data partition and utilize the device options by logging into the device with your password. To do so, follow these steps:

- Insert the DTVP into a USB port on your notebook or desktop and enter your password (see *Figure 8.1*.)
- 2. Once you've typed your password, click the '*Login*' button to continue.
  - If the correct password is entered, the DTVP will unlock and you can begin using the device.

| Login d             | device DTVault Privacy        |
|---------------------|-------------------------------|
|                     | DataTraveler<br>VAULT PRIVACY |
| Password:           | •••••                         |
| Hint                |                               |
|                     |                               |
|                     |                               |
| Forgot Password     |                               |
| Contact Information | Read-Only Mode                |
| <b>R</b> kingston   | Login Cancel                  |
|                     |                               |

Figure 8.1 – Login Window

• If an incorrect password is entered, an error message will appear just below the '*Hint*' field, indicating a login failure.

(NOTE: During the login process, if a bad password is entered, you will be given another opportunity to enter the correct password; however, there is a built-in security feature that tracks the number of failed login attempts<sup>\*</sup>. If this number reaches the pre-configured value of 10 failed attempts, the DTVP will lock and require a device format of the secure data partition prior to next use. **THIS MEANS THAT ALL DATA STORED ON THE DTVP WILL BE ERASED**. For more details on this feature, see 'Device Lockout' on page 20.)

4. You may unlock the secure data partition in read-only mode, sometimes referred to as "write-protect mode", by selecting the checkbox labeled '*Read-Only Mode*' prior to logging into the device. Once authenticated under read-only, you will be allowed to open or view content on the DTVP, but not update, change, or erase content while in this mode. (*Note: Read-only mode will also prevent the format option from appearing in the DTVP menu that appears on page 19.*)

If you are currently logged in under read-only mode and wish to unlock the device with full read/write access to the secure data partition, you must shutdown DTVP and log back in, leaving the 'Read-Only Mode' checkbox unchecked prior to login.

\* Once you authenticate to the device successfully, the failed login counter will reset.

Document No. 48000012-001.A02

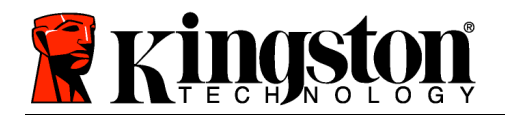

## **Device Options (Mac Environment)**

While you are logged into the device, there will be a '*DTVP\_Launcher*' icon located in the Mac OS X Dock as seen in *Figure 9.1* below:

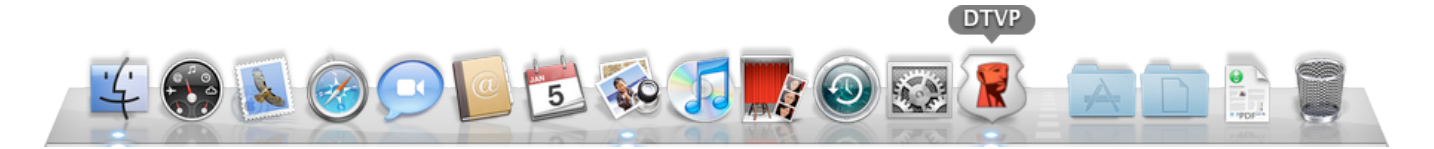

Figure 9.1 – DTVP Icon In Mac OS X Dock

Holding down the '*control*' key on your keyboard and clicking once on the '*DTVP\_Launcher*' icon will display the menu shown in *Figure 9.2* to the right.

## **DTVP Settings**

- Allows you to change your password and/or hint (*Figure* 9.3)
- Allows you to add/view/change your contact information (*Figure 9.4*)
- Allows you to change your language preference (*Figure 9.5*)

| DTVault Privacy Settings<br>Browse DTVault Privacy<br>Format DTVault Privacy<br>Online Support<br>About DTVault Privacy<br>Shut down DTVault Privacy |   |
|----------------------------------------------------------------------------------------------------|---|
| Options                                                                                                    | • |
| Hide<br>Quit                                                                                                    |   |

Figure 9.2 DTVP Options

| Settings                                                                     |                   | Settings                      | Settin                 | igs                           |
|------------------------------------------------------------------------------|-------------------|-------------------------------|------------------------|-------------------------------|
| DataTraveler<br>VAULT PRIVACY                                                |                   | DataTraveler<br>vallt privacy |                        | DataTraveler<br>vault privacy |
| Password Contact Information Language                                        | Password Con      | tact Information Language     | Password Contact Infor | rmation Language              |
| Current Password:     New Password:     Password:     Password Confirmation: | Name:<br>Company: | Test Name<br>Test Company     | Select Language:       | English                       |
| Password Rules                                                               | Details:          | Test Details & Other Info     |                        |                               |
| * Mandatory field                                                            |                   |                               |                        |                               |
| Kingston OK Apply Cancel                                                     | <b>R</b> kingston | Cancel                        | Kingston OK            | Apply Cancel                  |

Figure 9.3 Change Password

Figure 9.4 Contact Information

Figure 9.5 Select Language

(Note: For security purposes, your current DTVP password is required to update and/or modify any of these settings.)

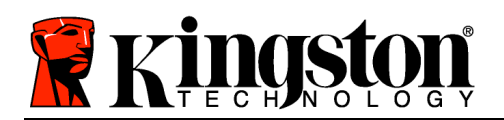

## **Browse DTVP**

• Allows you to browse the contents of the secure data partition while you are logged in

## **Format DTVP**

• Allows you to format the secure data partition (Warning: All data will be erased.) (*Figure 9.6*)

**Online Support** (Requires Internet access)

 Opens your Internet browser and navigates to <u>http://www.kingston.com/support/</u> where you can access additional support information

| Format – DTVault Privacy                                                                                      |
|----------------------------------------------------------------------------------------------------|
| DataTraveler<br>VAULT PRIVACY                                                                                 |
| WARNING: Formatting will erase ALL data on this disk.<br>To format the disk, click OK. To quit, click CANCEL. |
| Kingston OK Cancel                                                                                            |

#### Figure 9.6 – Format Warning

## About DTVP

 Provides specific details about the DTVP, including Application and Firmware version information (*Figure 9.7*)

#### Shutdown DTVP

• Properly shuts down the DTVP, allowing you to safely remove it from your system

|                                              | [                      | DataTravele<br>vault privad |
|----------------------------------------------|------------------------|-----------------------------|
| Copyright (c) 2010                           | Kingston Technol       | ogy Company, Inc.           |
|                                              |                        |                             |
| Modules                                      | Version                | Information                 |
|                                              |                        |                             |
| DTVault Privacy                              | 2.0                    | 000FFE23C7ECBAC0            |
| DTVault Privacy<br>Application               | 2.0<br>2.0.0.3         | 000FFE23C7ECBAC0            |
| DTVault Privacy<br>Application<br>FW Version | 2.0<br>2.0.0.3<br>1.05 | 000FFE23C7ECBAC0            |
| DTVault Privacy<br>Application<br>FW Version | 2.0<br>2.0.0.3<br>1.05 | 000FFE23C7ECBAC0            |
| DTVault Privacy<br>Application<br>FW Version | 2.0<br>2.0.0.3<br>1.05 | 000FFE23C7ECBAC0            |

Figure 9.7 – About DTVP

## -Mac Section Complete-

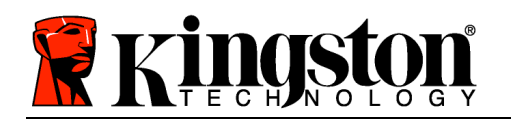

## Setup (Linux Environment)

(NOTE: With the various distributions of Linux available today, the 'look and feel' of their interfaces may vary from one version to the next. However, the general command set used in the terminal application is very similar and can be referenced in the Linux instructions that follow. The screenshot examples in this section were created in a Linux Ubuntu v10.x environment.)

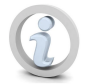

Certain distributions of Linux will require super-user (root) privileges in order to execute the DTVP commands properly in the terminal application window.

Insert the DTVP into an available USB port on your notebook or desktop and wait for the Linux operating system to detect it. When it does, a DTVP volume icon will appear\* on the desktop, as seen in *Figure 10.1*.

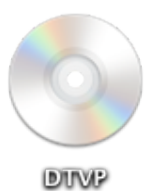

The DTVP comes with 5 commands that can be used in Linux:

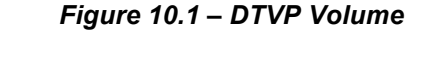

#### dtvp\_about, dtvp\_forgotpassword, dtvp\_initialize, dtvp\_login, and dtvp\_logout

(Note: To execute these commands, you must open a "Terminal" application window and navigate to the folder where each of the files exist. Each command must be preceded by the following two characters: '...' (a period and a forward slash.)

For 32-bit users, open a "Terminal" application window and change the current directory to /media/DTVP/linux/linux32\$ by typing the following command at the prompt:

cd /media/DTVP/linux/linux32 (and then press ENTER.)

For 64-bit users, open a "Terminal" application window and change the current directory to **/media/DTVP/linux/linux64\$** by typing the following command at the prompt:

cd /media/DTVP/linux/linux64 (and then press ENTER.)

\*Note: If the DTVP volume is not loaded automatically by the operating system, you will need to load the volume manually in a terminal window using the Linux '**mount**' command. Please refer to the Linux documentation for your specific OS distribution or favorite on-line support site for proper syntax and command options.

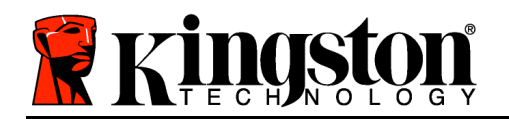

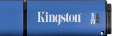

## **Device Initialization (Linux Environment)**

Once the DTVP is connected to your computer and recognized by the operating system, the device will need to be initialized prior to first use. To do so, open the 'Terminal' application (or command-line window) and follow these steps:

(Note: The screenshots and instructions in this section utilize the **linux32** folder (signifying 32bit) for purposes of demonstrating use of the DTVP device in the Linux OS. Keep in mind if you are using the 64-bit version of Linux, simply navigate to and use the respective 64-bit folder in place of the 32-bit folder, i.e. **linux64** rather than **linux32**.)

1. Change directory to the DTVP volume by typing the following command at the terminal prompt (as seen in *Figure 10.2*.):

#### cd /media/DTVP/linux/linux32

(Note: Commands and folder (directory) names are casesensitive, i.e. 'linux32' is NOT the same as 'Linux32.' Syntax must also be typed exactly as shown.)

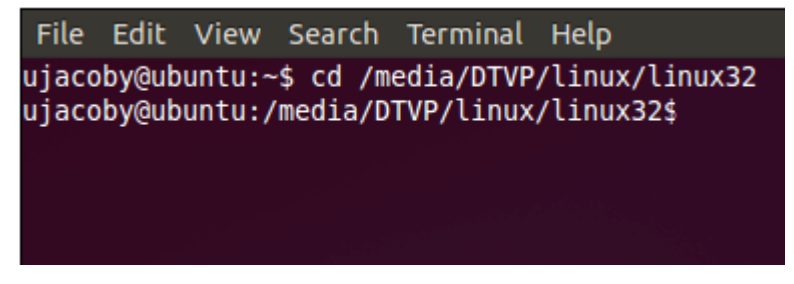

Figure 10.2 – Command-Line Navigation

Type Is (as in list) at the current prompt and press *ENTER*. This will provide you with a list of files and/or folders in the */media/DTVP/linux/linux32* (or *linux64*) folder. You will see the five DTVP commands listed, dtvp\_about, dtvp\_forgotpassword, dtvp\_initialize, dtvp\_login, and dtvp\_logout as seen in *Figure 10.3*.

File Edit View Search Terminal Help ujacoby@ubuntu:/media/DTVP/linux/linux32\$ ls dtvp\_about dtvp\_forgotpassword dtvp\_initialize dtvp\_login dtvp\_logout ujacoby@ubuntu:/media/DTVP/linux/linux32\$

Figure 10.3 – List of DTVP Commands

- The Linux section in this manual is based off of the 32-bit version of Ubuntu 10.x -

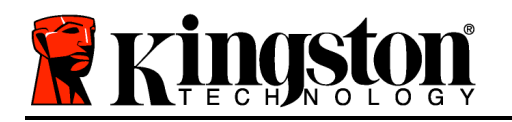

Kingston 🛔

3. To initialize the DTVP, type the following command at the terminal prompt and press *ENTER:* ./dtvp\_initialize\* (Remember, commands are case-sensitive.) See *Figure 10.4*.

| File I                                                     | Edit                                                                                                    | View | Search | Terminal | Help |  |  |
|------------------------------------------------------------|----------------------------------------------------------------------------------------------------|------|--------|----------|------|--|--|
| ujacob<br>dtvp_a<br>ujacob                                 | ujacoby@ubuntu:/media/DTVP/linux/linux32\$ ls<br>dtvp_about dtvp_forgotpassword dtvp_initialize dtvp_login dtvp_logout<br>ujacoby@ubuntu:/media/DTVP/linux/linux32\$ |      |        |          |      |  |  |
| ujacoby@ubuntu:/media/DTVP/linux/linux32(./dtvp_initialize |                                                                                                    |      |        |          |      |  |  |

Figure 10.4 – Executing a DTVP Command

- 4. After pressing ENTER, the license agreement will display in the terminal window. Press 'Y' to accept the license agreement and continue. (Note: If you press 'N' and do not accept the license agreement, you will be returned to the terminal prompt and unable to continue the initialization process until you repeat step 3 and press 'Y'.)
- 5. After you accept the license agreement, you will be prompted to input (create) a password, which will be used to protect the files stored on the secure data partition. The password you create must meet the following criteria before the initialization process will allow you to continue:
  - a. Passwords must contain 6 characters or more (up to 16 characters.)
  - b. Passwords must contain three (3) of the following criteria options:
    - UPPER CASE, lower case, numeric, and/or special characters (!, \$, etc.)
- 6. Confirm your password by re-entering it on the command line when prompted to input it again and press *ENTER*. If the passwords match, you will be notified that the DTVP has been initialized successfully. If the passwords do not match, you will receive a message indicating that you still need to confirm the password correctly. To do so, repeat steps 3 through 6 until they do.

After creating your password, a secure data volume (partition) will appear on the desktop. This indicates that the initialization process was successful and is now complete. You may begin using the DTVP.

\*Note: Certain distributions of Linux will require super-user (root) privileges in order to execute the DTVP commands properly in the terminal application window.

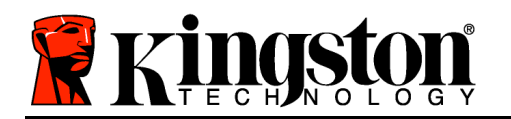

## Device Usage (Linux Environment)

Once the DTVP has been initialized, you can access the secure data partition by logging into the device using the DTVP password you created on page 23. To do so, follow these steps:

- 1. Open a 'Terminal' application window.
- 2. Type the following command at the terminal prompt: cd /media/DTVP/linux/linux32
- 3. With the command prompt now at */media/DTVP/linux/linux32*\$, type the following command to login to the device: ./dtvp\_login\* and press *ENTER*. (*Note: Commands and folder names are case-sensitive and syntax must be exact.*)
- 4. Enter for your DTVP password and press *ENTER*. After a successful login, the secure data volume will open on your desktop and you can proceed to use the DTVP.

During the login process, if a bad password is entered, you will be given another opportunity to enter the correct password by repeating step 3; however, there is a built-in security feature that tracks the number of failed login attempts. If this number reaches the pre-configured value of 10 failed attempts, the DTVP will lock and require you to initialize the device by executing the **dtvp\_forgotpassword** command, prior to next use. This process will allow you to create a new password, but in order to protect the privacy of your data, the DTVP will format the secure data partition. This means that all of your data will be lost.

Once the **dtvp\_forgotpassword** process is complete and you have successfully set up a new password, the built-in security counter that tracks failed login attempts will be reset (*Note: A successful login prior to reaching the maximum number of attempts (MaxNoA, for short) will also reset the failed-login counter.*)

When you are finished using the DTVP, log out of the device and secure your data. To do so, follow these steps:

- 1. Open a 'Terminal' application window.
- 2. Type the following command at the terminal prompt: cd /media/DTVP/linux/linux32
- 3. With the command prompt now at */media/DTVP/linux/linux32*\$, type the following command to logout of the device properly: *./dtvp\_logout\** and press *ENTER.* (*Note: Commands and folder names are case-sensitive and syntax must be exact.*)
- 4. Remove the DTVP from your system and store in a safe place.

\*Note: Certain distributions of Linux will require super-user (root) privileges in order to execute the DTVP commands properly in the terminal application window.

## -Linux Section Complete-

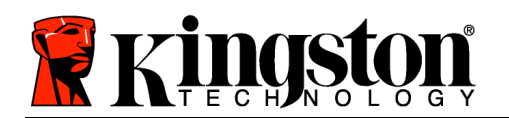

## Help and Troubleshooting

### Device Lockout

The DTVP includes a security feature that prevents unauthorized access to the data partition once a maximum number of **consecutive** failed login attempts (*MaxNoA* for short) has been made; the default "out-of-box" configuration has a pre-configured value of 10 (no. of attempts.)

The 'lock-out' counter tracks each failed login and gets reset one of two ways: **1)** A successful login prior to reaching MaxNoA or **2)** reaching MaxNoA and performing a device format.\*

If an incorrect password is entered, an error message will appear just below the '*Hint*' field, indicating a login failure. *See Figure 11.1*.

If and when a 7<sup>th</sup> failed attempt is made, you will see an additional error message indicating you have 3 attempts left before reaching MaxNoA (which is set to 10 by default.) See *Figure 11.2*.

After a 10<sup>th</sup> failed login attempt, the DTVP will permanently block the data partition and require a device format prior to next use. This means that **all data stored on the DTVP will be lost** and you will need to create a new password.

This security measure limits someone (who does not have your password) from attempting countless login attempts and gaining access to your sensitive data.

If you are the owner of the DTVP and have forgotten your password, the same security measures will be enforced, including a device format.\*

For more on this feature, see '*Forgot Password*' on page 26.

| Login device DTVault Privacy                      |
|---------------------------------------------------|
| DataTraveler<br>VAULT PRIVACY                     |
| Password:                                         |
| Hint                                              |
| Failed to Login: Please type your password again. |
| Forgot Password                                   |
| Contact Information                               |
| Kingston Login Cancel                             |

Figure 11.1 – Login Failure

| Login device DTVault Privacy                                           |
|------------------------------------------------------------------------|
| DataTraveler<br>VAULT PRIVACY                                          |
| Password:                                                              |
| Hint                                                                   |
| Failed to Login: Please type your password again.                      |
| 3 Attempts left before your DTVault Privacy is blocked<br>permanently. |
| Forgot Password                                                        |
| Contact Information                                                    |
|                                                                        |

Figure 11.2 – 7<sup>th</sup> Login Failure

\*Note: A device format will erase ALL of the information stored on the DTVP's secure data partition.

Kingston 🛔

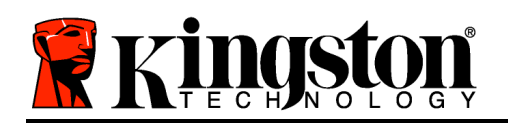

## Forgot Password (Windows and Mac)

If you forget your password, you can click on the '*Forgot Password*' link that appears in the login window when DTVP\_Launcher is executed (see *Figure 11.3*.)

This option will allow you to create a new password, but in order to protect the privacy of your data, the DTVP will be formatted. This means that all of the data stored on the secure area will be erased in the process.\*

When you do click on '*Forgot Password*', a message box (*Figure 11.4*) will appear and ask if you want to enter a new password prior to executing the format. At this point, you can either 1) click '*OK*' to confirm or 2) click 'Cancel' to return to the login window.

If you opt to continue, you will be prompted to create a new complex password and a new hint. The hint is not a mandatory field, but it can be useful in providing a clue as to what the password is, should the password ever be forgotten.

(Note: The hint CANNOT be an exact match to the DTVP password.)

## Forgot Password (Linux)

If you forget your password, you can execute the **dtvp\_forgotpassword** command from the */media/DTVP/linux/linux32\$* prompt in the "Terminal" application window. This option will allow you to create a new password, but in order to protect the privacy of your data, the DTVP will be formatted. This means that all data stored on the secure data partition will be erased in the process.

\*Note: A device format will erase ALL of the information stored on the DTVP's secure data partition.

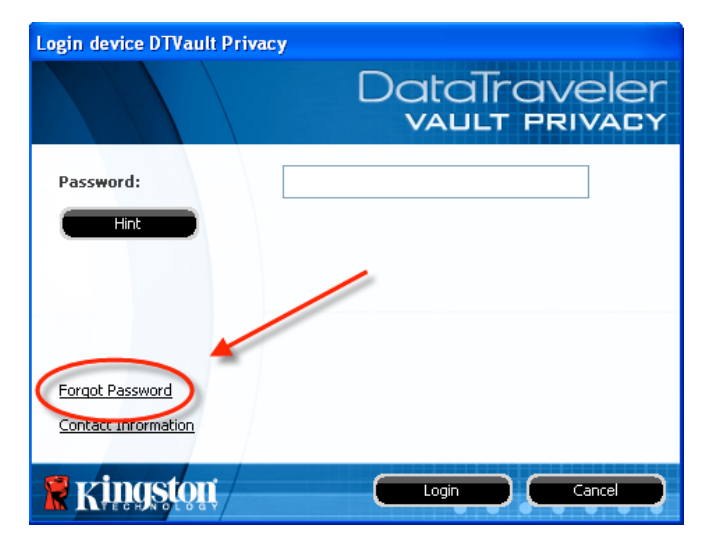

Figure 11.3 – Forgot Password

| Forgot Password                                                                                                    |  |  |  |
|----------------------------------------------------------------------------------------------------|--|--|--|
| In order to protect your data, your DTVault Privacy will be formatted and all data will be<br>erased. Do you want to enter a new password and format your DTVault Privacy? |  |  |  |
| OK Cancel                                                                                                    |  |  |  |

Figure 11.4 – Prompt Before Format

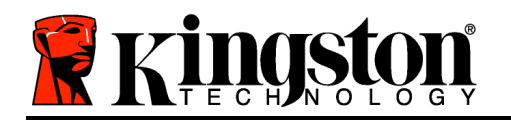

## Drive Letter Conflict (Windows Operating Systems)

As mentioned in the 'System Requirements' section of this manual (on page 3), the DTVP requires two consecutive drive letters AFTER the last physical disk that appears before the 'gap' in drive letter assignments (see *Figure 11.5.*) This does NOT pertain to network shares because they are specific to user-profiles and not the system hardware profile itself, thus appearing available to the OS.

What this means is, Windows may assign the DTVP a drive letter that's already in use by a network share or Universal Naming Convention (UNC) path, causing a drive letter conflict. If this happens, please consult your administrator or helpdesk department on changing drive letter assignments in Windows Disk Management (administrator privileges required.)

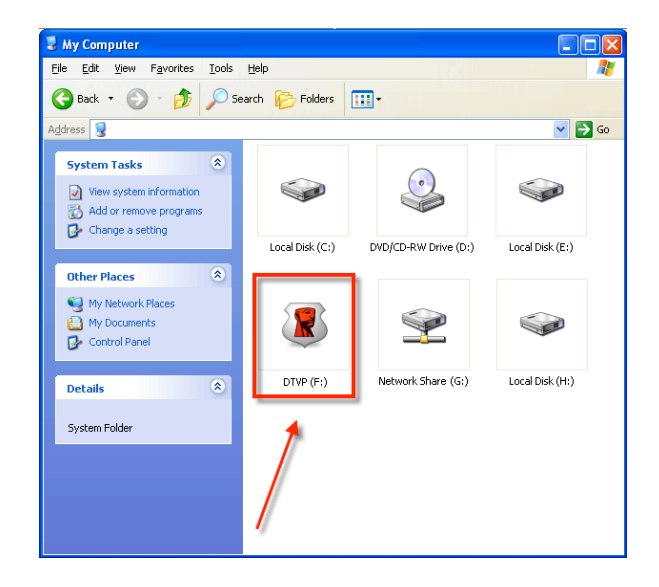

Figure 11.5 – My Computer

In this example, the DTVP uses drive F:, which is the first available drive letter after drive E: (the last physical disk before the drive letter gap.) Because letter G: is a network share and not part of the hardware profile, the DTVP may attempt to use it as its second drive letter, causing a conflict.

If there are no network shares on your system and the DTVP still won't load, it is possible that a card reader, removable disk, or other previously-installed device is holding on to a drive-letter assignment and still causing a conflict.

Please note that Drive Letter Management, or DLM, has improved significantly in Windows XP SP3, Vista, and 7, so you may not come across this issue, but if you are unable to resolve the conflict, please contact Kingston's Technical Support Department for further assistance.

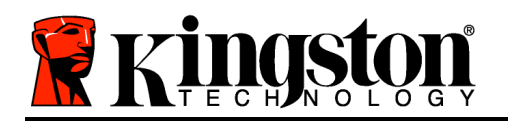

#### Error Messages

Unable to create file – This error message will appear when attempting to **CREATE** a file or folder **ON** the secure data partition while logged in under read-only mode.

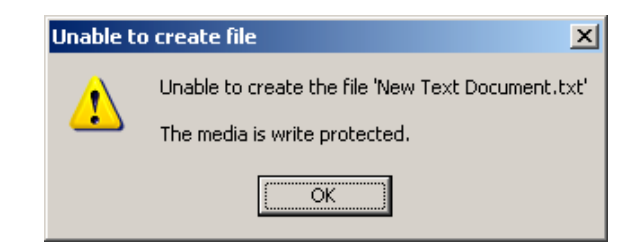

Figure 12.1 – Unable to Create File Error

Error Copying File or Folder – This error message will appear when attempting to **COPY** a file or folder **TO** the secure data partition while logged in under read-only mode.

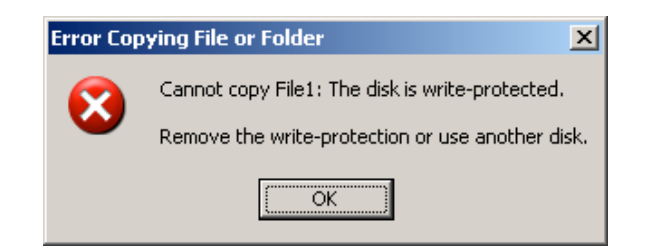

Figure 12.2 – Error Copying File or Folder Error

Error Deleting File or Folder – This error message will appear when attempting to **DELETE** a file or folder **FROM** the secure data partition while logged in under read-only mode.

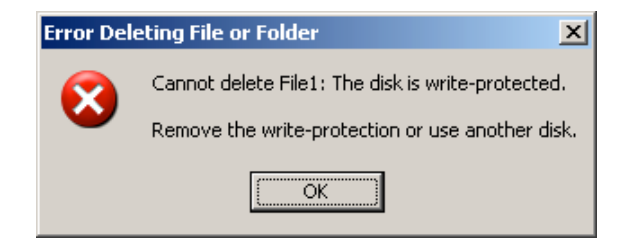

Figure 12.3 – Error Deleting File or Folder Error

If you are ever logged in under read-only mode and wish to unlock the device with full read/write access to the secure data partition, you must shutdown DTVP and log back in, leaving the 'Read-Only Mode' checkbox unchecked prior to login.

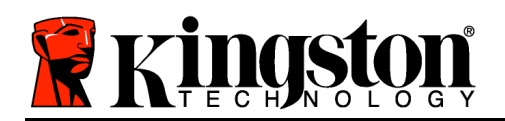

Kingston ∦

## **DTVP Linux Commands**

| Command             | Syntax*               | Description                                                                                                    |
|---------------------|-----------------------|----------------------------------------------------------------------------------------------------|
| dtvp_about          | ./dtvp_about          | Displays serial no., firmware, and application version of DTVP                                                   |
|                     |                       | Can be executed whether user is logged into the DTVP or not                                                      |
| dtvp_forgotpassword | ./dtvp_forgotpassword | Resets the DTVP and allows you to create a new password                                                          |
|                     |                       | Can be executed only when user is NOT logged into the DTVP device                                                |
|                     |                       | (All data stored on the secure data partition will be lost)                                                      |
| dtvp_initialize     | ./dtvp_initialize     | Initializes the DTVP and prepares device for first use                                                           |
|                     |                       | Executed prior to first use only                                                                                 |
| dtvp_login          | ./dtvp_login          | Prompts for DTVP password to log user into secure data partition                                                 |
|                     |                       | Can be executed only when user is NOT logged into the DTVP device and only AFTER the device has been initialized |
| dtvp_logout         | ./dtvp_logout         | Logs user out of DTVP and closes secure data partition                                                           |
|                     |                       | Can be executed only when user is logged into the DTVP device                                                    |

\*Note: To execute the DTVP Linux commands, you must open a "Terminal" application window and navigate to the folder where each of the files exist. Each command must be preceded by the following two characters: '"/" (a period and a forward slash as indicated in the table above.)

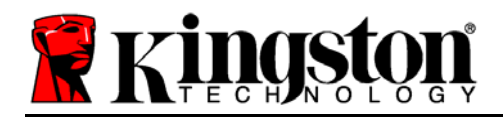

## DataTraveler<sup>®</sup> Vault - Privacy Manual del Usuario

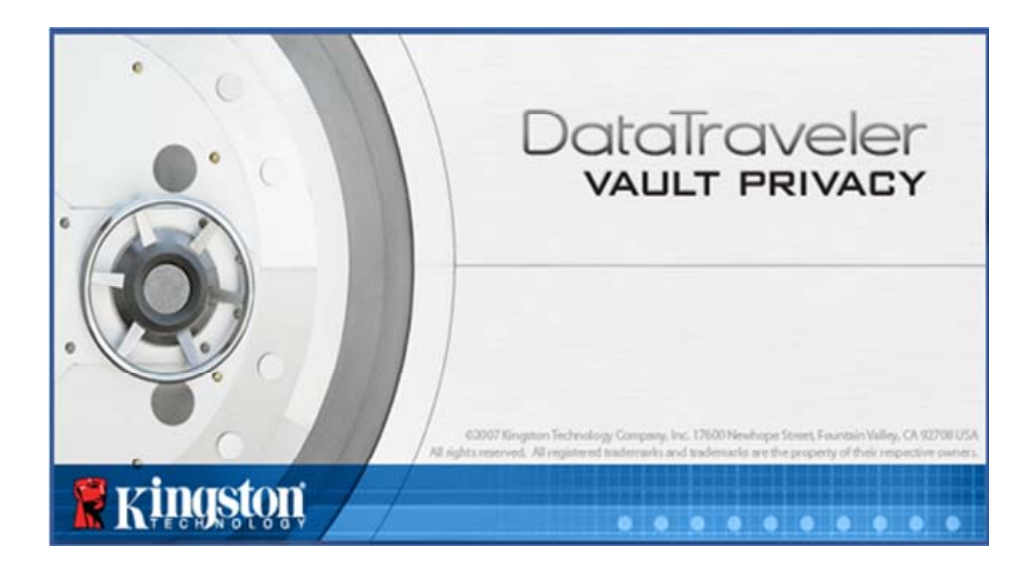

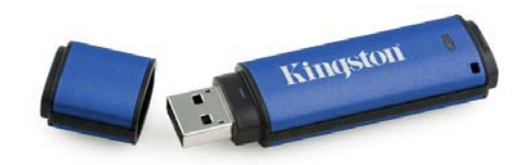

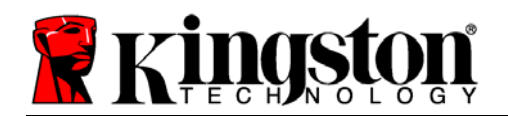

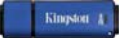

## Índice

| Acerca de este manual 3                                        |
|----------------------------------------------------------------|
| Requisitos del sistema3                                        |
| Recomendaciones                                                |
| Configuración (entorno de Windows)5                            |
| Inicio del dispositivo (entorno de Windows)6                   |
| Utilización del dispositivo (entorno de Windows) 10            |
| Opciones del dispositivo(entorno de Windows) 11                |
| Configuración (entorno de Mac) 13                              |
| Utilización del dispositivo(entorno de MAC) 18                 |
| Opciones del dispositivo (entorno de MAC) 19                   |
| Inicialización del dispositivo (entorno Linux) 22              |
| Uso del dispositivo (entorno Linux) 24                         |
| Ayuda y solución de problemas 25                               |
| Bloqueo del dispositivo25                                      |
| Olvidó su contraseña (Windows y Mac)26                         |
| Conflicto de letras de dispositivo (sistema operativo Windows) |
| Mensajes de error28                                            |
| Comandos Linux del DTVP29                                      |

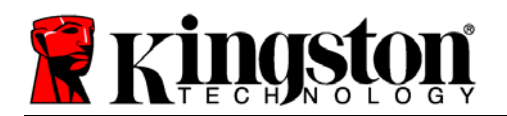

#### Acerca de este manual

Este manual del usuario cubre el DataTraveler<sup>®</sup> Vault - Privacy (denominado en adelante simplemente como DTVP) sobre la base de la imagen de fábrica, sin haberse realizado personalizaciones.

## Requisitos del sistema

#### Plataforma de PC

- Procesador Pentium III o equivalente (o más rápido)
- 15MB de espacio libre en disco
- USB 2.0
- Dos letras de dispositivo consecutivas después del último dispositivo físico\*

#### Plataforma Mac

- 15MB de espacio libre en disco
- USB 2.0

#### Plataforma Linux

- 5MB de espacio libre en disco
- USB 2.0

#### Soporte para sistema operativo

Soporte para sistema operativo de PC

Windows Vista<sup>®</sup> SP1. SP2

Windows XP SP2, SP3

• Mac OS X 10.5.x

Windows 7

• Mac OS X 10.6.x

#### Soporte para sistema operativo

• Linux v2.6 kernel

Algunas versiones de Linux requieren privilegios de súper usuario (root) para la ejecución correcta de los comandos de los dispositivos DTVP en la ventana de la aplicación de la terminal.

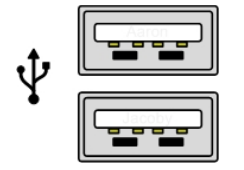

Figura 1.1 – Puertos USB 2.0, Tipo R

Kingston

\*Nota: Ver "Conflicto de letras de dispositivo" en la página 27.

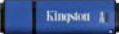

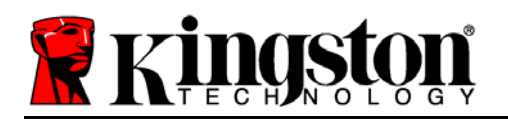

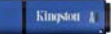

## Recomendaciones

Para asegurarse que disponga de la conexion de energía adecuada para el dispositivo DTVP, insértelo directamente en el puerto USB de su notebook o computadora de escritorio, como se ve en la *Figura 1.3*. Evite conectar el DTVP a cual(es)quier dispositivo(s) periférico(s) que pueda contar con un puerto USB, tal como un teclado o un concentrador alimentado por USB, como se ve en la *Figura 1.4*.

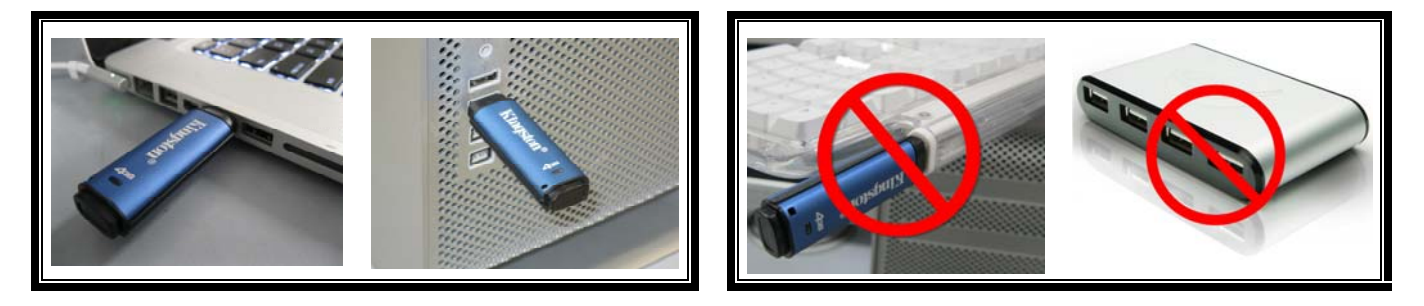

Figura 1.3 - Uso recomendado

Figura 1.4 - No se recomienda

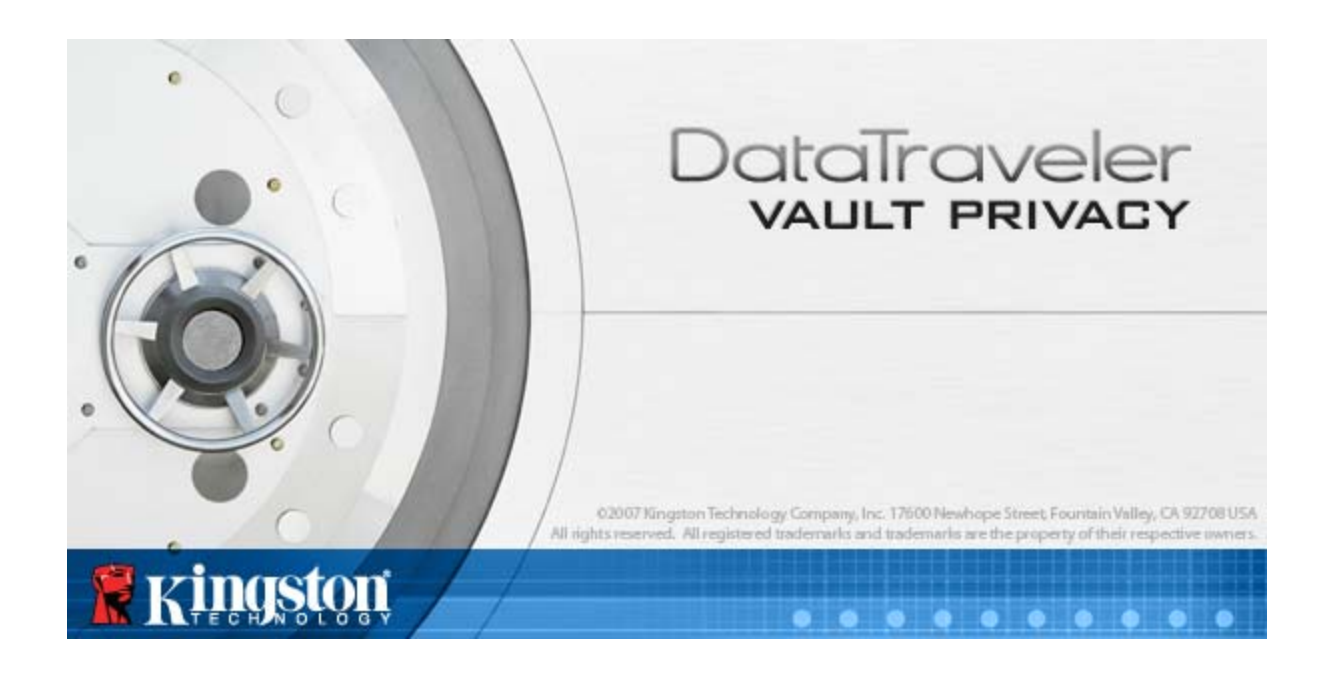

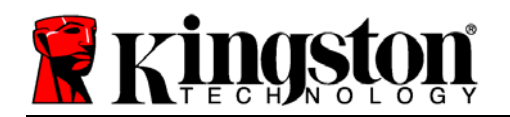

## Configuración (entorno de Windows)

- Inserte el DTVP a un puerto USB disponible en su notebook o computadora de escritorio, y espere a que Windows lo detecte.
  - Los usuarios de Windows XP recibirán una notificación sobre "Nuevo hardware encontrado" tal como se ve en la Figura 2.1.
  - Los usuarios de Windows Vista/7 recibirán una notificación sobre controlador de dispositivo tal como se ve en la *Figura 2.2.*.

Una vez que la detección de nuevo hardware se haya terminado, Windows comenzará con el proceso de inicialización.

- Los usuarios de Windows XPpueden omitir el paso 2 y pasar a la página 6 – Inicio del dispositivo.
- Los usuarios de Windows Vista/7 verán una ventana de Reproducción automática similar a la de la *Figura 2.3*.
- 2. Seleccione la opción "Run DTVP\_Launcher.exe".

Si Windows no lo ejecuta automáticamente, simplemente vaya a la partición del CD-ROM (*Figura 2.4*), y ejecute manualmente el programa DTVP\_Launcher. Esto también dará comienzo al proceso de inicio.

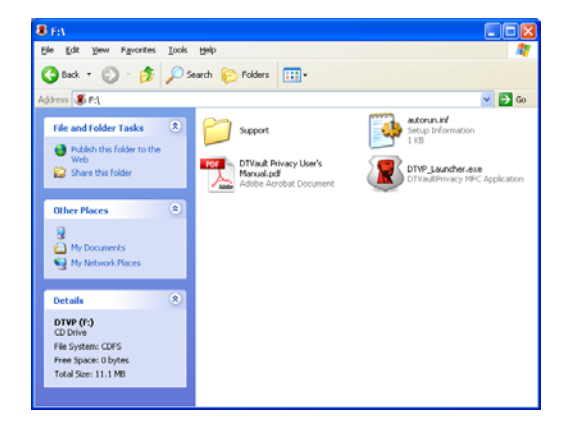

Figura 2.4 – Contenidos del DTVP

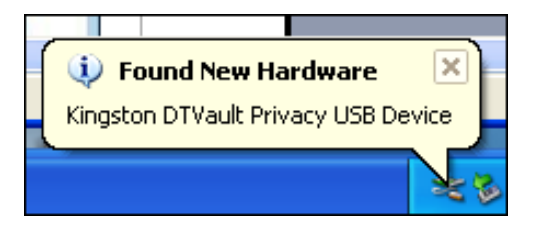

#### Figura 2.1 – Nuevo hardware encontrado (Windows XP)

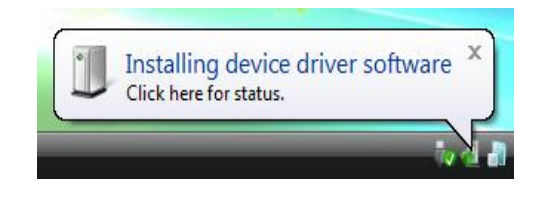

#### Figura 2.2 – Instalación de controlador del dispositivo (Windows Vista/7)

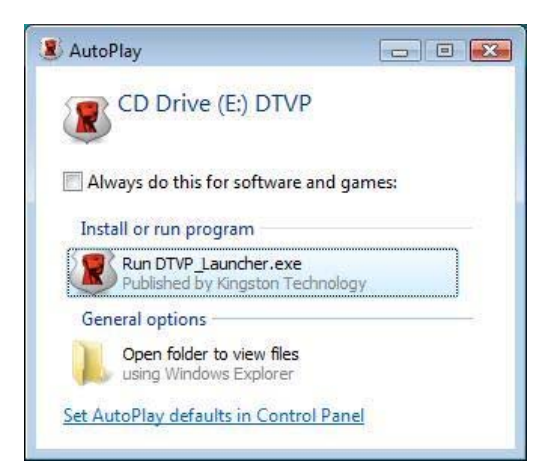

#### Figura 2.3 – Ventana de Reproducción automática (Windows Vista/7)

(Nota: Las Opciones de menú en la ventana de Reproducción automática pueden variar dependiendo qué programas están actualmente instalados en la computadora. La Ejecución automática dará comienzo al proceso de inicio de forma automática.)

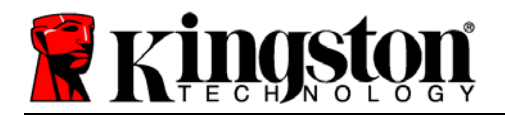

Kingston 4

## Inicio del dispositivo (entorno de Windows)

1. Seleccione su preferencia de idioma en el menú desplegable y haga clic en "Siguiente" (*Figura 3.1*).

| Inicialización del dispositivo - DTVault I | Privacy                       |
|--------------------------------------------|-------------------------------|
|                                            | DataTraveler<br>VAULT PRIVACY |
| 1 2 3 4                                    |                               |
| Idioma                                     |                               |
| Seleccionar idioma:                        |                               |
| Ringston                                   | Siguiente > Cancelar          |

Figura 3.1 – Selección de idioma

2. Revise el acuerdo de licencia y haga clic en "Siguiente" (*Figura 3.2.*) (*Nota: Usted debe aceptar el acuerdo de licencia antes de continuar; de lo contrario el botón "Siguiente" permanecerá desactivado*).

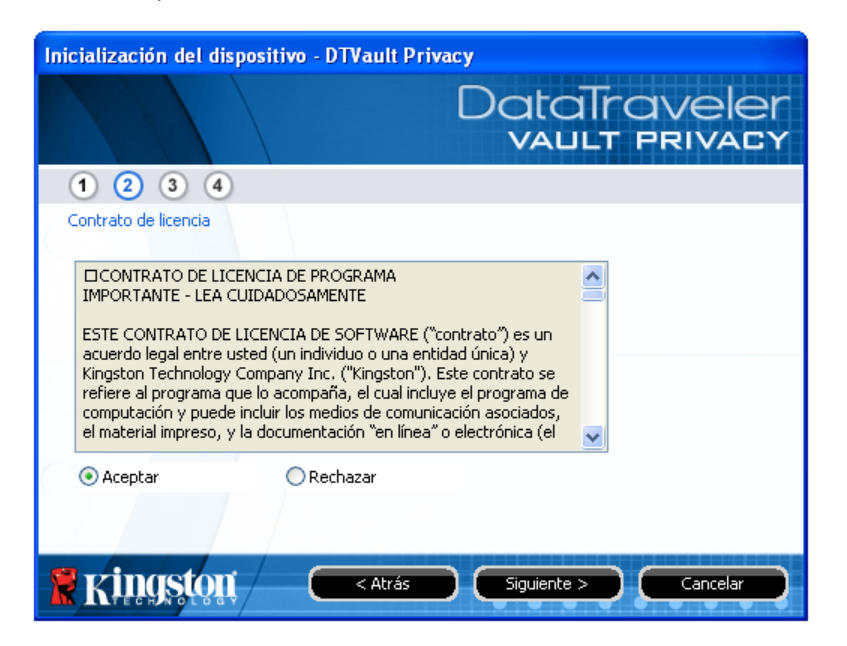

Figura 3.2 – Acuerdo de licencia
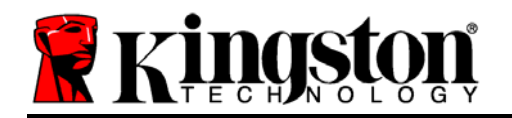

- 3. Cree una contraseña para proteger sus datos en el DTVP. Introdúzcala en el campo "*Contraseña*", a continuación vuelva a ingresarla en el campo "*Confirmación de la contraseña*", como se ve abajo en la *Figura 3.3*. La contraseña que usted crea debe cumplir con los siguientes criterios antes que el proceso de inicio le permita continuar:
  - 1. Las contraseñas deben contener 6 caracteres o más (hasta 16 caracteres).
  - 2. Las contraseñas deben contener tres (3) de las siguientes opciones de criterios:
    - MAYÚSCULAS, minúsculas, numéricos y/o caracteres especiales (!, \$, etc.)

Usted también puede ingresar una idea para la contraseña, pero no es un campo obligatorio. El campo de la pista puede ser útil para proporcionar una idea acerca de cuál es la contraseña, en caso de que se olvidara la contraseña. (*Nota: La pista NO PUEDE coincidir exactamente con la contraseña.*)

| Inicialización del dispositivo - | DTVault Privacy               |
|----------------------------------|-------------------------------|
|                                  | DataTraveler<br>VAULT PRIVACY |
| 1 2 3 4                          |                               |
| Contraseña                       |                               |
| * Contraseña:                    | •••••                         |
| * Confirmar contraseña:          | •••••                         |
|                                  | Reglas de contraseñas         |
| Indicación:                      | Indicacion de Contrasena      |
| * Campo obligatorio              |                               |
| Ringston - C                     | < Atrás Siguiente > Cancelar  |

Figura 3.3 – Establecimiento de contraseña

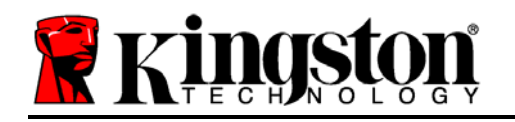

- 4. Ingrese su información de contacto en los cuadros de texto previstos (ver la Figura 3.4) (Nota: La información que usted ingrese en estos campos NO puede contener la cadena de la contraseña que creó en el Paso 3. Sin embargo, estos campos son opcionales y pueden dejarse en blanco, si así se desea.)
  - El campo "*Nombre*" puede contener hasta 32 caracteres, pero no puede contener la contraseña **exacta**.
  - El campo "*Compañía*" puede contener hasta 32 caracteres, pero no puede contener la contraseña **exacta**.
  - El campo "*Detalles*" puede contener hasta 156 caracteres, pero no puede contener la contraseña **exacta**.

| Inicialización del dispositivo - D | TVault Privacy                |
|------------------------------------|-------------------------------|
|                                    | DataTraveler<br>VAULT PRIVACY |
| 1 2 3 4                            |                               |
| Estab, info, propietario           |                               |
| Nombre:                            | Nombre De DTVP Usario         |
| Compañía:                          | Compania XYZ                  |
| Datos:                             | [Datos]                       |
|                                    |                               |
|                                    |                               |
| 👷 Kingston 🦳 🗨                     | < Atrás Finalizar Cancelar    |

Figura 3.4 – Información de contacto

5. Haga clic en "Finalizar" para completar el proceso de inicio del dispositivo.

Kingston

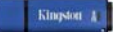

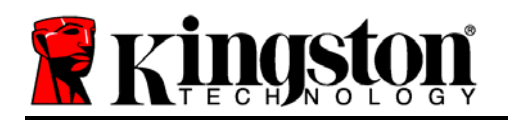

Ahora el DTVP formateará la partición de datos segura (*Figura 3.5*) y le notificará cuando esto termine (*Figura 3.6*.)

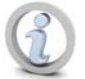

Nota: Cuando se opera bajo Windows XP en el modo que no es de Administrador, la rutina "Formatear" puede demorarse hasta un minuto.\*

6. Haga clic en "Aceptar" para continuar.

| Formato - DTVault Privacy        |                               |
|----------------------------------|-------------------------------|
|                                  | DataTraveler<br>VAULT PRIVACY |
| Formateando DTVault Privacy (F:) |                               |
|                                  |                               |
|                                  |                               |
| 🖁 Kingston                       | Aceptar                       |

Figura 3.5 – Formateando el DTVP

| Formato - DTVault Privacy |                               |
|---------------------------|-------------------------------|
|                           | DataTraveler<br>VAULT PRIVACY |
| Formato completo.         |                               |
|                           |                               |
|                           |                               |
| <b>Ringston</b>           | Aceptar                       |

Figura 3.6 – Formateo completo

Inicio completo.

\*Nota: Los tiempos pueden variar en función del hardware del sistema y la capacidad del dispositivo DTVP.

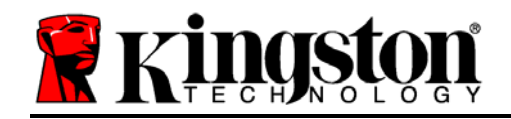

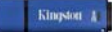

# Utilización del dispositivo (entorno de Windows)

Una vez que se haya iniciado el DTVP, puede acceder a la partición de datos segura y utilizar las opciones del dispositivo, iniciando sesión en el dispositivo con su contraseña. Para ello siga estos pasos:

- Inserte el DTVP en un puerto USB en su notebook o computadora de escritorio, e ingrese su contraseña (ver *Figura 4.1*.)
- 2. Una vez haya tipeado su contraseña, haga clic en el botón "*Iniciar sesión*" para continuar.
  - Si se ingresa la contraseña correcta, el DTVP se desbloqueará y usted puede empezar a utilizar el dispositivo.

| Inicio de sesión en disposit                         | ivo DTVault Privacy           |
|------------------------------------------------------|-------------------------------|
|                                                      | DataTraveler<br>vault privady |
| Contraseña:                                          | •••••                         |
| Indicación                                           |                               |
| No recuerdo mi contraseña<br>Información de contacto | Modo de solo lectura          |
| Ringston                                             | Iniciar sesión Cancelar       |

Figura 4.1 – Ventana de inicio de sesión

• Si se ingresa una contraseña incorrecta, aparecerá un mensaje de error justo debajo del campo "Sugerencia", lo que indica un error de inicio de sesión.

(Nota: Durante el proceso de inicio de sesión, si se introduce una contraseña incorrecta, se le dará otra oportunidad de introducir la contraseña correcta; sin embargo, existe una característica de seguridad integrada que controla el número de intentos fallidos de inicio de sesión<sup>\*</sup>. Si este número alcanza el valor pre-configurado de 10 intentos fallidos, el DTVP se bloqueará y requerirá el formatear el dispositivo para la partición de datos segura antes de la próxima utilización. **ESTO SIGNIFICA QUE SE VAN A PERDER TODOS LOS DATOS ALMACENADOS EN EL DTVP**. Para obtener más detalles sobre esta función, ver "Bloqueo del dispositivo" en la página 20.)

3. Usted puede desbloquear la partición de datos segura en modo de sólo lectura, a lo cual se denomina como "modo de escritura-protegida", seleccionando la casilla denominada 'Modo de sólo lectura' antes de iniciar sesión en el dispositivo. Una vez autenticado bajo el modo de sólo lectura, se le permitirá abrir o visualizar el contenido en el DTVP pero no podrá actualizarlo, cambiarlo o borrarlo mientras permanezca en dicho modo. (Nota: El modo de sólo lectura también impedirá la aparición de la opción de formateo en el menú del DTVP, la cual aparecerá más adelante en la página 11.)

Si inició sesión en el modo de sólo lectura y quiere desbloquear el dispositivo para tener acceso completo de lectura y escritura a la partición de datos segura, debe desactivar el DTVP (ver página 12) y volver a iniciar sesión, sin marcar la casilla Modo de sólo lectura durante la autenticación.

\*Nota: Una vez que se haya autentificado con éxito ante el dispositivo, el contador de inicios de sesión fallidos se reiniciará.

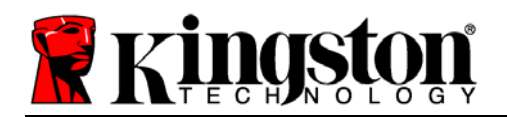

Kingston (1)

# **Opciones del dispositivo(entorno de Windows)**

Mientras esté con sesión iniciada en el dispositivo, habrá un icono "*DTVP*" situado en la esquina derecha de la barra de tareas de Windows (*Figura 5.1.*) (*Nota: Los usuarios de Windows 7 tendrán que hacer clic en el botón de flecha hacia arriba en la barra de tareas con el fin de tener acceso al icono "DTVP" (<i>Figura 5.2.*)

Al hacer clic una vez en el icono de DTVP aparecerá el menú siguiente:

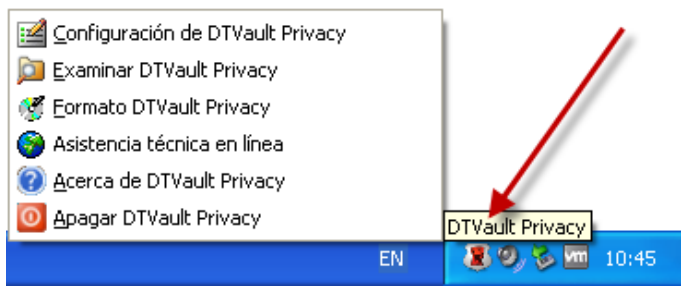

EN EN 10:45 Figura 5.1 – icono DTVP en la barra de tareas Figura 5.2 – i

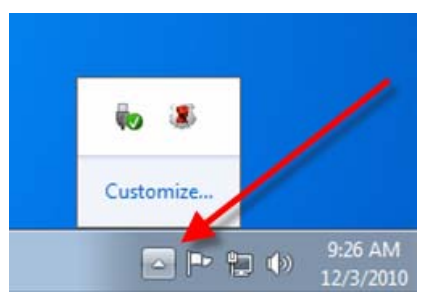

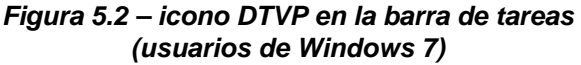

### Ajustes de DTVault Privacy

- Le permite cambiar su contraseña y/o sugerencia (Figura 5.3)
- Le permite agregar/visualizar/cambiar su información de contacto (Figura 5.4)
- Le permite cambiar su preferencia actual de idioma (*Figura 5.5*)

(Nota: Por razones de seguridad, es necesaria su contraseña actual del DTVP para actualizar y/o modificar cualquiera de estos ajustes.)

| Configuración<br>DataTraveler<br>VAULT PRIVACY                                                                                                    | Configuración<br>DataTraveler<br>VAULT PRIVACY                                                                           | Configuración<br>DataTraveler<br>vault privady                           |
|----------------------------------------------------------------------------------------------------|----------------------------------------------------------------------------------------------------|--------------------------------------------------------------------------|
| Contraseña Información de contacto Idoma  Contraseña actual: Nueva contraseña: Confirmación de contraseña: Confirmación de contraseña: Indicación: * Campo obligatorio | Contractina     Información de contacto       Nombre:     Nombre       Compañía:     Compañía XyZ       Datos:     Datos | Contraseña Información de contacto Idioma<br>Seleccionar idioma: Español |
|                                                                                                    |                                                                                                    |                                                                          |

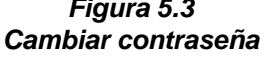

Figura 5.4 INFORMACIÓN DE CONTACTO Figura 5.5 Seleccione el idioma

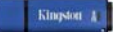

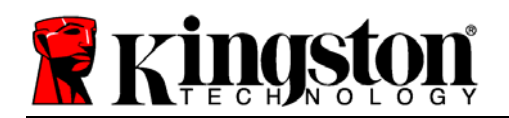

## **Explorar DT Vault Privacy**

• Le permite navegar por el contenido de la partición de datos segura, mientras esté con sesión iniciada

## Formatear DTVault Privacy\*

 Le permite formatear la partición de datos segura (Advertencia: Se borrarán todos los datos). (*Figura 5.6*)

#### Soporte en línea (se requiere acceso a Internet)

Abre su navegador Web y se desplaza a <u>http://www.kingston.com/support/</u>, donde puede tener acceso a información de soporte adicional

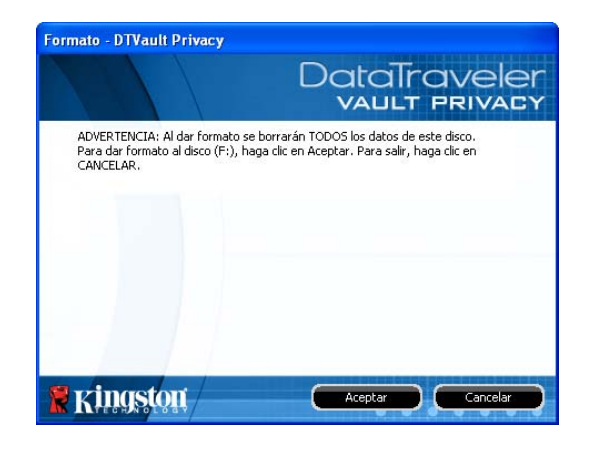

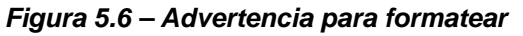

## Acerca de DT Vault Privacy

 Proporciona detalles específicos acerca del DTVP, incluida la información sobre la aplicación y la versión del firmware (*Figura* 5.7)

### Apagado del DTVault Privacy

• Apaga en forma apropiada el DTVP, lo cual le permite retirarlo de forma segura de su sistema

| rca de DTVault I          | Privacy            |                             |
|---------------------------|--------------------|-----------------------------|
|                           |                    | DataTravele<br>VAULT PRIVAC |
| Copyright (c) 2007 K      | ingston Technology | Company, Inc.               |
|                           |                    |                             |
| Módulos                   | version            | Estado                      |
| DTVault Privacy           | K20                | 000FFE23C7ECBA8170000027    |
| Application<br>EW/Version | KZ.U.1.5<br>1.05   |                             |
| nana karananan bahar      |                    |                             |
|                           |                    |                             |
| ringsto                   | n                  | Garray                      |

Figura 5.7 – Acerca del DTVP

\*Nota: En Windows Vista y Windows 7 se requiere su contraseña actual para el DTVP

# -Terminada la sección para Windows-

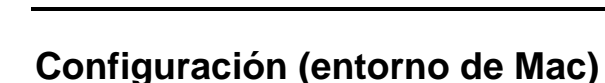

**MS** 

Inserte el DTVP en un puerto USB disponible en su notebook o computadora de escritorio, y espere a que el sistema operativo Mac lo detecte. Cuando lo haga, verá que el volumen del DTVP aparece en el escritorio, como se ve en la *Figura 6.1*.

- 1. Haga doble clic en el icono del CD-ROM del DTVP.
- 2. Haga doble clic en la carpeta de Mac ubicada en la ventana mostrada en la *Figura 6.2*.
- 3. Haga doble clic en el icono de la aplicación DTVP ubicado en la ventana mostrada en la *Figura 6.3*. Esto dará comienzo al proceso de inicialización.

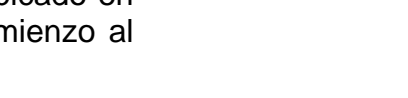

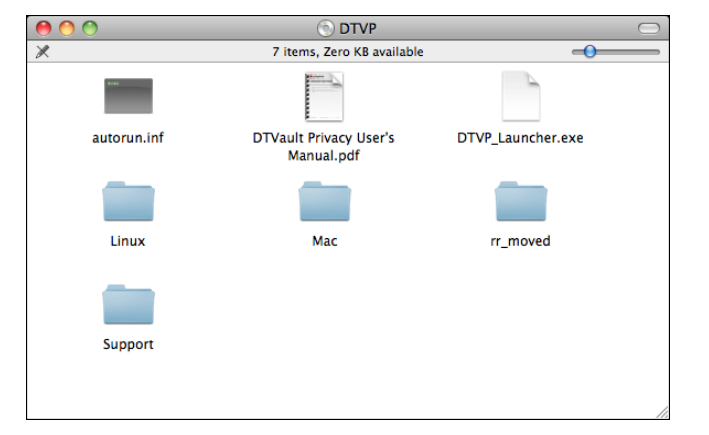

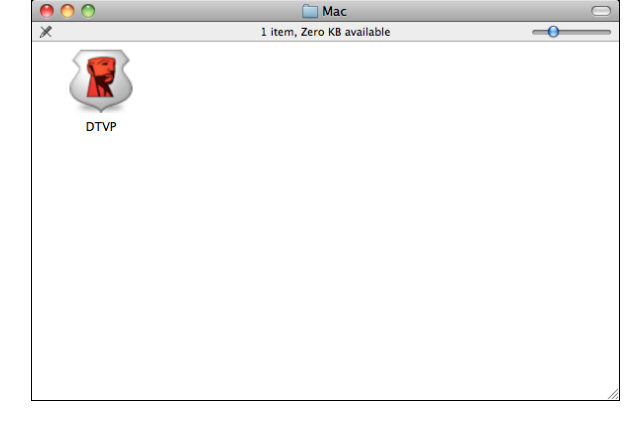

Figura 6.2 – Contenidos del DTVP

Figure 6.3 – Aplicación del DTVP

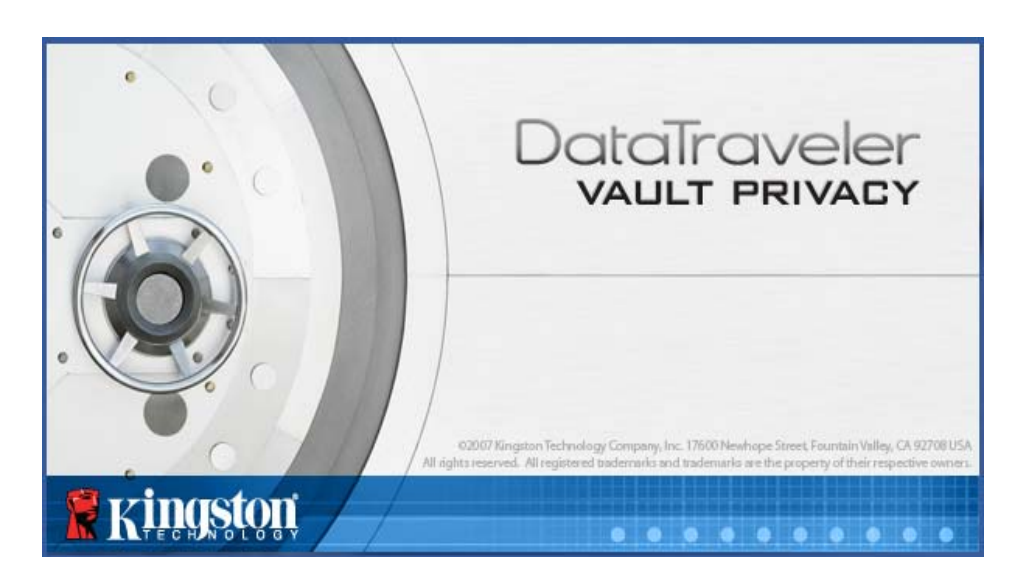

DataTraveler® Vault - Privacy

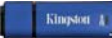

DIVP

Figura 6.1 – DTVP

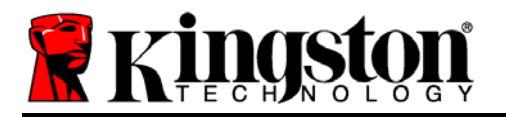

1. Seleccione sus preferencia de idioma en el menú desplegable y haga clic en "Siguiente" (*Figura 7.1*).

| Inicialización del  | dispositivo – DTVault Privacy |
|---------------------|-------------------------------|
|                     | DataTraveler<br>vault privacy |
| 1 2 3 4             |                               |
| Idioma              |                               |
| Seleccionar idioma: | Español 🔻                     |
|                     |                               |
|                     |                               |
|                     |                               |
| <b>R</b> Kingston   | Siguiente > Cancelar          |

Figura 7.1 – Selección de idioma

2. Revise el acuerdo de licencia y haga clic en "Siguiente" (*Figura 7.2*.) (*Nota: Usted debe aceptar el acuerdo de licencia antes de continuar; de lo contrario el botón "Siguiente" permanecerá desactivado*).

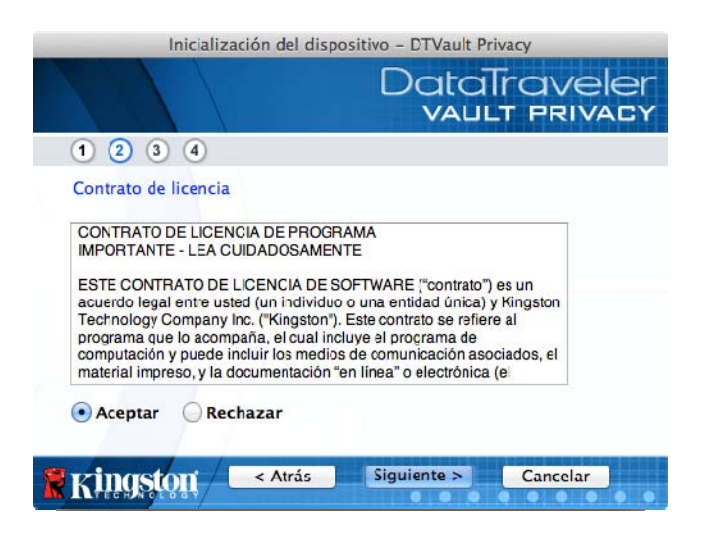

Figura 7.2 – Acuerdo de licencia

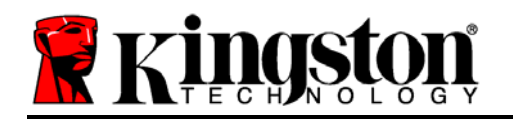

- 3. Cree una contraseña para proteger sus datos en el DTVP. Introdúzcala en el campo "Contraseña", a continuación vuelva a ingresarla en el campo "Confirmación de la contraseña", como se ve abajo en la Figura 7.3. La contraseña que usted crea debe cumplir con los siguientes criterios antes que el proceso de inicio le permita continuar:
  - 1. Las contraseñas deben contener 6 caracteres o más (hasta 16 caracteres).
  - 2. Las contraseñas deben contener tres (3) de las siguientes opciones de criterios:
    - MAYÚSCULAS, minúsculas, numéricos y/o caracteres especiales (!, \$, etc.)

Usted también puede ingresar una pista para la contraseña, pero no es un campo obligatorio. El campo de la pista puede ser útil para proporcionar una idea acerca de cuál es la contraseña, en caso de que se olvidara la contraseña. (*Nota: La pista NO PUEDE coincidir exactamente con la contraseña.*)

| Inicialización del disp | ositivo – DTVault Privacy     |
|-------------------------|-------------------------------|
|                         | DataTraveler<br>VAULT PRIVACY |
| 1 2 3 4                 |                               |
| Contraseña              |                               |
| * Contraseña:           | •••••                         |
| * Confirmar contraseña: | Beglas de contraseñas         |
| Indicación:             |                               |
| * Campo obligatorio     |                               |
| Kingston < Atrás        | Siguiente > Cancelar          |

Figura 7.3 – Establecimiento de contraseña

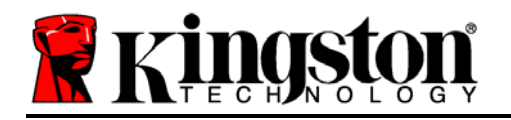

4.Ingrese su información de contacto en los cuadros de texto previstos (ver la Figura 7.4) (Nota: La información que usted ingrese en estos campos NO puede contener la cadena de la contraseña que creó en el Paso 3. Sin embargo, estos campos son opcionales y pueden dejarse en blanco, si así se desea.)

- El campo "*Nombre*" puede contener hasta 32 caracteres, pero no puede contener la contraseña **exacta**.
- El campo "*Compañía*" puede contener hasta 32 caracteres, pero no puede contener la contraseña **exacta**.
- El campo "*Detalles*" puede contener hasta 156 caracteres, pero no puede contener la contraseña **exacta**.

| Inicializació            | ón del dispositivo - DTVault Privacy |
|--------------------------|--------------------------------------|
|                          | DataTraveler<br>VAULT PRIVACY        |
| 1 2 3 4                  |                                      |
| Estab. info. propietario |                                      |
| Nombre:                  | DTVP Nombre                          |
| Compañía:                | Compania XyZ                         |
| Datos:                   | Datos                                |
| <b>Ringston</b>          | < Atrás Finalizar Cancelar           |

Figura 7.4 – Información de contacto

5.Haga clic en "Finalizar" para completar el proceso de inicio del dispositivo.

Documento No. 48000012-001.A02

Kingston

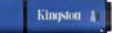

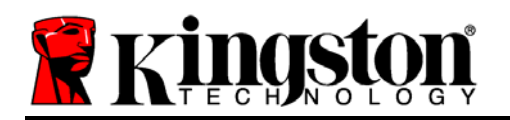

Ahora el DTVP formateará la partición de datos segura (*Figura 7.5*) y le notificará cuando esto termine (*Figura 7.6*.)

6. Haga clic en "Aceptar" para continuar.

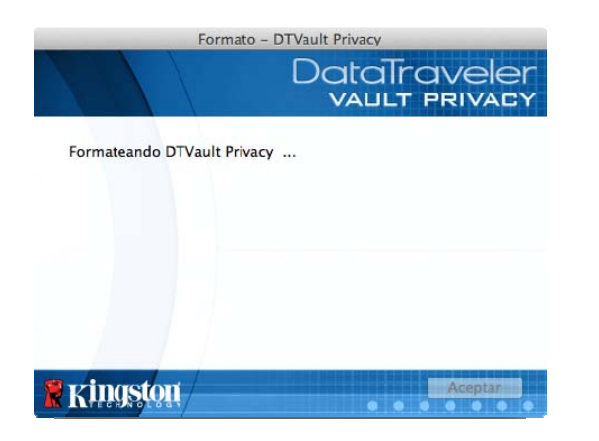

| Formato           | - DTVault Privacy<br>DataTraveler<br>VAULT PRIVACY |
|-------------------|----------------------------------------------------|
| Formato completo. |                                                    |
|                   | Acasta                                             |
| RKINGSION         | Aceptar                                            |

Figure 7.5 – Formateando el DTVP

Figura 7.6 – Formateo completo

Inicio completo.

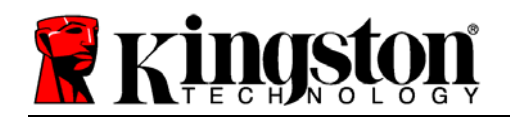

# Utilización del dispositivo(entorno de MAC)

Una vez que se haya iniciado el DTVP, puede acceder a la partición de datos segura y utilizar las opciones del dispositivo, iniciando sesión en el dispositivo con su contraseña. Para ello siga estos pasos:

- Inserte el DTVP en un puerto USB en su notebook o computadora de escritorio, e ingrese su contraseña (ver *Figura 8.1*.)
- 2. Una vez que haya tipeado su contraseña, haga clic en el botón "*Iniciar sesión*" para continuar.
  - Si se ingresa la contraseña correcta, el DTVP se desbloqueará y usted puede empezar a utilizar el dispositivo.

| Inicio de sesión e               | n dispositivo DTVault Pri | vacy              |
|----------------------------------|---------------------------|-------------------|
|                                  | DataTro<br>VAULT          | avelei<br>Privaci |
| Contraseña:                      | •••••                     |                   |
| Indicación                       |                           |                   |
| <u>No recuerdo mi contraseña</u> |                           |                   |
| Información de contacto          | 🔲 Modo de sol             | o lectura         |
| Kingston                         | Iniciar sesić             | Cancelar          |

Figura 8.1 – Ventana de inicio de sesión

• Si se ingresa una contraseña incorrecta, aparecerá un mensaje de error justo debajo del campo "*Sugerencia*", lo que indica un error de inicio de sesión.

(Nota: Durante el proceso de inicio de sesión, si se introduce una contraseña incorrecta, se le dará otra oportunidad de introducir la contraseña correcta; sin embargo, existe una característica de seguridad integrada que controla el número de intentos fallidos de inicio de sesión\*. Si este número alcanza el valor pre-configurado de 10 intentos fallidos, el DTVP se bloqueará y se requerirá el formatear el dispositivo para la partición de datos segura antes de la próxima utilización. ESTO SIGNIFICA QUE SE VAN A PERDER TODOS LOS DATOS ALMACENADOS EN EL DTVP. Para obtener más detalles sobre esta función, ver "Bloqueo del dispositivo" en la página 20.)

4. En el modo de sólo lectura usted puede desbloquear la partición de datos segura, denominado en ocasiones como "modo de protección de escritura", seleccionando la casilla "modo de sólo lectura" antes de iniciar sesión en el dispositivo. Una vez autenticado bajo el modo de sólo lectura, se le permitirá abrir o visualizar el contenido en el DTVP pero no podrá actualizarlo, cambiarlo o borrarlo mientras permanezca en dicho modo. (Nota: El modo de sólo lectura impedirá que aparezca la opción formateo en el menú del DTVP que aparece en la página 19.)

Si inició sesión bajo el modo de sólo lectura y quiere desbloquear el dispositivo para tener acceso completo de lectura y escritura a la partición de datos segura, debe apagar el DTVP y volver a iniciar sesión, sin marcar la casilla 'Modo de sólo lectura'.

\* Una vez que se haya autentificado con éxito ante el dispositivo, el contador de inicios de sesión fallidos se reiniciará.

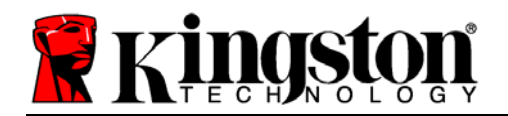

Kingston

# Opciones del dispositivo (entorno de MAC)

Mientras esté con sesión iniciada en el dispositivo, habrá un icono "DTVP\_Launcher" situado en el Dock de Mac OS X como se muestra en la Figura 9.1 a continuación:

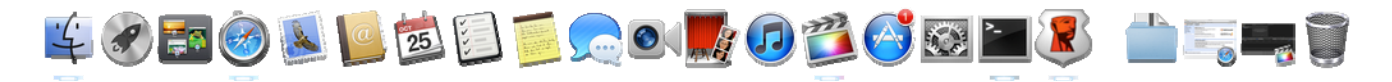

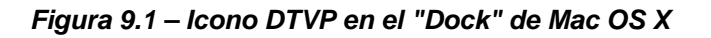

Si mantiene presionada la tecla 'control' en su teclado y hace clic una vez sobre el icono "DTVP\_Launcher" aparecerá el menú que se muestra en la Figura 9.2 a la derecha.

## Ajustes del DTVP

- Le permite cambiar su contraseña y/o sugerencia (Figura ٠ **9.3**)
- Le permite agregar/visualizar/cambiar su información de ٠ contacto (*Figura 9.4*)
- Le permite cambiar su preferencia de idioma (*Figura 9.5*) •

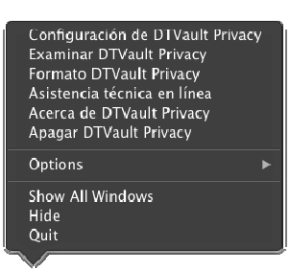

Figura 9.2 **Opciones del DTVP** 

| Configuration                                                                                                    | comgutation                                                                     |                                                |
|----------------------------------------------------------------------------------------------------|---------------------------------------------------------------------------------|------------------------------------------------|
| DataTraveler<br>vault privady                                                                                      | DataTraveler<br>VAULT PRIVACY                                                   | Configuration<br>DataTraveler<br>VAULT PRIVACY |
| Contraseña Información de contacto Idioma                                                                          | Contraseña Información de contacto Idioma                                       | Contraseña Información de contacto Idioma      |
| Contraseña actual:     Nueva contraseña:     Confirmación de contraseña:     Beglas de contraseñas     Indicación: | Nombre:     DTVP Nombre       Compañía:     Compania XyZ       Datos:     Datos | Selercionar idiorne [Fsperiod 7]               |
| * Campo obligatorio                                                                                                |                                                                                 | Kingston Aceptar Aplicaria Cancelar            |
| Kingston Aceptar Aplicar Cancelar                                                                                  | Kingston Aceptar Aplicar Cancelar                                               |                                                |
| Eiguro 0.2                                                                                                    |                                                                                 | Eiguro 0 5                                     |

Figura 9.3 Cambiar contraseña

Figura 9.4 INFORMACIÓN DE CONTACTO

Figura 9.5 Seleccione el idioma

(Nota: Por razones de seguridad, es necesaria su contraseña actual del DTVP para actualizar y/o modificar cualquiera de estos ajustes.)

Kingston A

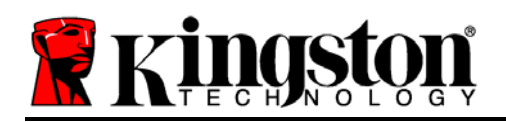

## Explorar DTVP

• Le permite navegar por el contenido de la partición de datos segura, mientras que esté en sesión.

## Formateo del DTVP

 Le permite formatear la partición de datos segura (Advertencia: Se borrarán todos los datos). (*Figura 9.6*)

Soporte en línea (se requiere acceso a Internet)

Abre su navegador Web y se desplaza a <u>http://www.kingston.com/support/</u>, donde puede tener acceso a información de soporte adicional

| Format                                                                                               | n - DTVault Privary<br>DataTraveler<br>VAULT PRIVACY                 |
|----------------------------------------------------------------------------------------------------|----------------------------------------------------------------------|
| ADVERTENCIA: Al dar fe<br>datos de este disco.<br>Para dar formato al disc<br>haga clic en CANCELAR. | armato se borrarán TODOS los<br>n, haga clic en Aceptar. Para salir, |
| Ringston                                                                                             | Aceptar Cancelar                                                     |

#### Figura 9.6 – Advertencia para formatear

## Acerca del DTVP

 Proporciona detalles específicos acerca del DTVP, incluida la información sobre la aplicación y la versión del firmware (*Figura* 9.7)

### Apagado del DTVP

 Apague en forma apropiada el DTVP, lo cual le permitirá retirarlo de forma segura de su sistema

| Coldarille a fed soons | Kingston Technol | ogy Company, Inc. |
|------------------------|------------------|-------------------|
| Máslalas               | Manufa           | Information       |
| Modulos                | 2.0              | 2/27/11/21/24/20  |
| Application            | 2.0.0.6          | 7077777777777777  |
| FW Version             | 1.06             |                   |

Figura 9.7 – Acerca del DTVP

# -Sección para Mac completa-

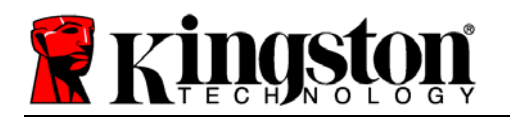

## Instalación (entorno Linux)

(NOTA: Con las diferentes distribuciones de Linux disponibles hoy en día, la 'apariencia y funcionalidad' de sus interfaces pueden variar de una versión a otra. Sin embargo, el conjunto de comandos generales usados en la aplicación de la terminal es muy similar y puede consultarse en las instrucciones Linux incluidas a continuación. Los ejemplos de pantallas incluidos en esta sección fueron creados en un entorno Linux Ubuntu v10.x.)

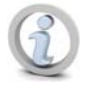

Algunas versiones de Linux requieren privilegios de súper usuario (root) para la ejecución correcta de los comandos de los dispositivos DTVP en la ventana de la aplicación de la terminal.

Inserte el DTVP en un puerto USB disponible en su notebook o computadora de escritorio, y espere a que el sistema operativo Linux lo detecte. Cuando lo haga, aparecerá un icono de volumen del DTVP en el escritorio, tal como se ilustra en la *Figura 10.1*.

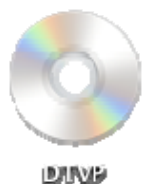

EI DTVP viene con 5 comandos que pueden ser *Fig* usados en Linux:

#### Figura 10.1 – Volumen del DTVP

#### dtvp\_about, dtvp\_forgotpassword, dtvp\_initialize, dtvp\_login, and dtvp\_logout

(Nota: Para ejecutar estos comandos, debe abrir la ventana de la aplicación de la "Terminal" y navegar hacia la carpeta donde se encuentren los archivos. Cada comando debe estar precedido de los siguientes dos caracteres: '"/" (un punto y una barra diagonal.)

Los usuarios de 32 bits deben abrir la ventana de la aplicación de la "Terminal" y cambiar el directorio actual por**/media/DTVP/linux/linux32\$** usando el siguiente comando tras la solicitud:

cd /media/DTVP/linux/linux32(y luego presione ENTER.)

Los usuarios de 64 bits deben abrir la ventana de la aplicación de la "Terminal" y cambiar el directorio actual por **/media/DTVP/linux/linux64\$** usando el siguiente comando tras la solicitud:

*cd /media/DTVP/linux/linux64*(y luego presione *ENTER*.)

\*Nota: Si el sistema operativo no carga automáticamente el volumen del DTVP, necesitará cargarlo en forma manual en la ventana de la terminal usando el comando '**mount**' de Linux. Por favor consultar la documentación Linux para su SO específico o bien su sitio favorito de soporte en línea para verificar la sintaxis y las opciones de los comandos.

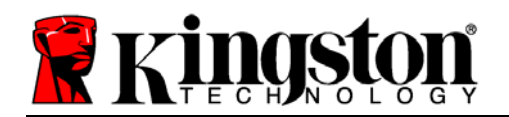

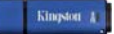

# Inicialización del dispositivo (entorno Linux)

Una vez conectado el DTVP a su computadora y reconocido por el sistema operativo, el dispositivo deberá inicializarse antes de ser utilizado por primera vez. Para hacerlo, abra la aplicación de la 'Terminal' (o la ventana de línea del comando) y siga los pasos siguientes:

(Nota: Las capturas de pantalla e instrucciones de esta sección utilizan la carpeta *linux32* (indicando 32 bits) para dar ejemplos del uso del dispositivo DTVP bajo el SO Linux. Recuerde que si está usando la versión de 64 bits de Linux, solo debe navegar y usar la carpeta correspondiente a 64 bits en lugar de la 32 bits, es decir, *linux64* en vez de *linux32*.)

 Cambie el directorio del volumen DTVP escribiendo el siguiente comando cuando se lo solicite la terminal (tal como se ilustra en la *Figura 10.2.*):

#### cd /media/DTVP/linux/linux32

nombres los (Nota: Los de comandos v de las carpetas (directorio) distinguen entre mayúsculas y minúsculas, es decir, NO es lo mismo que 'linux32' 'Linux32.' La sintaxis debe escribirse tal como se indica).

| File           | Edit           | View             | Search              | Terminal                 | Help                         |
|----------------|----------------|------------------|---------------------|--------------------------|------------------------------|
| ujaco<br>ujaco | by@ub<br>by@ub | untu:~<br>untu:/ | \$ cd /m<br>media/D | edia/DTVP,<br>TVP/linux, | /linux/linux32<br>/linux32\$ |
|                |                |                  |                     |                          |                              |
|                |                |                  |                     |                          |                              |

Figura 10.2 – Navegación en Línea del Comando

Escriba Is (como en lista) en la solicitud actual y presione *ENTER*. Aparecerá la lista de archivos y/o carpetas de la carpeta /media/DTVP/linux/linux32 (o linux64). Podrá ver listados los cinco comandos del DTVP, dtvp\_about, dtvp\_forgotpassword, dtvp\_initialize, dtvp\_login y dtvp\_logout, tal como se ilustran en la Figura 10.3.

File Edit View Search Terminal Help ujacoby@ubuntu:/media/DTVP/linux/linux32\$ ls dtvp\_about dtvp\_forgotpassword dtvp\_initialize dtvp\_login dtvp\_logout ujacoby@ubuntu:/media/DTVP/linux/linux32\$

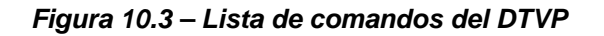

- La sección Linux de este manual está basada en la versión de 32-bits del Ubuntu 10.x -

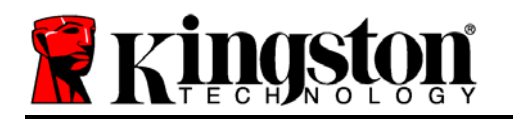

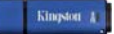

3. Para inicializar el DTVP, ingrese el siguiente comando cuando la terminal se lo solicite y presione *ENTER:* ./dtvp\_initialize\* (Recuerde que los comandos distinguen entre mayúsculas y minúsculas.) Ver la *Figura 10.4*.

| File                             | Edit                             | View                               | Search                                                 | Terminal                                        | Help                                                                |                          |             |
|----------------------------------|----------------------------------|------------------------------------|--------------------------------------------------------|-------------------------------------------------|---------------------------------------------------------------------|--------------------------|-------------|
| ujaco<br>dtvp_<br>ujaco<br>ujaco | by@ub<br>about<br>by@ub<br>by@ub | untu:/<br>dtvp<br>untu:/<br>untu:/ | media/D<br>_ <mark>forgot</mark><br>media/D<br>media/D | TVP/linux<br>password<br>TVP/linux<br>TVP/linux | /linux32\$ ls<br>dtvp_initialize<br>/linux32\$<br>/linux326 ./dtvp_ | dtvp_login<br>initialize | dtvp_logout |

Figura 10.4 – Ejecución de un comando del DTVP

- 4. Después de presionar ENTER, aparecerá el acuerdo de licencia en la ventana de la terminal. Presione 'S' para aceptar el acuerdo de licencia y continúe. (Nota: Si presiona 'N' y no acepta el acuerdo de licencia, regresará a la solicitud de la terminal y no podrá continuar con el proceso de inicialización hasta que no repita el paso 3 y presione 'S'.)
- 5. Una vez que usted acepte el acuerdo de licencia, se le solicitará que ingrese (cree) una contraseña, la cual será usada para proteger los archivos almacenados en la partición de datos seguros. La contraseña que usted cree debe cumplir con los siguientes criterios antes de que el proceso de inicialización le permita continuar:
  - a. Las contraseñas deben contener 6 caracteres o más (hasta 16 caracteres).

- MAYÚSCULAS, minúsculas, numéricos y/o caracteres especiales (!, \$, etc.)

6. Confirme su contraseña volviéndola a escribir en la línea del comando cuando se le solicite y presione *ENTER*. Si la contraseña coincide, se le notificará que el DTVP ha sido iniciado con éxito. Si la contraseña no coincide, recibirá un mensaje donde se le indicará que debe confirmar nuevamente su contraseña. Para hacerlo, repita los pasos 3 a 6 hasta lograrlo.

Una vez creada la contraseña, aparecerá un volumen de datos seguro (partición) en el escritorio. Esto indica que el proceso de inicio fue exitoso, está completo y ha terminado. Puede empezar a usar el DTVP.

\*Nota: Algunas versiones de Linux requieren privilegios de súper usuario (root) para la ejecución correcta de los comandos de los dispositivos DTVP en la ventana de la aplicación de la terminal.

Documento No. 48000012-001.A02

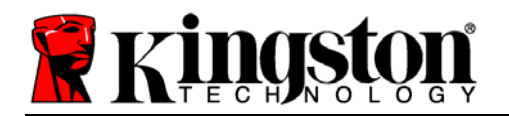

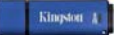

# Uso del dispositivo (entorno Linux)

Una vez iniciado el DTVP puede acceder a la partición de datos segura, iniciando sesión y usando la contraseña que creó en la página 23. Para ello siga estos pasos:

- 1. Abra una ventana de la aplicación de la 'Terminal'.
- 2. Escriba el siguiente comando cuando se le indique: cd /media/DTVP/linux/linux32
- 3. A la solicitud del comando ahora en/*media/DTVP/linux/linux32\$*, ingrese el siguiente comando para iniciar sesión en el dispositivo: ./dtvp\_login\* y presione ENTER. (Nota: Los nombres de los comandos y de las carpetas distinguen entre mayúsculas y minúsculas por lo tanto la sintaxis debe ser exacta.)
- 4. Ingrese su contraseña del DTVP y presione *ENTER*. Una vez iniciada la sesión en forma exitosa, se abrirá el volumen de datos seguro en su escritorio y puede proceder a utilizar el DTVP.

Durante el proceso de inicio de sesión, si se introduce una contraseña incorrecta, se le dará otra oportunidad de introducir la contraseña correcta repitiendo el paso 3; sin embargo, existe una característica de seguridad integrada que controla el número de intentos fallidos de inicio de sesión. Si este número alcanza el valor predeterminado de 10 intentos fallidos, el DTVP se bloquerá y le pedirá que lo reinicie ejecutando el comando **dtvp\_forgotpassword**, antes del siguiente uso. Este proceso le permitirá crear una nueva contraseña, pero para proteger la privacidad de sus datos, el DTVP formateará la partición de datos segura. **Lo cual implica que sus datos se perderán**.

Una vez completado el proceso **dtvp\_forgotpassword** y si usted ha logrado crear una nueva contraseña exitosamente,el contador incorporado de intentos fallidos se reiniciará (*Nota: Un inicio de sesión exitoso antes de alcanzar el número máximo de intentos (abreviado, MaxNoA), también reiniciará dicho contador.*)

Cuando termine de utilizar el DTVP, cierre la sesión y salga del dispositivo asegurando sus datos. Para ello siga estos pasos:

- 1. Abra la ventana de la aplicación de la 'Terminal'.
- 2. Escriba el siguiente comando cuando la terminal se lo solicite: cd /media/DTVP/linux/linux32
- 3. A la solicitud del comando ahora en/*media/DTVP/linux/linux32\$*, ingrese el siguiente comando para cerrar adecuadamente la sesión en el dispositivo: ./dtvp\_logout\* y presione ENTER. (Nota: Los nombres de los comandos y las carpetas distinguen entre mayúsculas y minúsculas por lo tanto la sintaxis debe ser exacta.)
- 4. Retire el DTVP de su sistema y guárdelo en un sitio seguro.

\*Nota: Algunas versiones de Linux requieren privilegios de súper usuario (root) para la ejecución correcta de los comandos de los dispositivos DTVP en la ventana de la aplicación de la terminal.

# -Sección Linux completa-

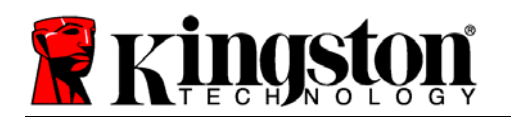

## Ayuda y solución de problemas

#### Bloqueo del dispositivo

El DTVP incluye una característica de seguridad que impide el acceso no autorizado a la partición de datos, una vez que se ha hecho un número máximo de intentos de inicio de sesión fallidos **consecutivos** (*MaxNoA*, para abreviar); la configuración predeterminada "lista para usar" tiene un valor pre-configurado de 10 (No. de intentos).

El contador de "bloqueo" hace el seguimiento de cada inicio de sesión fallido y se restablece de una de dos maneras: 1) Un inicio de sesión exitoso antes de llegar a MaxNoA o 2) llegar a MaxNoA y formatear el dispositivo.\*

Si se ingresa una contraseña incorrecta, aparecerá un mensaje de error justo debajo del campo "*Sugerencia*", lo que indica un error de inicio de sesión. *Ver la Figura 11.1*.

Cuando se haya realizado el intento fallido No 7º, verá un mensaje de error adicional que indica que le quedan 3 intentos antes de llegar a MaxNoA (10 intentos están establecidos de forma predeterminada). Ver la *Figura 11.2*.

Después del intento No 10°de inicio de sesión, el DTVP bloqueará permanentemente la partición de datos y solicitará formatear el dispositivo antes de poder usarlo nuevamente. Esto significa que se van a perder **todos los datos almacenados en el DTVP**, y que tendrá que crear una nueva contraseña.

Esta medida de seguridad evita que alguien (que no tenga la contraseña) realice innumerables intentos de inicio de sesión y obtenga acceso a su información confidencial.

Si usted es el propietario del DTVP y ha olvidado su contraseña, aplican las mismas medidas de seguridad, incluyendo el formatear el dispositivo.\*

Para obtener más información sobre esta función, ver "Olvidó su contraseña" en la página 26.

| Logi                | n device DTVault Privacy         |
|---------------------|----------------------------------|
|                     | DataTraveler<br>vallt privacy    |
| Password:           |                                  |
| Hint                |                                  |
| Failed to Login: I  | Please type your password again. |
| Forgot Password     |                                  |
| Contact Information |                                  |
| <b>Ringston</b>     | Login Cancel                     |

Figura 11.1 – Error de inicio de sesión

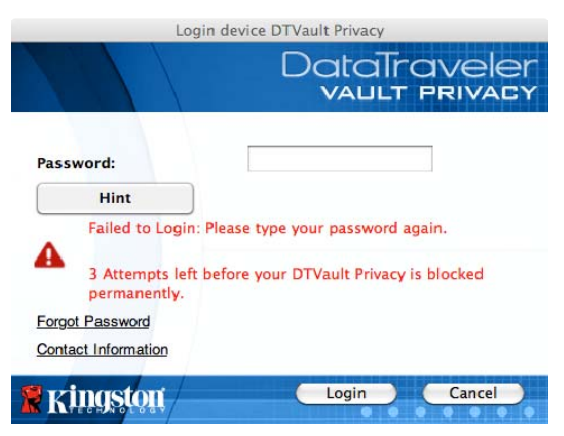

Figura 11.2 – 7° Error de inicio de sesión

\*Nota: El formatear un dispositivo borrará TODA la información almacenada en la partición de datos segura del DTVP.

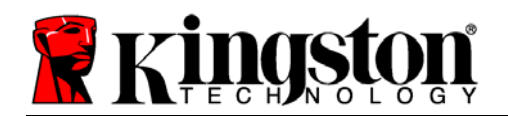

#### Olvidó su contraseña (Windows y Mac)

Si usted olvida su contraseña, puede hacer clic en el vínculo "*Olvidó su contraseña*" que aparece en la ventana de inicio de sesión del dispositivo cuando se ejecuta DTVP\_Launcher (ver la *Figura 11.3*).

Esta opción le permitirá crear una nueva contraseña, pero el DTVP será formateado con el fin de proteger la privacidad de sus datos. Esto significa que todos los datos almacenados en el área de seguridad serán borrados en el proceso.\*

Cuando haga clic en "*Olvidó su contraseña*", aparecerá un cuadro de mensaje (*Figura 11.4*) y le preguntará si desea introducir una nueva contraseña antes de ejecutar el formateo. En este punto, podrá: 1) hacer clic en "*Aceptar*" para confirmar, o 2) hacer clic en "Cancelar" para volver a la ventana de inicio de sesión.

Si opta por continuar, se le pedirá que cree una nueva contraseña compleja y una nueva sugerencia. El campo de sugerencia no es obligatorio, pero puede ser útil para proporcionar una pista acerca de cuál es la contraseña, en caso de que se olvidara la contraseña.

(Nota: La sugerencia NO PUEDE coincidir exactamente con la contraseña del dispositivo DTVP.)

## Olvidó su contraseña (Linux)

Si usted olvidó su contraseña, puede ejecutar el comando **dtvp\_forgotpassword**de la guía /*media/DTVP/linux/linux32*\$ en la ventana de la aplicación de la "Terminal". Esta opción le permitirá crear una nueva contraseña, pero el DTVP será formateado con el fin de proteger la privacidad de sus datos. Esto significa que todos los datos almacenados en la partición de datos segura se borrarán en el proceso.

\*Nota: El formatear un dispositivo borrará TODA la información almacenada en la partición de datos segura del DTVP.

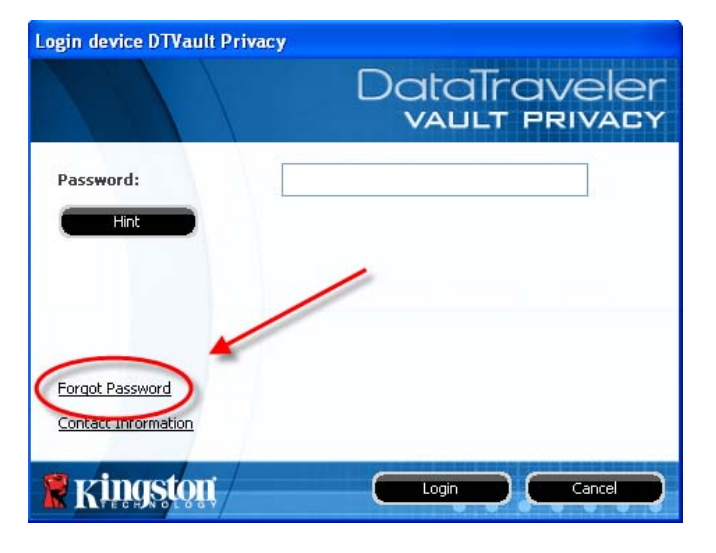

Figura 11.3 – Olvidó su contraseña

| Forgot Password                                                                                                    |
|----------------------------------------------------------------------------------------------------|
| In order to protect your data, your DTVault Privacy will be formatted and all data will be or a new password and format your DTVault Privacy? |
| OK Cancel                                                                                                    |

Figura 11.4 – Mensaje guía antes de formatear

Kingston A

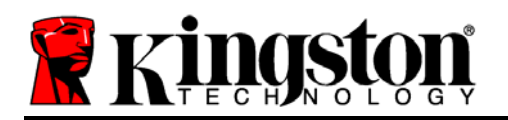

### Conflicto de letras de dispositivo (sistema operativo Windows)

Como se ha mencionado en la sección "*Requerimientos del sistema*" de este manual (en la página 3), el DTVP requiere dos letras consecutivas de dispositivo DESPUÉS del último disco físico que aparece antes de la "brecha" en las asignaciones de letras de dispositivo (ver *Figura 11.5.*) Lo anterior NO se refiere a los recursos compartidos de red, dado que son específicos de los perfiles de usuario y no del perfil del hardware del sistema mismo, por lo cual ante el sistema operativo se muestran como disponibles.

Lo anterior significa que Windows podría asignar al DTVP una o dos letras de dispositivo que ya estén en uso por uno o varios recursos compartidos de red o en una ruta UNC (Convención de Nomenclatura Universal), lo que causa un conflicto en las letras del dispositivo. Si eso ocurre, pida asistencia al administrador de su sistema o al departamento de soporte técnico respecto al cambio de las asignaciones de letras de unidad en la utilidad "Administración de discos" de Windows (se requieren privilegios administrativos)

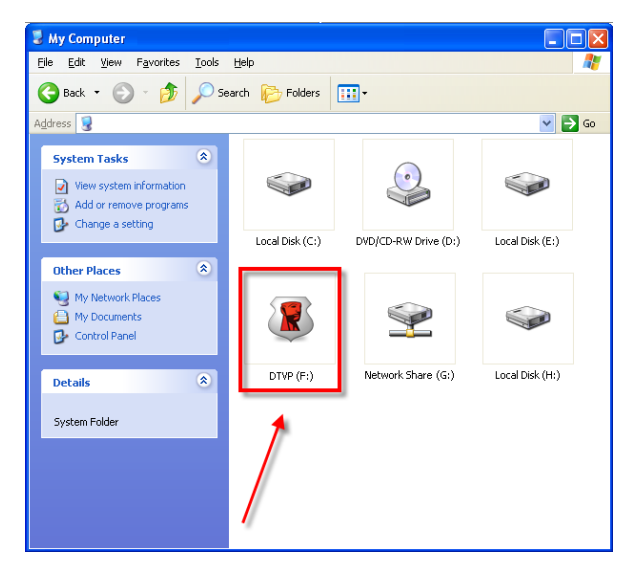

Figura 11.5 – Mi PC

En este ejemplo, el DTVP utiliza la unidad F:, que es la primera letra de unidad disponible después de la unidad E: (el último disco físico antes de la brecha en las letras de unidad). Dado que la letra G: está asignada a un recurso compartido de red y no forma parte del perfil del hardware, el intentar asignar dicha letra al DTVP como su segunda letra de unidad, causaría un conflicto.

Si en su sistema no hay recursos compartidos de red y el DTVP no carga todavía, es posible que haya un dispositivo previamente instalado, como un lector de tarjetas o un disco extraíble, que retenga la asignación de letra de la unidad y cause un conflicto.

Tenga en cuenta que la administración DLM de letras de dispositivo ha mejorado en gran medida en Windows XP SP3, Vista y 7, de modo que es posible que usted no tenga problema alguno, pero si no puede solucionar el conflicto, comuníquese con el departamento de soporte técnico de Kingston para recibir asistencia adicional.

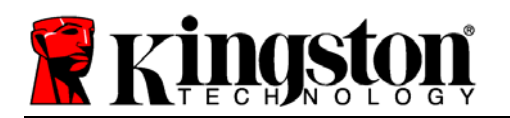

#### Mensajes de error

Incapacidad para crear un archivo – Este mensaje de error aparecerá cuando se intente**CREAR** un archivo o carpeta **EN** la partición de datos segura cuando se haya iniciado sesión bajo el modo de sólo lectura.

| Unable t | o create file 🔀                                                                    |
|----------|------------------------------------------------------------------------------------|
| <u>.</u> | Unable to create the file 'New Text Document.txt'<br>The media is write protected. |
|          | OK                                                                                 |

Figura 12.1 – Error de Incapacidad para crear un archivo

Error al copiar un archivo o carpeta – Este mensaje de error aparecerá cuando se intente**COPIAR** un archivo o carpeta **EN** la partición de datos segura cuando se haya iniciado sesión bajo el modo de sólo lectura.

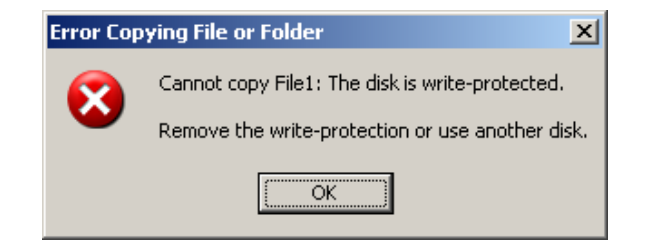

Figura 12.2 – Error al copiar un archivo o carpeta

Error al borrar un archivo o carpeta – Este mensaje de error aparecerá cuando se intente**BORRAR** un archivo o carpeta **DESDE** la partición de datos segura cuando se haya iniciado sesión bajo el modo de sólo lectura.

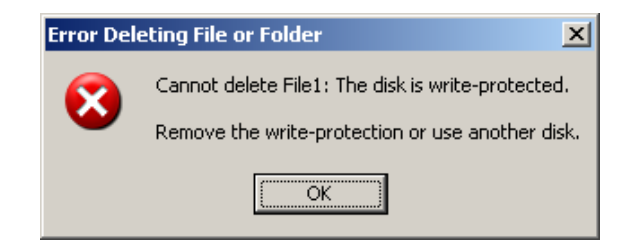

Figura 12.3 – Error al borrar un archivo o carpeta

Si inició sesión en el modo de sólo lectura y quiere desbloquear el dispositivo para tener acceso completo de lectura y escritura a la partición de datos segura, debe apagar el DTVP y volver a iniciar sesión, sin marcar la casilla de Modo de sólo lectura.

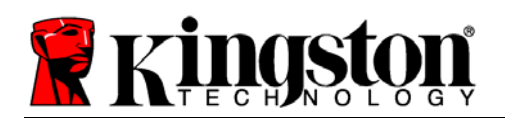

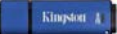

## Comandos Linux del DTVP

| Comando             | Sintaxis*             | Descripción                                                                                                    |
|---------------------|-----------------------|----------------------------------------------------------------------------------------------------|
| dtvp_about          | ./dtvp_about          | Indica el No. serial y la versión del firmware y de la aplicación del DTVP                                     |
|                     |                       | Puede ser ejecutado habiendo o no iniciado sesión en el<br>DTVP                                                |
| dtvp_forgotpassword | ./dtvp_forgotpassword | Reinicia el DTVP y le permite crear una nueva contraseña                                                       |
|                     |                       | Puede ser ejecutado sólo cuando el usuario NO ha iniciado sesión en el DTVP                                    |
|                     |                       | (Todos los datos almacenados en la partición de datos segura se perderán)                                      |
| dtvp_initialize     | ./dtvp_initialize     | Se inicia el DTVP y se prepara para ser usado por primera vez                                                  |
|                     |                       | Se ejecuta sólo antes del primer uso                                                                           |
| dtvp_login          | ./dtvp_login          | Se solicita la contraseña del DTVP para iniciar sesión del<br>usuario en la partición de datos segura          |
|                     |                       | Puede ejecutarse sólo cuando el usuario NO ha iniciado sesión en el DTVP y sólo DESPUÉS que haya sido iniciado |
| dtvp_logout         | ./dtvp_logout         | Cierra la sesión del DTVP y la partición de datos segura                                                       |
|                     |                       | Puede ejecutarse sólo cuando el usuario haya iniciado sesión en el DTVP                                        |

\*Nota: Para ejecutar los comandos Linux del DTVP, debe abrir la ventana de la aplicación de la "Terminal" y navegar hacia la carpeta donde se encuentren los archivos. Cada comando debe estar precedido de los siguientes dos caracteres: '"/" (un punto y una barra diagonal tal como se indicó en la tabla anterior.)

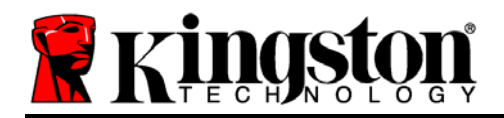

# DataTraveler<sup>®</sup> Vault - Privacy Benutzerhandbuch

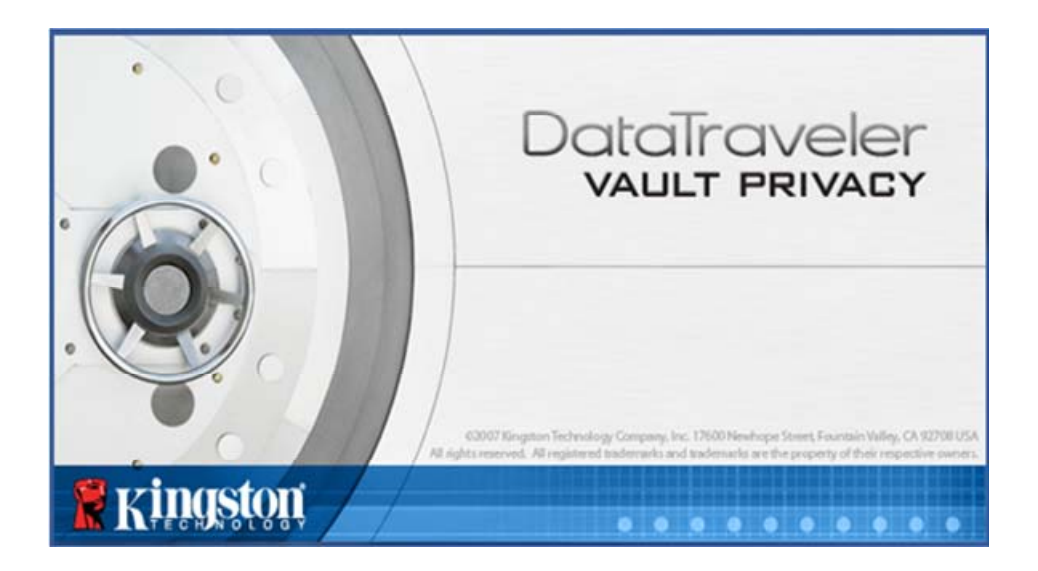

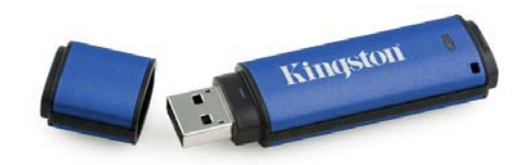

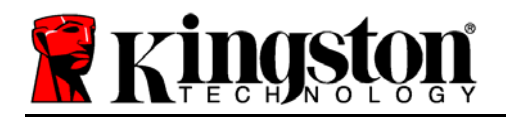

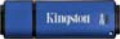

# Inhaltsverzeichnis

| Über dieses Handbuch                                      |
|-----------------------------------------------------------|
| Systemvoraussetzungen 3                                   |
| Empfehlungen4                                             |
| Installation & Einrichtung (Windows Umgebung)5            |
| Geräteinstallation (Windows Umgebung)6                    |
| Verwendung des Geräts (Windows Umgebung)10                |
| Geräteoptionen (Windows Umgebung) 11                      |
| Installation & Einrichtung (Mac Umgebung)13               |
| Installationseinrichtung (Mac Umgebung)14                 |
| Verwendung des Geräts (Mac Umgebung) 18                   |
| Geräteoptionen (Mac Umgebung) 19                          |
| Installationseinrichtung (Linux Umgebung) 21              |
| Verwendung des Geräts (Linux Umgebung) 24                 |
| Hilfe und Fehlerbehebung                                  |
| Sperrfunktion25                                           |
| Passwort vergessen (Windows und Mac)26                    |
| Konflikt von Laufwerksbuchstaben (Windows Betriebssystem) |
| Fehlermeldungen28                                         |
| DTVP Linux Befehle                                        |

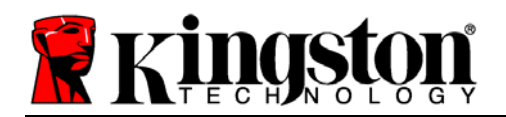

# Über dieses Handbuch

Dieses Benutzerhandbuch bezieht sich auf den DataTraveler<sup>®</sup> Vault - Privacy (im Folgenden als DTVP bezeichnet) auf Basis des Factory Image ohne kundenspezifische Einstellungen.

## Systemvoraussetzungen

## **PC-Plattform**

- Pentium III Prozessor oder äquivalent (oder schneller)
- 15MB freier Speicher
- USB 2.0
- Zwei freie, aufeinanderfolgende Laufwerksbuchstaben nach dem letzten physischen Speicher\*

## Unterstützte PC-Betriebssysteme

- Windows 7
- Windows Vista<sup>®</sup> SP1, SP2
- Windows XP SP2, SP3

#### Mac Plattform

- 15MB freier Speicher
- USB 2.0

#### Linux Plattform

- 5MB freier Speicher
- USB 2.0

#### Unterstützte Betriebssysteme

- Mac OS X 10.5.x
- Mac OS X 10.6.x

# Unterstütztes Betriebssystem

- Linux v2.6 kernel
- In einigen Linux-Distributionen sind Superuser-Rechte (Root) erforderlich, um die DTVP-Befehle im Fenster der Terminalanwendung korrekt ausführen zu können.

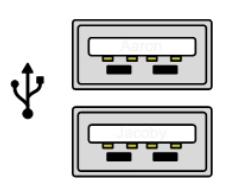

Abb. 1.1 – USB 2.0-Anschlüsse, Typ A

Abb. 1.2 – DTVP

Kingston

\*Hinweis: Siehe 'Laufwerksbuchstabenkonflikt' auf Seite 27.

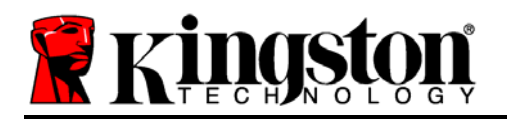

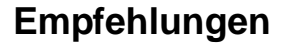

Um eine ausreichende Stromversorgung des DTVP sicherzustellen, stecken Sie ihn direkt in einen USB-Anschluss Ihres Notebooks oder PCs, siehe *Abb. 1.3*. Vermeiden Sie den Anschluss des DTVP in Peripheriegeräte mit einem USB-Anschluss wie eine Tastatur oder ein USB-Hub, siehe *Abb. 1.4*.

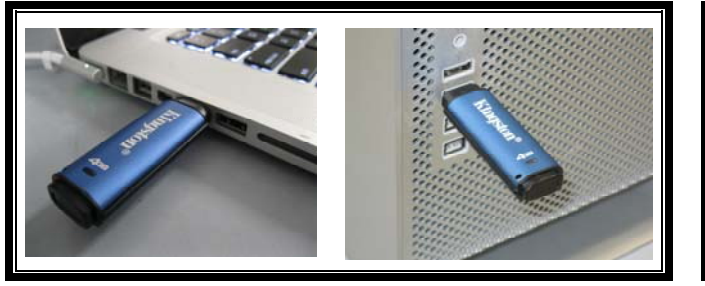

Abb. 1.3 – Empfohlener Anschluss

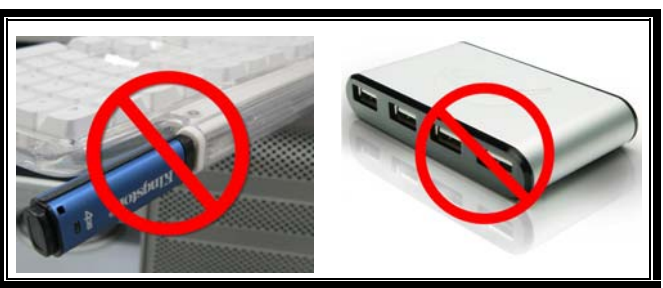

Abb. 1.4 – Nicht empfehlenswert

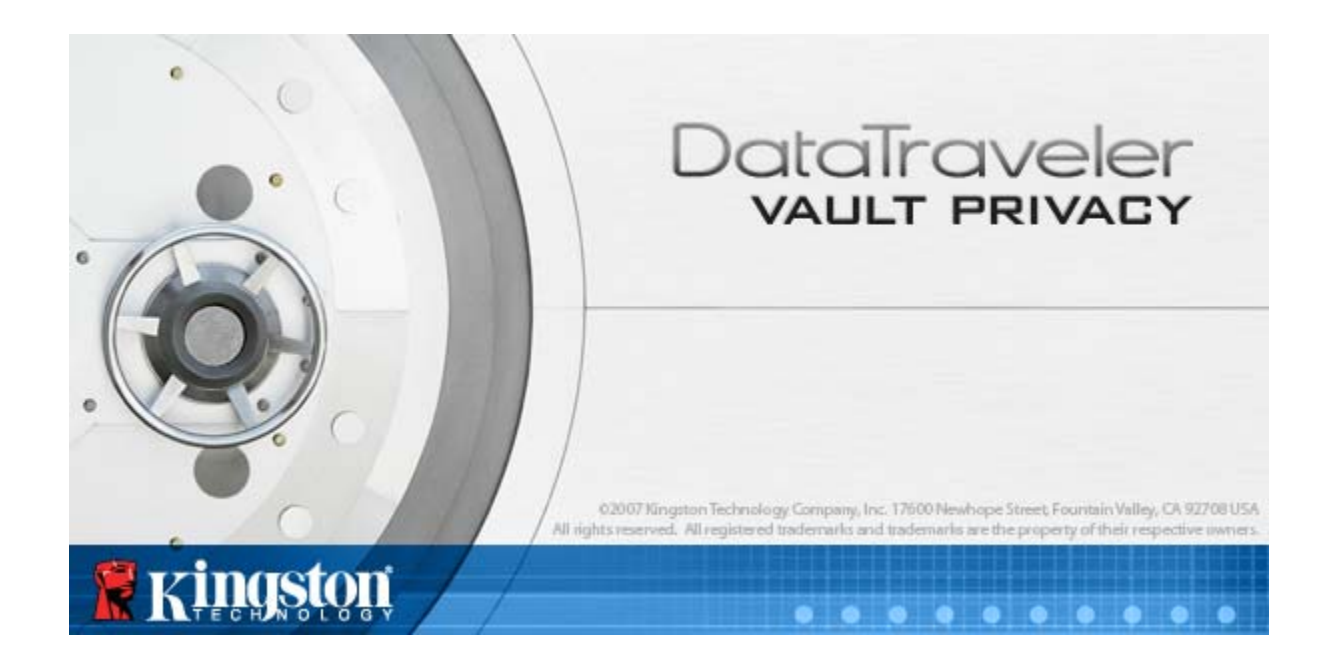

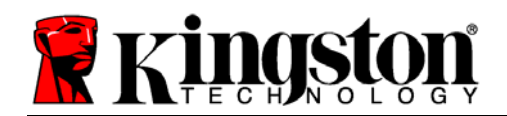

# Installation & Einrichtung (Windows Umgebung)

- 1. Stecken Sie den DTVP in einen freien USB-Anschluss Ihres Notebooks oder PCs und warten Sie, bis Windows ihn erkannt hat.
  - Windows XP Anwendern wird die Meldung 'Neue Hardware gefunden' angezeigt, siehe *Abb. 2.1*.
  - Windows Vista/7 Anwendern wird eine Gerätetreiber-Meldung angezeigt, siehe *Abb. 2.2*.

Nach Abschluss der Hardwareerkennung fordert Windows Sie auf, den Installationsprozess zu beginnen.

- Windows XP Anwender können den 2. Schritt übergehen und weitergehen zu Seite 6 – Geräteinstallation.
- Windows Vista/7 Anwendern wird ein AutoPlay-Fenster angezeigt, ähnlich wie in *Abb. 2.3* abgebildet.
- 2. Wählen Sie die Option 'Run DTVP\_Launcher.exe'.

Wenn Windows AutoPlay nicht startet, rufen Sie die CD-ROM-Partition (*Abb. 2.4*) auf und starten Sie das DTVP\_Launcher-Programm manuell. Dadurch wird der Installationsprozess gestartet.

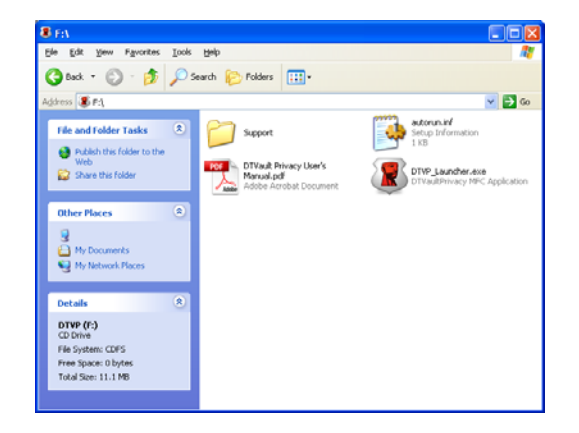

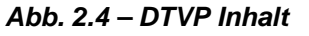

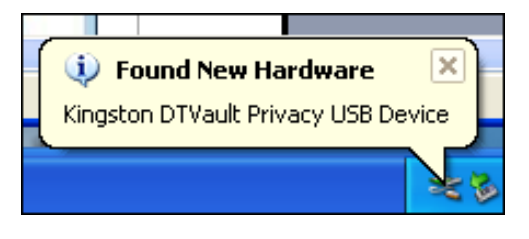

#### Abb. 2.1 – Neue Hardware gefunden (Windows XP)

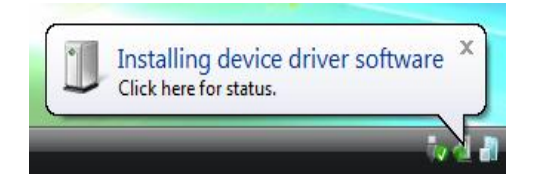

#### Abb. 2.2 – Installation des Gerätetreibers (Windows Vista/7)

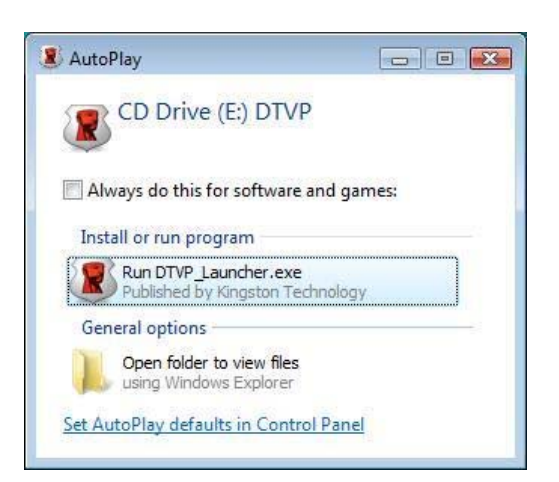

#### Abb. 2.3 – Fenster AutoPlay (Windows Vista/7)

(Hinweis: Die Menüoptionen im Fenster AutoPlay können je nach den aktuell auf Ihrem Computer installierten Programmen unterschiedlich sein. AutoRun startet den Installationsprozess automatisch.)

Kingston A

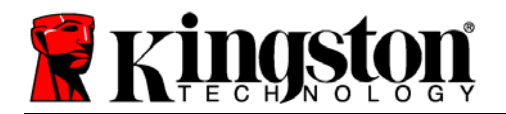

Kingston 1

# Geräteinstallation (Windows Umgebung)

1. Wählen Sie die von Ihnen gewünschte Sprache aus dem Drop-Down-Menü und klicken Sie auf 'Weiter' (Abb. 3.1.)

| Gerätinitialisierung - DTVault Privacy |                               |
|----------------------------------------|-------------------------------|
|                                        | DataTraveler<br>VAULT PRIVACY |
| 1 2 3 4                                |                               |
| Sprache                                |                               |
| Sprache auswählen: Deutsch             |                               |
|                                        |                               |
|                                        |                               |
| Ringston                               | Weiter > Abbrechen            |

Abb. 3.1 – Sprachauswahl

2. Lesen und akzeptieren Sie die Lizenzvereinbarung und klicken Sie auf 'Weiter' (Abb. 3.2.) (Hinweis: Die Schaltfläche 'Weiter' wird erst aktiviert, nachdem Sie die Lizenzvereinbarung akzeptiert haben.)

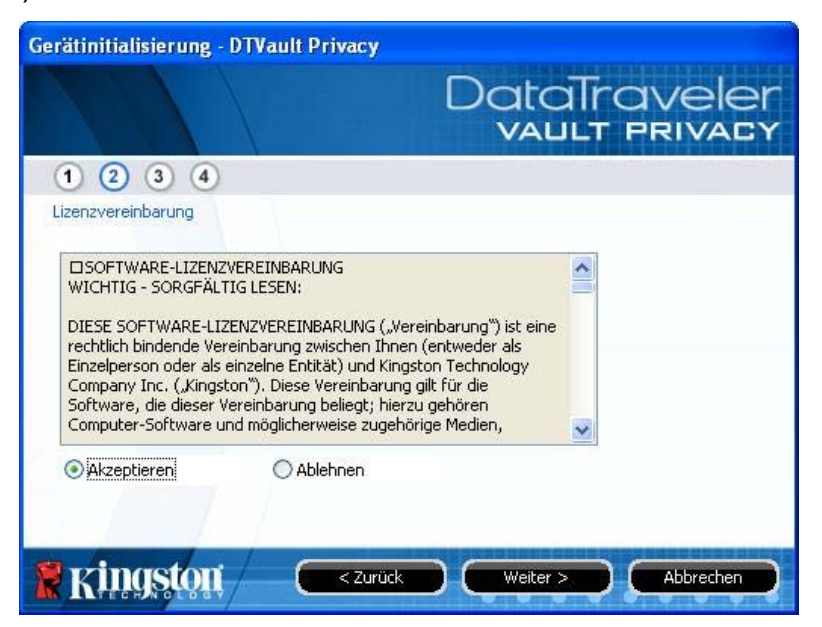

Abb. 3.2– Lizenzvereinbarung

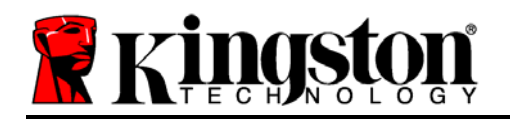

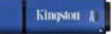

- 3. Erstellen Sie ein Passwort, um Ihre Daten auf dem DTVP zu schützen. Geben Sie es im Feld '*Passwort*' ein und erneut im Feld '*Passwortbestätigung*' siehe *Abb. 3.3*. Bevor Sie mit der Installationseinrichtung fortfahren können, müssen Sie ein Passwort nach folgenden Kriterien eingeben:
  - 1. Das Passwort muss mindestens 6 Zeichen lang sein (bis zu 16 Zeichen.)
  - 2. Das Passwort muss 3 (drei) der folgenden Kriterien enthalten:
    - GROSSBUCHSTABE, Kleinbuchstabe, Ziffer und/oder Sonderzeichen (!, \$ usw.)

Sie können auch einen Passwort-Hinweis eingeben, es ist jedoch kein Pflichtfeld. Der Passwort-Hinweis kann eine nützliche Hilfestellung zur Erinnerung an das Passwort sein, wenn Sie es vergessen haben sollten. (*Hinweis: Der Hinweis und das Passwort dürfen NICHT identisch sein.*)

| Gerätinitialisierung - DTVault | Privacy                       |
|--------------------------------|-------------------------------|
|                                | DataTraveler<br>VAULT PRIVACY |
| 1 2 3 4                        |                               |
| Kennwort                       |                               |
| * Kennwort:                    | •••••                         |
| * Kennwort bestätigen:         | •••••                         |
|                                |                               |
| Hinweis:                       | Hinweis                       |
| * Erforderliches Feld          |                               |
| <b>R</b> kingston (            | < Zurück Weiter > Abbrechen   |

Abb. 3.3 – Passworteinrichtung

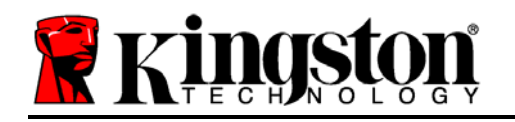

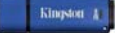

- 4. Geben Sie Ihre Kontaktdaten in den angezeigten Textfeldern ein (siehe **Abb. 3.4**) (*Hinweis:* Die in diesen Feldern eingegebenen Daten dürfen **NICHT** die in Schritt 3 eingegebene Passwort-Zeichenfolge enthalten. Das Ausfüllen dieser Felder ist optional und sie können auch leer belassen werden.)
  - Im Feld '*Name*' können bis zu 32 Zeichen eingegeben werden, das **genaue** Passwort darf jedoch nicht darin enthalten sein.
  - Im Feld '*Firma*' können bis zu 32 Zeichen eingegeben werden, das **genaue** Passwort darf jedoch nicht darin enthalten sein.
  - Im Feld '*Adresse*' können bis zu 156 Zeichen eingegeben werden, das **genaue** Passwort darf jedoch nicht darin enthalten sein.

| Gerätinitialisierung - DTVault Pri | vacy                              |
|------------------------------------|-----------------------------------|
|                                    | DataTraveler<br>VAULT PRIVACY     |
| 1 2 3 4                            |                                   |
| Eigentümerinformation festlegen    |                                   |
| Name:                              | Test Name                         |
| Firma:                             | Firma XyZ                         |
| Details:                           | Test Details                      |
|                                    |                                   |
| 🛿 👷 Kingston 🦳 🧲                   | < Zurück Fertig stellen Abbrechen |
|                                    |                                   |

Abb. 3.4 – Kontaktdaten

5. Klicken Sie zum Abschließen des Installationsprozesses für das Gerät auf 'Fertigstellen'.

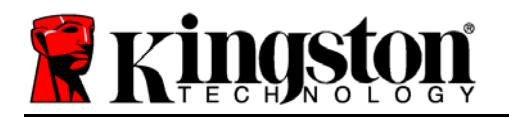

Der DTVP wird jetzt die sichere Datenpartition formatieren (*Abb. 3.5*) und anzeigen, wenn dieser Vorgang abgeschlossen ist (*Abb. 3.6*.)

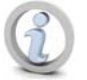

Hinweis: Unter Windows XP im Nicht-Administrator-Modus kann die Formatierung bis zu einer Minute dauern.\*

6. Klicken Sie zum Fortfahren auf 'OK'.

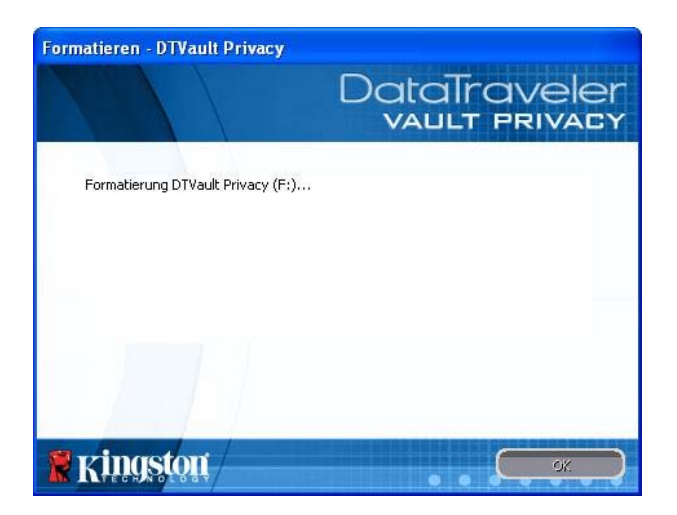

Abb. 3.5 – DTVP wird formatiert

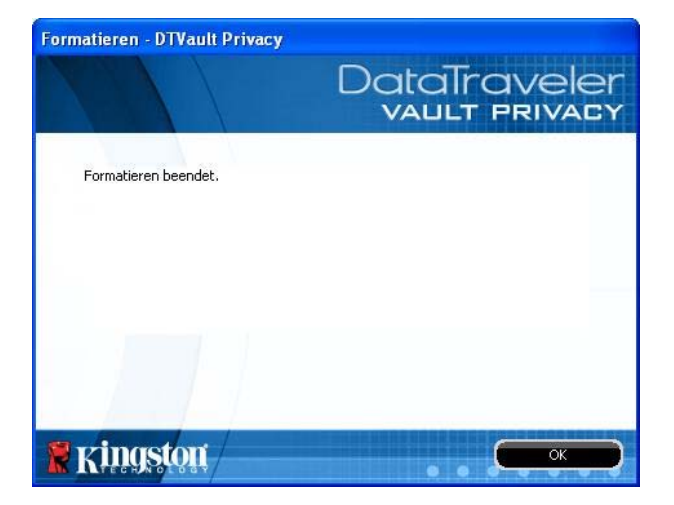

Abb. 3.6 - Formatierung fertiggestellt

Der Installationsprozess ist abgeschlossen.

\*Hinweis: Die erforderliche Zeit hängt von der Systemhardware und der Speicherkapazität des DTVP Laufwerks ab.

Kingston /

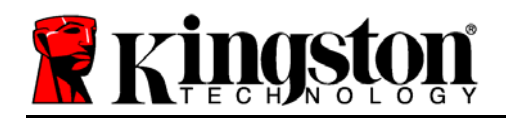

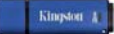

# Verwendung des Geräts (Windows Umgebung)

Nach Abschluss des Installationsprozesses des DTVP können Sie sich mit Ihrem Passwort im Gerät einloggen, haben Zugriff auf die sichere Datenpartition und können mit dem Stick arbeiten. Führen Sie dazu folgende Schritte aus:

- Stecken Sie den DTVP in einen USB-Anschluss Ihres Notebooks oder Desktops ein und geben Sie Ihr Passwort ein (siehe *Abb. 4.1*.)
- 2. Geben Sie Ihr Passwort ein und klicken Sie zum Fortfahren auf '*Login*'.
  - Wenn das eingegebene Passwort korrekt ist, wird der DTVP freigegeben und Sie können ihn benutzen.

| Beim Gerät anmelden DTV                    | ault Privacy                  |
|--------------------------------------------|-------------------------------|
|                                            | DataTraveler<br>VAULT PRIVACY |
| Kennwort:<br>Hinweis                       | •••••                         |
| Kennwort vergessen<br>Kontaktinformationen | Lesemodus                     |

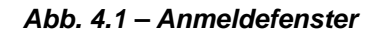

• Wenn ein falsches Passwort eingegeben wurde, wird mit einer Fehlernachricht unter dem Feld '*Hinweis*' angezeigt, dass das Einloggen fehlgeschlagen ist.

(HINWEIS: Wenn das Passwort zum Einloggen falsch war, haben Sie die Möglichkeit, es erneut einzugeben. Das integrierte Sicherheitsmodul registriert jedoch alle fehlgeschlagenen Loginversuche\*. Wenn die voreingestellte Anzahl von 10 fehlgeschlagenen Loginversuchen erreicht wurde, wird der DTVP gesperrt und die sichere Datenpartition muss vor der weiteren Benutzung neu formatiert werden. **DIES BEDEUTET, DASS ALLE AUF DEM DTVP GESPEICHERTEN DATEN GELÖSCHT WERDEN**. Weitere Einzelheiten zu dieser Funktion siehe 'Sperrfunktion' auf Seite 20.)

3. Sie können die sichere Datenpartition im schreibgeschützten Modus, manchmal auch als "Nur-Lesen"bezeichnet, öffnen, indem Sie vor dem Einloggen in das Gerät das Kästchen '*Read-Only Mode*' markieren. Wenn Sie im schreibgeschützten Modus eingeloggt sind, können Sie Inhalt im DTVP öffnen oder ansehen, jedoch nicht aktualisieren, ändern oder löschen. (*Hinweis: Im schreibgeschützten Modus können Sie auch nicht auf die Option Formatierung im DTVP zugreifen, auf die auf Seite 11 Bezug genommen wird.*)

Wenn Sie im schreibgeschützten Modus eingeloggt sind und das Gerät entsperren möchten, um vollen Lese-/Schreibzugriff auf die sichere Datenpartition zu erhalten, müssen Sie den DTVP (siehe Seite 12) herunterfahren und sich neu anmelden, wobei das Kontrollkästchen "Read-Only Mode" nicht markiert sein darf.

\*Hinweis: Der Zähler für fehlgeschlagene Loginversuche wird nach Eingabe des korrekten Passworts zurückgesetzt.

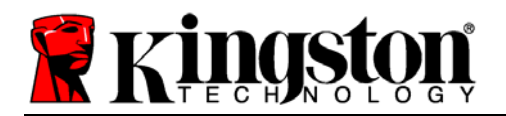

# **Geräteoptionen (Windows Umgebung)**

Solange Sie im Gerät eingeloggt sind, wird das Symbol '*DTVP*' in der rechten Ecke der Windows Taskleiste angezeigt (*Abb. 5.1*.) (*Hinweis: Windows 7 Anwender müssen zum Aufrufen des 'DTVP' Symbols in der Taskleiste auf den Pfeil nach oben klicken (<i>Abb. 5.2*.)

Nach einmaligem Klicken auf das DTVP Symbol wird folgendes Menü angezeigt:

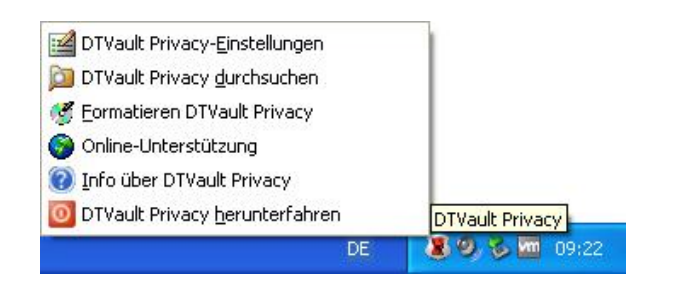

Abb. 5.1 – DTVP Symbol in Taskleiste

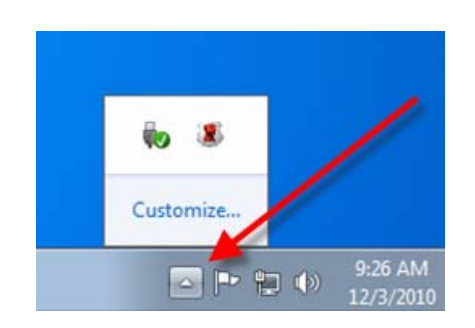

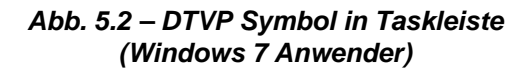

#### DTVault Datenschutzeinstellungen

- Sie können Ihr Passwort bzw. Ihren Hinweis ändern (Abb. 5.3)
- Sie können Kontaktdaten hinzufügen, ansehen oder ändern (Abb. 5.4)
- Sie können die gewählte Sprache ändern (*Abb. 5.5*)

(Hinweis: Aus Sicherheitsgründen müssen Sie zum Aktualisieren bzw. Modifizieren dieser Einstellungen jeweils Ihr aktuelles DTVP Passwort eingeben.)

| Einstellungen<br>DataTraveler<br>vault privacy       | Einstellungen<br>DataTro<br>VAULT                                                                                                  | Einstellungen<br>Aveler<br>PRIVACY |
|------------------------------------------------------|----------------------------------------------------------------------------------------------------|------------------------------------|
| Kernwort       Sprache         * Aktuelles Kennwort: | Kennwort     Kontaktinformationen     Sprache       Name:     Test Name       Firma:     Firma XyZ       Details:     Test Details | Sprache auswählen:  Deutsch        |
|                                                      |                                                                                                    |                                    |

Abbildung 5.3 Passwort ändern Abbildung 5.4 Kontaktinformationen Abbildung 5.5 Sprache wählen

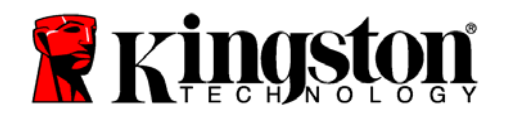

## **DTVault Privacy Datenbereich durchsuchen**

• Wenn Sie eingeloggt sind, können Sie mit dieser Funktion den Inhalt der sicheren Datenpartition durchsuchen.

#### DTVault Privacy Datenbereich formatieren\*

• Mit dieser Funktion können Sie die sichere Datenpartition formatieren (Achtung: Hierbei werden alle Daten gelöscht.) (*Abb. 5.6*)

#### **Online Support** (Erfordert Internetanschluss)

 Öffnet Ihren Internet-Browser und navigiert Sie zu <u>http://www.kingston.com/support/</u>, wo Sie Zugang zu weiteren Support-Informationen haben.

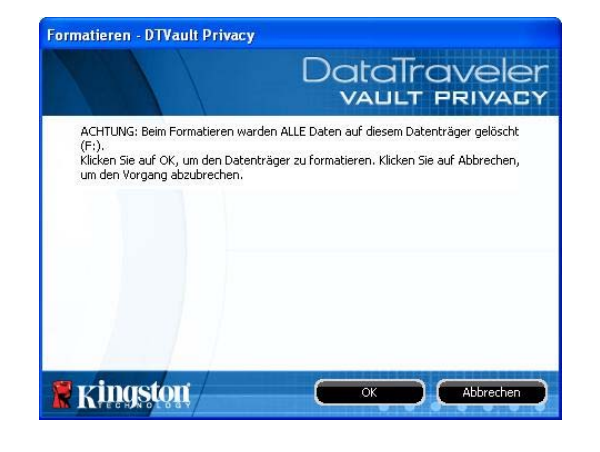

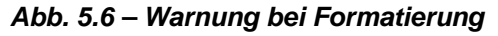

## Über DTVault Privacy Datenbereich

• Enthält spezifische Angaben über den DTVP, einschließlich Versionsangaben über die Anwendung und die Firmware (*Abb. 5.7*)

#### DTVault Privacy Datenbereich herunterfahren

• Fährt den DTVP ordnungsgemäß herunter, damit Sie ihn sicher aus Ihrem System entfernen können

| o über DTVault P     | rivacy             |                          |
|----------------------|--------------------|--------------------------|
|                      |                    | DataTraveler             |
| Copyright (c) 2007 K | ingston Technology | Company, Inc.            |
| Modules              | Version            | Status                   |
| DTVault Privacy      | K20                | 000FFE23C7ECBA8170000027 |
| Application          | K2.0.1.5           |                          |
| FW Version           | 1.05               |                          |
|                      |                    |                          |
| Carlos da            |                    |                          |

Abb. 5.7 – Über den DTVP

\*Hinweis: In Windows Vista und in Windows 7 müssen Sie Ihr aktuelles DTVP Passwort eingeben

# - Abschnitt Windows abgeschlossen -

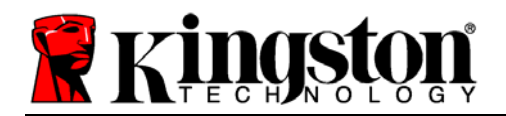

# Installation & Einrichtung (Mac Umgebung)

Stecken Sie den DTVP in einen freien USB-Anschluss Ihres Notebooks oder PCs ein und warten Sie, bis das Mac Betriebssystem ihn erkannt hat. Dies wird durch das DTVP Volumensymbol am Desktop angezeigt, siehe *Abb. 6.1*.

- 1. Doppelklicken Sie auf das CD-ROM-Symbol des DTVP.
- 2. Doppelklicken Sie auf die im Fenster angezeigte Mac Datei, siehe *Abb. 6.2*.
- Doppelklicken Sie auf die im Fenster angezeigte DTVP Anwendung, siehe *Abb.* 6.3. Dadurch wird der Installationsprozess gestartet.

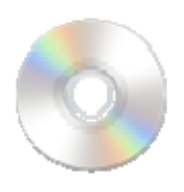

DIVP

Abb. 6.1 – DTVP

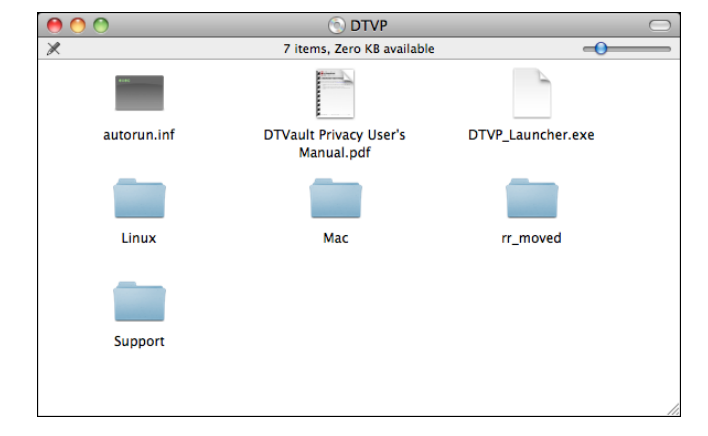

Abb. 6.2 – DTVP Inhaltsverzeichnis

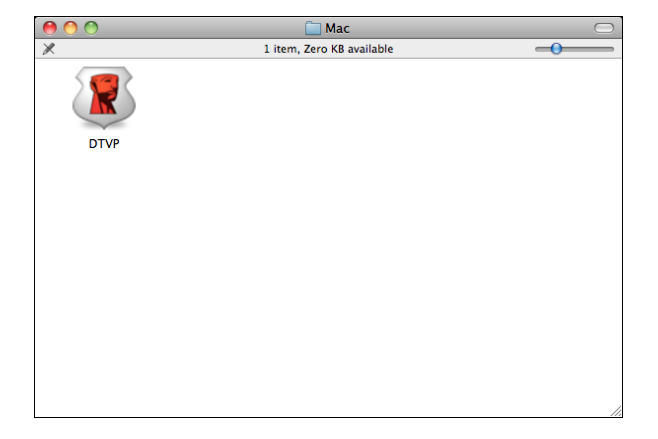

Abb. 6.3 – DTVP Anwendung

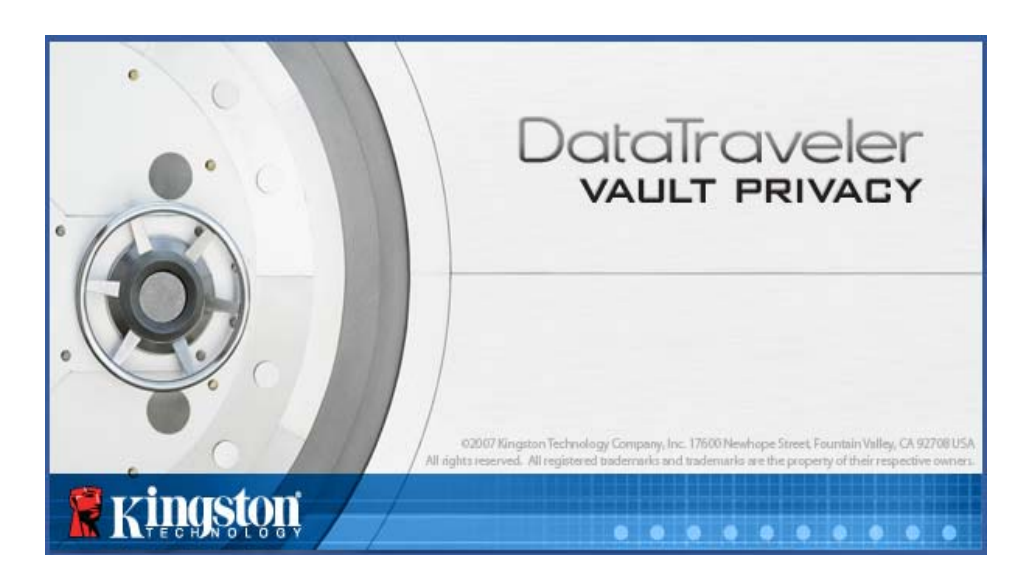
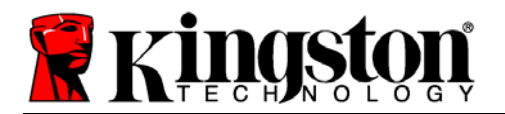

Kingston A

# Installationseinrichtung (Mac Umgebung)

1. Wählen Sie die von Ihnen gewünschte Sprache aus dem Drop-Down-Menü und klicken Sie auf '*Weiter*' (*Abb. 7.1*.)

| Gerätinitiali      | sierung – DTVault Privacy     |
|--------------------|-------------------------------|
|                    | DataTraveler<br>VAULT PRIVACY |
| 1 2 3 4            |                               |
| Sprache            |                               |
| Sprache auswählen: | Deutsch 💌                     |
|                    |                               |
|                    |                               |
|                    |                               |
| <b>R</b> kingston  | Weiter > Abbrechen            |

Abb. 7.1 – Sprachauswahl

2. Lesen und akzeptieren Sie die Lizenzvereinbarung und klicken Sie auf 'Weiter' (**Abb. 7.2**.) (*Hinweis: Die Schaltfläche 'Weiter' wird erst aktiviert, nachdem Sie die Lizenzvereinbarung akzeptiert haben*.)

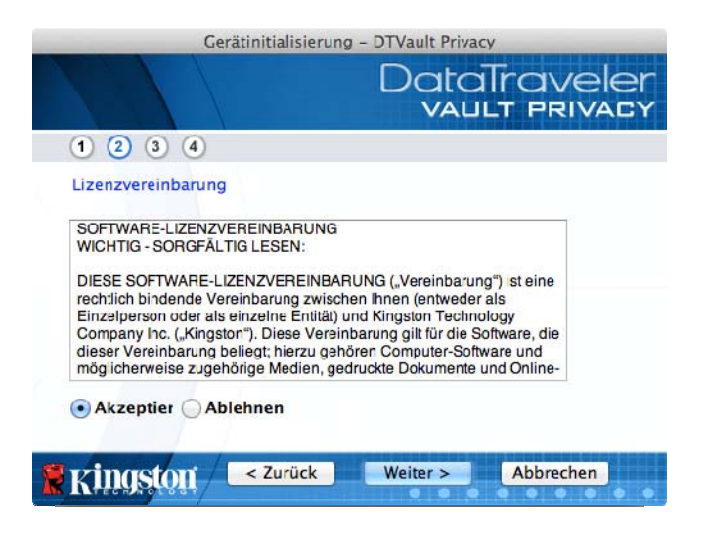

Abb. 7.2 – Lizenzvereinbarung

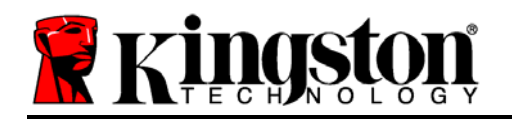

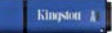

- 3. Erstellen Sie ein Passwort, um Ihre Daten auf dem DTVP zu schützen. Geben Sie es im Feld '*Passwort*' ein und erneut im Feld '*Passwortbestätigung*' siehe *Abb. 7.3*. Bevor Sie mit der Installationseinrichtung fortfahren können, müssen Sie ein Passwort nach folgenden Kriterien eingeben:
  - 1. Das Passwort muss mindestens 6 Zeichen lang sein (bis zu 16 Zeichen.)
  - 2. Das Passwort muss 3 (drei) der folgenden Kriterien enthalten:

- GROSSBUCHSTABE, Kleinbuchstabe, Ziffer und/oder Sonderzeichen (!, \$ usw.)

Sie können auch einen Passwort-Hinweis eingeben, es ist jedoch kein Pflichtfeld. Der Passwort-Hinweis kann eine nützliche Hilfestellung zur Erinnerung an das Passwort sein, wenn Sie es vergessen haben sollten. (*Hinweis: Der Hinweis und das Passwort dürfen NICHT identisch sein.*)

| Gerätinitialisierun    | g – DTVault Privacy           |
|------------------------|-------------------------------|
|                        | DataTraveler<br>VAULT PRIVACY |
| 1 2 3 4                |                               |
| Kennwort               |                               |
| * Kennwort:            | •••••                         |
| * Kennwort bestätigen: | Kennwortregeln                |
| Hinweis:               |                               |
| * Erforderliches Feld  |                               |
| Kingston < Zurück      | Weiter > Abbrechen            |

Abb. 7.3 – Passworteinrichtung

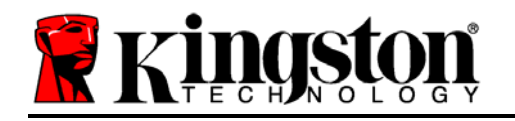

- 4. Geben Sie Ihre Kontaktdaten in den angezeigten Textfeldern ein (siehe **Abb. 7.4**) (*Hinweis:* Die in diesen Feldern eingegebenen Daten dürfen **NICHT** die in Schritt 3 eingegebene Passwort-Zeichenfolge enthalten. Das Ausfüllen dieser Felder ist optional und sie können auch leer belassen werden.)
  - Im Feld '*Name*' können bis zu 32 Zeichen eingegeben werden, das **genaue** Passwort darf jedoch nicht darin enthalten sein.
  - Im Feld '*Firma*' können bis zu 32 Zeichen eingegeben werden, das **genaue** Passwort darf jedoch nicht darin enthalten sein.
  - Im Feld '*Adresse*' können bis zu 156 Zeichen eingegeben werden, das **genaue** Passwort darf jedoch nicht darin enthalten sein.

| Gerätini               | itialisierung – DTVault Privacy |
|------------------------|---------------------------------|
|                        | DataTraveler<br>VAULT PRIVACY   |
| 1234                   |                                 |
| Eigentümerinformation  |                                 |
| Name:                  | DTVP Name                       |
| Firma:                 | Firma XyZ                       |
| D <mark>etails:</mark> | Details                         |
| 🖁 Kingston 🖂           | Zurück Fertig stelle Abbrechen  |

Abb. 7.4 – Kontaktdaten

5. Klicken Sie zum Abschließen des Installationsprozesses für das Gerät auf 'Fertigstellen'.

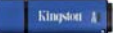

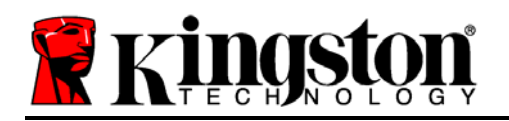

Der DTVP wird jetzt die sichere Datenpartition formatieren (*Abb. 7.5*) und anzeigen, wenn dieser Vorgang abgeschlossen ist (*Abb. 7.6*.)

6. Klicken Sie zum Fortfahren auf 'OK'.

| Formatieren – [                | DataTraveler<br>Vault privacy |
|--------------------------------|-------------------------------|
| Formatierung DTVault Privacy . |                               |
|                                |                               |
| Ringston                       | OK OK                         |

| <b>Ringston</b> | ОК |
|-----------------|----|

Formatieren - DTVault Privacy

DataTraveler

Abb. 7.5 – DTVP wird formatiert

Abb. 7.6 – Formatierung fertiggestellt

Der Installationsprozess ist abgeschlossen.

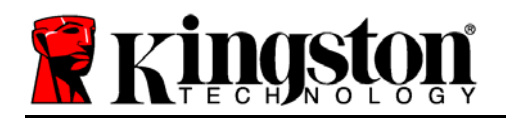

# Verwendung des Geräts (Mac Umgebung)

Nach Abschluss des Installationsprozesses des DTVP können Sie sich mit Ihrem Passwort im Gerät einloggen, haben Zugriff auf die sichere Datenpartition und können mit dem Stick arbeiten. Führen Sie dazu folgende Schritte aus:

- 1. Stecken Sie den DTVP in einen USB-Anschluss Ihres Notebooks oder PCs ein und geben Sie Ihr Passwort ein (siehe *Abb. 8.1*.)
- 2. Geben Sie Ihr Passwort ein und klicken Sie zum Fortfahren auf '*Login*'.
  - Wenn das eingegebene Passwort korrekt ist, wird der DTVP freigegeben und Sie können ihn benutzen.

| Beim Gerä                                  | t anmelden DTVault Privacy    |
|--------------------------------------------|-------------------------------|
|                                            | DataTraveler<br>vallt privacy |
| Kennwort:<br>Hinweis                       |                               |
| Kennwort vergessen<br>Kontaktinformationen | Lesemodus                     |
| Ringston —                                 | Anmelden Abbrechen            |

Abb. 8.1 – Anmeldefenster

• Wenn ein falsches Passwort eingegeben wurde, wird mit einer Fehlernachricht unter dem Feld '*Hinweis*' angezeigt, dass das Einloggen fehlgeschlagen ist.

(HINWEIS: Wenn das Passwort zum Einloggen falsch war, haben Sie die Möglichkeit, es erneut einzugeben. Das integrierte Sicherheitsmodul registriert jedoch alle fehlgeschlagenen Loginversuche\*. Wenn die voreingestellte Anzahl von 10 fehlgeschlagenen Loginversuchen erreicht wurde, wird der DTVP gesperrt und die sichere Datenpartition muss vor der weiteren Benutzung neu formatiert werden. **DIES BEDEUTET, DASS ALLE AUF DEM DTVP GESPEICHERTEN DATEN GELÖSCHT WERDEN**. Weitere Einzelheiten zu dieser Funktion siehe 'Sperrfunktion' auf Seite 20.)

4. Sie können die sichere Datenpartition im schreibgeschützten Modus, manchmal auch als "Nur-Lesen"bezeichnet, öffnen, indem Sie vor dem Einloggen in das Gerät das Kästchen '*Read-Only Mode*' markieren. Wenn Sie im schreibgeschützten Modus eingeloggt sind, können Sie Inhalt im DTVP öffnen oder ansehen, jedoch nicht aktualisieren, ändern oder löschen. (*Hinweis: Im schreibgeschützten Modus können Sie auch nicht auf die Option Formatierung im DTVP zugreifen, auf die auf Seite 19 Bezug genommen wird.*)

Wenn Sie im schreibgeschützten Modus eingeloggt sind und das Gerät entsperren möchten, um vollen Lese-/Schreibzugriff auf die sichere Datenpartition zu erhalten, müssen Sie den DTVP herunterfahren und sich erneut anmelden, wobei das Kontrollkästchen "Read-Only Mode" nicht markiert sein darf.

\* Der Zähler für fehlgeschlagene Loginversuche wird nach Eingabe des korrekten Passworts zurückgesetzt.

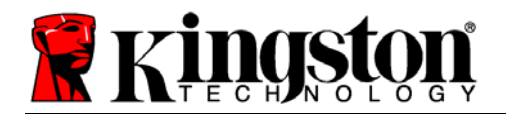

Kingston A

# Geräteoptionen (Mac Umgebung)

Wenn Sie im Gerät eingeloggt sind, wird im Mac OS X Dock das Symbol '*DTVP\_Launcher*' angezeigt, siehe nachstehende *Abb. 9.1*:

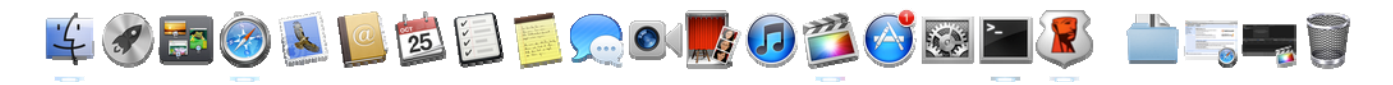

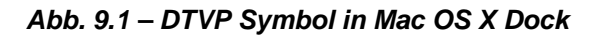

Halten Sie die '*Strg*' Taste Ihrer Tastatur gedrückt und klicken Sie einmal auf das Symbol '*DTVP\_Launcher*'; das in *Abb. 9.2* abgebildete Menü wird rechts angezeigt.

### DTVP Einstellungen

- Sie können Ihr Passwort bzw. Ihren Hinweis ändern (Abb. 9.3)
- Sie können Kontaktdaten hinzufügen, ansehen oder ändern (*Abb. 9.4*)
- Sie können die gewünschte Sprache ändern (*Abb. 9.5*)

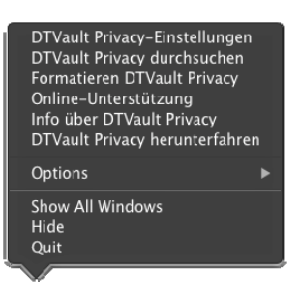

Abb. 9.2 DTVP Optionen

| Einstellungen                                                                                                    |                             | Einstellungen                    |                                                |
|----------------------------------------------------------------------------------------------------|-----------------------------|----------------------------------|------------------------------------------------|
| DataTraveler<br>VAULT PRIVACY                                                                                               | D                           | DataTraveler<br>vault privacy    | Firstellungen<br>DataTraveler<br>Vault Privacy |
| Kennwort Kontaktinformationen Sprache                                                                                       | Kennwort                    | Contaktinformationen Sprache     | Kennwort Kontaktinformationen Sorache          |
| * Aktuelles Kennwort:     * Neues Kennwort:     * Kennwort bestätigen:     tennwort bestätigen:     tennwort/segen Hinweis: | Name:<br>Firma:<br>Details: | DTVP Name<br>Firma XyZ<br>Detais | Sprache auswahlen: Deutsch 💌                   |
| * Erforderliches Feld                                                                                                    | <b>R</b> Kingston           | OK Ubernehme Abbrechen           | Kingston IN Ellemented Abbrechen               |
| Abb 0.3                                                                                                    |                             |                                  | Abb 05                                         |
| Abb. 9.3                                                                                                    |                             | Abb. 9.4                         | Abb. 9.5                                       |

Passwort ändern

Abb. 9.4 Kontaktinformationen

Abb. 9.5 Sprache wählen

(Hinweis: Aus Sicherheitsgründen müssen Sie zum Aktualisieren bzw. Modifizieren dieser Einstellungen jeweils Ihr aktuelles DTVP Passwort eingeben.)

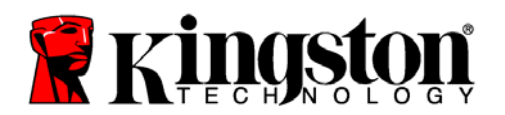

### DTVP durchsuchen

• Wenn Sie eingeloggt sind, können Sie mit dieser Funktion den Inhalt der sicheren Datenpartition durchsuchen.

### **DTVP** formatieren

 Mit dieser Funktion können Sie die sichere Datenpartition formatieren (Achtung: Hierbei werden alle Daten gelöscht.) (*Abb. 9.6*)

### **Online Support** (Erfordert Internetanschluss)

 Öffnet Ihren Internet-Browser und navigiert Sie zu <u>http://www.kingston.com/support/</u>, wo Sie Zugang zu weiteren Support-Informationen haben.

### Über den DTVP

• Enthält spezifische Angaben über den DTVP, einschließlich Versionsangaben über die Anwendung und die Firmware (*Abb. 9.7*)

### **DTVP** herunterfahren

 Fährt den DTVP ordnungsgemä
ß herunter, damit Sie ihn sicher aus Ihrem System entfernen können

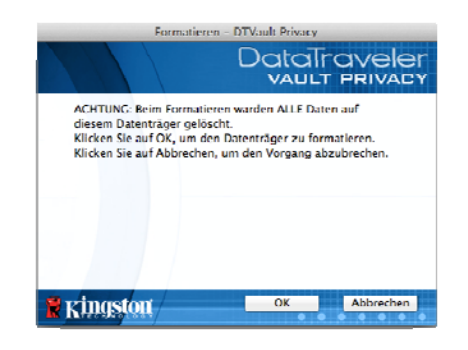

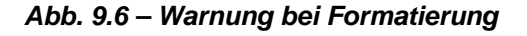

| Datairay<br>Vault Pr                                                           | JOE   |
|--------------------------------------------------------------------------------|-------|
|                                                                                | RIVAC |
| Copyright (c) 2007 Kingston Technology Company, Inc.                           |       |
| Modules Version Information                                                    |       |
| DTVault Privary 2.0 2C27D71D7F7ARC20<br>Application 2.0.0.6<br>FW Version 1.06 | n     |

Abb. 9.7 – Über den DTVP

# - Abschnitt Mac abgeschlossen -

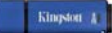

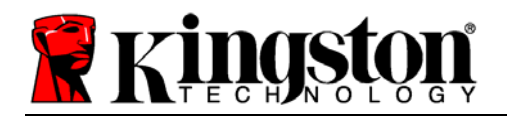

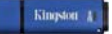

# Installation & Einrichtung (Linux Umgebung)

(HINWEIS: Aufgrund der unterschiedlichen Linux-Distributionen im Markt kann das Aussehen der Schnittstellen in den einzelnen Versionen unterschiedlich sein. Jedoch sind die in der Terminalanwendung verwendeten allgemeinen Befehle einander ähnlich und dienen als Referenz für die nachstehende Anleitung für Linux. **Die Screenshot-Beispiele wurden in einer Linux Ubuntu v10.x Umgebung erstellt**.)

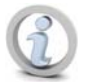

# In einigen Linux-Distributionen sind Superuser-Rechte (Root) erforderlich, um die DTVP-Befehle im Fenster der Terminalanwendung korrekt ausführen zu können.

Stecken Sie den DTVP in einen freien USB-Anschluss Ihres Notebooks oder PCs ein und warten Sie, bis das Linux Betriebssystem ihn erkannt hat. Dies wird durch das DTVP Volumensymbol am Desktop angezeigt\*, siehe *Abb. 10.1*.

Der DTVP ist mit 5 Befehlen ausgestattet, die für Linux verwendet werden können:

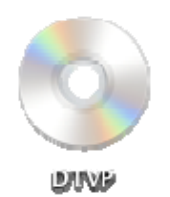

Abb. 10.1 – DTVP Volumen

### dtvp\_about, dtvp\_forgotpassword, dtvp\_initialize, dtvp\_login, und dtvp\_logout

(Hinweis: Zur Ausführung dieser Befehle müssen Sie ein Anwendungsfenster "Terminal" öffnen und zu dem Ordner navigieren, der alle fünf Dateien enthält. Jedem Befehl müssen die beiden folgenden Zeichen vorangestellt werden: '"/" (ein Punkt und ein Schrägstrich.)

Benutzer mit einer 32-Bit Version müssen ein Anwendungsfenster "Terminal" öffnen und das aktuelle Verzeichnis durch Eingabe des nachstehenden Befehls in der Eingabeaufforderung auf /media/DTVP/linux/linux32\$ ändern:

cd /media/DTVP/linux/linux32 (und dann mit EINGABE bestätigen.)

Benutzer mit einer 64-Bit Version müssen ein Anwendungsfenster "Terminal" öffnen und das aktuelle Verzeichnis durch Eingabe des nachstehenden Befehls in der Eingabeaufforderung auf /media/DTVP/linux/linux64\$ ändern:

cd /media/DTVP/linux/linux64 (und dann mit EINGABE bestätigen.)

\*Hinweis: Wenn DTVP Volume nicht automatisch vom Betriebssystem geladen wird, müssen Sie das Volumen manuell mit dem Linux-Befehl '**mount**' in einem Terminalfenster laden. Entnehmen Sie Ihre spezielle BS-Distribution bitte Ihrer Linux Dokumentation oder Ihrer bevorzugten Online-Supportseite für die richtigen Syntax- und Befehlsoptionen.

### Installationseinrichtung (Linux Umgebung)

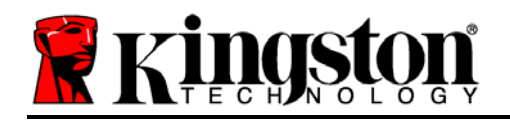

Kingston 1

Nachdem der DTVP an Ihrem Computer angeschlossen und vom Betriebssystem erkannt wurde, muss das Gerät noch vor der ersten Verwendung eingerichtet werden. Öffnen Sie dazu die Anwendung "Terminal" (oder das Fenster Befehlszeile) und befolgen Sie diese Schritte:

(Hinweis: Die in diesem Abschnitt enthaltenen Screenshots und Anweisungen verwenden den Ordner linux32 (für 32-Bit) für die Darstellung der Verwendung des DTVP im Linux BS. Wenn Sie mit einer 64-Bit-Version von Linux arbeiten, müssen Sie nur den 64-Bit-Ordner anstatt des 32-Bit-Ordners aufrufen, d. h. linux64 anstatt von linux32.)

 Sie können das Verzeichnis für das DTVP Volumen durch Eingabe des nachstehenden Befehls in der Terminal-Aufforderung ändern (siehe *Abb. 10.2*.):

### cd /media/DTVP/linux/linux32

(Hinweis: Beachten Sie die Großund Kleinschreibung bei der Eingabe von Befehlen und Ordnernamen (Verzeichnis). D. h. "linux32" und "Linux32" sind NICHT dasselbe. Auch die Schreibweise muss genauso sein wie abgebildet.) File Edit View Search Terminal Help ujacoby@ubuntu:~\$ cd /media/DTVP/linux/linux32 ujacoby@ubuntu:/media/DTVP/linux/linux32\$

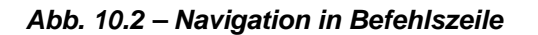

 Schreiben Sie Ist (als Ist) in der Eingabeaufforderung und drücken Sie auf *EINGABE*. Daraufhin wird Ihnen im Ordner /media/DTVP/linux/linux32 (oder linux64) eine Liste von Dateien bzw. Ordnern angezeigt. Die fünf DTVP Befehle dtvp\_about, dtvp\_forgotpassword, dtvp\_initialize, dtvp\_login und dtvp\_logout werden angezeigt, wie in Abb. 10.3 abgebildet.

File Edit View Search Terminal Help ujacoby@ubuntu:/media/DTVP/linux/linux32\$ ls dtvp\_about dtvp\_forgotpassword dtvp\_initialize dtvp\_login dtvp\_logout ujacoby@ubuntu:/media/DTVP/linux/linux32\$

### Abb. 10.3 – Liste der DTVP Befehle

– Der Abschnitt Linux bezieht sich auf die 32-Bit Version von Ubuntu 10.x –

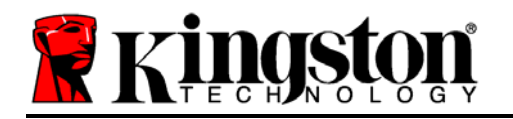

 Geben Sie zum Starten der DTVP folgenden Befehl im Terminal Aufforderung ein und drücken Sie auf *EINGABE:* ./dtvp\_initialize\* (Beachten Sie bei der Befehlseingabe bitte die Groß- und Kleinschreibung.) Siehe *Abb.* 10.4.

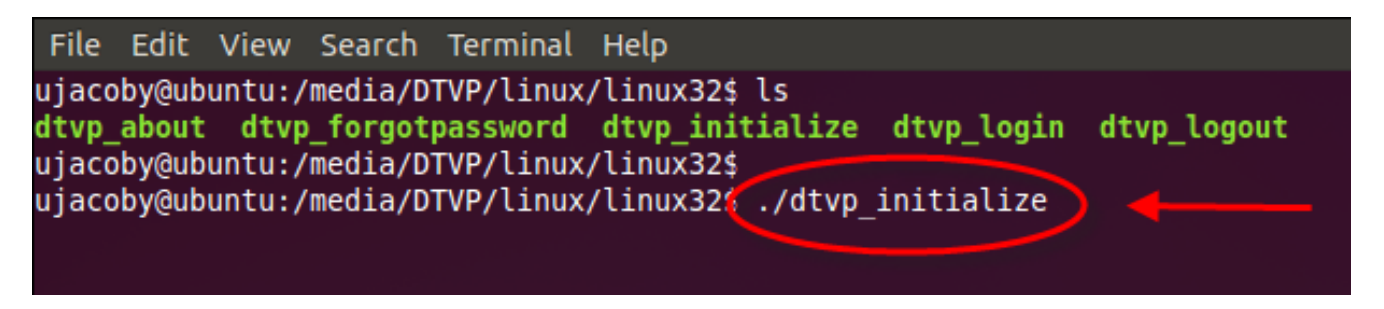

Abb. 10.4 – Ausführen eines DTVP Befehls

- 4. Nach dem Drücken von EINGABE wird die Lizenzvereinbarung im Terminal-Fenster angezeigt. Zum Akzeptieren der Lizenzvereinbarung und Fortfahren drücken Sie auf 'J'. (Hinweis: Wenn Sie auf 'N' klicken und die Lizenzvereinbarung nicht aktzeptiern, gelangen Sie zur Terminal-Eingabeaufforderung zurück und können den Installationsprozess erst nach Wiederholung des 3. Schrittes und Klicken auf 'J'fortsetzen.)
- 5. Nach dem Akzeptieren der Lizenzvereinbarung werden Sie zur Eingabe eines Passworts aufgefordert, das zum Schutz der in der sicheren Datenpartition gespeicherten Daten dient. Bevor Sie mit der Installationseinrichtung fortfahren können, müssen Sie ein Passwort nach folgenden Kriterien eingeben:
  - a. Das Passwort muss mindestens 6 Zeichen lang sein (bis zu 16 Zeichen.)
  - b. Das Passwort muss 3 (drei) der folgenden Kriterien enthalten:
    - GROSSBUCHSTABE, Kleinbuchstabe, Ziffer und/oder Sonderzeichen (!, \$ usw.)
- 6. Bestätigen Sie Ihr Passwort durch erneute Eingabe in der Befehlszeile nachdem Sie dazu aufgefordert wurden und drücken Sie auf *EINGABE*. Bei Übereinstimmung der Passwörter wird die Nachricht angezeigt, dass die Installation erfolgreich beendet wurde. Wenn die Passwörter nicht übereinstimmen wird eine Nachricht angezeigt, dass Sie das Passwort noch bestätigen müssen. Wiederholen Sie in diesem Fall die Schritte 3 bis 6.

Nach dem Einrichten Ihres Passworts wird ein sicheres Datenvolumen (Partition) am Desktop angezeigt. Damit wird angezeigt, dass der Einrichtungsprozess erfolgreich abgeschlossen wurde. Sie können Ihren DTVP jetzt benutzen.

\*Hinweis: In einigen Linux-Distributionen sind Superuser-Rechte (Root) erforderlich, um die DTVP-Befehle im Fenster der Terminalanwendung korrekt ausführen zu können.

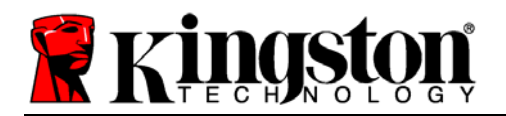

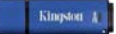

# Verwendung des Geräts (Linux Umgebung)

Nach der Installation des DTVP können Sie durch Einloggen in das Gerät mit dem auf Seite 23 erstellten DTVP Passwort auf die sichere Datenpartition zugreifen. Befolgen Sie dazu folgende Schritte:

- 1. Öffnen Sie das Fenster der Anwendung "Terminal".
- 2. Geben Sie in der Terminal-Aufforderung folgenden Befehl ein: cd /media/DTVP/linux/linux32
- 3. Geben Sie in der Eingabeaufforderung /media/DTVP/linux/linux32\$folgenden Befehl zum Einloggen in das Gerät ein: ./dtvp\_login\* und drücken Sie auf EINGABE. (Hinweis: Bei Befehlen und Ordnereingaben muss die Groß- und Kleinschreibung beachtet werden und die Schreibweise muss genau eingehalten werden.)
- 4. Geben Sie Ihr DTVP Passwort ein und drücken Sie auf *EINGABE*. Nach dem erfolgreichen Einloggen wird das sichere Datenvolumen auf Ihrem Computer geöffnet und Sie können Ihren DTVP verwenden.

Wenn das Passwort zum Einloggen falsch war, haben Sie die Möglichkeit, es erneut durch Wiederholung des 3. Schrittes einzugeben. Das integrierte Sicherheitsmodul registriert jedoch alle fehlgeschlagenen Loginversuche. Wenn die voreingestellte Anzahl von 10 fehlgeschlagenen Loginversuchen erreicht wurde, wird der DTVP gesperrt und vor der weiteren Benutzung muss das Gerät über den Befehl **dtvp\_forgotpassword** erneut eingerichtet werden. Mit dieser Verfahrensweise können Sie ein neues Passwort erstellen, jedoch wird der DTVP zum Schutz Ihrer Daten formatiert. **Dies bedeutet, dass Ihre gesamten Daten gelöscht werden**.

Nach Durchführung des **dtvp\_forgotpassword** Verfahrens und erfolgreich abgeschlossener Eingabe eines neuen Passworts wird der Zähler für fehlgeschlagene Loginversuche zurückgesetzt (*Hinweis: Der Zähler für fehlgeschlagene Loginversuche wird auch nach dem erfolgreichem Einloggen vor dem Erreichen der maximalen Versuchsanzahl (<i>MaxNoA in Kurzform*) zurückgesetzt..)

Wenn Sie Ihren DTVP nicht mehr verwenden, sichern Sie Ihre Daten und loggen Sie sich aus. Führen Sie dazu folgende Schritte aus:

- 1. Öffnen Sie das Fenster der Anwendung "Terminal".
- 2. Geben Sie in der Terminal-Aufforderung folgenden Befehl ein: cd /media/DTVP/linux/linux32
- 3. Geben Sie in der Eingabeaufforderung /media/DTVP/linux/linux32\$folgenden Befehl zum Ausloggen aus dem Gerät ein: ./dtvp\_logout\* und drücken Sie auf EINGABE. (Hinweis: Bei Befehlen und Ordnereingaben muss die Groß- und Kleinschreibung beachtet werden und die Schreibweise muss genau eingehalten werden.)
- 4. Entfernen Sie den DTVP aus Ihrem System und bewahren Sie ihn an einem sicheren Ort auf.

\*Hinweis: In einigen Linux-Distributionen sind Superuser-Rechte (Root) erforderlich, um die DTVP-Befehle im Fenster der Terminalanwendung korrekt ausführen zu können.

# - Abschnitt Linux abgeschlossen -

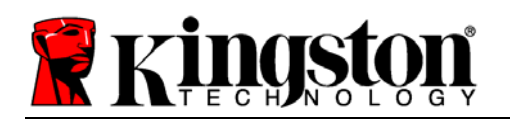

# Hilfe und Fehlerbehebung

### Sperrfunktion

Der DTVP enthält eine Sicherheitsfunktion, die den unbefugten Zugriff auf die Datenpartition verhindert, wenn die maximale Anzahl **aufeinanderfolgender** fehlgeschlagener Loginversuche (Kurzform *MaxNoA*) erreicht wurde; standardmäßig ist die "Out-of-Box" Konfiguration auf einen Wert von 10 (Anzahl der Versuche) festgelegt.

Der 'Sperrzähler' registriert jeden fehlgeschlagenen Loginversuch und kann auf zwei Wegen zurückgesetzt werden: **1)** Durch erfolgreiches Einloggen vor Erreichen des MaxNoA, oder **2)** Erreichen des MaxNoA und Durchführung einer Geräteformatierung.\*

Wenn ein falsches Passwort eingegeben wurde, wird mit einer Fehlernachricht unter dem Feld '*Hinweis*' angezeigt, dass das Einloggen fehlgeschlagen ist. *Siehe Abb. 11.1*.

Wenn der Anmeldeversuch zum 7. Mal fehlgeschlagen ist, wird eine weitere Fehlernachricht mit der Mitteilung angezeigt, dass Ihnen noch 3 Versuche bis zum Erreichen des MaxNoA bleiben (der standardmäßig auf 10 eingestellt ist.) Siehe *Abb. 11.2*.

Nach dem10. fehlgeschlagenen Anmeldeversuch wird der DTVP die Datenpartition dauerhaft sperren und vor der nächsten Benutzung muss eine Geräteformatierung durchgeführt werden. Dies bedeutet, dass **alle auf dem DTVP gespeicherten Daten verlorengehen** und Sie ein neues Passwort erstellen müssen.

Diese Sicherheitsmaßnahme begrenzt die Möglichkeit von Unbefugten, unzählige Loginversuche durchzuführen, um Zugang zu Ihren sensiblen Daten zu erhalten.

Auch wenn Sie der Besitzer des DTVP sind und Ihr Passwort vergessen haben, werden dieselben Sicherheitsmaßnahmen ausgeführt, einschließlich der Geräteformatierung.\*

Weitere Einzelheiten zu dieser Funktion siehe 'Sperrfunktion' auf Seite 26.

| Login               | device DTVault Privacy          |
|---------------------|---------------------------------|
|                     | DataTraveler<br>VAULT PRIVACY   |
| Password:           |                                 |
| Hint                |                                 |
| Failed to Login: P  | lease type your password again. |
| Forgot Password     |                                 |
| Contact Information |                                 |
| <b>Ringston</b>     | Login Cancel                    |

Abb. 11.1 – Fehlgeschlagene Anmeldung

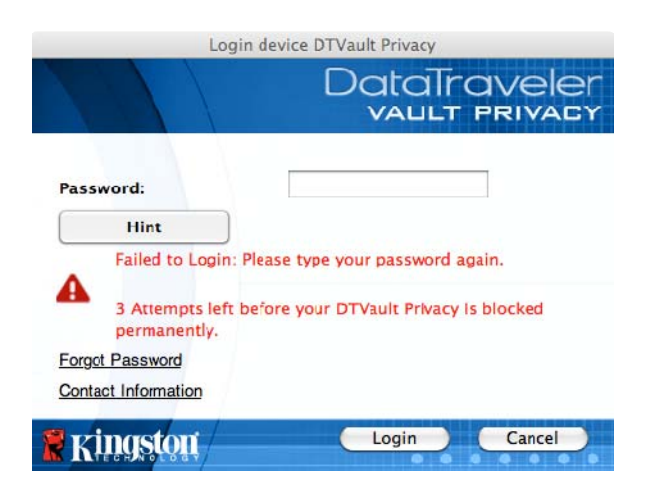

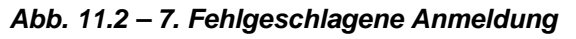

\*Hinweis: Bei einer Geräteformatierung werden ALLE in der sicheren Datenpartition des DTVP gespeicherten Daten gelöscht.

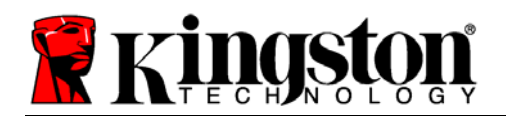

### Passwort vergessen (Windows und Mac)

Wenn Sie Ihr Passwort vergessen haben, können Sie auf den Link '*Passwort vergessen*' klicken, der beim Starten des DTVP\_Launcher im Anmeldefenster angezeigt wird (siehe **Abb. 11.3**.)

Mit dieser Option können Sie ein neues Passwort erstellen, jedoch wird der DTVP zum Schutz Ihrer Daten formatiert. Im Laufe dieses Prozesses werden alle im sicheren Bereich gespeicherten Daten gelöscht.\*

Wenn Sie auf 'Passwort zurücksetzen' klicken, wird eine Nachricht (*Abb. 11.4*) mit der Frage angezeigt, ob Sie vor dem Durchführen der Formatierung ein neues Passwort eingeben möchten. Sie haben jetzt die Wahl 1) dies durch Klicken auf '*OK* zu bestätigen oder 2) durch Klicken auf 'Abbrechen' abzubrechen und zum Anmeldefenster zurückzukehren.

Wenn Sie Fortfahren gewählt haben, werden Sie aufgefordert, ein neues vollständiges Passwort und einen neuen Hinweis einzugeben. Der Hinweis ist kein Pflichtfeld, kann jedoch eine nützliche Hilfestellung zur Erinnerung an das Passwort sein, wenn Sie es vergessen haben sollten.

(Hinweis: Der Hinweis und das DTVP Passwort dürfen NICHT identisch sein.)

# Password: Forgot Password Contact information KINGSION Login Cancel

Login device DTVault Privacy

Abb. 11.3 – Passwort vergessen

| Forgot Password                                                                                                    |
|----------------------------------------------------------------------------------------------------|
| In order to protect your data, your DTYault Privacy will be formatted and all data will be erased. Do you want to enter a new password and format your DTYault Privacy? |
| OK Cancel                                                                                                    |

Abb. 11.4 – Abfrage vor Formatierung

### Passwort vergessen (Linux)

Wenn Sie Ihr Passwort vergessen haben können Sie den Befehl **dtvp\_forgotpassword**in der /media/DTVP/linux/linux32\$-Aufforderung eingeben und im Fenster "Terminal" Anwendung ausführen. Mit dieser Option können Sie ein neues Passwort erstellen, jedoch wird der DTVP zum Schutz Ihrer Daten formatiert. Im Laufe dieses Prozesses werden alle im sicheren Bereich gespeicherten Daten gelöscht.

\*Hinweis: Bei einer Geräteformatierung werden ALLE in der sicheren Datenpartition des DTVP gespeicherten Daten gelöscht.

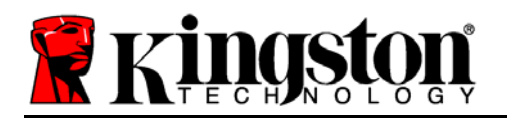

### Konflikt von Laufwerksbuchstaben (Windows Betriebssystem)

Wie im Abschnitt 'Systemanforderungen' dieses Handbuchs (auf Seite 3) erwähnt, benötigt der DTVP zwei freie, aufeinanderfolgende Laufwerksbuchstaben NACH dem letzten physischen Speicher, der vor der 'Lücke' in in den Laufwerksbuchstabenzuweisungen erscheint (siehe **Abb. 11.5**.) Dies bezieht sich NICHT auf Netzwerkfreigaben, da diese speziell für Benutzerprofile sind und sich nicht auf das System-Hardwareprofil selbst beziehen und daher im Betriebssystem als verfügbar erscheinen.

Dies bedeutet, dass Windows dem DTVP einen Laufwerksbuchstaben zuordnen kann, der bereits durch eine Netzwerkfreigabe oder einen Universal Naming Convention (UNC) Pfad verwendet wird, wodurch ein Laufwerksbuchstabenkonflikt entsteht. Sollte dies eingetreten sein, wenden Sie sich für die Änderung von Laufwerkbuchstabenzuweisungen in Windows Disk Management (Administratorrechte erforderlich) bitte an Ihren Administrator oder an die Helpdesk-Abteilung.

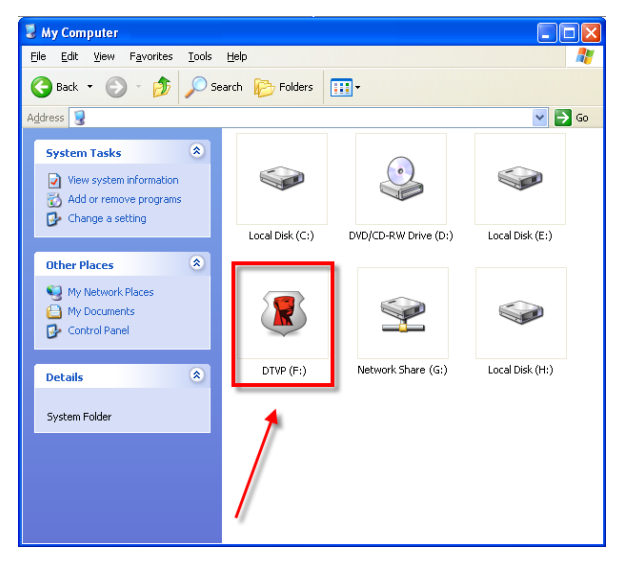

Abb. 11.5 – Mein Computer

In diesem Beispiel verwendet der DataTraveler Laufwerk F:. Es ist das erste verfügbare Laufwerk nach Laufwerk E: (dem letzten physikalischen Laufwerk vor der Laufwerksbuchstaben-Lücke). Da der Buchstabe G: eine Netzwerkfreigabe und kein Teil des Hardware-Profils ist, versucht der DTVP möglicherweise, ihn als zweiten Laufwerksbuchstaben zu verwenden, was zu einem Konflikt führen würde.

Wenn es in Ihrem System keine Netzwerkfreigaben gibt und der DTVP dennoch nicht lädt, ist es möglich, dass ein Kartenleser, ein Wechselmedium oder ein vorher installiertes Gerät die Laufwerksbuchstabenzuordnung festhält und noch immer einen Konflikt verursacht.

Beachten Sie bitte, dass sich das Drive Letter Management (DLM) in Windows XP SP3, Vista und 7 erheblich verbessert hat, so dass dieser Fehler möglicherweise nicht auftritt. Wenn Sie den Konflikt nicht lösen können, wenden Sie sich für weitere Unterstützung bitte an die Abteilung für technischen Support bei Kingston.

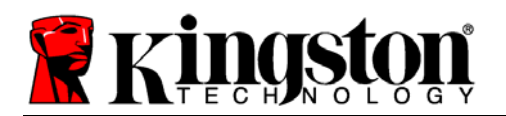

Fehlermeldungen

Datei kann nicht erstellt werden – Diese Fehlermeldung wird angezeigt, wenn Sie versuchen, eine Datei oder einen Ordner zu **IN** einer sicheren Datenpartition zu **ERSTELLEN** wenn Sie im schreibgeschützten Modus eingeloggt sind.

| Unable to | o create file 🛛 🔀                                                                  |  |
|-----------|------------------------------------------------------------------------------------|--|
| 1         | Unable to create the file 'New Text Document.txt'<br>The media is write protected. |  |
|           | ОК                                                                                 |  |

Abb. 12.1 – Fehlermeldung Datei kann nicht erstellt werden

Datei oder Ordner kann nicht kopiert werden – Diese Fehlermeldung wird angezeigt, wenn Sie versuchen, eine Datei oder einen Ordner zu **IN DIE** sichere Datenpartition zu **KOPIEREN** wenn Sie im schreibgeschützten Modus eingeloggt sind.

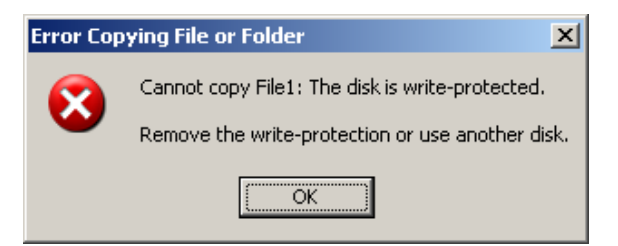

Abb. 12.2 – Fehlermeldung Datei oder Ordner kopieren nicht möglich

Datei oder Ordner kann nicht bearbeitet werden – Diese Fehlermeldung wird angezeigt, wenn Sie versuchen, eine Datei oder einen Ordner zu **IN DER** sichere Datenpartition zu **BEARBEITEN** wenn Sie im schreibgeschützten Modus eingeloggt sind.

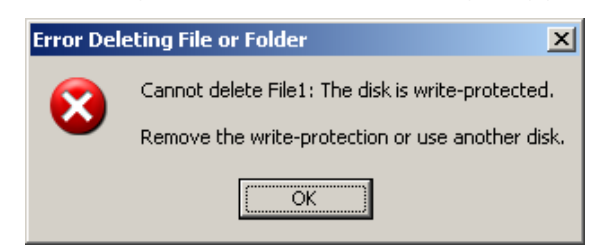

Abb. 12.3 – Fehlermeldung Datei oder Ordner Bearbeiten nicht möglich

Wenn Sie im schreibgeschützten Modus eingeloggt sind und das Gerät entsperren möchten, um vollen Lese-/Schreibzugriff auf die sichere Datenpartition zu erhalten, müssen Sie den DTVP herunterfahren und sich erneut anmelden, wobei das Kontrollkästchen "Read-Only Mode" nicht markiert sein darf.

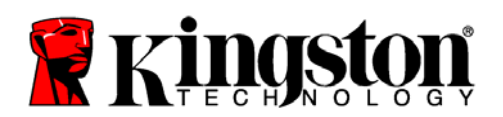

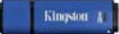

### **DTVP Linux Befehle**

| Befehl              | Schreibweise*         | Bezeichnung                                                                                                    |
|---------------------|-----------------------|----------------------------------------------------------------------------------------------------|
| dtvp_about          | ./dtvp_about          | Zeigt die Seriennummer, Firmware- und<br>Anwendungsversion des DTVP an                                                             |
|                     |                       | Kann auch ausgeführt werden, wenn der Benutzer nicht im DTVP eingeloggt ist                                                        |
| dtvp_forgotpassword | ./dtvp_forgotpassword | Setzt den DTVP zurück und ermöglicht Ihnen, ein neues Passwort zu erstellen                                                        |
|                     |                       | Kann nur ausgeführt werden, wenn der Benutzer NICHT im DTVP-Gerät eingeloggt ist                                                   |
|                     |                       | (Alle in der sicheren Datenpartition gespeicherten Daten gehen verloren)                                                           |
| dtvp_initialize     | ./dtvp_initialize     | Installiert den DTVP und bereitet das Gerät für die erstmalige Benutzung vor                                                       |
|                     |                       | Wird nur vor der erstmaligen Benutzung durchgeführt                                                                                |
| dtvp_login          | ./dtvp_login          | Fordert zur Eingabe des DTVP Passworts zum Einloggen des Benutzers in die sichere Datenpartition auf                               |
|                     |                       | Kann nur ausgeführt werden, wenn der Benutzer NICHT<br>in das DTVP Gerät eingeloggt ist und NACHDEM das<br>Gerät installiert wurde |
| dtvp_logout         | ./dtvp_logout         | Loggt den Benutzer aus dem DTVP aus und schließt die sichere Datenpartition                                                        |
|                     |                       | Kann nur ausgeführt werden, wenn der Benutzer im DTVP-Gerät eingeloggt ist                                                         |

\*Hinweis: Zur Ausführung der DTVP Linux-Befehle müssen Sie ein Anwendungsfenster "Terminal" öffnen und zu dem Ordner navigieren, der alle fünf Dateien enthält. Jedem Befehl müssen die beiden folgenden Zeichen vorangestellt werden: '"/" (ein Punkt und ein Schrägstrich wie in vorstehender Tabelle angezeigt.)

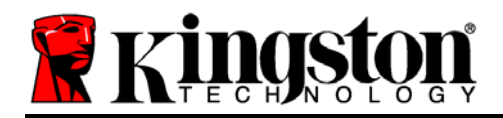

# DataTraveler<sup>®</sup> Vault - Privacy Manuel d'utilisation

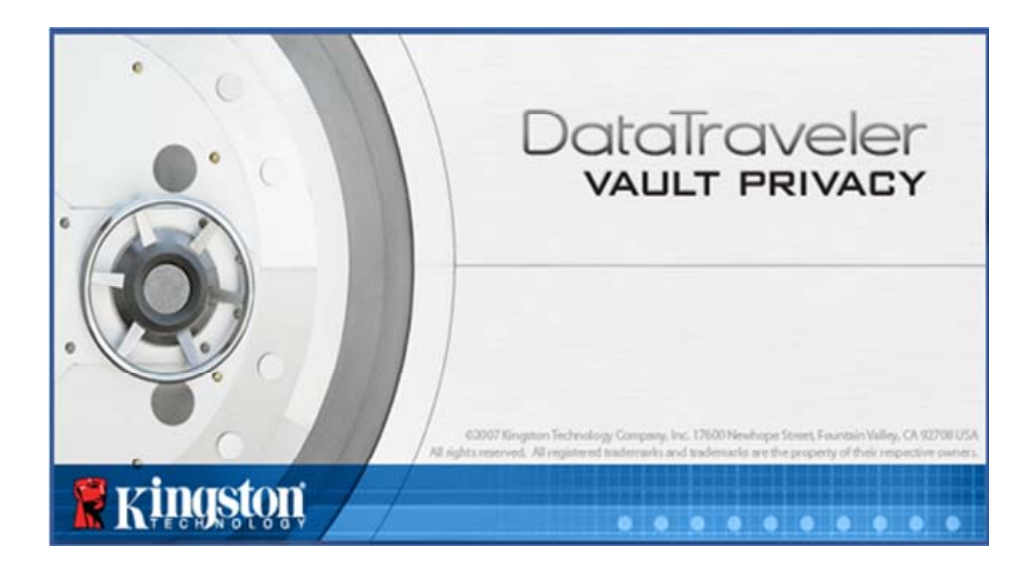

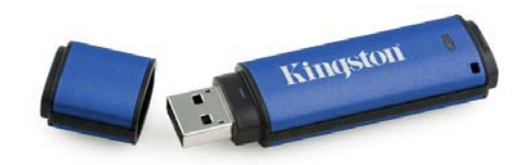

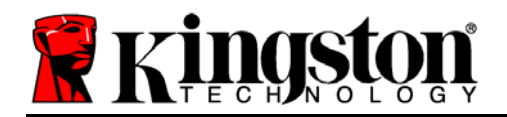

# **Table des Matières**

| À propos de ce manuel                                   |
|---------------------------------------------------------|
| Configuration système                                   |
| Recommandations 4                                       |
| Configuration (Environnement Windows)5                  |
| Initialisation du périphérique (Environnement Windows)6 |
| Utilisation du périphérique (Environnement Windows) 10  |
| Options du périphérique (Environnement Windows)11       |
| Configuration (Environnement Mac) 13                    |
| Initialisation du périphérique (Environnement Mac)14    |
| Utilisation du périphérique (Environnement Mac)18       |
| Options du périphérique (Environnement Mac) 19          |
| Initialisation du périphérique (Environnement Linux)    |
| Initialisation du périphérique (Environnement Linux)    |
| Aide et dépannage 25                                    |
| Verrouillage du périphérique25                          |
| Mot de passe oublié (Windows et Mac)26                  |
| Conflit de lettres de lecteur (Environnement Windows)27 |
| Messages d'erreur28                                     |
| Commandes Linux DTVP                                    |

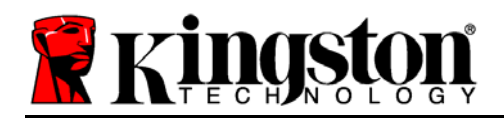

# À propos de ce manuel

Ce manuel d'utilisation est destiné à la clé USB DataTraveler<sup>®</sup> Vault - Privacy (ou DTVP dans ce document) basée sur la version en sortie d'usine, sans personnalisation.

## **Configuration système**

| Plateforme PC                                                                                                    | Systèmes d'exploitation supportés                                                                      |
|----------------------------------------------------------------------------------------------------|----------------------------------------------------------------------------------------------------|
| <ul> <li>Processeur Pentium III ou équivalent<br/>(ou plus rapide)</li> <li>15Mo d'espace disque libre</li> <li>USB 2.0</li> <li>Deux lettres de lecteur disponibles et<br/>consécutives après le dernier disque<br/>physique*</li> </ul> | <ul> <li>Windows 7</li> <li>Windows Vista<sup>®</sup> SP1, SP2</li> <li>Windows XP SP2, SP3</li> </ul> |
| Plateforme Mac                                                                                                    | Prise en charge des systèmes<br>d'exploitation                                                         |
| <ul> <li>15Mo d'espace disgue libre</li> </ul>                                                                                                    | •                                                                                                    |
| • USB 2.0                                                                                                    | <ul> <li>Mac OS X 10.5.x</li> </ul>                                                                    |
|                                                                                                    | • Mac OS X 10.6.x                                                                                      |
| Plateforme Linux                                                                                                    | Prise en charge des systèmes<br>d'exploitation                                                         |
| <ul> <li>5MO d'espace disque libre</li> </ul>                                                                                                    | •                                                                                                    |
|                                                                                                    | Kernel Linux v2 6                                                                                      |

05B 2.0

Kernel Linux V2.6

Certaines versions de Linux nécessitent des privilèges de super utilisateur (ou utilisateur racine) pour exécuter correctement les commandes de la DTVP dans la fenêtre de l'application Terminal.

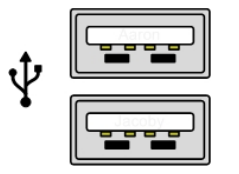

Figure 1.1 – Ports USB 2.0, Type A

Figure 1.2 – DTVP

Kingston

\*Remarque : Voir la section "Conflit de lettres de lecteur" page 27.

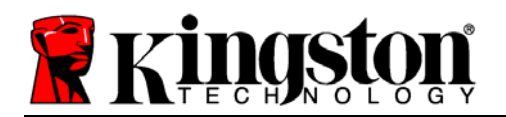

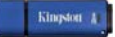

### Recommandations

Pour que la DTVP bénéficie d'une alimentation suffisante, elle doit être insérée directement sur un port USB d'un ordinateur portable ou de bureau, comme indiqué dans la *Figure 1.3*. Évitez de brancher la DTVP sur un périphérique équipé d'un port USB, par exemple un clavier ou un concentrateur USB alimenté, comme indiqué dans la *Figure 1.4*.

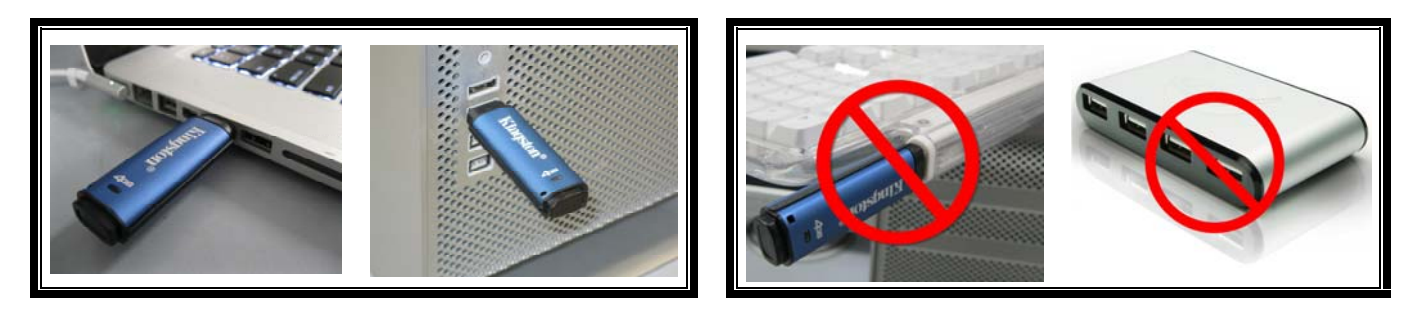

Figure 1.3 – Utilisation conseillée

Figure 1.4 – Déconseillé

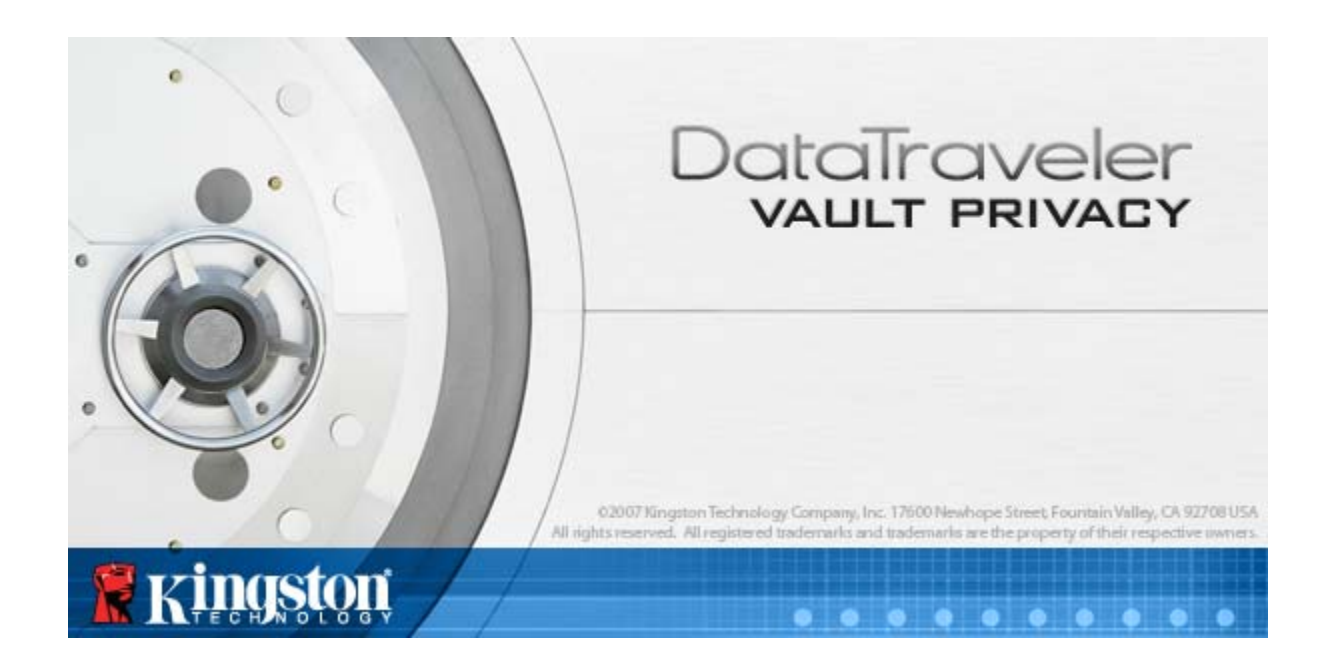

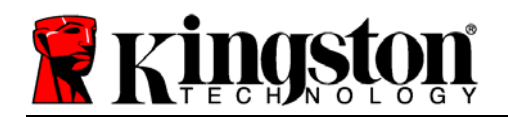

- 1. Connectez la DTVP à un port USB disponible de votre ordinateur de bureau ou portable et attendez que Windows la détecte.
  - Les utilisateurs de Windows XP verront s'afficher une notification Nouveau matériel détecté, comme indiquée à la Figure 2.1.
  - Les utilisateurs de Windows Vista/ 7 verront s'afficher une notification de pilote de périphérique, comme indiquée à la *Figure 2.2*.

Lorsque la détection du nouveau matériel est terminée, Windows vous demande de lancer le processus d'initialisation.

- Les utilisateurs Windows XP peuvent ignorer l'étape 2 et passer à la page 6 – Initialisation du périphérique.
- Windows Vista/7 affiche une fenêtre AutoPlay, similaire à celle indiquée à la *Figure 2.3*.
- 2. Sélectionnez l'option *Exécuter DTVP\_Launcher.exe*.

Si la fonction AutoPlay de Windows ne démarre pas, naviguez sur le CD-ROM (*Figure 2.4*) et lancez manuellement le programme DTVP\_Launcher. Le processus d'installation démarrera.

| 8 F:V                                                                         |                                                                |                                                     |
|-------------------------------------------------------------------------------|----------------------------------------------------------------|-----------------------------------------------------|
| Ele Edit Yew Favorites Iool                                                   | z Fielb                                                        | A1                                                  |
| 🔇 Back + 🔘 - 🏂 🔎                                                              | Search 😥 Folders 🛄 •                                           |                                                     |
| Address 🎩 F:1                                                                 |                                                                | 💌 🄁 Go                                              |
| File and Folder Tasks                                                         | Support                                                        | autorun.inf<br>Setup Information<br>1 KB            |
| <ul> <li>Publish this folder to the Web</li> <li>Share this folder</li> </ul> | DTVault Privacy User's<br>Manual.pdf<br>Adobe Acrobat Document | DTVP_Launcher.exe<br>DTVSultPrivacy MPC Application |
| Other Places (8)                                                              |                                                                | · ·                                                 |
| G<br>My Documents<br>My Network Places                                        |                                                                |                                                     |
| Details (*)                                                                   |                                                                |                                                     |
| DTVP (F:)                                                                     |                                                                |                                                     |
| CD Drive<br>File System: CDFS                                                 |                                                                |                                                     |
| Free Space: 0 bytes                                                           |                                                                |                                                     |
| Total Size: 11.1 MB                                                           |                                                                |                                                     |
|                                                                               |                                                                |                                                     |

Figure 2.4 – Contenu de la DTVP

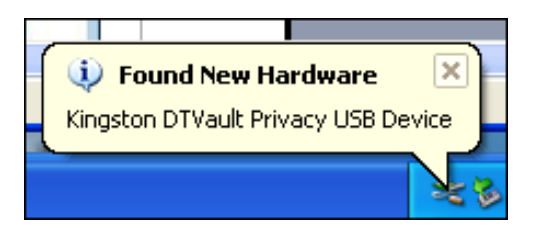

### Figure 2.1 – Nouveau matériel détecté (Windows XP)

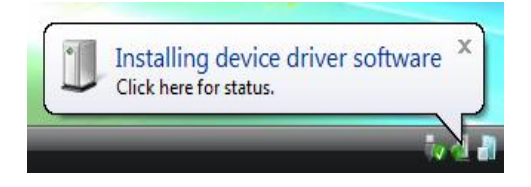

#### Figure 2.2 – Installation du pilote de périphérique (Windows Vista/7)

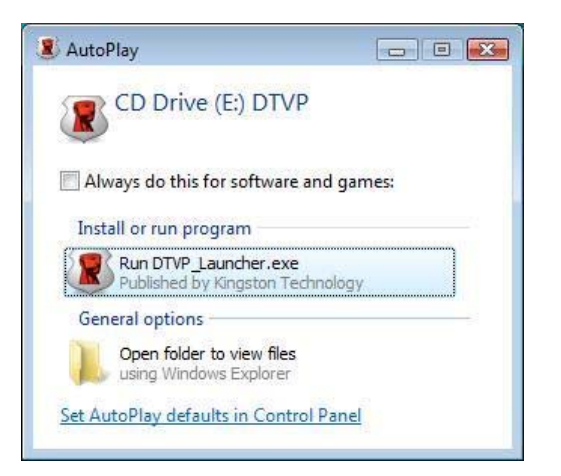

### Figure 2.3 – Fenêtre AutoPlay (Windows Vista/7)

Remarque : Les options du Menu affiché dans la fenêtre AutoPlay peuvent varier selon les programmes installés sur votre ordinateur. L'exécution automatique (AutoRun) lancera automatiquement le processus d'initialisation.

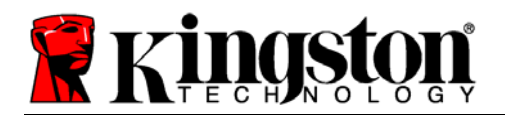

# Initialisation du périphérique (Environnement Windows)

| Initialisation de l'appareil - | DTVault Privacy               |
|--------------------------------|-------------------------------|
|                                | DataTravelei<br>Vault privacy |
| 1 2 3 4                        |                               |
| Langue                         |                               |
| Sélectionner la langue :       | Français                      |
|                                |                               |
|                                |                               |
|                                |                               |
|                                |                               |
|                                |                               |
|                                |                               |
|                                |                               |
| 🗶 KINGSION —                   | Suivant >                     |

1. Sélectionnez votre langue préférée dans le menu déroulant, puis cliquez sur Suivant (Figure 3.1).

Figure 3.1 – Sélection de la langue

2. Lisez l'accord de licence et cliquez sur Suivant (*Figure 3.2*). Remarque : Vous devez accepter l'accord de licence pour continuer. Sinon, le bouton "Suivant" reste désactivé.

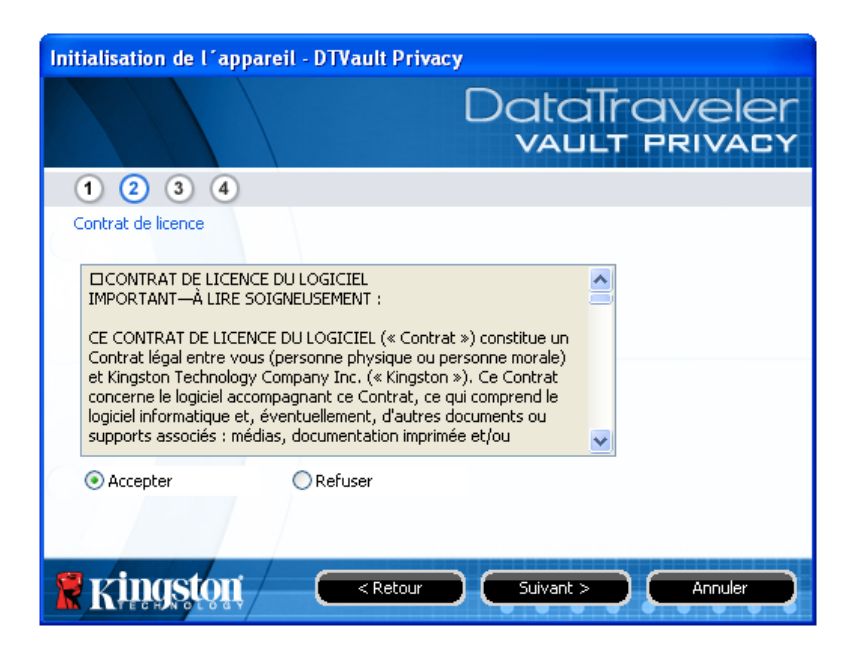

Figure 3.2 – Accord de licence

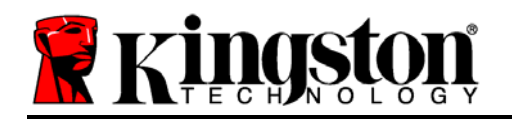

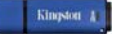

- 3. Créez un mot de passe pour protéger les données sur votre DTVP. Saisissez-le dans le champ *Mot de passe*, puis répétez-le dans le champ *Confirmation du mot de passe*, comme indiqué à la *Figure 3.3*. Le mot de passe doit respecter les critères suivants pour que le processus d'initialisation vous autorise à continuer :
  - 1. Le mot de passe doit contenir entre 6 et 16 caractères.
  - 2. Le mot de passe doit respecter trois (3) des critères suivants :

- Des lettres MAJUSCULES, minuscules, des caractères numériques et/ou des caractères spéciaux (!, \$, etc.)

Vous pouvez aussi utiliser l'indice du mot passe, mais ce champ n'est pas obligatoire. L'indice pourra vous aider à vous souvenir du mot de passe oublié. *Remarque : L'indice NE DOIT PAS être une copie exacte du mot de passe*.

| Initialisation de l'appareil - DTVault Privacy |                               |  |
|------------------------------------------------|-------------------------------|--|
|                                                | DataTraveler<br>VAULT PRIVACY |  |
| 1 2 3 4                                        |                               |  |
| Mot de passe                                   |                               |  |
| * Mot de passe :                               | •••••                         |  |
| * Confirmation du mot de passe :               | •••••                         |  |
| 6                                              | Règles de mot de passe        |  |
| Indication :                                   |                               |  |
| * Champ obligatoire                            |                               |  |
| 🦹 Kingston 🦳 <                                 | etour Suivant > Annuler       |  |

Figure 3.3 – Configuration du mot de passe

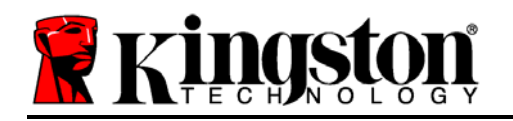

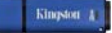

- 4. Saisissez vos informations personnelles dans les champs de texte affichés (voir la Figure 3.4) Remarque : Les informations saisies dans ces champs NE DOIVENT PAS contenir la chaîne des caractères du mot de passe, tel que saisi à l'étape 3. Ces champs sont optionnels et peuvent être vides, si vous le souhaitez.
  - Le champ *Nom* peut contenir jusqu'à 32 caractères, mais ne doit pas contenir le mot de passe **exact**.
  - Le champ *Entreprise* peut contenir jusqu'à 32 caractères, mais ne doit pas contenir le mot de passe **exact**.
  - Le champ *Détails* peut contenir jusqu'à 156 caractères, mais ne doit pas contenir le mot de passe **exact**.

| Initialisation de l'appareil - DTV       | /ault Privacy                 |
|------------------------------------------|-------------------------------|
|                                          | DataTraveler<br>VAULT PRIVACY |
| 1 2 3 4                                  |                               |
| Définir les Informations sur le propriét | aire                          |
| Nom :                                    | Nom                           |
| Société :                                | Societe                       |
| Détails :                                | Details                       |
|                                          |                               |
|                                          |                               |
| <b>R</b> Kingston C                      | < Retour Terminer Annuler     |

Figure 3.4 – Informations personnelles

5. Cliquez sur *Terminer* pour terminer le processus d'initialisation du périphérique.

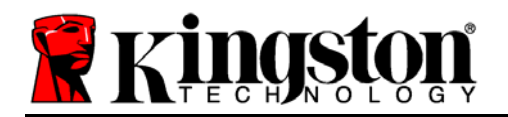

La DTVP formate ensuite la partition des données sécurisées (*Figure 3.5*) et vous avertit lorsque cette opération est terminée (*Figure 3.6*).

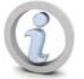

Remarque : Si vous utilisez Windows XP en mode Non-Admin, le programme de formatage peut durer une minute au maximum.\*

6. Cliquez sur OK pour continuer.

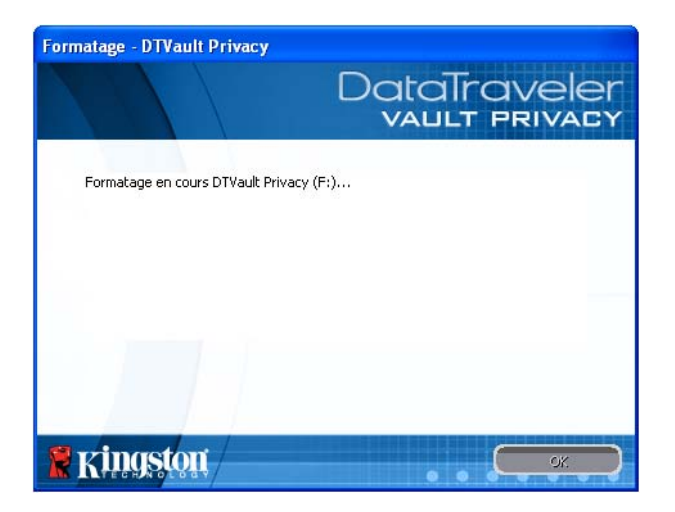

Figure 3.5 – Formatage de la DTVP

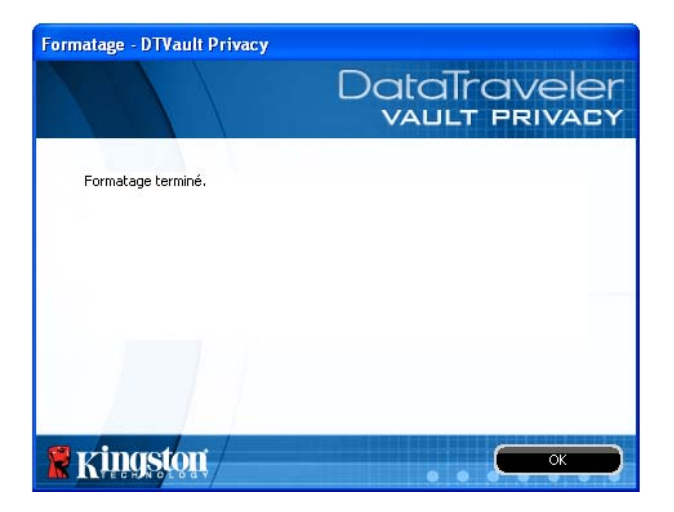

Figure 3.6 – Formatage terminé

Initialisation terminée.

\*Remarque : La durée du formatage peut varier selon l'ordinateur et la capacité de la DTVP.

Kingston 4

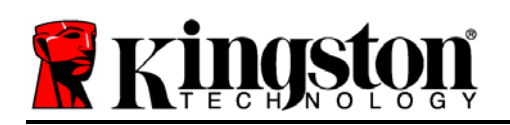

# Utilisation du périphérique (Environnement Windows)

Lorsque l'initialisation de la DTVP est terminée, vous pouvez accéder avec votre mot de passe à la partition des données sécurisées et utiliser ses fonctions. Pour cela, suivez les instructions ci-dessous.

- Insérez la DTVP dans un port USB, sur un ordinateur portable ou de bureau, puis saisissez votre mot de passe (voir la *Figure 4.1*).
- 2. Après avoir saisi le mot de passe, cliquez sur le bouton *Connexion* pour continuer.
  - Si le mot de passe est correct, l'accès est autorisé et vous pouvez utiliser la DTVP.

| Connexion à l'appareil DTV  | ault Privacy                  |
|-----------------------------|-------------------------------|
|                             | DataTraveler<br>VAULT PRIVACY |
| Mot de passe :              | •••••                         |
|                             |                               |
| Mot de passe oublié         |                               |
| Informations sur le contact | Mode Lecture uniquement       |
| 🖁 Kingston                  | Connexion                     |

Figure 4.1 – Fenêtre de connexion

• Si le mot de passe est erroné, un message d'erreur s'affiche sous le champ *Indice*, indiquant un échec de la connexion.

Remarque : Pendant la procédure d'accès, si un mot de passe erroné est saisi, vous pouvez immédiatement ressayer. Mais une fonction de sécurité intégrée gère le nombre de tentatives d'accès\*. Après 10 tentatives d'accès erronées, la DTVP se verrouille et ne pourra être utilisée qu'après un formatage de la partition des données sécurisées. **PAR CONSÉQUENT, TOUTES LES DONNÉES QUE LA DTVP CONTIENT SERONT DÉTRUITES**. Pour en savoir plus sur cette fonction, consultez la section Verrouillage du périphérique à la page 20.

3. Vous pouvez déverrouiller le mode "Lecture uniquement" de la partition de données sécurisées, aussi appelé "Mode de protection en écriture" en décochant la case Mode Lecture uniquement avant le processus d'accès. Lorsque vous accédez à la clé USB en mode Lecture seulement, vous pouvez uniquement ouvrir ou voir les contenus de la DTVP, mais vous ne pouvez pas actualiser, modifier ou effacer aucun des contenus. Remarque : Le mode Lecture uniquement n'affiche pas l'option Formatage dans le menu de la DTVP, tel qu'il est présenté à la page 11.

Lorsque vous accédez à la clé USB en mode Lecture uniquement et que vous souhaitez la déverrouiller pour bénéficier d'un accès complet en écriture et en lecture à la partition sécurisée, vous devez fermer la DTVP (voir page 12), puis rétablir la connexion après avoir décoché la case "Mode Lecture uniquement" pendant le processus d'accès.

\*Remarque : Lorsque la connexion entre l'ordinateur et la clé USB est établie, le compteur de tentatives d'accès est remis à zéro.

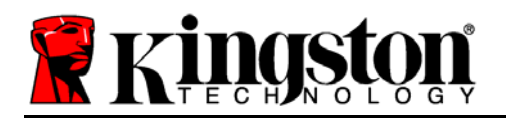

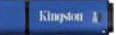

# **Options du périphérique (Environnement Windows)**

Tant que vous êtes connecté au périphérique, une icône *DTVP* est affichée dans le coin supérieur droit de la barre des tâches Windows (*Figure 5.1*). *Remarque : Les utilisateurs Windows 7 doivent cliquer sur le bouton Flèche haute dans la barre des tâches pour accéder à l'icône DTVP (Figure 5.2*).

Cliquez une fois sur l'icône DTVP pour afficher le menu suivant :

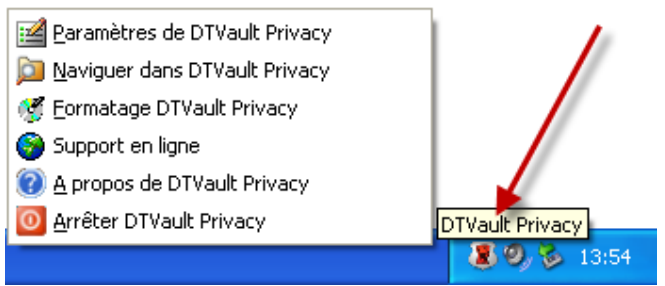

cy 13:54 💽 🏲 🖏 🆚

Figure 5.1 – Icône DTVP dans la barre des tâches

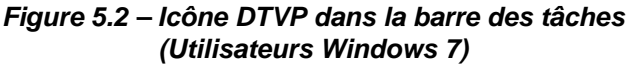

Customize

### Paramètres de la DTVault Privacy

- Vous pouvez modifier votre mot de passe et/ou l'indice (Figure 5.3)
- Vous pouvez ajouter/ afficher/ modifier vos informations personnelles (Figure 5.4)
- Vous pouvez modifier la langue sélectionnée (*Figure 5.5*)

Remarque : Pour des raisons de sécurité, le mot de passe actuel de votre DTVP vous sera demandé lorsque vous souhaitez actualiser ou modifier ces paramètres.

| Paramètres<br>DataTraveler<br>vault privacy                                                   | Paramètres                                                 | DataTraveler<br>VAULT PRIVACY | Paramètres<br>DataTraveler<br>vault privacy                                       |
|-----------------------------------------------------------------------------------------------|------------------------------------------------------------|-------------------------------|-----------------------------------------------------------------------------------|
| Mot de passe       Informations sur le contact       Lanque         • Mot de passe en cours : | Mot de passe Informatio<br>Nom :<br>Société :<br>Détails : | Nom Societe Details           | Mot de passe Informations sur le contact Langue Sélectionner la langue : Français |
| Indication :  * Champ obligatoire  Kingston OK Appliquer Annuler                              | <b>R</b> kingston                                          | OK Appliquer Annuler          |                                                                                   |

*Figure 5.3 Modifier le mot de passe* 

Figure 5.4 Informations personnelles.

Figure 5.5 Sélectionnez la langue

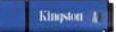

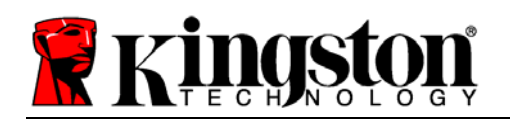

### Parcourir la DTVault Privacy

• Vous pouvez parcourir le contenu de la partition des données sécurisées pendant que vous êtes connecté.

### Formater la DTVault Privacy\*

 Vous pouvez formater la partition des données sécurisées (Avertissement : Toutes les données seront détruites). (*Figure 5.6*)

Assistance en ligne (nécessite une connexion internet)

 Cette fonction ouvre votre navigateur internet et affiche la page <u>http://www.kingston.com/support/</u> pour vous permettre de consulter les informations supplémentaires de l'assistance.

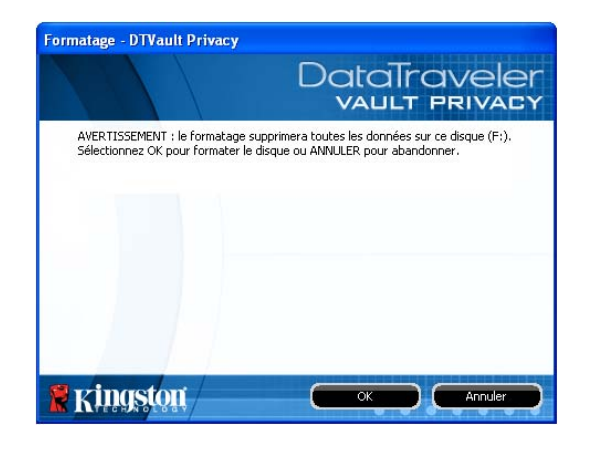

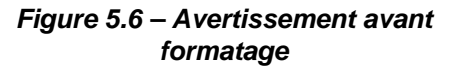

### À propos de la DTVault Privacy

 Cette section affiche des informations spécifiques à la DTVP, incluant les données des versions de l'application et du firmware (*Figure 5.7*)

### Fermer la DTVault Privacy

 Permet de fermer correctement la DTVP avant de la déconnecter physiquement du système et en toute sécurité.

|                           |                    | VAGET PRIVAL             |
|---------------------------|--------------------|--------------------------|
| Copyright (c) 2007 K      | ingston Technology | Company, Inc.            |
| Modules                   | Version            | Etat                     |
| DTVault Privacy           | K20                | 000FFE23C7ECBA8170000027 |
|                           | K2.0.1.5           |                          |
| Application               |                    |                          |
| Application<br>FW Version | 1.05               |                          |

Figure 5.7 – À propos de la DTVP

\*Remarque : Le mot de passe actuel de votre DTVP est nécessaire sous Windows Vista et Windows 7.

# - Fin de la section Windows -

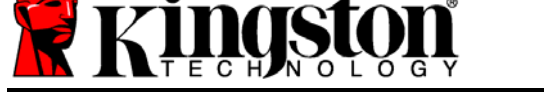

Insérez la DTVP dans un port USB disponible sur votre ordinateur de bureau ou portable et attendez que le système d'exploitation Mac la détecte. Lorsque la clé USB est détectée, un volume DTVP est affiché sur le bureau (voir la *Figure 6.1*).

- 1. Double-cliquez sur l'icône CD-ROM DTVP.
- 2. Double-cliquez sur le dossier Mac affiché dans la fenêtre indiquée à la *Figure 6.2*.
- 3. Double-cliquez sur l'icône d'application DTVP affichée dans la fenêtre indiquée à la *Figure 6.3*. Le processus d'initialisation démarrera.

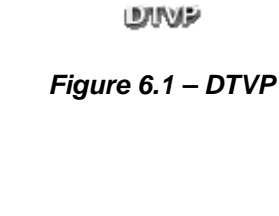

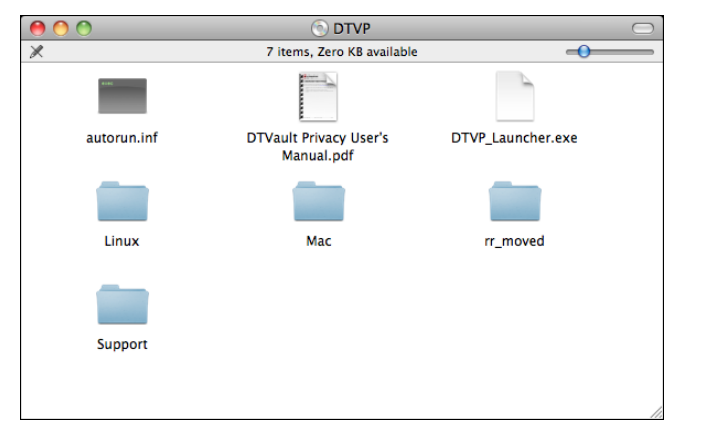

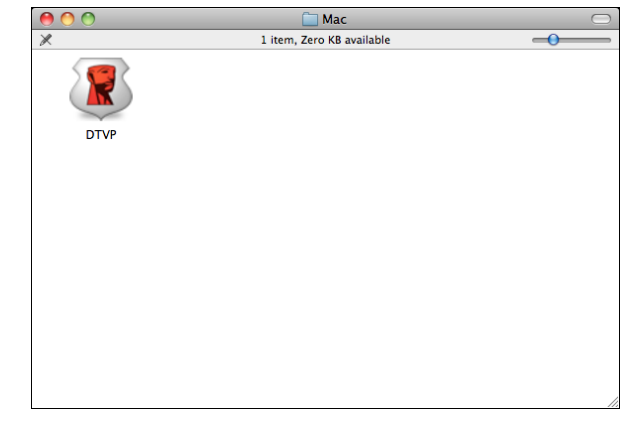

Figure 6.2 – Contenu de la DTVP

Figure 6.3 – Application DTVP

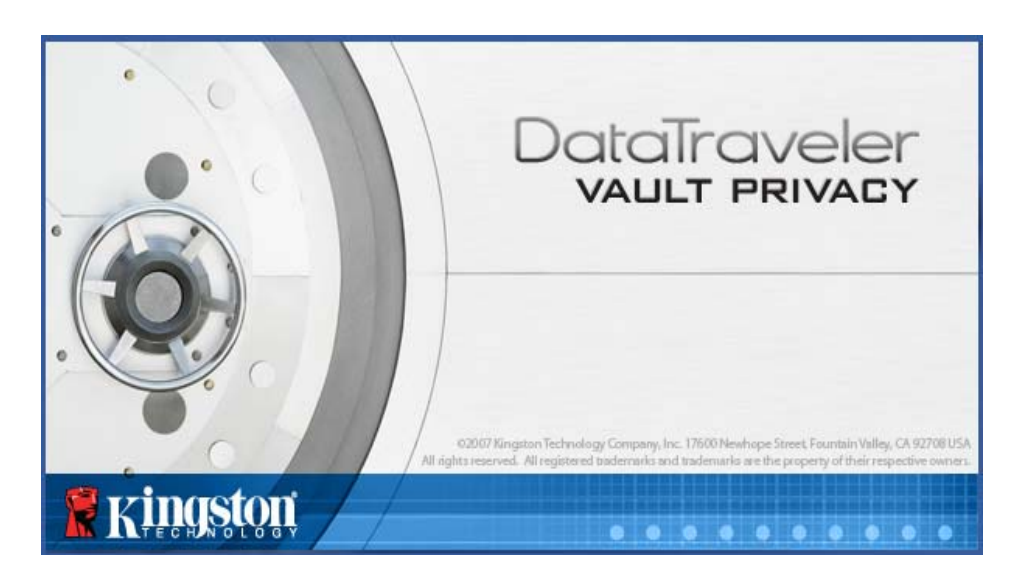

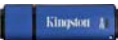

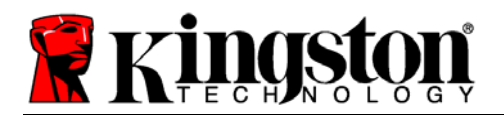

Kingston 1

# Initialisation du périphérique (Environnement Mac)

1. Sélectionnez votre langue préférée dans le menu déroulant, puis cliquez sur Suivant (Figure 7.1).

| Initialisation de l'     | appareil – DTVault P | rivacy   |
|--------------------------|----------------------|----------|
|                          | Data<br>VAL          | Traveler |
| 1234                     |                      |          |
| Langue                   |                      |          |
| Sélectionner la langue : | Français             | •        |
|                          |                      |          |
|                          |                      |          |
|                          |                      |          |
|                          |                      |          |
| <b>R</b> Kingston        | Suivant >            | Annuler  |

Figure 7.1 – Sélection de la langue

2. Lisez l'accord de licence et cliquez sur Suivant (*Figure 7.2*). Remarque : Vous devez accepter l'accord de licence pour continuer. Sinon, le bouton "Suivant" reste désactivé.

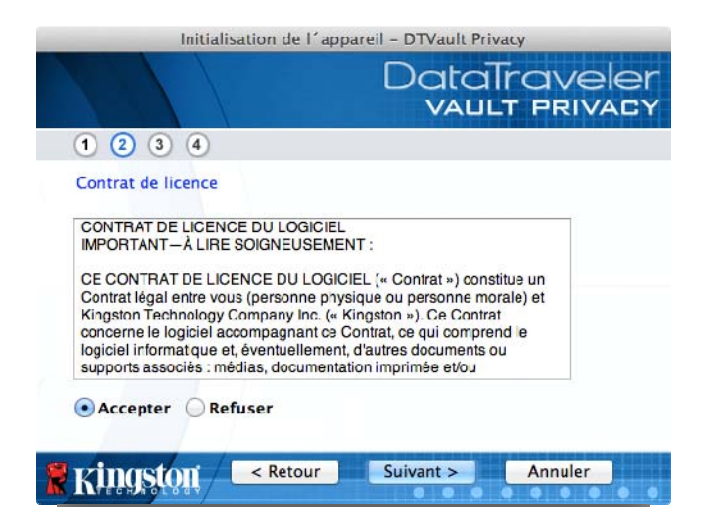

Figure 7.2 – Accord de licence

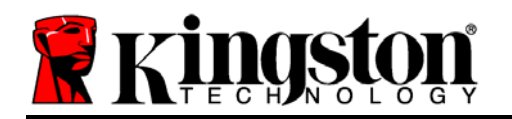

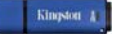

- 3. Créez un mot de passe pour protéger les données sur votre DTVP. Saisissez-le dans le champ *Mot de passe*, puis répétez-le dans le champ *Confirmation du mot de passe*, comme indiqué à la *Figure 7.3*. Le mot de passe doit respecter les critères suivants pour que le processus d'initialisation vous autorise à continuer :
  - 1. Le mot de passe doit contenir entre 6 et 16 caractères.
  - 2. Le mot de passe doit respecter trois (3) des critères suivants :

- Des lettres MAJUSCULES, minuscules, des caractères numériques et/ou des caractères spéciaux (!, \$, etc.)

Vous pouvez aussi utiliser l'indice du mot passe, mais ce champ n'est pas obligatoire. L'indice pourra vous aider à vous souvenir du mot de passe oublié. *Remarque : L'indice NE DOIT PAS être une copie exacte du mot de passe*.

| Initialisation de l´ap   | pareil – DTVault Privacy      |
|--------------------------|-------------------------------|
|                          | DataTraveler<br>VAULT PRIVACY |
| 1 2 3 4                  |                               |
| Mot de passe             |                               |
| * Mot de passe :         | •••••                         |
| * Confirmation du mot de | Règles de mot de passe        |
| Indication :             |                               |
| * Champ obligatoire      |                               |
| Kingston < Retour        | Suivant > Annuler             |

Figure 7.3 – Configuration du mot de passe

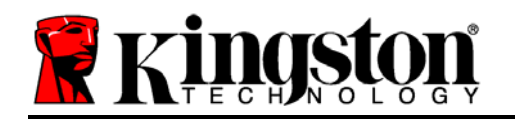

- 4. Saisissez vos informations personnelles dans les champs de texte affichés (voir la Figure 7.4) Remarque : Les informations saisies dans ces champs NE DOIVENT PAS contenir la chaîne des caractères du mot de passe, tel que saisi à l'étape 3. Ces champs sont optionnels et peuvent être vides, si vous le souhaitez.
  - Le champ *Nom* peut contenir jusqu'à 32 caractères, mais ne doit pas contenir le mot de passe **exact**.
  - Le champ *Entreprise* peut contenir jusqu'à 32 caractères, mais ne doit pas contenir le mot de passe **exact**.
  - Le champ *Détails* peut contenir jusqu'à 156 caractères, mais ne doit pas contenir le mot de passe **exact**.

| Initialisation              | ce l´appareil - DTVault Privacy |
|-----------------------------|---------------------------------|
|                             | DataTraveler<br>VAULT PRIVACY   |
| 1 2 3 4                     |                                 |
| Définir les Informations su | ır                              |
| Nom :                       | DTVP Nom                        |
| Société :                   | Societe XyZ                     |
| Détails :                   | Details                         |
| Seringston < R              | etour Terminer Annuler          |
| KHI9SQA                     |                                 |

Figure 7.4 – Informations personnelles

5. Cliquez sur *Terminer* pour terminer le processus d'initialisation du périphérique.

Kingston

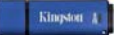

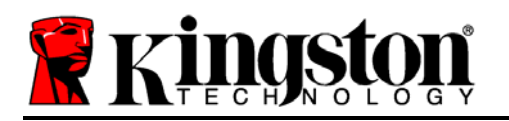

La DTVP formate ensuite la partition des données sécurisées (*Figure 7.5*) et vous avertit lorsque cette opération est terminée (*Figure 7.6*).

6. Cliquez sur *OK* pour continuer.

| Formatage - DTVault Privacy        | aveler<br>Privacy | Formatage          | DataTraveler<br>vault privacy |
|------------------------------------|-------------------|--------------------|-------------------------------|
| Formatage en cours DTVault Privacy |                   | Formatage terminé. |                               |
| 🖁 Kingston                         | OK                | Ringston           | ОК                            |

Figure 7.5 – Formatage de la DTVP

Figure 7.6 – Formatage terminé

Initialisation terminée.

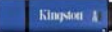

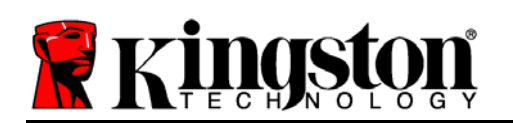

# Utilisation du périphérique (Environnement Mac)

Lorsque l'initialisation de la DTVP est terminée, vous pouvez accéder avec votre mot de passe à la partition des données sécurisées et utiliser ses fonctions. Pour cela, suivez les instructions ci-dessous.

- Insérez la DTVP dans un port USB, sur un ordinateur portable ou de bureau, puis saisissez votre mot de passe (voir la *Figure* 8.1).
- 2. Après avoir saisi le mot de passe, cliquez sur le bouton *Connexion* pour continuer.
  - Si le mot de passe est correct, l'accès est autorisé et vous pouvez utiliser la DTVP.

| Connexion à                                        | DataTraveler<br>vallt privacy    |
|----------------------------------------------------|----------------------------------|
| Mot de passe :<br>Indication                       |                                  |
| Mot de passe oublié<br>Informations sur le contact | Solution Mode Lecture uniquement |
| <b>Kingston</b>                                    | Connexion Annuler                |

Figure 8.1 – Fenêtre de connexion

• Si le mot de passe est erroné, un message d'erreur s'affiche sous le champ *Indice*, indiquant un échec de la connexion.

Remarque : Pendant la procédure d'accès, si un mot de passe erroné est saisi, vous pouvez immédiatement ressayer. Mais une fonction de sécurité intégrée gère le nombre de tentatives d'accès\*. Après 10 tentatives d'accès erronées, la DTVP se verrouille et ne pourra être utilisée qu'après un formatage de la partition des données sécurisées. **PAR CONSÉQUENT, TOUTES LES DONNÉES QUE LA DTVP CONTIENT SERONT DÉTRUITES**. Pour en savoir plus sur cette fonction, consultez la section Verrouillage du périphérique à la page 20.

4. Vous pouvez déverrouiller le mode "Lecture uniquement" de la partition de données sécurisées, aussi appelé "Mode de protection en écriture" en décochant la case Mode Lecture uniquement avant le processus d'accès. Lorsque vous accédez à la clé USB en mode Lecture seulement, vous pouvez uniquement ouvrir ou voir les contenus de la DTVP, mais vous ne pouvez pas actualiser, modifier ou effacer aucun des contenus. Remarque : Le mode Lecture uniquement n'affiche pas l'option Formatage dans le menu de la DTVP, tel qu'il est présenté à la page 19.

Lorsque vous accédez à la clé USB en mode Lecture uniquement et que vous souhaitez la déverrouiller pour bénéficier d'un accès complet en écriture et en lecture à la partition sécurisée, vous devez fermer la DTVP, puis rétablir la connexion après avoir décoché la case "Mode Lecture uniquement".

\* Lorsque la connexion entre l'ordinateur et la clé USB est établie, le compteur de tentatives d'accès est remis à zéro.

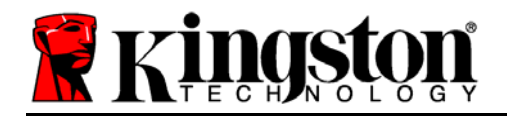

# **Options du périphérique (Environnement Mac)**

Tant que vous êtes connecté au périphérique, une icône *DTVP\_Launcher* est affichée dans le Dock Mac OS X (*Figure 9.1*).

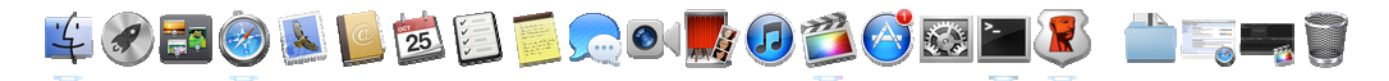

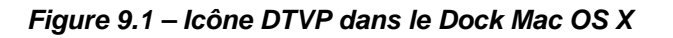

Maintenez la touche *control* du clavier et cliquez une fois sur l'icône *DTVP\_Launcher* pour afficher le menu indiqué à la *Figure 9.2* sur la droite.

### Paramètres de la DTVP

- Vous pouvez modifier votre mot de passe et/ou l'indice (*Figure 9.3*)
- Vous pouvez ajouter/ afficher/ modifier vos informations personnelles (*Figure 9.4*)
- Vous pouvez modifier la langue sélectionnée (Figure 9.5)

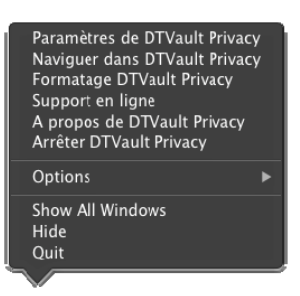

Figure 9.2 Options de la DTVP

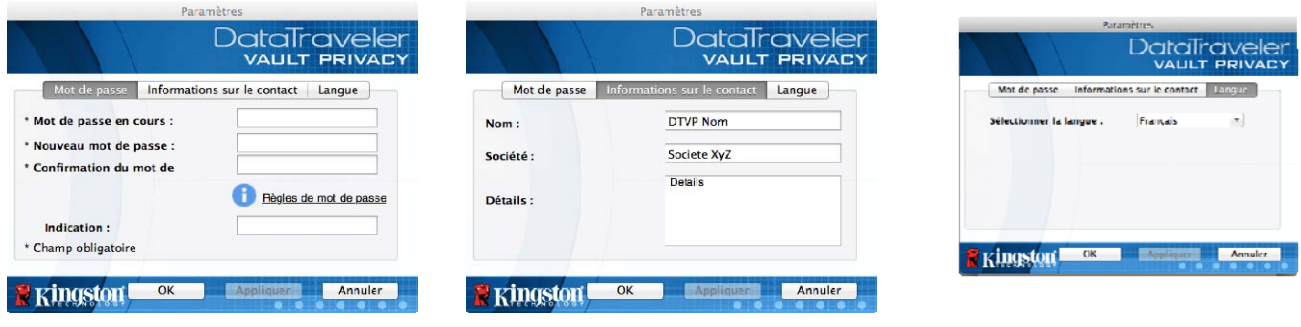

Figure 9.3 Modifier le mot de passe

Figure 9.4 Informations personnelles.

Figure 9.5 Sélectionnez la langue

Remarque : Pour des raisons de sécurité, le mot de passe actuel de votre DTVP vous sera demandé lorsque vous souhaitez actualiser ou modifier ces paramètres.

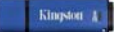

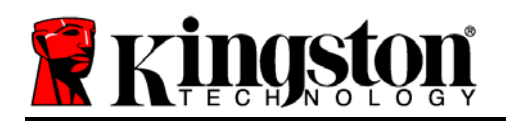

### Parcourir la DTVP

• Vous pouvez parcourir le contenu de la partition des données sécurisées pendant que vous êtes connecté.

### Formater la DTVP

 Vous pouvez formater la partition des données sécurisées (Avertissement : Toutes les données seront détruites). (*Figure 9.6*)

Assistance en ligne (nécessite une connexion internet)

 Cette fonction ouvre votre navigateur internet et affiche la page <u>http://www.kingston.com/support/</u> pour vous permettre de consulter les informations supplémentaires de l'assistance.

### À propos de la DTVP

 Cette section affiche des informations spécifiques à la DTVP, incluant les données des versions de l'application et du firmware (*Figure 9.7*)

### Fermer la DTVP

 Permet de fermer correctement la DTVP avant de la déconnecter physiquement du système et en toute sécurité.

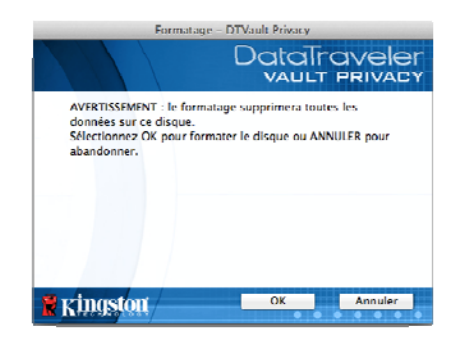

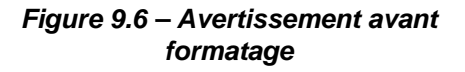

| Copyright (c) 2007                            | Kingston Technol     | ogy Company, Inc. |
|-----------------------------------------------|----------------------|-------------------|
| Modules                                       | Version              | Information       |
| DI Vault Privacy<br>Application<br>FW Version | 20<br>20.0.6<br>1.06 | 2C27D71D7F7ABC20  |

Figure 9.7 – À propos de la DTVP

# - Fin de la section Mac -
# Configuration (Environnement Linux)

Remarque : Compte tenu des différentes distributions de Linux actuellement disponibles, l'apparence de l'interface peut varier. Cependant, les commandes générales utilisées dans l'application Terminal restent très similaires et peuvent être reconnues dans les instructions qui suivent. Les images d'écran dans cette section proviennent de l'environnement Linux Ubuntu v10.x

Certaines versions de Linux nécessitent des privilèges de super utilisateur (ou utilisateur racine) pour exécuter correctement les commandes de la DTVP dans la fenêtre de l'application Terminal.

Insérez la DTVP dans un port USB disponible sur votre ordinateur de bureau ou portable et attendez que le système d'exploitation Linux la détecte. Lorsque la clé USB est détectée, une icône de volume DTVP est affichée\* sur le bureau, comme indiqué à la *Figure 10.1*.

La DTVP inclut 5 commandes utilisables dans

# dtvp\_about, dtvp\_forgotpassword, dtvp\_initialize, dtvp\_login et dtvp\_logout

Remarque : Pour exécuter ces commandes, vous devez ouvrir une fenêtre de l'application Terminal et parcourir le volume jusqu'au répertoire contenant les fichiers. Chaque commande doit commencer par les deux caractères suivants : ./ (un point et une barre oblique).

Sur un système 32 bits, ouvrez une fenêtre de l'application Terminal, puis allez au répertoire **/media/DTVP/linux/linux32\$** en saisissant la commande suivante :

cd /media/DTVP/linux/linux32 (puis appuyez sur la touche ENTRÉE).

Sur un système 64 bits, ouvrez une fenêtre de l'application Terminal, puis allez au répertoire **/media/DTVP/linux/linux64\$** en saisissant la commande suivante :

cd /media/DTVP/linux/linux64 – puis appuyez sur la touche ENTRÉE.

\*Remarque : Si le volume DTVP n'est pas automatiquement chargé par le système d'exploitation, vous devez le charger manuellement dans une fenêtre de l'application Terminal, avec la commande Linux : **mount**. Veuillez consulter la documentation Linux de votre distribution ou votre site d'assistance habituel pour utiliser la syntaxe et les options de commande appropriées.

l'environnement Linux :

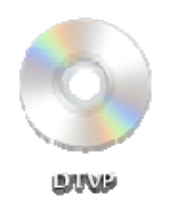

Figure 10.1 – Volume DTVP

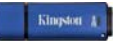

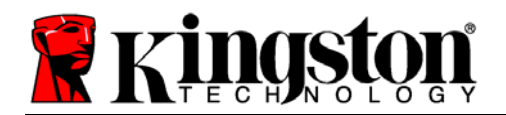

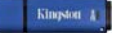

# Initialisation du périphérique (Environnement Linux)

Lorsque la DTVP est connecté à votre ordinateur et reconnue par le système d'exploitation, elle doit être initialisée pour être utilisable. Pour cela, ouvrez l'application "Terminal" (ou la fenêtre de Ligne de commande), puis suivez les instructions ci-dessous :

Remarque : Les images d'écran et les instructions de cette section sont basées sur le répertoire linux32 (32 bits) afin d'illustrer l'utilisation de la DTVP sur un système Linux. Si vous utilisez la version 64 bits de Linux, il vous suffit d'utiliser le répertoire 64 bits : linux64 à la place du répertoire 32 bits (linux32).

1. Pour accéder au répertoire DTVP, saisissez la commande suivante dans Terminal (*Figure 10.2*) :

### cd /media/DTVP/linux/linux32

Remarque : Les commandes et les noms de répertoire sont sensibles aux majuscules et aux minuscules. Donc "linux32'" n'est pas le même répertoire que "Linux32". La syntaxe doit aussi être exactement reproduite.

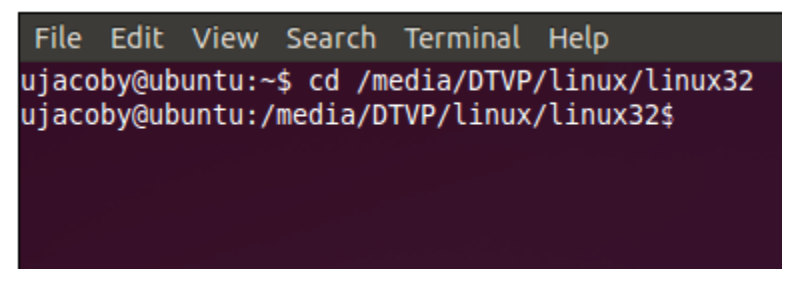

Figure 10.2 – Navigation de la Ligne de commande

Saisissez Is (le I de liste) à l'invite puis appuyez sur ENTRÉE. Cette commande affiche la liste des fichiers et/ou répertoires présents dans le répertoire /media/DTVP/linux/linux32 (ou linux64). Cinq commandes DTVP sont listées : dtvp\_about, dtvp\_forgotpassword, dtvp\_initialize, dtvp\_login et dtvp\_logout comme indiqué dans la Figure 10.3.

File Edit View Search Terminal Help ujacoby@ubuntu:/media/DTVP/linux/linux32\$ ls dtvp\_about dtvp\_forgotpassword dtvp\_initialize dtvp\_login dtvp\_logout ujacoby@ubuntu:/media/DTVP/linux/linux32\$

Figure 10.3 – Liste des commandes DTVP

- La section Linux de ce manuel est basée sur la version 32 bits d'Ubuntu 10.x -

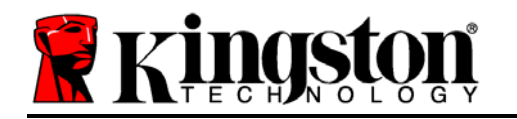

 Pour initialiser la DTVP, saisissez la commande suivante à l'invite de l'application Terminal puis appuyez sur ENTRÉE : ./dtvp\_initialize\* (sans oublier que les commandes sont sensibles aux majuscules et aux minuscules). Voir la Figure 10.4.

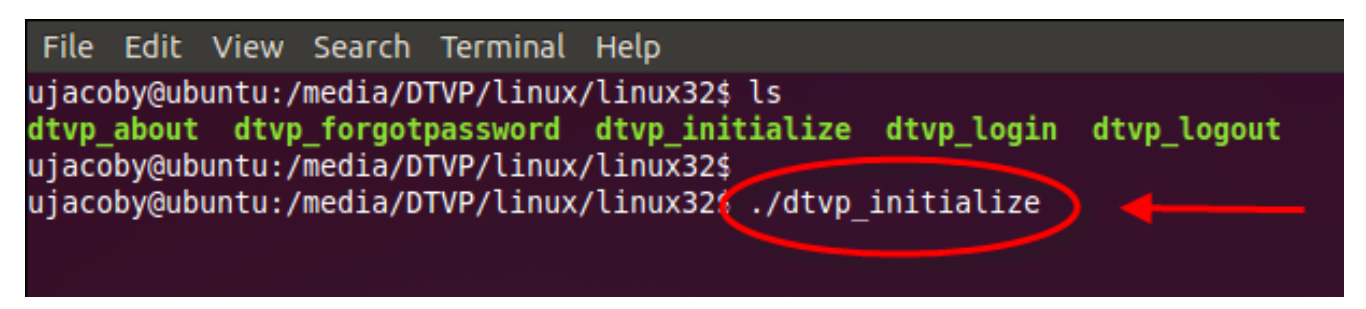

Figure 10.4 – Exécution d'une commande DTVP

- 4. Après avoir appuyé sur ENTRÉE, l'accord de licence est affiché dans la fenêtre Terminal. Appuyez sur la touche Y pour accepter l'accord de licence et continuer. Remarque : Si vous appuyez sur N et que vous n'acceptez pas l'accord de licence, la fenêtre Terminal est à nouveau affichée et vous ne pouvez pas poursuivre le processus d'initialisation. Pour accéder au processus d'initialisation, répétez l'étape 3 puis appuyez sur Y.
- 5. Après avoir accepté l'accord de licence, vous êtes invité à saisir ou créer votre mot de passe, qui servira à protéger l'accès aux fichiers stockés dans la partition de données sécurisées. Le mot de passe doit respecter les critères suivants pour que le processus d'initialisation vous autorise à continuer :
  - a. Le mot de passe doit contenir entre 6 et 16 caractères.
  - b. Le mot de passe doit respecter trois (3) des critères suivants :
    - Des lettres MAJUSCULES, minuscules, des caractères numériques et/ou des caractères spéciaux (!, \$, etc.)
- 6. Confirmez votre mot de passe en le saisissant une deuxième fois dans la Ligne de commande, lorsque le système vous le demande. Appuyez sur *ENTER*. Si les deux mots de passe saisis correspondent, un message confirme la réussite de l'initialisation de la DTVP. Dans le cas contraire, un message vous demande de confirmer votre mot de passe sans erreur. Pour cela, répétez les étapes 3 à 6 jusqu'à ce que le message indique que les mots de passe saisis sont identiques.

Après avoir créé votre mot de passe, un volume (partition) de données sécurisées est affiché sur le bureau du PC. Ceci indique que le processus d'initialisation est correctement terminé. Vous pouvez utiliser votre DTVP.

\*Remarque : Certaines versions de Linux nécessitent des privilèges de super utilisateur (ou utilisateur racine) pour exécuter correctement les commandes de la DTVP dans la fenêtre de l'application Terminal.

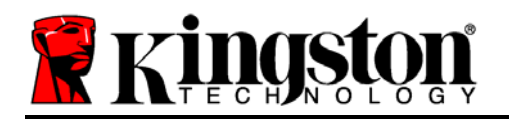

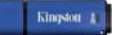

# Initialisation du périphérique (Environnement Linux)

Lorsque DTVP est initialisée, vous pouvez accéder au contenu de la partition des données sécurisées en accédant à la clé à l'aide de votre mot de passe, créé en suivant les instructions à la page 23. Pour cela, suivez les instructions suivantes.

- 1. Ouvrez une fenêtre de l'application Terminal.
- 2. À l'invite, saisissez la commande suivante : cd /media/DTVP/linux/linux32
- 3. L'invite affiche maintenant la commande /media/DTVP/linux/linux32\$, saisissez la commande suivante pour accéder à votre clé DTVP : ./dtvp\_login\* puis appuyez sur ENTRÉE Remarque : Les commandes et les noms de répertoires sont sensibles aux majuscules et aux minuscules et la syntaxe doit être rigoureusement respectée.
- 4. Saisissez votre mot de passe DTVP puis appuyez sur *ENTRÉE*. Le volume des données sécurisées est affiché sur votre bureau et vous pouvez utiliser la DTVP.

Pendant la procédure d'accès, si un mot de passe erroné est saisi, vous pouvez immédiatement ressayer. Mais une fonction de sécurité intégrée gère le nombre de tentatives d'accès\*. Après 10 tentatives d'accès erronées, la DTVP se verrouille et vous devrez réinitialiser la clé en exécutant la commande **dtvp\_forgotpassword** pour pouvoir utiliser votre DTVP. Cette option vous permet de créer un mot de passe, mais pour protéger vos données, la DTVP formatera le volume des données sécurisées. **Par conséquent, toutes vos données seront définitivement effacées**.

Lorsque le processus **dtvp\_forgotpassword** est terminé et que vous avez correctement créé un mot de passe, le compteur de tentatives d'accès est remis à zéro. *Remarque : Ce compteur est également remis à zéro lorsque l'accès à la clé est autorisé par la saisie d'un mot de passe correct avant d'atteindre le nombre maximal de tentatives d'accès (MaxNoA).* 

Pour sécuriser vos données lorsque vous avez terminé d'utiliser votre DTVP, vous devez fermer la connexion. Pour cela, suivez les instructions ci-dessous.

- 1. Ouvrez une fenêtre de l'application Terminal.
- 2. À l'invite, saisissez la commande suivante : cd /media/DTVP/linux/linux32
- 3. L'invite affiche maintenant la commande /media/DTVP/linux/linux32\$, saisissez la commande suivante pour fermer l'accès à votre clé DTVP : ./dtvp\_logout\* puis appuyez sur ENTRÉE. Remarque : Les commandes et les noms de répertoires sont sensibles aux majuscules et aux minuscules et la syntaxe doit être rigoureusement respectée.
- 4. Débranchez la DTVP du port USB de votre ordinateur et mettez-la en lieu sûr.

\*Remarque : Certaines versions de Linux nécessitent des privilèges de super utilisateur (ou utilisateur racine) pour exécuter correctement les commandes de la DTVP dans la fenêtre de l'application Terminal.

## - Fin de la section Linux -

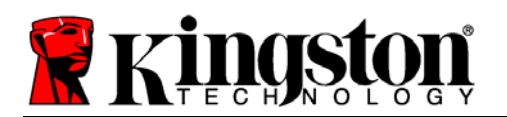

## Aide et dépannage

## Verrouillage du périphérique

La DTVP est dotée d'une fonction de sécurité qui bloque tout accès non autorisé à la partition des données après un nombre prédéterminé de tentatives erronées **consécutives** (cette valeur est désignée par l'abréviation *MaxNoA* [max number of access]). La limite par défaut définie en usine est de 10 tentatives.

Le compteur de tentatives enregistre chaque échec de connexion. Il est remis à zéro dans deux cas : 1) Le mot de passe saisi est correct et la connexion à la clé est établie avant d'atteindre la limite MaxNoA ; ou 2) La limite MaxNoA est atteinte et le formatage de la clé USB a été exécuté.\*

Si le mot de passe est erroné, un message d'erreur s'affiche sous le champ *Indice*, indiquant un échec de la connexion. Voir la *Figure 11.1*.

Après la septième tentative erronée consécutive, un message d'erreur supplémentaire avertit l'utilisateur qu'il lui reste trois tentatives avant d'atteindre la limite MaxNoA (définie à 10 tentatives par défaut). Voir la *Figure 11.2*.

Après la dixième tentative de connexion erronée, la DTVP verrouille définitivement la partition des données et ne pourra être utilisée qu'après un formatage. Par conséquent, **toutes les données présentes sur la DTVP seront détruites** et vous devrez saisir un nouveau mot de passe.

Cette mesure de sécurité évite qu'une personne non autorisée puisse tenter indéfiniment d'accéder à vos données sensibles.

Si vous êtes le propriétaire de la DTVP et que vous avez oublié votre mot de passe, cette mesure de sécurité sera également appliquée et aboutira au formatage de la clé USB.\*

Pour en savoir plus sur cette fonction, consultez la section *Mot de passe oublié* à la page 26.

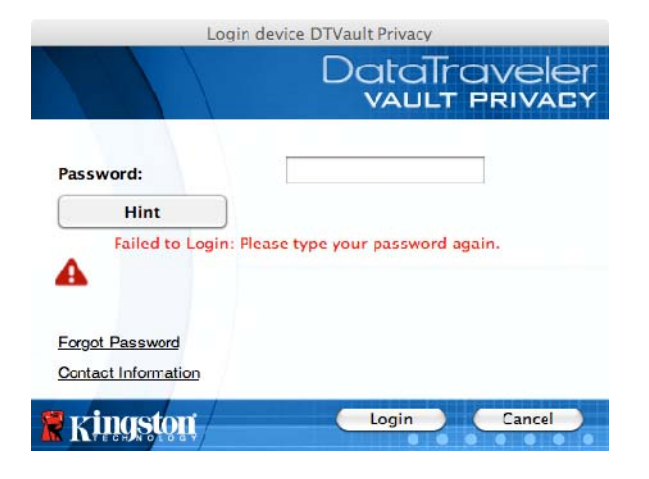

Figure 11.1 – Échec de la connexion

|        | Logi                              | n device DTV                          | ault Privacy   |                   |
|--------|-----------------------------------|---------------------------------------|----------------|-------------------|
|        |                                   | C                                     | ataTr<br>vault | aveler<br>Privacy |
| Passw  | vord:                             |                                       |                |                   |
|        | Hint                              |                                       |                |                   |
| ^      | Failed to Login: I                | Please type yo                        | our password   | again.            |
| 4      | 3 Attempts left t<br>permanently. | pefore your D                         | TVault Privacy | is blocked        |
| Forget | Password                          |                                       |                |                   |
| Contac | ct Information                    |                                       |                |                   |
|        | nactor                            | (                                     | Login          | Cancel            |
| K K    |                                   | · · · · · · · · · · · · · · · · · · · | Login          | Cunter            |

Figure 11.2 – Septième échec de la connexion

\*Remarque : Le formatage efface TOUTES les données enregistrées dans la partition sécurisée de la DTVP.

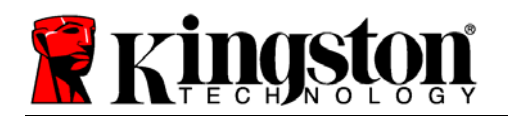

### Mot de passe oublié (Windows et Mac)

Si vous avez oublié votre mot de passe, vous pouvez cliquer sur le lien *Mot de passe oublié*, qui est affiché dans la fenêtre de connexion après le démarrage du DTVP\_Launcher (voir la *Figure 11.3*).

Cette option vous permet de créer un mot de passe, mais pour protéger vos données, la DTVP sera formatée. Par conséquent, toutes vos données seront définitivement effacées.\*

Lorsque vous cliquez sur le bouton *Mot de passe oublié*, un message (*Figure 11.4*) vous demande si vous souhaitez saisir un nouveau mot de passe avant le lancement du formatage. Vous pouvez alors 1) cliquer sur *OK* pour confirmer, ou 2) cliquer sur "Annuler" pour revenir à la fenêtre de connexion.

Si vous choisissez de continuer, vous pourrez saisir un nouveau mot de passe complexe et un nouvel indice. L'indice n'est pas obligatoire, mais il peut vous aider à vous souvenir du mot de passe oublié.

Remarque : L'indice NE DOIT PAS être une copie exacte du mot de passe.

### Mot de passe oublié (Linux)

Si vous avez oublié votre mot de passe, vous pouvez utiliser la commande **dtvp\_forgotpassword** à l'invite */media/DTVP/linux/linux32\$* dans la fenêtre de l'application Terminal. Cette option vous permet de créer un mot de passe, mais pour protéger vos données, la DTVP sera formatée. Par conséquent, toutes vos données seront définitivement effacées.

\*Remarque : Le formatage efface TOUTES les données enregistrées dans la partition sécurisée de la DTVP.

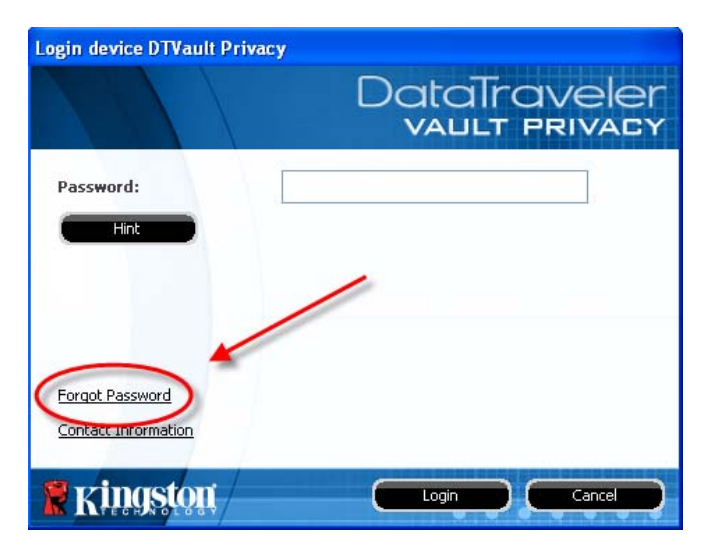

Figure 11.3 – Mot de passe oublié

| orgot Password                                                                                                    |
|----------------------------------------------------------------------------------------------------|
| In order to protect your data, your DTVault Privacy will be formatted and all data will be<br>erased. Do you want to enter a new password and format your DTVault Privacy? |
|                                                                                                    |
| OK Cancel                                                                                                    |

Figure 11.4 – Message avant formatage

Kingston A

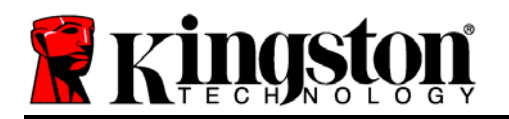

### Conflit de lettres de lecteur (Environnement Windows)

Comme indiqué dans la section *Configuration système* (page 3), la DTVP nécessite deux lettres de lecteur consécutives APRÈS le dernier disque physique affiché avant "l'écart" d'attribution des lettres de lecteur (voir la *Figure 11.5*). Cette attribution est indépendante des partages de réseau parce que ces partages sont spécifiques aux profils d'utilisateur et pas au profil matériel du système. Une lettre attribuée à un volume du réseau peut donc apparaître comme disponible pour le système d'exploitation.

Par conséquent, Windows peut attribuer à une DTVP une lettre de lecteur qui est déjà utilisée par un élément connecté au réseau ou sur un chemin UNC (Universal Naming Convention/ Convention de nommage universel). Ce qui provoque un conflit de lettres de lecteur. Dans ce cas, veuillez consulter votre administrateur ou le service d'assistance pour modifier l'attribution des lettres de lecteur dans le gestionnaire des disques Windows Disk Management (les droits d'administrateur sont nécessaires).

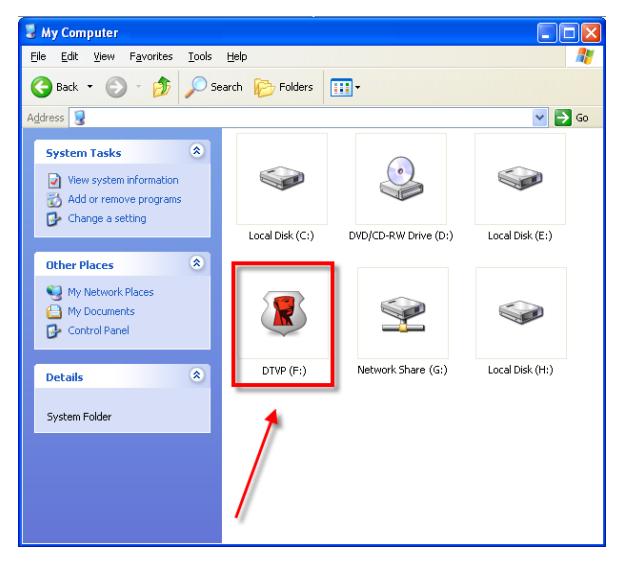

Figure 11.5 – Mon ordinateur

Dans cet exemple, la DTVP utilise le lecteur F: qui est la première lettre de lecteur disponible après le volume E: (qui est le dernier disque physique affiché avant l'écart dans l'attribution des lettres de lecteurs). Comme la lettre G: est un volume de réseau et ne fait pas partie du profil matériel. La DTVP peut tenter de l'utiliser comme deuxième lettre de lecteur et générera un conflit.

Si vous n'avez aucun volume de réseau sur votre système et que la DTVP ne se charge toujours pas, il est possible qu'un lecteur de cartes, un disque amovible ou un autre périphérique précédemment utilisé, conserve une lettre de lecteur attribuée et génère un conflit.

Précisons que la gestion des lettres de lecteur (Drive Letter Management – DLM) a été considérablement améliorée dans Windows XP SP3, Vista/ 7, et peut vous éviter ce problème. Mais si vous ne parvenez pas à résoudre un conflit de lettres de lecteur, veuillez contacter le service d'assistance technique de Kingston.

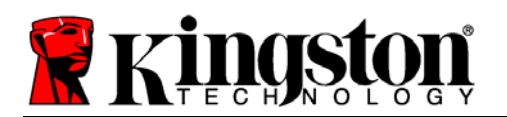

### Messages d'erreur

Le fichier ne peut pas être créé. Ce message d'erreur apparaît lorsque vous tentez de **CRÉER** un fichier ou un dossier **SUR** la partition de données sécurisées alors que son accès est en mode Lecture uniquement.

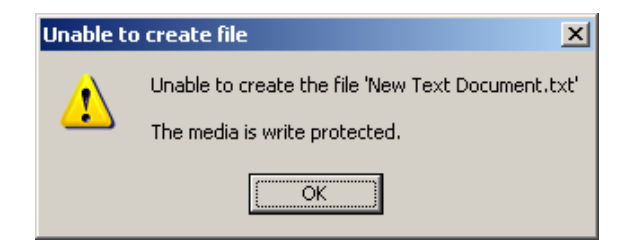

Figure 12.1 – Erreur : "Le fichier ne peut pas être créé"

Le fichier ou dossier ne peut pas être copié. Ce message d'erreur apparaît lorsque vous tentez de **COPIER** un fichier ou un dossier **SUR** la partition de données sécurisées alors que son accès est en mode Lecture uniquement.

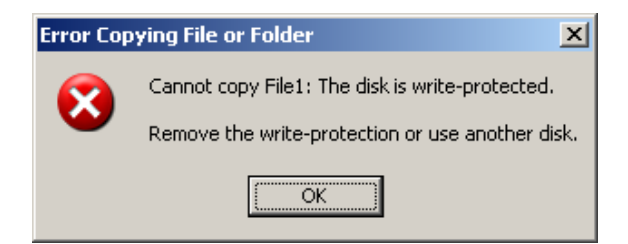

Figure 12.2 – Erreur : "Le fichier ou dossier ne peut pas être copié"

Le fichier ou dossier ne peut pas être supprimé. Ce message d'erreur apparaît lorsque vous tentez de **SUPPRIMER** un fichier ou un dossier **SUR** la partition de données sécurisées alors que son accès est en mode Lecture uniquement.

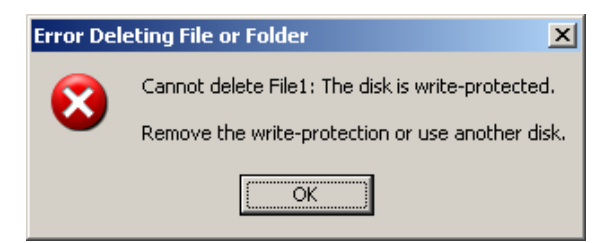

Figure 12.3 – Erreur : "Le fichier ou dossier ne peut pas être supprimé"

Lorsque vous êtes en train d'utiliser la clé USB en mode Lecture uniquement et que vous souhaitez la déverrouiller pour bénéficier d'un accès complet en écriture et en lecture à la partition sécurisée, vous devez fermer la DTVP, puis rétablir la connexion après avoir décoché la case "Mode Lecture uniquement".

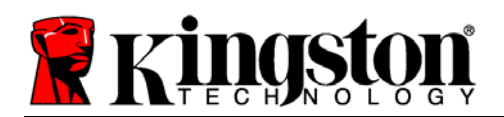

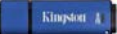

## **Commandes Linux DTVP**

| Commande            | Syntaxe*              | Description                                                                                                    |
|---------------------|-----------------------|----------------------------------------------------------------------------------------------------|
| dtvp_about          | ./dtvp_about          | Affiche le numéro de série, la version du firmware et de l'application de la clé USB DTVP.                           |
|                     |                       | Cette commande fonctionne que vous soyez ou non connecté à la DTVP.                                                  |
| dtvp_forgotpassword | ./dtvp_forgotpassword | Réinitialise la DTVP et vous permet de créer un mot de passe.                                                        |
|                     |                       | Cette commande fonctionne uniquement si vous n'êtes PAS connecté à la DTVP.                                          |
|                     |                       | (Toutes les données présentes sur la partition des<br>données sécurisées seront définitivement effacées).            |
| dtvp_initialize     | ./dtvp_initialize     | Initialise la DTVP et prépare sa première utilisation.                                                               |
|                     |                       | Uniquement exécutée avant la première utilisation.                                                                   |
| dtvp_login          | ./dtvp_login          | Demande à l'utilisateur de saisir le mot de passe pour accéder à la partition de données sécurisées.                 |
|                     |                       | Cette commande fonctionne uniquement lorsque vous n'êtes PAS connecté à la DTVP et APRÈS l'initialisation de la clé. |
| dtvp_logout         | ./dtvp_logout         | Déconnecte l'accès à la DTVP et ferme la partition des<br>données sécurisées.                                        |
|                     |                       | Cette commande fonctionne uniquement lorsque vous<br>êtes connecté à la DTVP.                                        |

\*Remarque : Pour exécuter les commandes Linux DTVP, vous devez ouvrir une fenêtre de l'application Terminal et parcourir le volume jusqu'au(x) répertoire(s) contenant le ou les fichiers. Chaque commande doit commencer par les deux caractères suivants : ./ (un point et une barre oblique, comme indiqué dans le tableau ci-dessus).

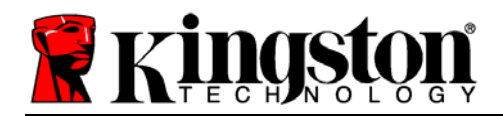

# DataTraveler<sup>®</sup> Vault Privacy - Guida per l'utente

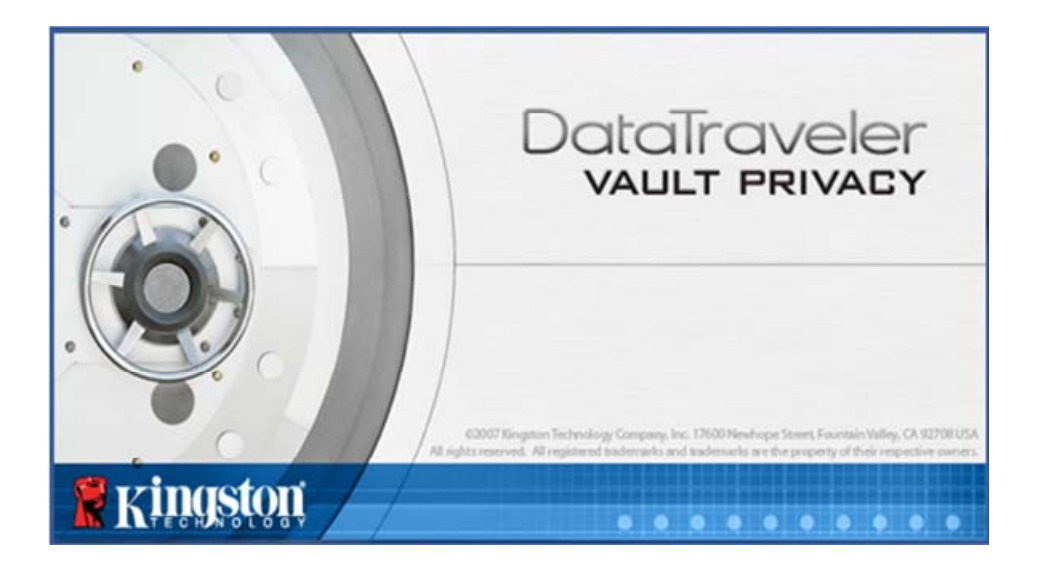

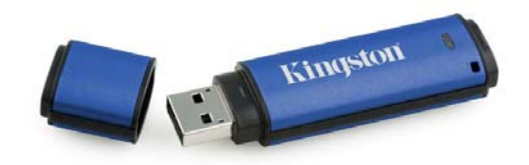

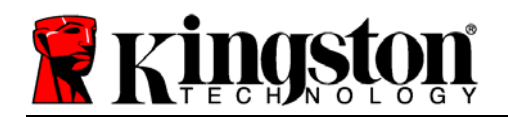

# Sommario

| Informazioni sulla guida                                      |
|---------------------------------------------------------------|
| Requisiti di sistema                                          |
| Raccomandazioni 4                                             |
| Configurazione (Ambienti Windows)5                            |
| Inizializzazione del dispositivo (Ambienti Windows)6          |
| Utilizzo del dispositivo (Ambienti Windows)10                 |
| Opzioni del dispositivo (Ambienti Windows)11                  |
| Configurazione (Ambienti Mac)13                               |
| Inizializzazione del dispositivo (Ambienti Mac)14             |
| Utilizzo del dispositivo (Ambienti Mac) 18                    |
| Opzioni del dispositivo (Ambienti Mac) 19                     |
| Inizializzazione del dispositivo (Ambienti Linux) 22          |
| Utilizzo del dispositivo (Ambienti Linux) 24                  |
| Supporto e soluzione dei problemi 25                          |
| Blocco del dispositivo25                                      |
| Password dimenticata - (Windows e Mac)26                      |
| Conflitti con le lettere di unità (Sistemi operativi Windows) |
| Messaggi di errore                                            |
| Comandi Linux per DTVP29                                      |

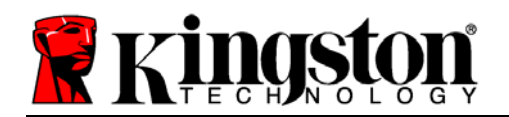

## Informazioni sulla guida

Questa guida utente contiene le istruzioni per l'uso del drive DataTraveler<sup>®</sup> Vault - Privacy (d'ora in poi denominato più semplicemente DTVP); le istruzioni contenute nella guida sono riferite all'unità in configurazione standard di fabbrica, e pertanto priva di qualunque tipo di personalizzazione.

## Requisiti di sistema

#### **Piattaforma PC** Sistemi operativi supportati Processore Pentium III o equivalente Windows 7 (oppure superiore) Windows Vista<sup>®</sup> SP1, SP2 • 15MB di spazio libero su disco Windows XP SP2, SP3 • USB 2.0 Due lettere di unità libere consecutive dopo quella associata all'ultimo drive fisico presente sull'unità\* **Piattaforma Mac** Sistemi operativi supportati Mac OS X 10.5.x 15MB di spazio libero su disco USB 2.0 Mac OS X 10.6.x

### Piattaforma Linux

- 5MB di spazio libero su disco
- USB 2.0

## Sistemi operativi supportati

• Linux v2.6 kernel

su alcune distribuzioni di Linux, l'esecuzione dei comandi di DTVP dalla finestra terminale dell'applicazione, richiede l'accesso con privilegi di super-user (root).

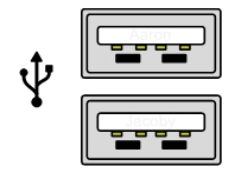

Figura 1.1 - Porte USB 2.0 - Tipo A

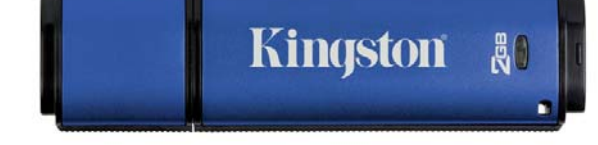

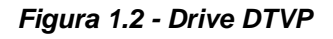

\*Nota: Vedere sezione "Conflitti con le lettere di unità", a pagina 27.

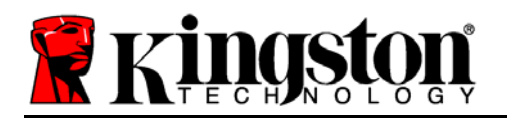

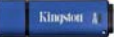

## Raccomandazioni

Per garantire una potenza adeguata al funzionamento del drive DTVP, inserirlo direttamente all'interno di una porta USB sul computer notebook o desktop, come illustrato in *Figura 1.3.* Evitare di collegare il drive DTVP a qualunque tipo di periferica dotata di porta USB, come tastiere o hub USB, come illustrato in *Figura 1.4*.

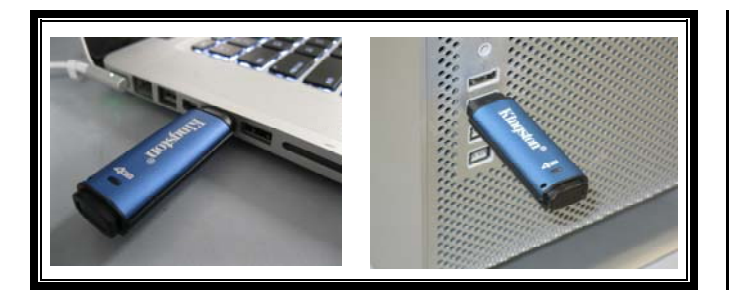

Figura 1.3 – Tipi di collegamento raccomandati

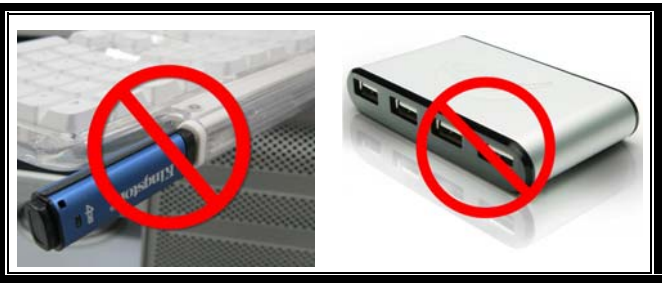

Figura 1.4 – Tipi di collegamento sconsigliati

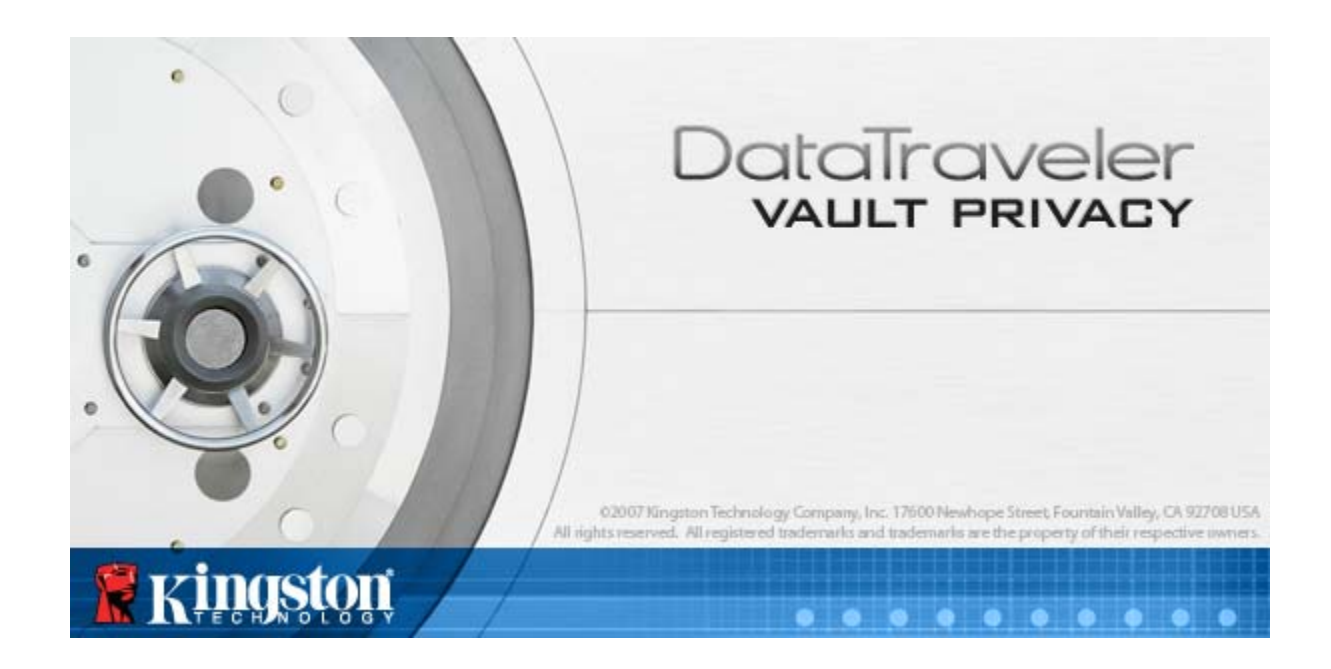

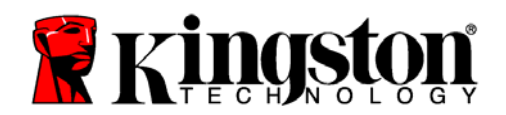

# **Configurazione (Ambienti Windows)**

- 1. Inserire il drive DTVP in una delle porte USB disponibili sul computer notebook o desktop in uso e attendere il rilevamento da parte di Windows.
  - Gli utenti di Windows XP riceveranno la notifica "*Rilevato nuovo hardware*", come illustrato in *Figura 2.1*.
  - Gli utenti di Windows Vista/7 riceveranno la notifica dell'installazione del driver software per il nuovo hardware, come illustrato in *Figura 2.2*.

Una volta completata la fase di rilevamento del nuovo hardware, Windows chiederà all'utente di avviare la procedura di inizializzazione.

- Gli utenti di Windows XP possono saltare la fase 2, passando direttamente alla sezione "Inizializzazione dispositivo", a pagina 6.
- Per gli utenti di Windows Vista/7 verrà visualizzata la finestra di esecuzione automatica della funzione AutoPlay, simile a quella raffigurata in *Figura 2.3*.
- 2. Selezionare l'opzione "*Run DTVP\_Launcher.exe*", (Esegui DTVP\_Launcher.exe).

Se la funzione AutoPlay non dovesse essere attiva, è possibile accedere alla partizione del CD-ROM e lanciare manualmente l'esecuzione del programma DTVP\_Launcher (*Figura 2.4*). Verrà avviata la procedura di inizializzazione.

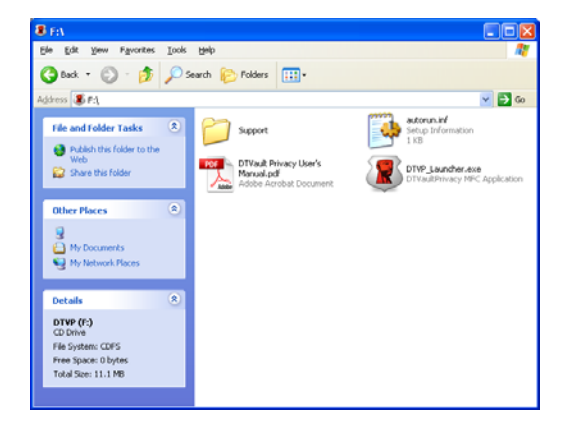

Figura 2.4 – Contenuti di DTVP

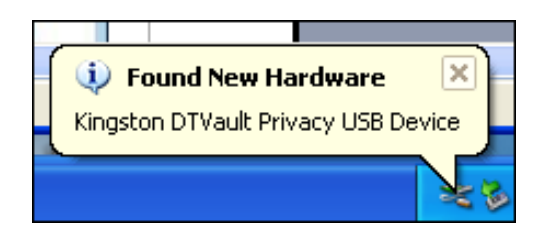

Figura 2.1 - Notifica di rilevamento del nuovo hardware (Windows XP)

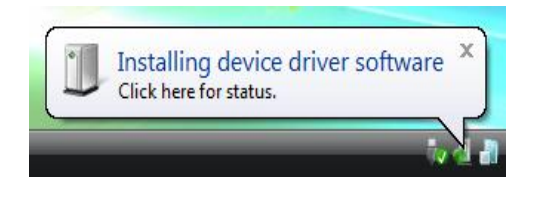

#### Figura 2.2 – Notifica di installazione del driver del dispositivo (Windows Vista/7)

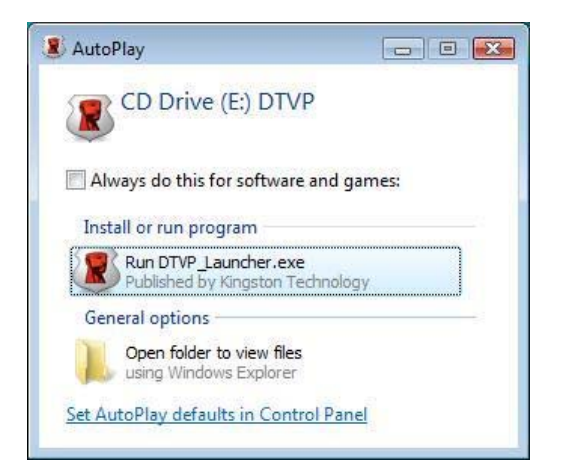

#### Figura 2.3 – Schermata AutoPlay di Windows (Windows Vista/7)

(Nota: le opzioni del menu nella finestra di AutoPlay possono variare in base ai programmi attualmente installati sul computer in uso. La funzione di esecuzione automatica avvierà il processo di inizializzazione automaticamente.)

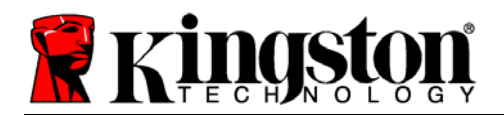

Kingston 4

# Inizializzazione del dispositivo (Ambienti Windows)

1. Selezionare la lingua preferita dal menu a discesa e fare clic sulla voce "*Next*" (Successivo) (*Figura 3.1*).

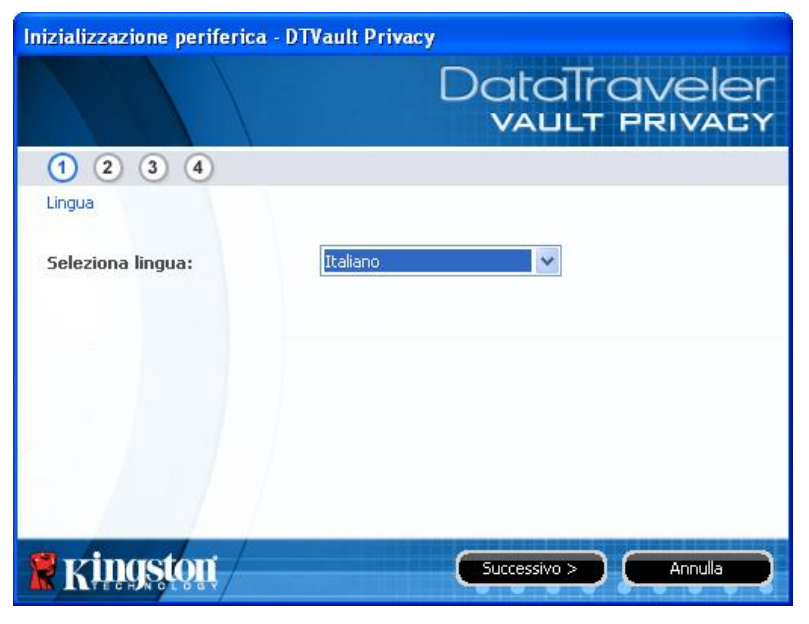

Figura 3.1 – Selezione della lingua

Leggere l'accordo di licenza e quindi fare clic su "Next" (Successivo) (*Figura 3.2*). (Nota: è necessario accettare l'accordo di licenza prima di proseguire; in caso contrario il pulsante "Next" (Successivo) resterà disabilitato).

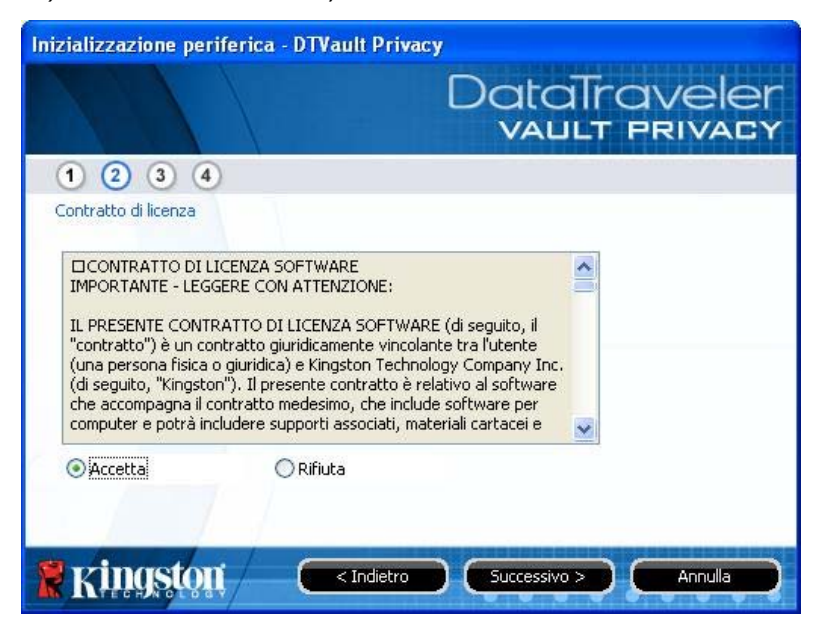

Figura 3.2 – Accordo di licenza

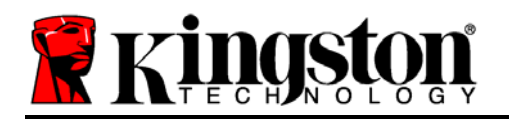

Creazione di una password per proteggere i dati contenuti nel drive DTVP. Inserire la password nel relativo campo "Password" (Password); quindi, reinserirla nel campo "Password Confirmation" (Conferma password), come illustrato in Figura 3.3, sotto. Affinché sia possibile proseguire la procedura di inizializzazione, è necessario creare una password avente i seguenti requisiti:

1. Le password devono essere composte da un minimo di 6 fino a un massimo di 16 caratteri.

2. Le password devono contenere tre (3) dei seguenti criteri opzionali:

- MAIUSCOLE, minuscole, numeri, e/o caratteri speciali (!, \$, ecc.)

È anche possibile inserire un suggerimento per ricordare la password, ma tale campo è facoltativo. Il campo "Hint" (Suggerimento), può rivelarsi utile per aiutare l'utente a ricordare la password, qualora questa vada persa o dimenticata. (*Nota: il suggerimento NON DEVE corrispondere alla stessa password utilizzata per l'accesso.*)

| Inizializzazione periferica - D | TVault Privacy                  |
|---------------------------------|---------------------------------|
|                                 | DataTraveler<br>VAULT PRIVACY   |
| 1 2 3 4                         |                                 |
| Password                        |                                 |
| * Password:                     | •••••                           |
| * Conferma password:            | •••••                           |
|                                 | 1 Regole password               |
| Suggerimento:                   |                                 |
| * Campo obbligatorio            |                                 |
| Ringston (                      | < Indietro Successivo > Annulla |

Figura 3.3 – Impostazione della password

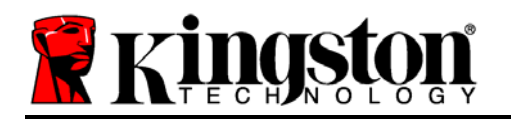

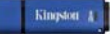

- 4. Inserire le informazioni di contatto nei relativi campi di testo (vedere *Figura 3.4*) (*Nota: le informazioni immesse in questi campi NON possono contenere la stringa password creata durante la procedura di cui al Punto 3. Tuttavia, questi campi sono facoltativi e pertanto possono anche essere lasciati vuoti, se lo si vuole*).
  - Il campo "*Name*" (Nome) può contenere fino a 32 caratteri, ma non può contenere la **password esatta**.
  - Il campo "*Company*" (Azienda) può contenere fino a 32 caratteri, ma non può contenere la **password** esatta.
  - Il campo "*Details*" (Dettagli) può contenere fino a 156 caratteri, ma non può contenere la **password** esatta.

| Inizializzazione periferica | DTVault Privacy               |
|-----------------------------|-------------------------------|
|                             | DataTraveler<br>VAULT PRIVACY |
| 1234                        |                               |
| Imposta info, proprietario  |                               |
| Nome:                       | Test Nome                     |
| Società:                    | Societa XyZ                   |
| Dettagli:                   | Misc Dettagli                 |
|                             |                               |
|                             |                               |
| <b>Ringston</b>             | Indietro                      |

Figura 3.4 – Schermata dei dati di contatto

5. Fare clic su "Finish" (Fine) per completare la procedura di inizializzazione del dispositivo.

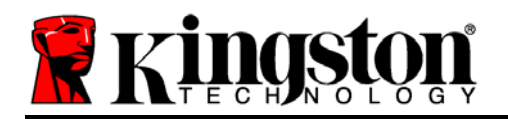

Il drive DTVP effettuerà ora la formattazione della partizione dati sicura (*Figura 3.5*), generando una notifica quando la procedura viene completata (*Figura 3.6*).

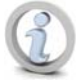

Nota: se si sta operando su una piattaforma Windows XP in modalità Non-Amministratore, la routine di "Formattazione" può richiedere fino a un minuto.\*

6. Fare clic su "*OK*", per proseguire.

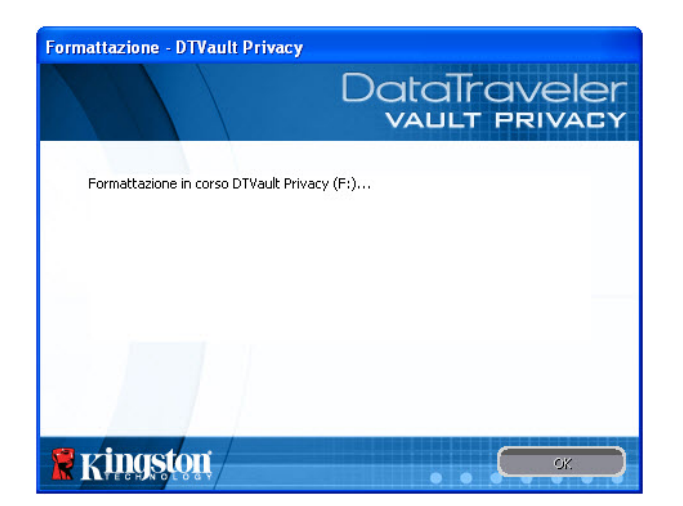

Figura 3.5 - Schermata di formattazione del drive DTVP

| Formattazione - DTVault Privacy | DataTraveler<br>VAULT PRIVACY |
|---------------------------------|-------------------------------|
| Formattazione completata.       |                               |
|                                 |                               |
| Ringston                        | СК                            |

Figura 3.6 – Schermata di completamento della formattazione

Inizializzazione completata.

\*Nota: i tempi di esecuzione possono variare in base all'hardware di sistema e alla capacità del drive DTVP utilizzato.

Kingston /

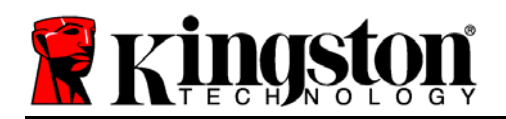

# Utilizzo del dispositivo (Ambienti Windows)

Una volta che il drive DTVP è stato inizializzato, sarà possibile accedere alla partizione dati sicura, e utilizzare le opzioni del dispositivo, accedendovi mediante la propria password utente. Per effettuare l'accesso, seguire la procedura seguente:

- 1. Inserire il drive DTVP in una delle porte USB del computer notebook o desktop in uso e quindi inserire la password (vedere *Figura 4.1*).
- 2. Una volta inserita la password, fare clic sul pulsante "*Login*" (Login) per proseguire.
  - Se è stata inserita la password corretta, il drive DTVP verrà sbloccato, e sarà possibile iniziare a utilizzare il dispositivo.

| Login periferica DTVault                      | Privacy<br>DataTraveler<br>VAULT PRIVACY |
|-----------------------------------------------|------------------------------------------|
| Password:                                     | •••••                                    |
| Password dimenticata<br>Informazioni contatto | 🦳 Modalità in sola lettura               |
| Ringston                                      | Spegni Annulla                           |

Figura 4.1 – Schermata di login

• Se viene inserita una password errata, sotto il campo "*Hint*" (Suggerimento) verrà visualizzato un messaggio di errore indicante il tentativo di accesso fallito.

(NOTA: se durante il processo di login viene inserita una password non corretta, l'utente avrà a disposizione un'altra possibilità di inserire la password corretta; tuttavia, il drive dispone di una funzione di sicurezza integrata che conta il numero di tentativi di login falliti\*. Se il numero di tentativi falliti supera il valore preimpostato di default (10 tentativi), il drive DTVP verrà bloccato, e per poterlo riutilizzare sarà necessario formattare l'intera partizione dati sicura. **CIÒ SIGNIFICA CHE TUTTI I DATI CONTENUTI NEL DRIVE DTVP ANDRANNO PERSI**. Per ulteriori dettagli su questa funzione, consultare la sezione, "Blocco del dispositivo", a pagina 20).

3. La partizione dati sicura può essere sbloccata in modalità di sola lettura, talvolta denominata anche "modalità di protezione da scrittura". Per attivare tale modalità, selezionare la casella di selezione denominata "*Read-Only Mode*" (Modalità di sola lettura), prima di effettuare l'accesso al dispositivo. Una volta effettuata l'autenticazione in modalità di sola lettura, sarà possibile aprire e visualizzare i contenuti dell'unità DTVP; tuttavia, con questa modalità attiva, non sarà possibile effettuare aggiornamenti, apportare modifiche o eliminare i contenuti. (*Nota: la modalità di sola lettura nasconde anche l'opzione della modalità di formattazione, normalmente visualizzata nel menu dell'unità DTVP, come quella raffigurata nelle immagini di pagina 11*).

Se si sta effettuando l'accesso all'unità in modalità di sola lettura e si desidera sbloccare il dispositivo, ottenendo i diritti di accesso completi in lettura/scrittura alla partizione dati sicura, sarà necessario scollegare e disattivare l'unità DTVP (vedere pagina 12), per poi effettuare nuovamente l'accesso, assicurandosi di deselezionare la casella dell'opzione "Read-Only Mode" (Modalità di sola lettura), prima di effettuare l'accesso.

\*Nota: una volta effettuata con successo l'autenticazione sul dispositivo, il contatore dei tentativi di login falliti verrà azzerato.

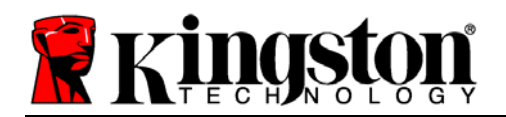

Kingston 4

# **Opzioni del dispositivo (Ambienti Windows)**

Durante l'accesso al dispositivo, sull'angolo destro della barra applicazioni di Windows verrà visualizzata l'icona del drive "*DTVP*" (*Figura 5.1*.) (*Nota: gli utenti della piattaforma Windows 7 devono cliccare sul pulsante "Freccia in alto" della barra applicazioni, per poter accedere all'icona del drive "DTVP" (<i>Figura 5.2*).

Cliccando una volta sull'icona del drive DTVP verrà visualizzato il menu seguente:

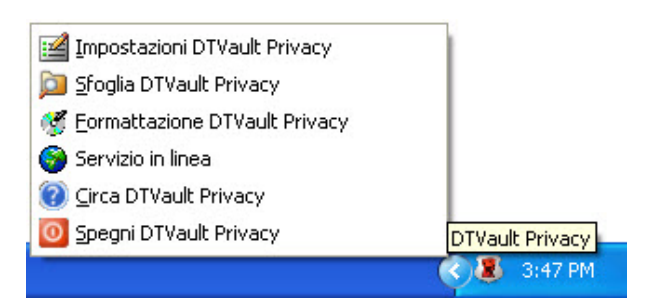

Figura 5.1 – Icona del drive DTVP sulla barra applicazioni

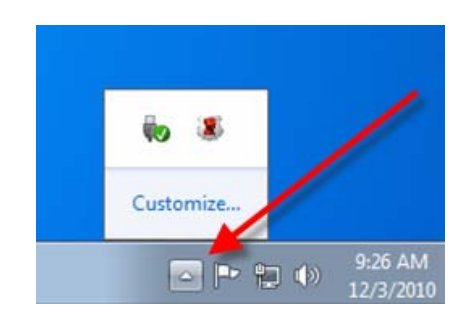

Figura 5.2 – Icona del drive DTVP sulla barra applicazioni (Utenti di Windows 7)

### Menu "Settings" (Impostazioni) di DTVault Privacy

- Consente di modificare la password e/o il suggerimento, (Figura 5.3)
- Consente di aggiungere/visualizzare/modificare le informazioni di contatto dell'utente (*Figura 5.4*)
- Consente di modificare le impostazioni della lingua corrente, (Figura 5.5).

(Nota: per motivi di sicurezza, l'aggiornamento e la modifica di queste impostazioni richiedono sempre l'inserimento della password di accesso all'unità DTVP)

| Impostazioni<br>DataTraveler<br>VAULT PRIVACY                                                                                                    | Impostazioni                                               | DataTraveler<br>vallt privacy        | Impostazioni<br>DataTraveler<br>vault privacy           |
|----------------------------------------------------------------------------------------------------|------------------------------------------------------------|--------------------------------------|---------------------------------------------------------|
| Pessword Informazioni contatto Linque  Password attuale:  Nuova password:  Conferma password:  Becole password  Suggerimento:  * Campo obbligatorio | Paseword Informazioni co<br>Nome:<br>Societă:<br>Dettagli: | Itest Nome Societa XyZ Misc Dettagli | Pesswerd Informazioni contetto Lingue Seleziona lingua: |
|                                                                                                    | <b>Ringston</b>                                            | OK Applies Annula                    |                                                         |

Figura 5.3 Schermata di modifica password

Figura 5.4 Schermata informazioni di contatto

Figura 5.5 Schermata di selezione lingua

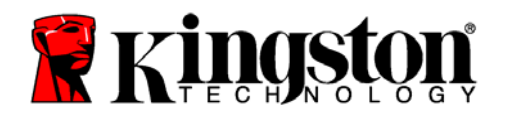

## Navigazione nel menu "DTVault Privacy" (DTVault Privacy)

• Consente di navigare all'interno dei contenuti della partizione dati sicura, dopo aver effettuato l'accesso al dispositivo

# Menu "Format DTVault Privacy"\* (Formattazione di DTVault Privacy)

• Consente di formattare la partizione dati sicura (Attenzione: tutti i dati contenuti nell'unità verranno eliminati). (*Figura 5.6*)

### **Supporto Online** (Richiede un accesso a Internet)

 Questa funzione esegue automaticamente il browser Internet e apre il link <u>http://www.kingston.com/support/</u>, dal quale è possibile accedere a una serie di informazioni di supporto aggiuntive

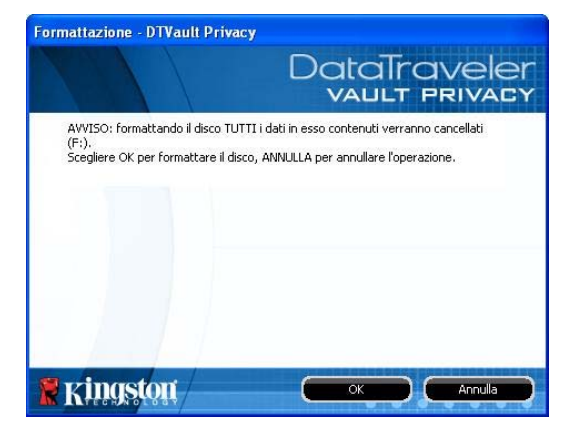

Figura 5.6 – Schermata di notifica della formattazione

# Menu "About DTVault Privacy" (Informazioni su DTVault Privacy)

• Questa sezione contiene dettagli specifici sul drive DTVP, tra cui i dati relativi alle applicazioni e alla versione del firmware (*Figura 5.7*)

# Menu "Shutdown DTVault Privacy" (Arresto unità DTVault Privacy)

• Questa funzione permette di arrestare correttamente l'unità DTVP, consentendo all'utente di scollegare il drive dal computer in tutta sicurezza

| Convright (c) 2007 K                         | inastan Technology |                          |
|----------------------------------------------|--------------------|--------------------------|
| Moduli                                       | Versione           | Stato                    |
| maria da mari                                | K2U                | UUUFFE23C/ECBA81/UUUUU2/ |
| DTVault Privacy<br>Application<br>FW Version | K2.0.1.5<br>1.05   |                          |

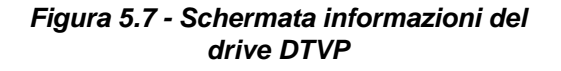

\*Nota: sui sistemi Windows Vista e Windows 7 è richiesto l'inserimento della password di accesso all'unità DTVP

## -Fine sezione Windows-

Kingston 4

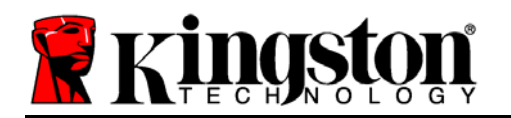

# Configurazione (Ambienti Mac)

Inserire il drive DTVP in una delle porte USB disponibili sul computer notebook o desktop in uso e attendere il rilevamento da parte del sistema operativo Mac. Una volta che il drive viene rilevato, sul desktop del computer Mac in uso verrà visualizzata l'icona del volume DTVP, come illustrato in *Figura 6.1*.

- 1. Fare doppio clic sull'icona del CD-ROM dell'unità DTVP.
- 2. Fare doppio clic sulla cartella "Mac" visualizzata nella finestra raffigurata in *Figura 6.2*.
- 3. Fare doppio clic sull'icona dell'applicazione DTVP visualizzata nella finestra raffigurata in *Figura 6.3*. Verrà avviata la procedura di inizializzazione.

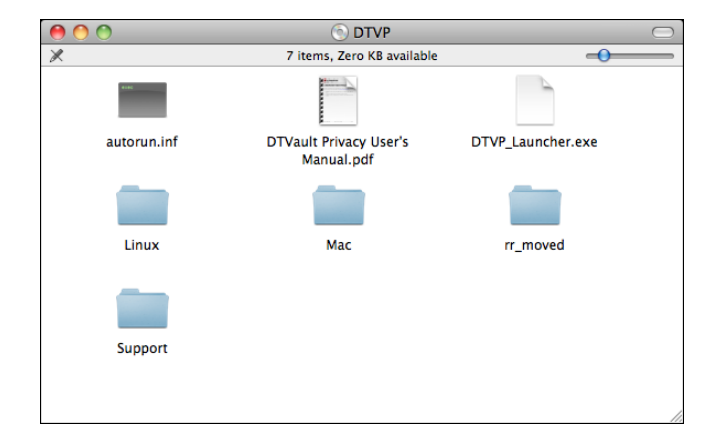

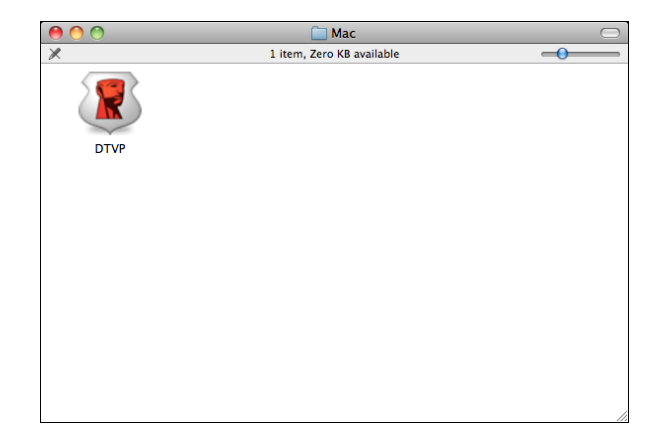

Figura 6.2 – Contenuti di DTVP

Figura 6.3 – Icona dell'applicazione DTVP

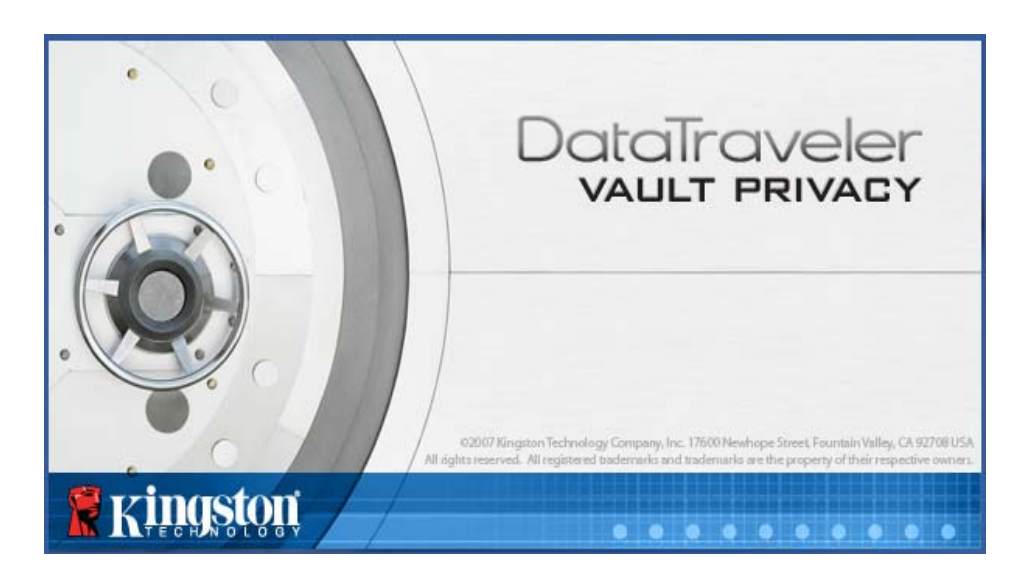

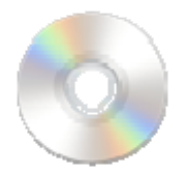

DIVP

Figura 6.1 - Drive DTVP

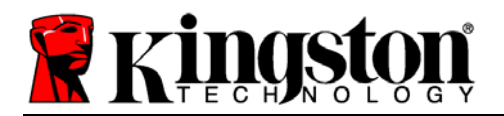

Kingston (1)

# Inizializzazione del dispositivo (Ambienti Mac)

1. Selezionare la lingua preferita dal menu a discesa e fare clic sulla voce "*Next*" (Successivo) (*Figura 7.1*).

| Inizializzazior   | ne periferica – DTVault Privacy |
|-------------------|---------------------------------|
|                   | DataTraveler<br>vault privacy   |
| 1234              |                                 |
| Lingua            |                                 |
| Seleziona lingua: | Italiano 🔻                      |
|                   |                                 |
|                   |                                 |
|                   |                                 |
|                   |                                 |
| Kingston          | Successivo Annulla              |

Figura 7.1 – Selezione della lingua

2. Leggere l'accordo di licenza e quindi fare clic su "*Next*" (Successivo) (*Figura 7.2*). (*Nota:* è necessario accettare l'accordo di licenza prima di proseguire; in caso contrario il pulsante "Next" (Successivo) resterà disabilitato).

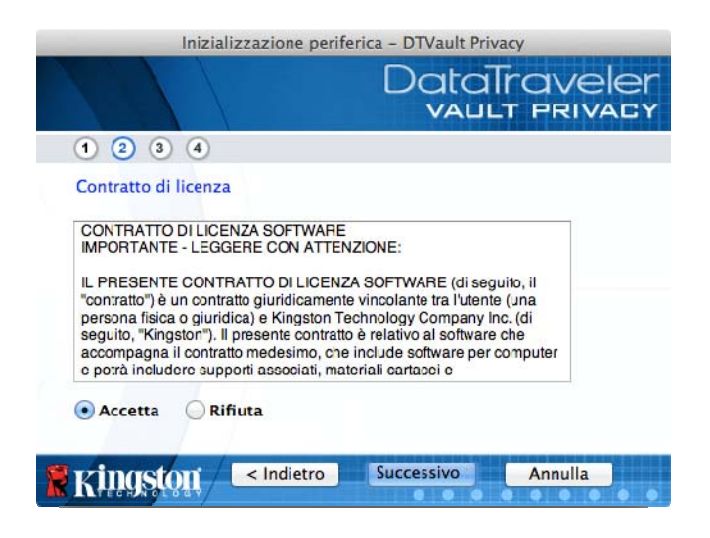

Figura 7.2 – Accordo di licenza

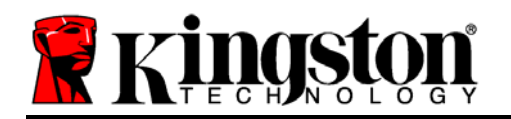

3. Creazione di una password per proteggere i dati contenuti nel drive DTVP. Inserire la password nel relativo campo "Password" (Password); quindi, reinserirla nel campo "Password Confirmation" (Conferma password), come illustrato in Figura 7.3, sotto. Affinché sia possibile proseguire la procedura di inizializzazione, è necessario creare una password avente i seguenti requisiti:

1. Le password devono essere composte da un minimo di 6 fino a un massimo di 16 caratteri.

2. Le password devono contenere tre (3) dei seguenti criteri opzionali:

- MAIUSCOLE, minuscole, numeri, e/o caratteri speciali (!, \$, ecc.)

È anche possibile inserire un suggerimento per ricordare la password, ma tale campo è facoltativo. Il campo "Hint" (Suggerimento), può rivelarsi utile per aiutare l'utente a ricordare la password, qualora questa vada persa o dimenticata. (*Nota: il suggerimento NON DEVE corrispondere alla stessa password utilizzata per l'accesso.*)

| Inizializzazione perife | erica – DTVault Privacy       |
|-------------------------|-------------------------------|
|                         | DataTraveler<br>VAULT PRIVACY |
| 1 2 3 4                 |                               |
| Password                |                               |
| * Password:             | •••••                         |
| * Conferma password:    | Regole password               |
| Suggerimento:           |                               |
| * Campo obbligatorio    |                               |
| Kingston < Indietro     | Successivo Annulla            |

Figura 7.3 – Impostazione della password

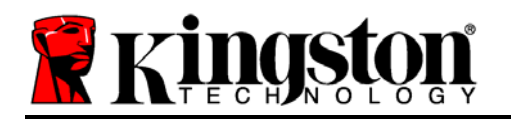

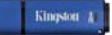

- 4. Inserire le informazioni di contatto nei relativi campi di testo (vedere *Figura 7.4*) (*Nota: le informazioni immesse in questi campi NON possono contenere la stringa password creata durante la procedura di cui al Punto 3. Tuttavia, questi campi sono facoltativi e pertanto possono anche essere lasciati vuoti, se lo si vuole*).
  - Il campo "*Name*" (Nome) può contenere fino a 32 caratteri, ma non può contenere la **password esatta**.
  - Il campo "*Company*" (Azienda) può contenere fino a 32 caratteri, ma non può contenere la **password** esatta.
  - Il campo "*Details*" (Dettagli) può contenere fino a 156 caratteri, ma non può contenere la **password** esatta.

| Inizializza              | zione periferica – DTVault Privacy |
|--------------------------|------------------------------------|
|                          | DataTraveler<br>VAULT PRIVACY      |
| 1 2 3 4                  |                                    |
| Imposta info. proprietar | rio                                |
| Nome:                    | DTVP Nome                          |
| Società:                 | Societa XyZ                        |
| Dettagli:                | Dettagli                           |
| 🖁 Kingston 🔍             | Indietro Fine Annulla              |

Figura 7.4 – Schermata dei dati di contatto

5. Fare clic su "Finish" (Fine) per completare la procedura di inizializzazione del dispositivo.

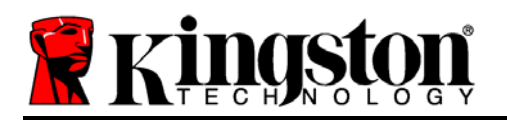

Kingston A

Il drive DTVP effettuerà ora la formattazione della partizione dati sicura (*Figura 7.5*), generando una notifica quando la procedura viene completata (*Figura 7.6*).

6. Fare clic su "*OK*", per proseguire.

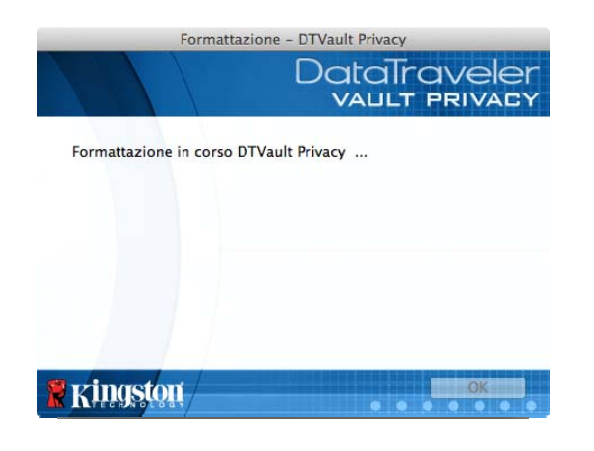

Figura 7.5 - Schermata di formattazione del drive DTVP

| Formattazione             | DataTraveler<br>Vallt Privacy |
|---------------------------|-------------------------------|
| Formattazione completata. |                               |
| Ringston                  | OK                            |

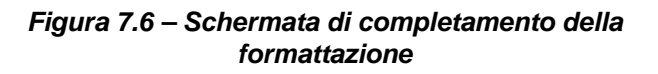

Inizializzazione completata.

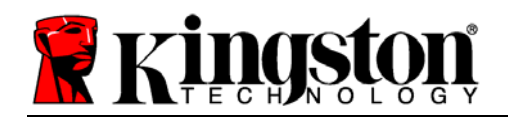

# Utilizzo del dispositivo (Ambienti Mac)

Una volta che il drive DTVP è stato inizializzato, sarà possibile accedere alla partizione dati sicura, e utilizzare le opzioni del dispositivo, accedendovi mediante la propria password utente. Per effettuare l'accesso, seguire la procedura seguente:

- Inserire il drive DTVP in una delle porte USB del computer notebook o desktop in uso e quindi inserire la password (vedere *Figura 8.1*).
- 2. Una volta inserita la password, fare clic sul pulsante "*Login*" (Login) per proseguire.
  - Se è stata inserita la password corretta, il drive DTVP verrà sbloccato, e sarà possibile iniziare a utilizzare il dispositivo.

| Login p                                       | eriferica DTVault Privacy     |
|-----------------------------------------------|-------------------------------|
|                                               | DataTraveler<br>vault privacy |
| Password:<br>Suggerimento                     |                               |
| Password dimenticata<br>Informazioni contatto | 🗌 Modalità in sola lettura    |
| <b>Ringston</b>                               | Spegni Annulla                |

Figura 8.1 – Schermata di login

• Se viene inserita una password errata, sotto il campo "*Hint*" (Suggerimento) verrà visualizzato un messaggio di errore indicante il tentativo di accesso fallito.

(NOTA: se durante il processo di login viene inserita una password non corretta, l'utente avrà a disposizione un'altra possibilità di inserire la password corretta; tuttavia, il drive dispone di una funzione di sicurezza integrata che conta il numero di tentativi di login falliti\*. Se il numero di tentativi falliti supera il valore preimpostato di default (10 tentativi), il drive DTVP verrà bloccato, e per poterlo riutilizzare sarà necessario formattare l'intera partizione dati sicura. **CIÒ SIGNIFICA CHE TUTTI I DATI CONTENUTI NEL DRIVE DTVP ANDRANNO PERSI**. Per ulteriori dettagli su questa funzione, consultare la sezione, "Blocco del dispositivo", a pagina 20).

4. La partizione dati sicura può essere sbloccata in modalità di sola lettura, talvolta denominata anche "modalità di protezione da scrittura". Per attivare tale modalità, selezionare la casella di selezione denominata "*Read-Only Mode*" (Modalità di sola lettura), prima di effettuare l'accesso al dispositivo. Una volta effettuata l'autenticazione in modalità di sola lettura, sarà possibile aprire e visualizzare i contenuti dell'unità DTVP; tuttavia, con questa modalità attiva, non sarà possibile effettuare aggiornamenti, apportare modifiche o eliminare i contenuti. (*Nota: la modalità di sola lettura nasconde anche l'opzione della modalità di formattazione, normalmente visualizzata nel menu dell'unità DTVP, come quella raffigurata nelle immagini di pagina 19*).

Se si sta effettuando l'accesso all'unità in modalità di sola lettura e si desidera sbloccare l'unità ottenendo i diritti di accesso completi in lettura/scrittura alla partizione dati sicura, è necessario scollegare e disattivare l'unità DTVP per poi effettuare nuovamente l'accesso, assicurandosi di deselezionare la casella dell'opzione "Read-Only Mode" (Modalità di sola lettura), prima di effettuare l'accesso.

\* Una volta effettuata con successo l'autenticazione sul dispositivo, il contatore dei tentativi di login falliti verrà azzerato.

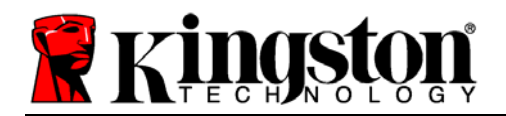

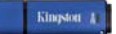

# Opzioni del dispositivo (Ambienti Mac)

Durante l'accesso al dispositivo, nel Dock di Mac OS X verrà visualizzata l'icona "DTVP\_Launcher" (, come illustrato in Figura 9.1, sotto:

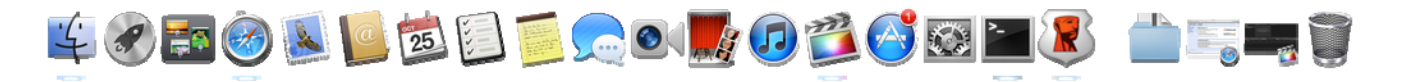

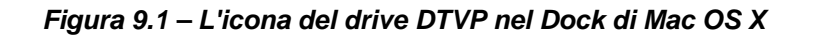

Tenendo premuto il tasto "*control*" sulla tastiera, e cliccando una volta sull'icona "*DTVP\_Launcher*" verrà visualizzato il menu illustrato in *Figura 9.2*, a destra.

## Menu "DTVP Settings" (Impostazioni DTVP)

- Consente di modificare la password e/o il suggerimento, (*Figura 9.3*)
- Consente di aggiungere/visualizzare/modificare le informazioni di contatto dell'utente (*Figura 9.4*)
- Consente di modificare le impostazioni della lingua, (Figura 9.5)

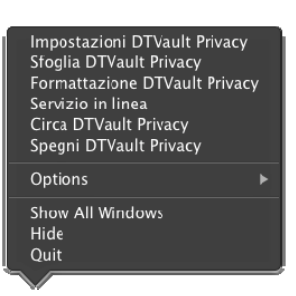

Figura 9.2 Menu opzioni dell'unità DTVP

| Impostazion                                                                            |                                | mpostazion                           |                   |                               |
|----------------------------------------------------------------------------------------|--------------------------------|--------------------------------------|-------------------|-------------------------------|
| DataTraveler<br>VAULT PRIVACY                                                          | 13/                            | DataTraveler<br>VAULT PRIVACY        | Imp               | DataTraveler<br>vault privacy |
| Password Informazioni contatto Lingua                                                  | Password                       | Informazioni contatto Lingua         | Password Informa  | zioni contatto Lingua         |
| * Password attuale:     * Nuova password:     * Conferma password:     Eegole paseword | Nome:<br>Società:<br>Dettagli: | DTVP Nome<br>Societa XyZ<br>Dettagli | Seleziona lingua: | taliano r                     |
| Suggerimento:                                                                          |                                |                                      |                   |                               |
| * Campo obbligatoric                                                                   |                                |                                      | Ringston ox       | Applits Arnulls               |
| KINGSTON CK Applica Annulla                                                            | 🖁 Kingston                     | CK Applica Annulla                   |                   |                               |

Figura 9.3 Schermata di modifica password

Figura 9.4 Schermata informazioni di contatto

Figura 9.5 Schermata di selezione lingua

(Nota: per motivi di sicurezza, l'aggiornamento e la modifica di queste impostazioni richiedono sempre l'inserimento della password di accesso all'unità DTVP)

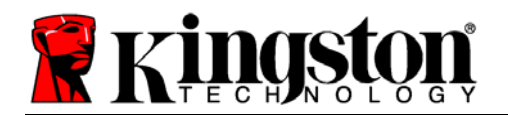

## Menu "Browse DTVP " (Esplora DTVP)

• Consente di navigare all'interno dei contenuti della partizione dati sicura, dopo aver effettuato l'accesso al dispositivo

### Menu "Format DTVP" (Formatta DTVP)

 Consente di formattare la partizione dati sicura (Attenzione: tutti i dati contenuti nell'unità verranno eliminati). (*Figura 9.6*)

### **Supporto Online** (Richiede un accesso a Internet)

 Questa funzione esegue automaticamente il browser Internet e apre il link <u>http://www.kingston.com/support/</u>, dal quale è possibile accedere a una serie di informazioni di supporto aggiuntive

### Menu "About DTVP" (Informazioni su DTVP)

• Questa sezione contiene dettagli specifici sul drive DTVP, tra cui i dati relativi alle applicazioni e alla versione del firmware (*Figura 9.7*)

### Menu "Shutdown DTVP" (Arresta DTVP)

• Questa funzione permette di arrestare correttamente l'unità DTVP, consentendo all'utente di scollegare il drive dal computer in tutta sicurezza

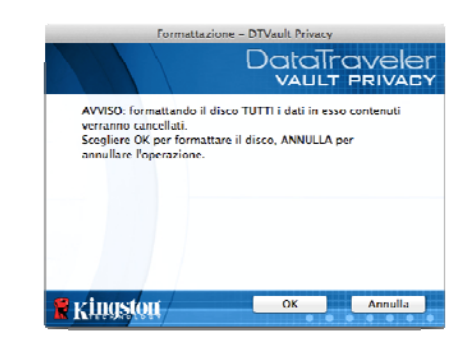

#### Figura 9.6 – Schermata di notifica della formattazione

| Copyright (c) 2007                           | Kingston Technole      | ogy Company, Inc. |
|----------------------------------------------|------------------------|-------------------|
| Moduli                                       | Versione               | Informazioni      |
| DIVault Privacy<br>Application<br>FW Version | 2.0<br>2.0.0.6<br>1.06 | 2C27D71D7F7ABC20  |

#### Figura 9.7 - Schermata informazioni del drive DTVP

## -Fine sezione Mac-

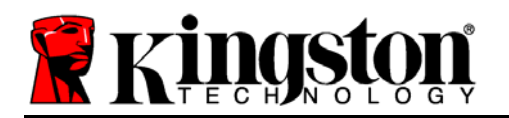

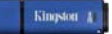

# Configurazione (Ambienti Linux)

(NOTA: data la grande varietà di distribuzioni Linux attualmente disponibili sul mercato, l'aspetto e le modalità d'uso delle interfacce utilizzate dalle differenti versioni disponibili possono variare notevolmente. Tuttavia, il set di comandi normalmente utilizzati all'interno dell'applicazione terminale è simile per tutte le versioni; tali comandi Linux sono descritti in sezione sotto. Le immagini di esempio raffigurate in questa sezione rappresentano un ambiente Linux Ubuntu v10.x).

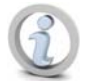

su alcune distribuzioni di Linux, l'esecuzione dei comandi di DTVP dalla finestra terminale dell'applicazione, richiede l'accesso con privilegi di super-user (root).

Inserire il drive DTVP in una delle porte USB disponibili sul computer notebook o desktop in uso e attendere il rilevamento da parte del sistema operativo Linux. Una volta che il drive viene rilevato, sul desktop verrà visualizzata l'icona del volume DTVP\*, come illustrato in *Figura 10.1*.

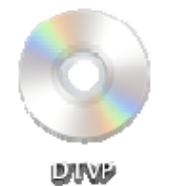

L'unità DTVP integra 5 comandi che possono essere *Figura 10.1 – Volume dell'unità DTVP* utilizzati sui sistemi Linux:

dtvp\_about, dtvp\_forgotpassword, dtvp\_initialize, dtvp\_login, e dtvp\_logout

(Nota: L'esecuzione di questi comandi richiede l'apertura di una finestra dell'applicazione "Terminale", e l'accesso alle cartelle specifiche in cui risiede ogni singolo file. Ogni comando deve essere preceduto dai due caratteri seguenti: "./" (un punto e uno slash in avanti).

Per gli utenti delle piattaforme a 32-bit è richiesta l'apertura di una finestra dell'applicazione "Terminale", da cui modificare la directory corrente, impostandola su **/media/DTVP/linux/linux32\$**, immettendo il comando seguente dal prompt:

### cd /media/DTVP/linux/linux32 (e successivamente premendo INV/O.)

Per gli utenti delle piattaforme a 64-bit è richiesta l'apertura di una finestra dell'applicazione "Terminale", da cui modificare la directory corrente su **/media/DTVP/linux/linux64\$**, immettendo il comando seguente dal prompt:

### cd /media/DTVP/linux/linux64 (e successivamente premendo INV/O.)

\*Nota: se il volume dell'unità DTVP non viene caricato automaticamente dal sistema operativo, l'utente dovrà effettuare il caricamento manuale da una finestra del terminale, mediante il comando "**mount**" di Linux. Fare riferimento alla documentazione di Linux riferita alla distribuzione specifica utilizzata, oppure accedere al proprio sito di supporto online preferito per ottenere ulteriori dettagli sulle opzioni relative a sintassi e comandi disponibili.

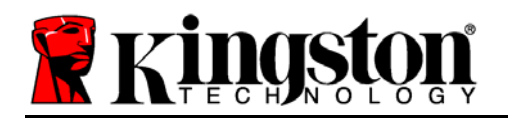

## Inizializzazione del dispositivo (Ambienti Linux)

Una volta che l'unità DTVP viene collegata al computer e rilevata dal sistema operativo, il dispositivo dovrà essere inizializzato prima di essere utilizzato per la prima volta. Per fare ciò, aprire l'applicazione "Terminale" (o la finestra della riga di comando), e seguire la procedura illustrata sotto:

(Nota: gli screenshot e le istruzioni riportate in questa sezione utilizzano la cartella linux32 (a indicare una piattaforma a 32-bit), al solo fine di dimostrare le modalità di utilizzo del dispositivo DTVP sui sistemi con sistema operativo Linux. Pertanto, è opportuno tenere a mente che se si sta utilizzando la versione a 64-bit di Linux, sarà sufficiente accedere alla rispettiva cartella "64-bit" anziché a quella a 32-bit, specificando la cartella linux63 anziché quella denominata linux32).

 È possibile modificare la directory del volume DTVP immettendo il comando seguente dal prompt del terminale (come illustrato in *Figura* 10.2).

### cd /media/DTVP/linux/linux32

(Nota: i nomi di comandi e cartelle (directory) sono sensibili alle maiuscole, e pertanto digitare "linux32" NON equivale a digitare "Linux32". Anche la sintassi deve essere immessa nel modo esatto in cui essa è rappresentata).

| File           | Edit           | View             | Search              | Terminal                 | Help                         |
|----------------|----------------|------------------|---------------------|--------------------------|------------------------------|
| ujaco<br>ujaco | by@ub<br>by@ub | untu:~<br>untu:/ | \$ cd /m<br>media/D | edia/DTVP,<br>TVP/linux, | /linux/linux32<br>/linux32\$ |
|                |                |                  |                     |                          |                              |

Figura 10.2 – Navigazione a riga di comando

 Digitare il comando Is (a indicare list), nella riga del prompt corrente, e quindi premere INVIO. Questo comando consente di visualizzare una lista di file e/o cartelle all'interno della cartella /media/DTVP/linux/linux32 (o linux64). Verranno inoltre visualizzati i cinque comandi utilizzabili con l'unità DTVP: dtvp\_about, dtvp\_forgotpassword, dtvp\_initialize, dtvp\_login, and dtvp\_logout, come quelli rappresentati in Figura 10.3.

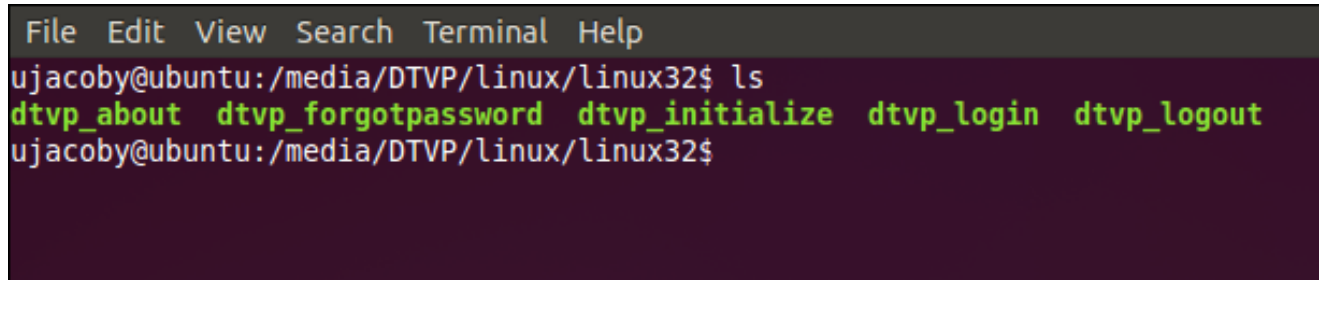

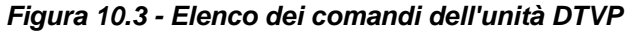

- La sezione dedicata a Linux di questa guida è basata sulla versione a 32-bit di Ubuntu 10.x -

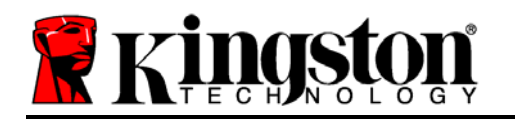

 Per inizializzare il drive DTVP, inserire il comando seguente dal prompt della finestra del terminale e quindi premere *INVIO:* ./dtvp\_initialize\* (Si ricordi sempre che i comandi sono sensibili alle maiuscole). Vedere *Figura 10.4*.

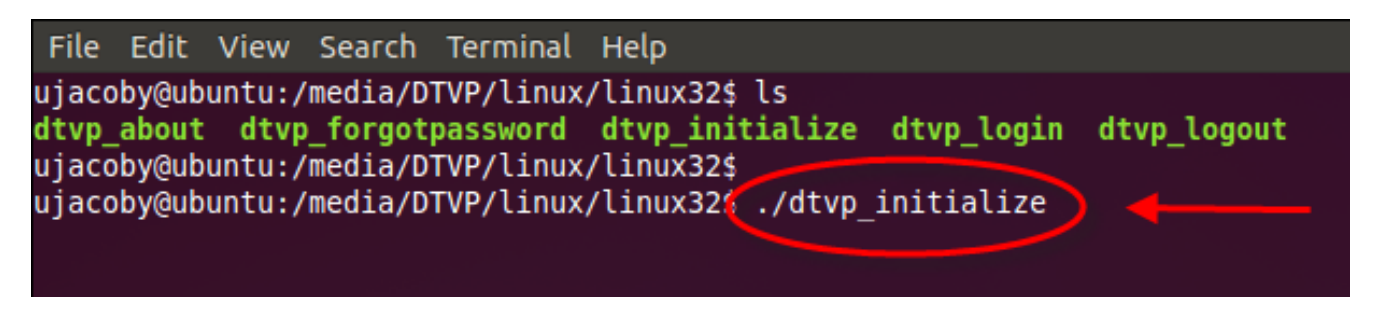

Figura 10.4 - Esecuzione di un comando sull'unità DTVP

- 4. Dopo aver premuto il tasto INVIO, sulla finestra del terminale verrà visualizzata la schermata dell'accordo di licenza. Premere "Y" per accettare l'accordo di licenza e proseguire. (Nota: se si preme "N", per non accettare l'accordo di licenza, verrete reindirizzati al prompt del terminale e non sarà possibile proseguire la procedura di inizializzazione fino a quando non viene ripetuto il passo 3 della procedura rispondendo "Y").
- 5. Dopo aver accettato l'accordo di licenza, verrà chiesto all'utente di inserire (creare) una password, che verrà utilizzata per la protezione dei file memorizzati nella partizione dati sicura. Affinché sia possibile proseguire la procedura di inizializzazione, è necessario creare una password avente i seguenti requisiti:
  - a. Le password devono essere composte da un minimo di 6 fino a un massimo di 16 caratteri.
  - b. Le password devono contenere tre (3) dei seguenti criteri opzionali:
    - MAIUSCOLE, minuscole, numeri, e/o caratteri speciali (!, \$, ecc.)
- 6. Confermare la password creata, immettendola nuovamente sulla riga di comando, quando richiesto, e quindi premere il tasto *INVIO*. Se le password corrispondono, verrà generata una notifica che informa l'utente del fatto che l'inizializzazione dell'unità DTVP è stata completata con successo. Se le due password immesse non dovessero corrispondere, verra generata una notifica in cui si chiede all'utente di confermare la password correttamente. Per fare ciò, è necessario ripetere le operazioni riportate nei passi da 3 a 6 della procedura, fino a quando le due password non corrispondono.

Dopo aver creato la password, sul desktop del computer in uso verrà visualizzato un volume dati sicuro (partizione). Ciò indica che la procedura di inizializzazione è stata completata con successo. Ora è possibile iniziare a utilizzare l'unità DTVP.

\*Nota: su alcune distribuzioni di Linux, l'esecuzione dei comandi di DTVP dalla finestra terminale dell'applicazione, richiede l'accesso con privilegi di super-user (root).

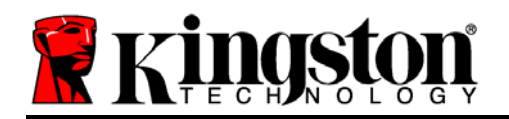

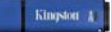

# Utilizzo del dispositivo (Ambienti Linux)

Una volta che il drive DTVP è stato inizializzato, sarà possibile accedere alla partizione dati sicura, utilizzando la password creata durante la procedura descritta a pagina 23. Per effettuare l'accesso, seguire la procedura seguente:

- 1. Aprire una finestra dell'applicazione "Terminale".
- 2. Inserire il comando seguente dal prompt del terminale: cd /media/DTVP/linux/linux32
- 3. Posizionando il prompt dei comandi sulla stringa /media/DTVP/linux/linux32\$, digitare il comando seguente per accedere al dispositivo: ./dtvp\_login\* e premere INVIO. (Nota: comandi e nomi delle cartelle sono sensibili alle maiuscole, e la sintassi utilizzata deve essere esattamente quella specificata.)
- 4. Inserire la password del drive DTVP e premere *INVIO*. Dopo aver effettuato l'accesso, sul desktop del computer in uso si aprirà la schermata che visualizza il volume dati sicuro, da cui sarà possibile iniziare a utilizzare l'unità DTVP.

Se durante il processo di login viene inserita una password non corretta, l'utente avrà a disposizione un'altra possibilità di inserire la password corretta, ripetendo il passo 3 della procedura; tuttavia, il drive dispone di una funzione di sicurezza integrata che conta il numero di tentativi di login falliti. Se il numero di tentativi falliti supera il valore preimpostato di default (10 tentativi), il drive DTVP verrà bloccato, e per poterlo riutilizzare sarà necessario ripetere la procedura di inizializzazione, eseguendo il comando **dtvp\_forgotpassword**. Questa procedura consente di creare una nuova password. Tuttavia, al fine di garantire la privacy dei dati contenuti nel drive DTVP, la partizione dati sicura verrà formattata. **Ciò significa che durante tale procedura tutti i vostri dati andranno persi**.

Una volta completata la procedura prevista dal comando **dtvp\_forgotpassword**, e dopo aver impostato una nuova password, il contatore di sicurezza integrato che effettua il conteggio dei tentativi di accesso falliti verrà resettato (*Nota: il reset del contatore dei tentativi di accesso anche quando viene eseguito un accesso corretto prima di aver raggiunto il numero massimo di tentativi (Descritto come MaxNoA, in forma abbreviata)*).

Dopo aver terminato di utilizzare l'unità DTVP, effettuare l'uscita dal dispositivo e mettere i dati in sicurezza. Per effettuare l'accesso, seguire la procedura seguente:

- 1. Aprire una finestra dell'applicazione "Terminale".
- 2. Inserire il comando seguente dal prompt del terminale: cd /media/DTVP/linux/linux32
- Posizionando il prompt dei comandi sulla stringa /media/DTVP/linux/linux32\$, digitare il comando seguente per effettuare l'uscita dal dispositivo in modo corretto: ./dtvp\_logout\* e premere INVIO. (Nota: comandi e nomi delle cartelle sono sensibili alle maiuscole, e la sintassi utilizzata deve essere esattamente quella specificata.)
- 4. Rimuovere l'unità DTVP dal sistema e conservarla in un luogo sicuro.

\*Nota: su alcune distribuzioni di Linux, l'esecuzione dei comandi di DTVP dalla finestra terminale dell'applicazione, richiede l'accesso con privilegi di super-user (root).

## -Fine sezione Linux-

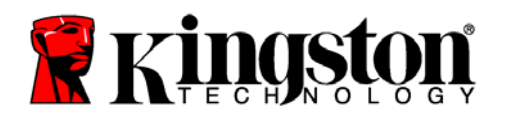

## Supporto e soluzione dei problemi

### Blocco del dispositivo

Il drive DTVP è dotato di una funzionalità di sicurezza che impedisce di accedere alla partizione dati quando si supera un determinato numero di tentativi di accesso falliti consecutivi (Definiti come *MaxNoA*, in forma abbreviata); il numero di tentativi preimpostato in fabbrica come valore di default è pari a 10 (n. max di tentativi consecutivi).

Il contatore che attiva il blocco tiene traccia di ogni tentativo di accesso fallito, e può essere resettato in due modi: 1) Inserendo la password di accesso corretta prima di raggiungere il valore MaxNoA prestabilito, oppure 2) formattando il dispositivo dopo aver superato il numero di tentativi specificati dal valore MaxNoA.\*

Se viene inserita una password errata, sotto il campo "*Hint*" (Suggerimento) verrà visualizzato un messaggio di errore indicante il tentativo di accesso fallito. *Vedere Figura 11.1*.

Raggiunto il 7<sup>°</sup> tentativo fallito, verrà visualizzato un ulteriore messaggio di errore che informa l'utente che ha a disposizione solo altri 3 tentativi prima di raggiungere il numero di tentativi specificati dal valore MaxNoA (impostato su 10 per default). Vedere *Figura 11.2*.

Raggiunto il 10° tentativo di accesso fallito, l'accesso ai dati contenuti nel drive DTVP verrà bloccato permanentemente, e per poter utilizzare nuovamente il dispositivo sarà necessario effettuare una formattazione. Ciò significa che **tutti i dati memorizzati sul drive DTVP andranno persi** e l'utente dovrà creare una nuova password di accesso.

Questa misura di sicurezza ha lo scopo di limitare l'accesso a coloro che non dispongono della password, impedendo di effettuare tentativi di accesso ripetuti all'infinito allo scopo di accedere ai vostri dati sensibili.

Per i possessori di drive DTVP che hanno scordato la password di accesso, verranno applicate le medesime misure di sicurezza, compresa la formattazione del dispositivo.\*

Per ulteriori dettagli su questa funzione, consultare la sezione, "*Password dimenticata*", a pagina 26.

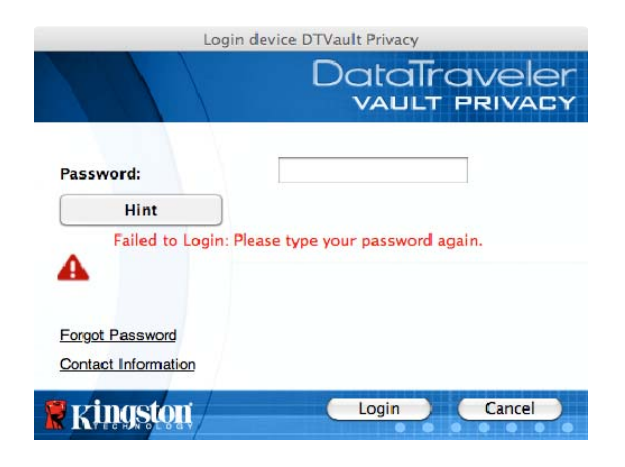

Figura 11.1 – Finestra di login fallito

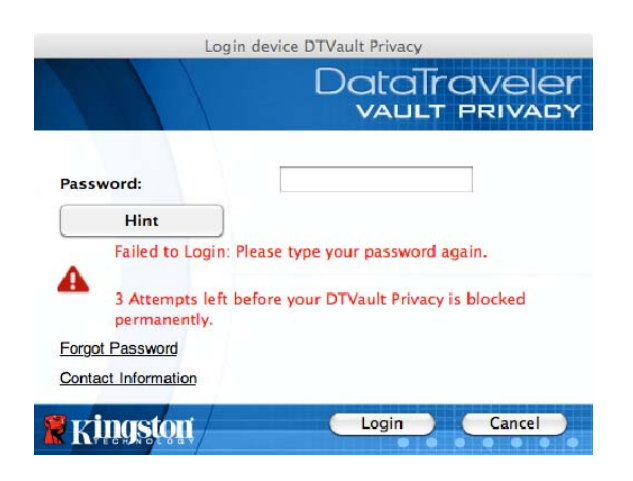

Figura 11.2 – Finestra di notifica del 7<sup>°</sup> tentativo di login fallito

\*Nota: la formattazione del dispositivo causerà l'eliminazione di TUTTI i dati contenuti nella partizione dati sicura dell'unità DTVP.

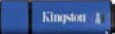

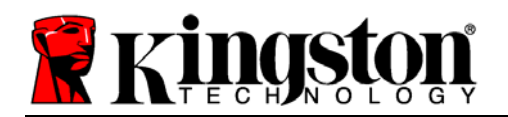

### Password dimenticata - (Windows e Mac)

Se l'utente dimentica la password, è possibile fare clic sul link "*Forgot Password*" (Password dimenticata), che viene visualizzato nella finestra di login quando viene eseguito il file DTVP\_Launcher (vedere *Figura 11.3*).

Questa opzione consente di creare una nuova password. Tuttavia, al fine di garantire la privacy dei dati contenuti nel drive DTVP, l'unità verrà formattata. Ciò significa che durante tale procedura tutti i dati memorizzati nella partizione dati sicura verranno eliminati.\*

Cliccando sul pulsante "Forgot Password" (Password dimenticata), verrà visualizzata una finestra di notifica in cui si chiede all'utente se desidera inserire una nuova password prima della formattazione, (*Figura 11.4*). A questo punto, è possibile 1) cliccare su "*OK*" per confermare, oppure 2) cliccare su "Cancel" (Annulla), per tornare alla schermata di accesso.

Se si decide di proseguire con l'operazione, verrà chiesto all'utente di creare una nuova password complessa, e il relativo suggerimento. Il campo suggerimento (hint), non è obbligatorio, ma può rivelarsi utile per aiutare l'utente a ricordare la password, qualora questa vada persa o dimenticata.

(Nota: il suggerimento NON DEVE corrispondere alla stessa password utilizzata per l'accesso all'unità DTVP.)

### Password dimenticata (Linux)

In caso di password smarrita o dimenticata, è possibile eseguire il comando **dtvp\_forgotpassword** dal prompt /*media/DTVP/linux/linux32\$,* nella finestra dell'applicazione "Terminale". Questa opzione consente di creare una nuova password. Tuttavia, al fine di garantire la privacy dei dati contenuti nel drive DTVP, l'unità verrà formattata. Ciò significa che durante tale procedura tutti i dati memorizzati nella partizione dati sicura verranno eliminati.

\*Nota: la formattazione del dispositivo causerà l'eliminazione di TUTTI i dati contenuti nella partizione dati sicura dell'unità DTVP.

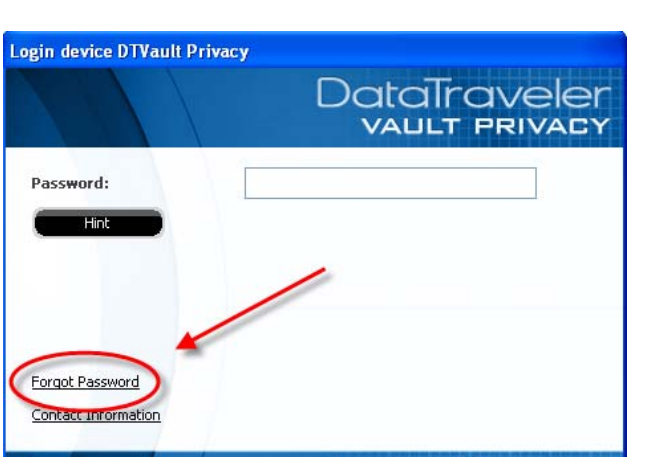

Figura 11.3 – Schermata di password dimenticata

Login

Kingston

| Forgot Password                                                                                                    |
|----------------------------------------------------------------------------------------------------|
| In order to protect your data, your DTVault Privacy will be formatted and all data will be error and all data will be error and a second and format your DTVault Privacy? |
| OK Cancel                                                                                                    |

Figura 11.4 – Notifica prima della formattazione

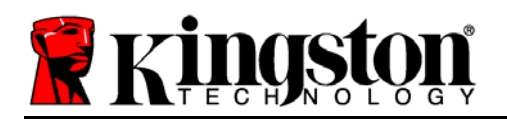

## Conflitti con le lettere di unità (Sistemi operativi Windows)

Come citato nella sezione "*Requisiti di sistema*" di questo manuale (a pagina 3), il drive DTVP richiede due lettere di unità consecutive libere DOPO quella assegnata all'ultimo disco fisico che appare prima delle lettere di unità assegnate ai profili non hardware. (vedere *Figura 11.5*). L'assegnazione delle lettere di unità in ordine cronologico NON interessa le unità di rete condivise in quanto queste sono unità associate a profili utente specifici e non assegnate al profilo hardware di sistema e pertanto appaiono disponibili per il sistema operativo.

Ciò significa che Windows potrebbe assegnare al drive DTVP una lettera di unità che è già utilizzata da una unità di rete condivisa, o assegnata a un percorso UNC (Universal Naming Convention), causando un conflitto tra le lettere assegnate ai vari drive. In tal caso, sarà necessario contattare l'amministratore di rete o il reparto assistenza, chiedendo di modificare le lettere di unità assegnate da Gestione Disco di Windows (l'operazione richiede l'accesso con diritti di amministratore).

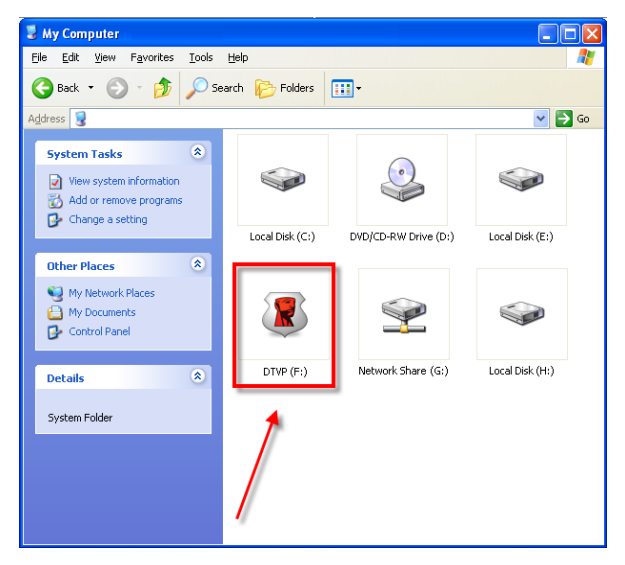

Figura 11.5 – Schermata "Risorse del computer"

In questo esempio, all'unità DTVP è assegnata la lettera F: che è la prima lettera disponibile dopo l'unità E: (l'ultima lettera di unità assegnata a un disco fisico prima dell'elenco di lettere di unità assegnate a unità non fisiche). Dato che alla lettera G: è assegnata una condivisione di rete, che non appartiene al profilo hardware del computer in uso, l'unità DTVP tenterà di utilizzare tale lettera come seconda unità, generando un conflitto.

Se sul computer in uso non sono presenti condivisioni di rete, ma l'unità DTVP continua a non avviarsi, è possibile che altri dispositivi esterni, come lettore di schede, dischi rimovibili o altri dispositivi installati in precedenza, stiano utilizzando la lettera di unità richiesta per il funzionamento dell'unità DataTraveler, causando ulteriori conflitti.

Si noti che le funzionalità di Gestione delle Lettere di Unità (DLM) sono migliorate significativamente su Windows XP SP3, Vista e 7; pertanto, tale problema non dovrebbe manifestarsi. Tuttavia, se l'utente non dovesse essere in grado di risolvere il conflitto, si raccomanda di contattare la divisione Supporto Tecnico di Kingston per richiedere ulteriore assistenza.
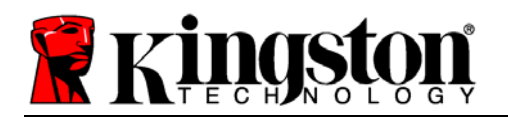

Kingston (1)

### Messaggi di errore

Unable to create file (Non è possibile creare il file) – Questo messaggio di errorre viene visualizzato quando si tenta di **CREARE** un file o una cartella **NELLA** partizione dati sicura, durante l'accesso in modalità di sola lettura.

| Unable to | o create file 🛛 🗙                                                                  |  |
|-----------|------------------------------------------------------------------------------------|--|
| 1         | Unable to create the file 'New Text Document.txt'<br>The media is write protected. |  |
|           | OK                                                                                 |  |

Figura 12.1 – Finestra di notifica errore "Unable to create file"

Error Copying File or Folder (Errore durante la copia di un file o di una cartella) – Questo messaggio di errore viene visualizzato quando si tenta di **COPIARE** un file o una cartella **NELLA** partizione dati sicura, durante l'accesso in modalità di sola lettura.

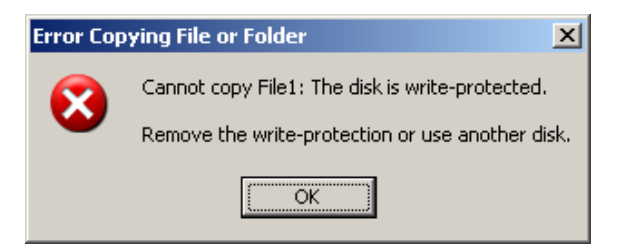

Figura 12.2 - Finestra di notifica errore "Error Copying File or Folder Error"

Error Deleting File or Folder (Errore durante l'eliminazione di un file o di una cartella) – Questo messaggio di errore viene visualizzato quando si tenta di **ELIMINARE** un file o una cartella **DALLA** partizione dati sicura, durante l'accesso in modalità di sola lettura.

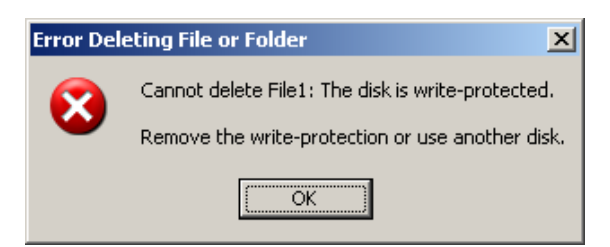

Figura 12.3 - Finestra di notifica errore "Error Deleting File or Folder Error"

Se sta effettuando l'accesso all'unità in modalità di sola lettura e si desidera sbloccare l'unità ottenendo i diritti di accesso completi in lettura/scrittura alla partizione dati sicura, sarà necessario scollegare e disattivare l'unità DTVP per poi effettuare nuovamente l'accesso, assicurandosi di deselezionare la casella dell'opzione "Read-Only Mode" (Modalità di sola lettura), prima di effettuare l'accesso.

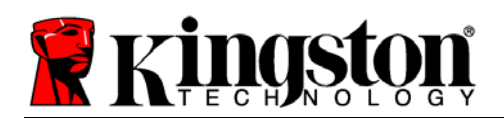

Kingston A

## Comandi Linux per DTVP

| Comando             | Sintassi*             | Descrizione                                                                                                    |
|---------------------|-----------------------|----------------------------------------------------------------------------------------------------|
| dtvp_about          | ./dtvp_about          | Visualizza il numero di serie, il firmware e la versione dell'applicazione per l'unità DTVP                                                                             |
|                     |                       | Può essere eseguito indipendentemente dal fatto che l'utente abbia effettuato o meno l'accesso al drive DTVP                                                            |
| dtvp_forgotpassword | ./dtvp_forgotpassword | Consente di effettuare il reset dell'unità DTVP, permettendo all'utente di creare una nuova password                                                                    |
|                     |                       | Può essere eseguito esclusivamente quando l'utente NON ha effettuato l'accesso al drive DTVP                                                                            |
|                     |                       | (Tutti i dati contenuti nella partizione dati sicura andranno persi)                                                                                                    |
| dtvp_initialize     | ./dtvp_initialize     | Consente di inizializzare l'unità DTVP e prepara il dispositivo per il primo utilizzo                                                                                   |
|                     |                       | Questo comando viene eseguito solo al primo utilizzo                                                                                                    |
| dtvp_login          | ./dtvp_login          | Richiede all'utente di inserire la password di accesso alla partizione dati sicura dell'unità DTVP                                                                      |
|                     |                       | Questo comando può essere eseguito esclusivamente<br>quando l'utente NON ha effettuato l'accesso al drive<br>DTVP, e solo DOPO che il dispositivo è stato inizializzato |
| dtvp_logout         | ./dtvp_logout         | Consente all'utente di effettuare l'uscita dall'unità DTVP e chiude l'accesso alla partizione dati sicura                                                               |
|                     |                       | Può essere eseguito esclusivamente quando l'utente ha effettuato l'accesso al drive DTVP                                                                                |

\*Nota: L'esecuzione dei comandi Linux per il drive DTVP richiede l'apertura di una finestra dell'applicazione "Terminale", e l'accesso alle cartelle specifiche in cui risiede ogni singolo file. Ogni comando deve essere preceduto dai due caratteri seguenti: "./" (un punto e uno slash in avanti, come indicato in tabella sopra).

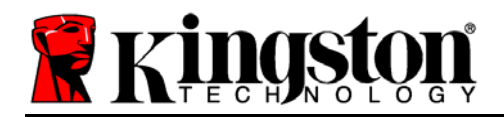

DataTraveler<sup>®</sup> Vault - Privacy ユーザーマニュアル

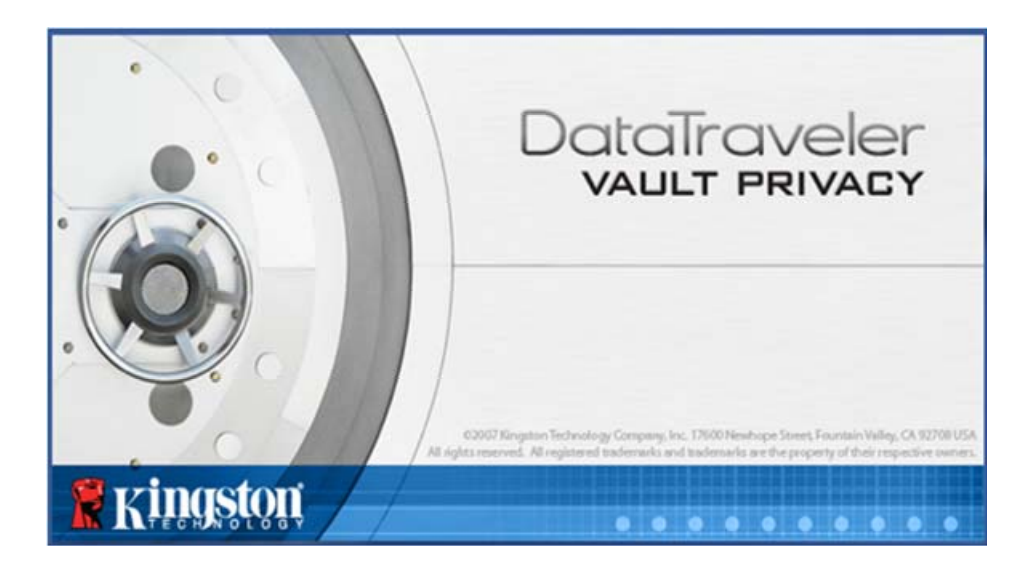

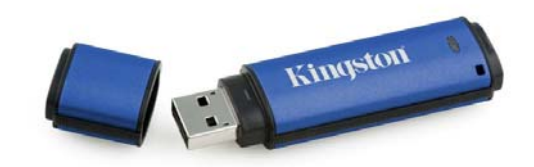

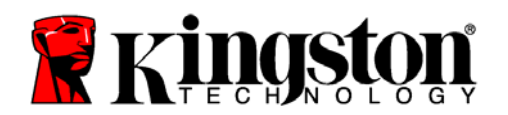

# 目次

| 本書について3                           |
|-----------------------------------|
| システム要件                            |
| 推奨事項4                             |
| 設定 (Windows 環境の場合)5               |
| デバイスの初期化 (Windows 環境の場合)6         |
| デバイスの使用 (Windows 環境の場合)10         |
| デバイスの各種オプション (Windows 環境の場合)11    |
| 設定 (Mac 環境の場合)13                  |
| デバイスの初期化 (Mac 環境の場合)14            |
| デバイスの使用 (Mac 環境の場合)18             |
| デバイスの各種オプション (Mac 環境の場合)19        |
| デバイスの初期化 (Linux 環境の場合)22          |
| デバイスの使用 (Linux 環境の場合)24           |
| ヘルプとトラブルシューティング25                 |
| デバイスのロック25                        |
| パスワードを忘れた場合 (Windows および Mac の場合) |
| ドライブ・レターの競合 (Windows OS の場合)27    |
| エラーメッセージ                          |
| DTVP の Linux コマンド29               |

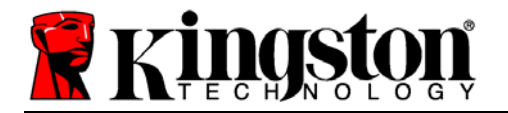

## 本書について

このユーザーマニュアル(以降は、「本書」と略します)は、DataTraveler<sup>®</sup> Vault - Privacy (以降は、「DTVP」と略します)について、カスタマイズを行っていない製造時の状態を基にして説明しています。

## システム要件

PC プラットフォーム

- Pentium II プロセッサ (またはそれ以上)
- 15MB のディスク空き容量
- USB 2.0
- 最後の物理ドライブの後の、2 つの連続したドライブ・レター\*

Mac プラットフォーム

- 15MB のディスク空き容量
- USB 2.0

Linux プラットフォーム

- 5MB のディスク空き容量
- USB 2.0

- オペレーティングシステム 対応(OS) • Windows 7
  - Windows Vista<sup>®</sup> SP1、SP2
  - Windows XP (SP2, SP3)

オペレーティングシステム・サポート(OS)

- Mac OS X 10.5.x
- Mac OS X 10.6.x

オペレーティングシステム・サポート(OS)

• Linux v2.6 カーネル

Linux のディストリビューションによっては、端末のアプリケーションウインドーで各 DTVP コ マンドを正しく実行するために、スーパーユーザー(ルート)の権限が必要な場合があります。

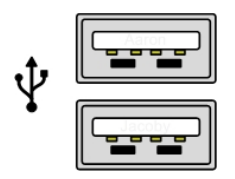

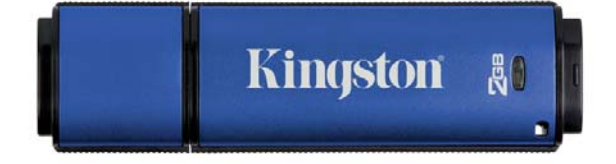

図 1.1 – USB 2.0 ポート、タイプA

🗷 1.2 – DTVP

\*注:「ドライブ・レターの不一致」(27 ページ)を参照してください。

Kingston 1

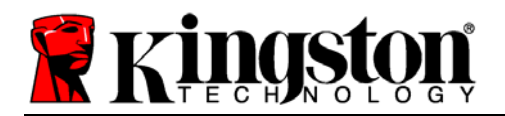

推奨事項

DTVP デバイスに十分な電力を供給するために、以下の*図 1.3* が示すように、ノートパソコン またはデスクトップパソコン本体の USB ポートに直接、差し込んでください。*図 1.4* が示す ように、キーボードや USB から給電するハブなどの USB ポートを持つ周辺機器に DTVP を 接続しないでください。

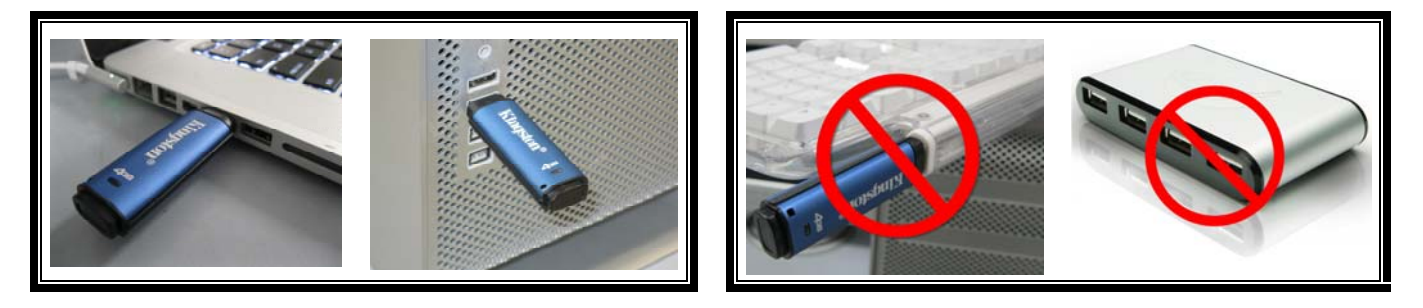

図 1.3 - 正しい使い方

図 1.4 - 間違った使い方

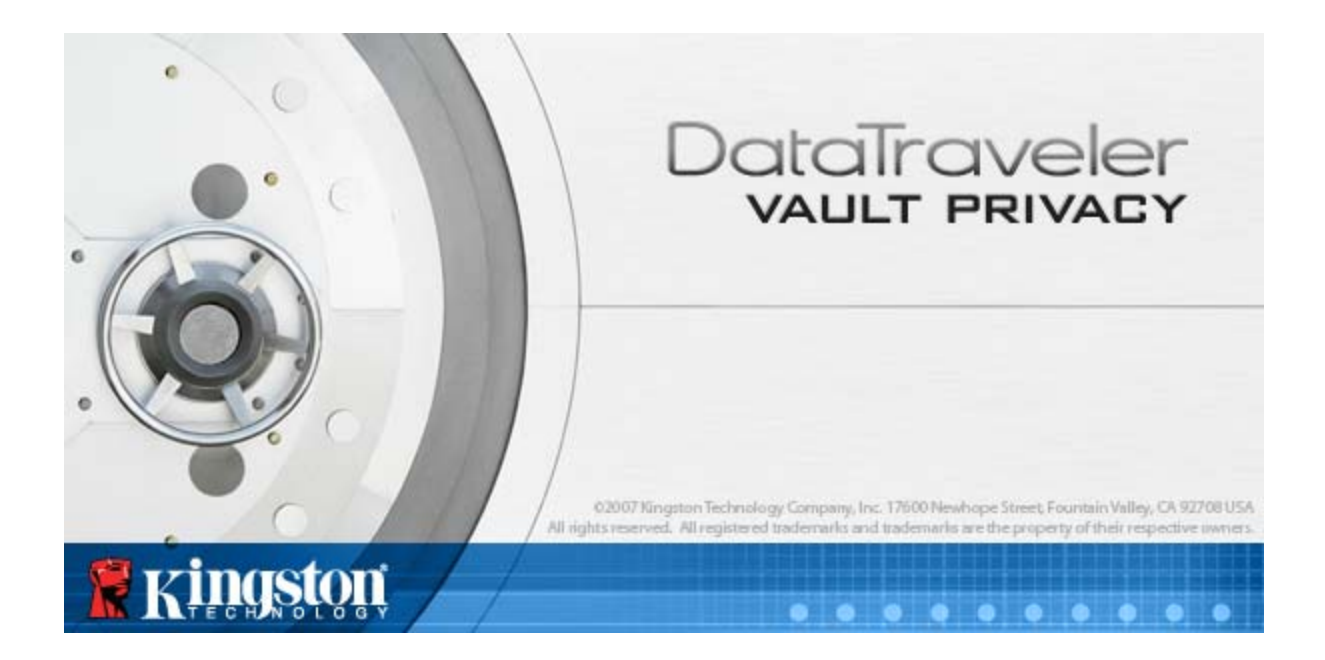

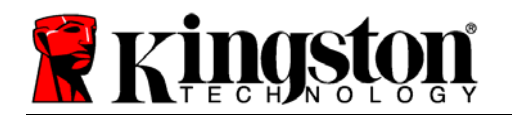

## 設定 (Windows 環境の場合)

- DTVP を、ノートパソコンまたはデスクトップパソ コンの空いている USB ポートに差し込み、Windows がこのドライブを検出するまで待ちます。
  - Windows XP のユーザーに対しては、図2.1 が示 すように、「新しいハードウェアが見つかりま した」というメッセージが表示されます。
  - Windows Vista または 7 のユーザーに対して は、図2.2 が示すように、デバイスドライバの通 知メッセージが示されます。

新しいハードウェアの検出が終わると、Windows は初期化プロセスの開始を求めてきます。

- Windows XP のユーザーは、以下のステップ 2 を飛ばして、6 ページの デバイスの初期化 に進 んでください。
- Windows Vista または7の場合は、図2.3のよう な AutoPlay ウィンドウが表示されます。
- 2. "Run DTVP\_Launcher.exe"を選択します。

Windows が AutoPlay を実行しない場合は、CD-ROM のパーティションを閲覧し (*図 2.4*)、マニュアル操作で DTVP\_Launcher プログラムを実行してください。こ の場合でも、初期化プロセスが開始されます。

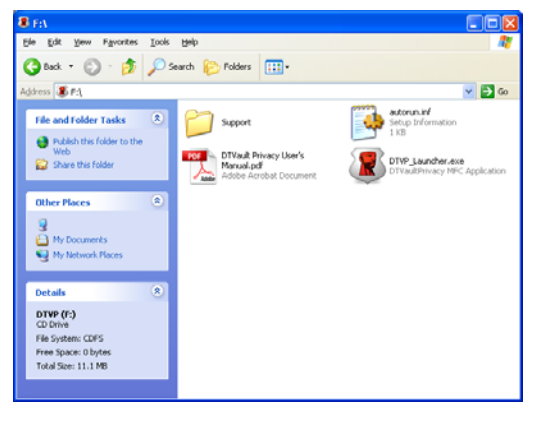

図 2.4 – DTVP の内容

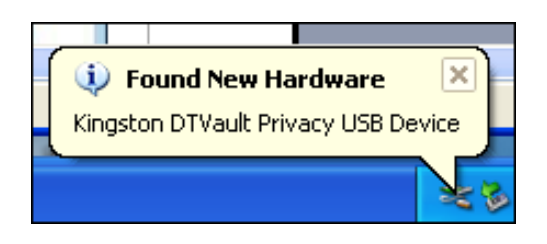

Kingston

図2.1-「新しいハードウェアが見つ かりました」(Windows XP の場合)

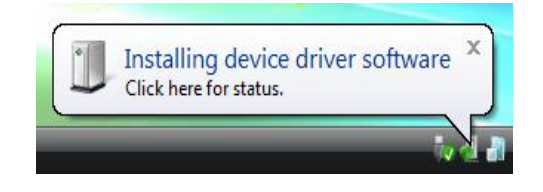

### 図 2.2 – デバイス ドライバのインストール (Windows Vista/7 の場合)

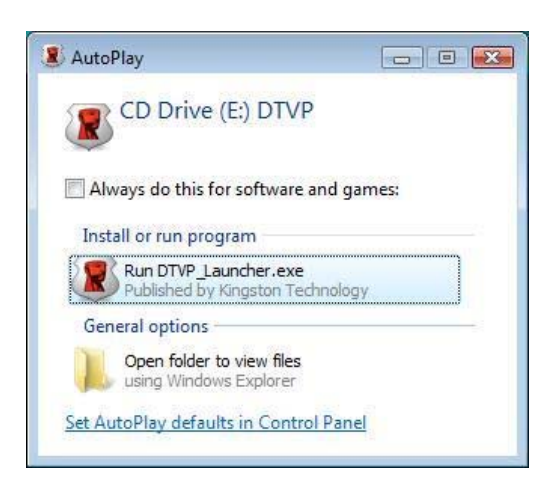

図 2.3 – AutoPlay ウィンドウ (Windows Vista/7 の場合)

(注:AutoPlay ウィンドウの メニュー項目は、ユーザーのパソ コンにインストールされているプ ログラムによって異なります。 AutoRun は初期化プロセスを自動 的に開始します。)

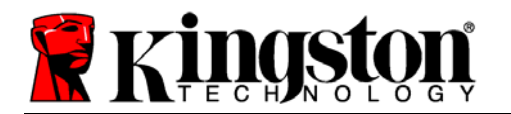

## デバイスの初期化 (Windows 環境の場合)

1. ドロップダウンメニューで、使用する言語を選択し、[次へ] (図 3.1) をクリックします。

| デバイスの初期化 - DTVault | Privacy |                               |
|--------------------|---------|-------------------------------|
|                    |         | DataTraveler<br>VAULT PRIVACY |
| 1234               |         |                               |
| 言語                 |         |                               |
| 言語の選択:             | 日本語     | ~                             |
|                    |         |                               |
|                    |         |                               |
| <b>Ringston</b>    |         | (次へ) (キャンセル)                  |

図 3.1 - 言語の選択

2. 使用許諾契約の内容に目を通し、[次へ] (図 3.2)をクリックします。(注:次のステップに進む 前に、使用許諾契約に同意する必要があります。同意しないと、[次へ] のボタンは有効にな りません。)

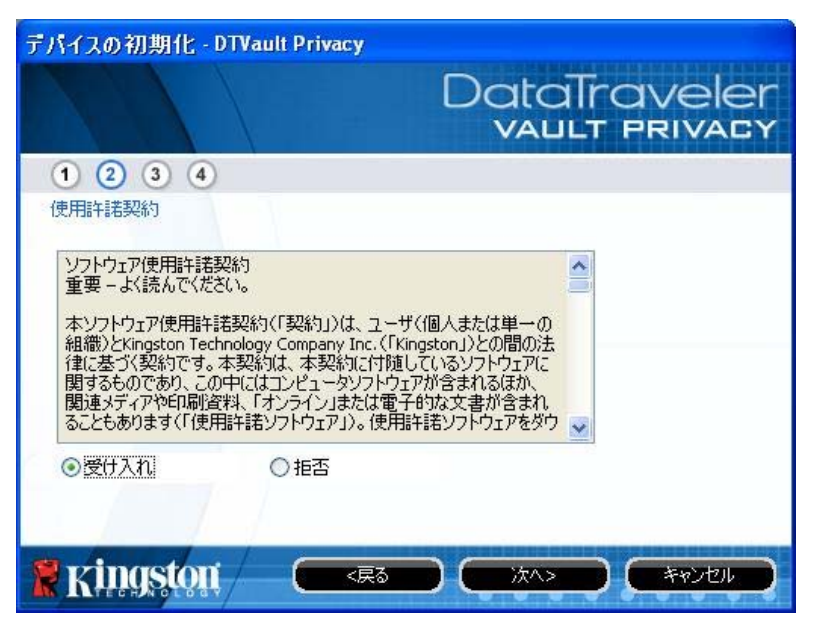

### 図 3.2 - 使用許諾契約

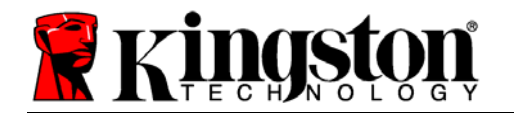

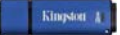

- DTVP に保存するユーザーデータを保護するために、パスワードを設定します。そのパスワードを「パスワード」フィールドにキー入力します。確認のために、同じパスワードを「パスワードの確認として」フィールドに再入力します (図 3.3 を参照)。ユーザーが作成するパスワードは、初期化プロセスを継続するために、以下の基準に合っていなければなりません。
  - 1. パスワードは、6 文字以上の長さ (最大 16 文字) でなければなりません。
  - 2. パスワードには、以下の各種文字の中の3種類が含まれていなければなりません。

- 大文字、小文字、数字、特殊文字 (! や \$ など)

また、パスワードのヒントを入力することもできますが、これは必須項目ではありません。 ヒントフィールドは、パスワードを忘れた場合に、パスワードの「手がかり」を示してく れるため、役立ちます。(注:パスワードと同じ文字列をヒントフィールドに入力することは できません。)

| デバイスの初期化 - DTVault | Privacy                       |
|--------------------|-------------------------------|
|                    | DataTraveler<br>VAULT PRIVACY |
| 1234               |                               |
| パスワード              |                               |
| * パスワード:           | •••••                         |
| * パスワードの確認:        | ••••••                        |
|                    | ① パスワード規則                     |
| ビント・               | Password Hint Goes Here       |
|                    |                               |
| * 必須フィールド          |                               |
| <b>R</b> kingston  |                               |

### 図 3.3 - パスワードの設定

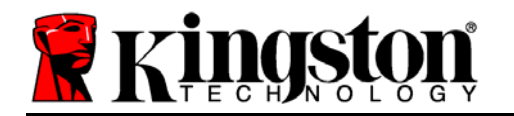

- [フィールド名] には、最大 32 文字を入力できますが、パスワードと正確 に同じ文字列を入力することはできません。
- [*会社名*] のフィールドには、最大 32 文字を入力できますが、パスワード と正確に同じ文字列を入力することはできません。
- 「*詳細*」フィールドには、最大 156 文字を入力できますが、パスワードと 正確に同じ文字列を含めることはできません。

| デバイスの初期化 - DTVaul | t Privacy                     |
|-------------------|-------------------------------|
|                   | DataTraveler<br>VAULT PRIVACY |
| 1234              |                               |
| 連絡先               |                               |
| 氏名:               | Test Name                     |
| 会社名:              | Test Company                  |
| 詳細:               | Test Details & Other Info     |
|                   |                               |
| <b>Ringston</b>   | ( <戻る<br>定了<br>キャンセル<br>      |

**図 3.4 – 連絡先情報** 

5. [終了]をクリックして、デバイスの初期化プロセスを終了します。

Kingston 4

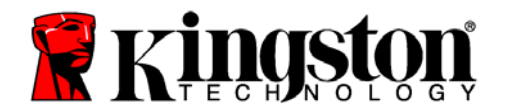

Kingston A

DTVP はセキュリティで保護されたデータパーティションのフォーマットを開始し (**図 3.5**)、 その終了時間を表示します (**図 3.6**)。

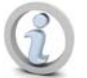

注:Windows XP で、非管理者モードで実行した場合、「初期化」ルーティンの実行に 数分かかることがあります。\*

## 6. [OK] をクリックして続行します。

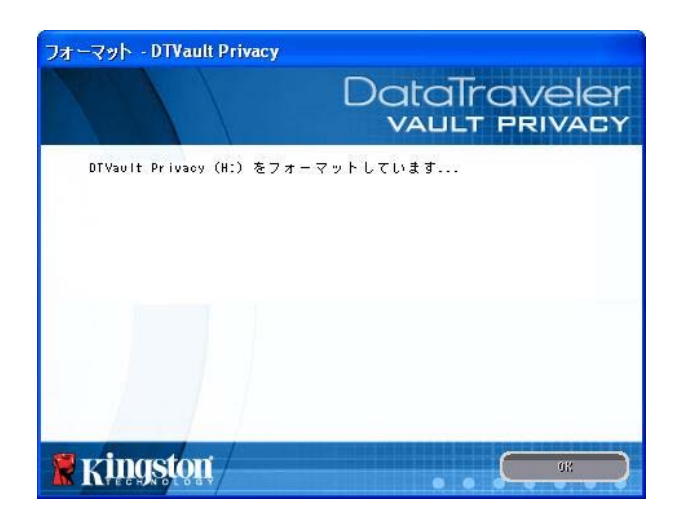

図 3.5 – DTVP の初期化中のメッセージ

| フォーマット - DTVault Privacy |                               |
|--------------------------|-------------------------------|
|                          | DataTraveler<br>VAULT PRIVACY |
| フォーマットが完了しました。           |                               |
| <b>Ringston</b>          |                               |

### 図 3.6 – 初期化終了のメッセージ

初期化が完了しました。

\*注:初期化の時間は、システムハードウェアやDTVP ドライブの容量によって異なります。

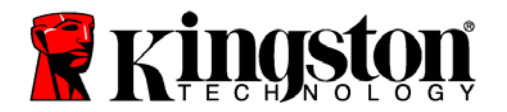

## デバイスの使用 (Windows 環境の場合)

DTVP を初期化した後、ユーザーはセキュリティで 保護されたデータパーティションにアクセスし、パ スワードを使ってデバイスにログインして、デバイ スの各種オプションを利用できます。これを行うに は、以下の手順に従ってください。

- DTVP をノートパソコンまたはデスクトップパソ コンの USB ポートに差し込み、パスワードを入 力します (*図 4.1* を参照)。
- パスワードを入力し、[*ログイン*] ボタンをクリックして続行します。
  - 正しいパスワードが入力されると、DTVP はロックを解除し、ユーザーはこのデバイ スを使用できるようになります。

| ロガインデパイス DTVault       | Privacy<br>DataTraveler<br>VAULT PRIVACY |
|------------------------|------------------------------------------|
| /129-5:                | ••••••                                   |
| <u> パスワードの照合</u><br>詳細 | □読み取り専用モード                               |
| <b>Ringston</b>        |                                          |

図 4.1 - ログイン画面

• 間違ったパスワードが入力された場合、「*ヒント*」フィールドの下にエラーメッセージが 表示され、ログインが失敗したことを表示します。

(注:ログインプロセスの実行中に、間違ったパスワードを入力した場合、ユーザーは正しいパス ワードの再入力ができます。しかし、不正アクセス回数を記録するセキュリティ機能が内蔵され ています。\*あらかじめ設定済の 10 回の不正アクセス回数に達した場合、DTVP はロックされ、 次に使用するためにはセキュリティで保護されたデータパーティションの初期化が必要になりま す。これは、DTVP に保存されているデータがすべて消去されることを意味します。この機能の 詳細は、「デバイスのロック」(20 ページ)をご覧ください。)

 セキュリティで保護されたデータのパーティションは読取り専用モードでのみロックを解除で きますが、デバイスにログインする前に「読取り専用モード」のチェックボックスにチェック を入れている場合は、「書込み保護モード」でもロックを解除できます。読取り専用モードで 認証を受けた場合は、DTVPの内容を開いたり、閲覧することが可能ですが、このモードで 内容を更新、変更、および消去することはできません。(注:また読取り専用モードでは、(11 ページで後述する) DTVPメニューに表示されるフォーマット・オプションを使うことはでき ません。)

すでに読取り専用モードでログインし、デバイスのこのモードを解除して、 セキュリティで保護 されたデータのパーティションに対して完全に読み書きのアクセスができるようにするには、一 度ログオフして、再度ログインする前に、認証時に「読取り専用モード」のチェックボックスの チェックを外してください。

\*注:デバイスの認証が正常に行われた場合、ログイン失敗カウンタの値はリセットされます。

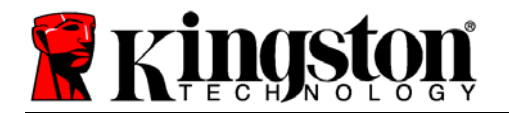

## デバイスの各種オプション (Windows 環境の場合)

デバイスにログインすると、Windows のタスクバーの右端に [DTVP] アイコンが表示されます (図 5.1)。(注:Windows 7 をご使用の場合、[DTVP] アイコンにアクセスするには、タスクバー の上矢印のボタンをクリックする必要があります(図 5.2)。

DTVP のアイコンを一度クリックすると、以下のようなメニューが表示されます。

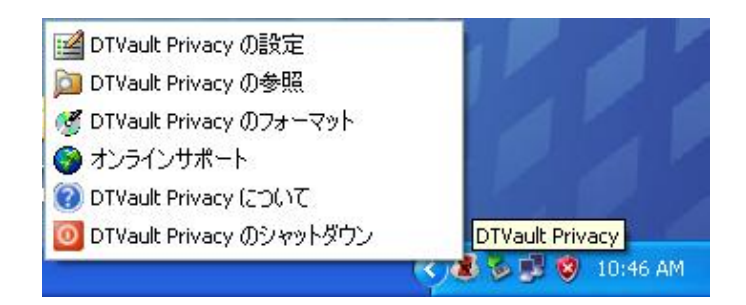

図 5.1 – タスクバー内の DTVP アイコン

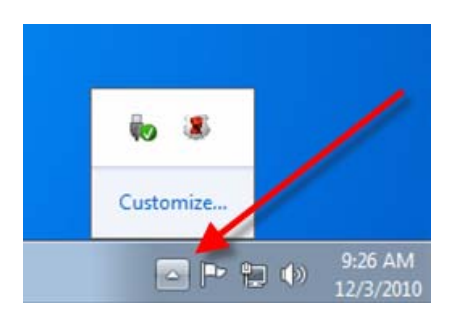

#### 図 5.2 – タスクバー内の DTVP アイコン (Windows 7 の場合)

DTVault プライバシー設定

- パスワードとヒントの変更が可能になります (図 5.3)
- 連絡先の情報の追加/表示/変更が可能になります (図 5.4)
- 言語選択の変更が可能になります (図 5.5)

(注:安全性を確保するために、あらかじめ設定されている DTVP のパスワードを別のものに更 新または変更する必要があります。)

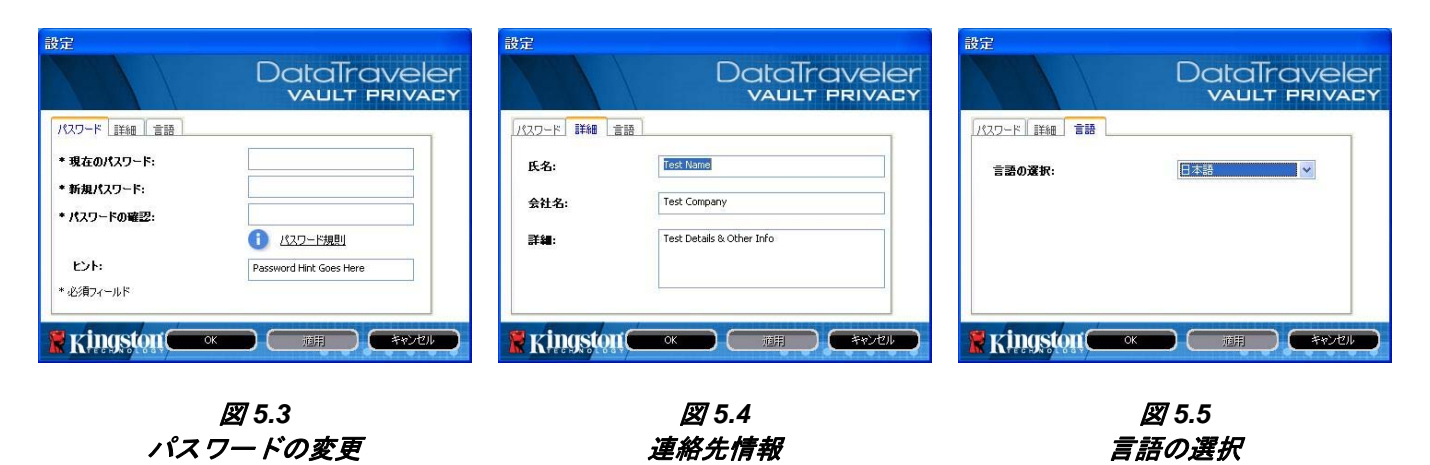

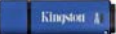

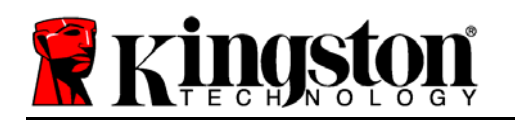

### Browse DTVault Privacy

• ログイン時に、セキュリティで保護されたデータパーティションの内容を閲覧できます。

## Format DTVault Privacy\*

セキュリティで保護されたデータパーティションの初期化が可能です(注意:すべてのデータが消去されます)。(図 5.6)

**オンライン・サポート** (インターネットアクセスが 必要です)

 インターネット・ブラウザを開き、追加のサポート情報にアクセス可能な <u>http://www.kingston.com/support/</u>にアクセスしてください。

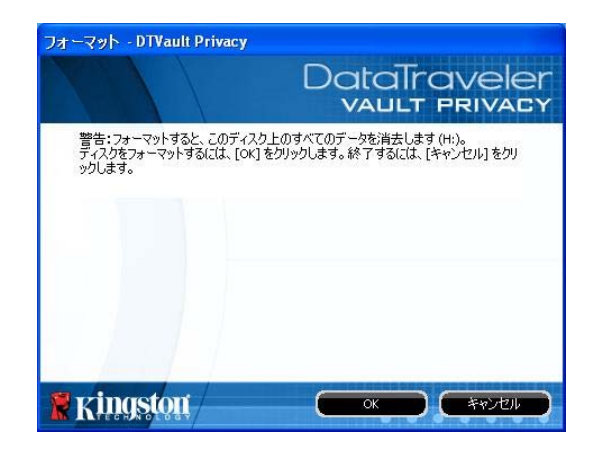

図 5.6 - 初期化時の警告

### About DTVault Privacy

 アプリケーションやファームウェアバージョンの情報を含む DTVP の詳細が示されます (図 5.7)。

### Shutdown DTVault Privacy

DTVP を正常にシャットダウンすることにより、ユーザーシステムから安全に切り離すことができます。

|                           | Table Privacy      | DataTravele              |
|---------------------------|--------------------|--------------------------|
| Copyright (c) 2011 K      | ingston Technology | Company, Inc.            |
| モジュール                     | バージョン              | 情報版                      |
| DTVault Privacy           | K20                | 000FFE23C7ECBCA1E00000DD |
| Application<br>FW Version | K2.0.1.5<br>1.06   |                          |
|                           |                    |                          |
|                           |                    |                          |
| 1-1                       |                    |                          |

図 5.7 – DTVP /こついて

\*注:DTVP の現在のパスワードは、Windows Vista および Windows 7 で必要です。

- Windows の項は、ここまでです -

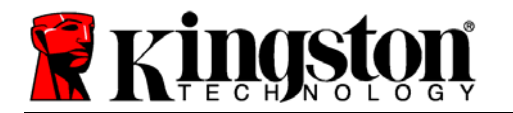

DTVP を、ノートパソコンまたはデスクトップパソコンの空いている USB ポートに差し込み、Mac がこのドライブを検出するまで待ちま す。検出が終わると、*図 6.1* に示すように、DTVP ボリュームがデス クトップに表示されます。

- 1. [DTVP CD-ROM] アイコンをダブルクリックします。
- 2. **図 6.2** に示すウィンドウ内で、Mac フォルダーをダブルク リックします。

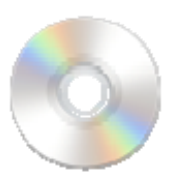

DIVP

🗷 6.1 – DTVP

3. **図 6.3** に示すウィンドウ内で、DTVP のアプリケーションアイ コンをダブルクリックします。これにより、初期化プロセス が開始されます。

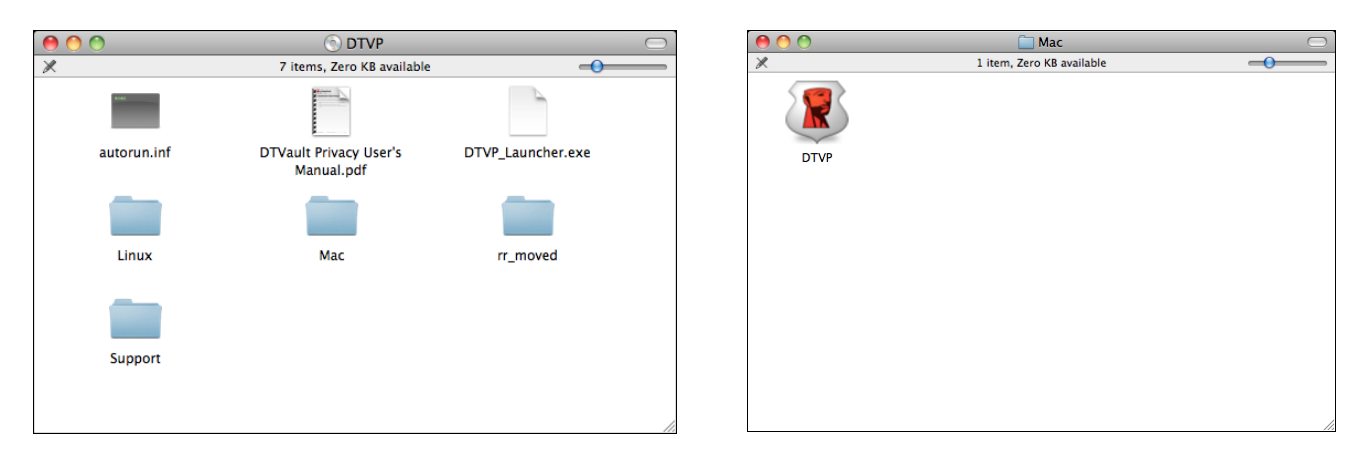

図 6.2 – DTVP の内容

図 6.3 – DTVP アプリケーション

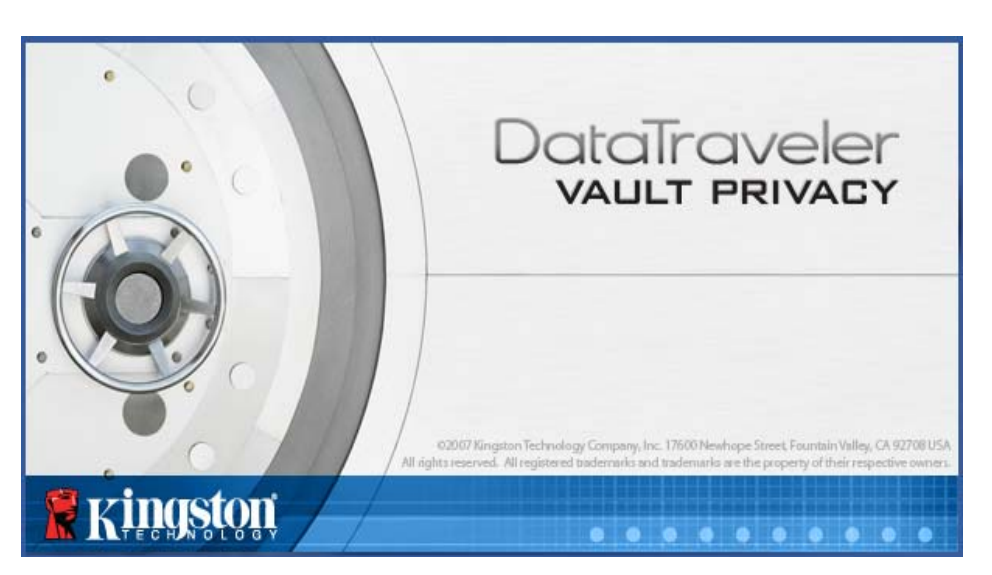

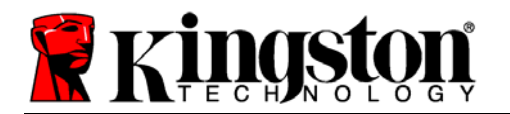

## デバイスの初期化 (Mac 環境の場合)

1. ドロップダウンメニューで、使用する言語を選択し、[次へ] (図7.1) をクリックします。

| デバイス       | の初期化 – DTVault Privacy        |
|------------|-------------------------------|
|            | DataTraveler<br>vault privady |
| 1 2 3 4    |                               |
| 言語         |                               |
| 言語の選択:     | 口本語                           |
|            |                               |
|            |                               |
|            | 次へ> キャンセル                     |
| K KHI9PIYA |                               |

図 7.1 – 言語の選択

2. 使用許諾契約の内容に目を通し、[次へ] (図 7.2) をクリックします。(注:次のステップに進む 前に、使用許諾契約に同意する必要があります。同意しないと、[次へ] のボタンは有効にな りません。)

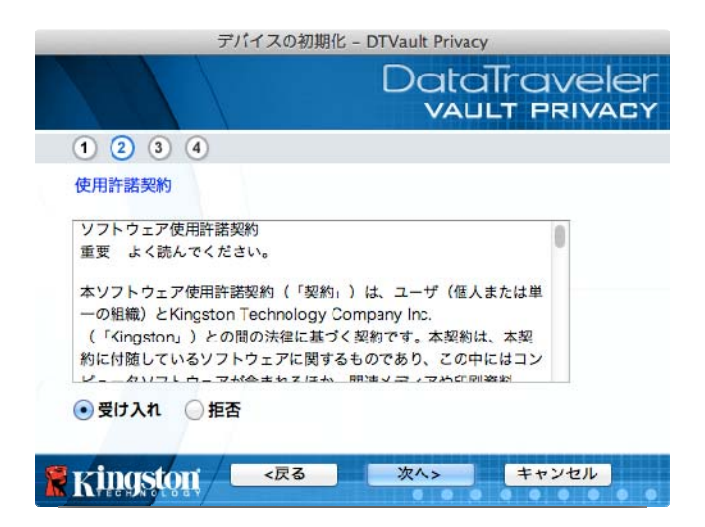

図 7.2 - 使用許諾契約

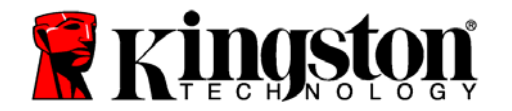

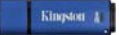

- DTVP に保存するユーザーデータを保護するために、パスワードを決めます。そのパスワードを「パバスワード」フィールドにキー入力します。確認のために、同じパスワードを「パスワードの確認」フィールドに再入力します (図 7.3 を参照)。ユーザーが作成するパスワードは、初期化プロセスを継続するために、以下の基準に合っていなければなりません。
  - 1. パスワードは、6 文字以上の長さ(最大 16 文字)でなければなりません。
  - 2. パスワードには、以下の各種文字の中の3種類が含まれていなければなりません。

- 大文字、小文字、数字、特殊文字 (! や \$ など)

また、パスワードのヒントを入力することもできますが、これは必須項目ではありません。 ヒントフィールドは、パスワードを忘れた場合に、パスワードの「手がかり」を示してく れるため、役立ちます。(注:パスワードと同じ文字列をヒントフィールドに入力することは できません。)

| デバイスの初期                                         | 化 - DTVault Privacy           |
|-------------------------------------------------|-------------------------------|
|                                                 | DataTraveler<br>VAULT PRIVACY |
| 1 2 3 4                                         |                               |
| パスワード                                           |                               |
| * パスワード:                                        | •••••                         |
| * バスワードの確認:                                     |                               |
| ヒント:                                            | D パスワード規則<br>Pwd Hint         |
| * 必須フィールド                                       |                               |
| Ringston <ra< td=""><td>次へ&gt; キャンセル</td></ra<> | 次へ> キャンセル                     |

図 7.3 – パスワードの設定

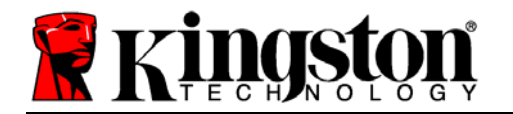

- 4. 表示されたテキストボックスに、ユーザーの連絡先の情報を入力します(図 7.4 を参照)。(注: このフィールドに入力する情報には、ステップ3 で作成したパスワードの文字列を含めることはできません。しかし、これらのフィールドは任意選択であり、空白のまま残すこともできます。)
  - [フィールド名] には、最大 32 文字を入力できますが、パスワードと正確 に同じ文字列を入力することはできません。
  - [*会社名*] のフィールドには、最大 32 文字を入力できますが、パスワード と正確に同じ文字列を入力することはできません。
  - 「*詳細*」フィールドには、最大 156 文字を入力できますが、パスワードと 正確に同じ文字列を含めることはできません。

| デバイフ             | Kの初期化 – DTVault Privacy       |
|------------------|-------------------------------|
|                  | DataTraveler<br>VAULT PRIVACY |
| 1 2 3 4          |                               |
| 連絡先              |                               |
| 氏名:              | Test Nmae                     |
| 会社名:             | Test Company                  |
| <mark>詳細:</mark> | Test Details & Other Info     |
|                  |                               |
| Ringston 🦳       | 戻る 完了 キャンセル                   |

図 7.4 - 連絡先情報

5. [終了]をクリックして、デバイスの初期化プロセスを終了します。

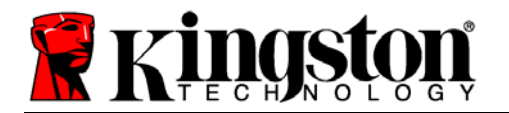

DTVP はセキュリティで保護されたデータパーティションのフォーマットを開始し (**図 7.5**)、 その終了時間を表示します (**図 7.6**)。

6. [OK] をクリックして続行します。

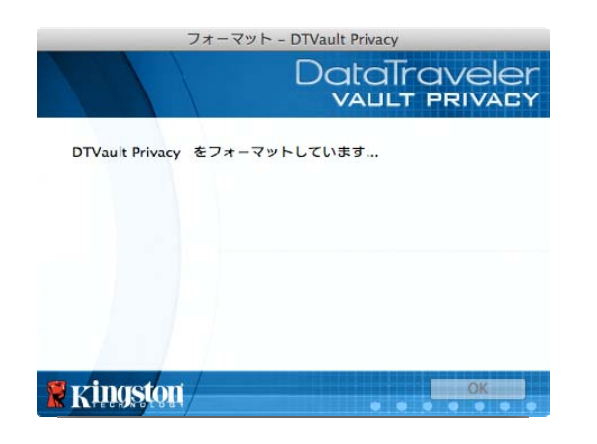

| フォーマット・        | - DTVault Privacy             |
|----------------|-------------------------------|
|                | DataTraveler<br>VAULT PRIVACY |
| フォーマットが完了しました。 |                               |
|                |                               |
|                |                               |
| 🖁 Kingston     | ОК                            |

図 7.5 – DTVP の初期化中のメッセージ

図 7.6 – 初期化終了のメッセージ

初期化が完了しました。

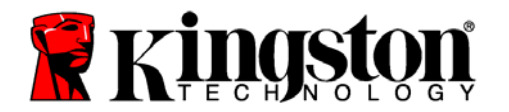

## デバイスの使用 (Mac 環境の場合)

DTVP を初期化した後、ユーザーはセキュリティ で保護されたデータパーティションにアクセス し、パスワードを使ってデバイスにログインし て、デバイスの各種オプションを利用できます。 これを行うには、以下の手順に従ってください。

- DTVP をノートパソコンまたはデスクトップ パソコンの USB ポートに差し込み、パスワー ドを入力します (図8.1 を参照)。
- パスワードを入力し、[ログイン] ボタンをク リックして続行します。
  - 正しいパスワードが入力されると、DTVP はロックを解除し、ユーザーはこのデバ イスを使用できるようになります。

| ログイン                    | DataTraveler<br>Vault Privacy                     |
|-------------------------|---------------------------------------------------|
| バスワード:<br>ビント           |                                                   |
| <u>マイパスワードの照合</u><br>詳細 | <ul> <li>読み取り専用モード</li> <li>ログイン キャンセル</li> </ul> |

図 8.1 - ログイン画面

• 間違ったパスワードが入力された場合は、「*ヒント*」フィールドの下にエラーメッセージが表示され、ログインが失敗したことを示します。

(注:ログインプロセスの実行中に、間違ったパスワードを入力した場合、ユーザーは正しいパ スワードの再入力ができます。しかし、不正アクセス回数を記録するセキュリティ機能が内蔵 されています。\*あらかじめ設定済の 10 回の不正アクセス回数に達した場合、DTVP はロック され、次に使用する前にセキュリティで保護されたデータパーティションの初期化が必要にな ります。これは、DTVP に保存されているデータがすべて消去されることを意味します。この 機能の詳細は、「デバイスのロック」(20 ページ)をご覧ください。)

4. セキュリティで保護されたデータのパーティションは読取り専用モードでのみロックを解除できますが、デバイスにログインする前に「読取り専用モード」のチェックボックスに チェックを入れている場合は、「書込み保護モード」でもロックを解除できます。読取り 専用モードで認証を受けた場合は、DTVPの内容を開いたり、閲覧することが可能ですが、 このモードで内容を更新、変更、および消去することはできません。(注:また読取り専用モ ードでは、(19 ページで後述する) DTVP メニューに表示されるフォーマット・オプション を使うことはできません。)

すでに読取り専用モードでログインし、デバイスのこのモードを解除して、 セキュリティで保護されたデータのパーティションに対して完全に読み書きのアクセスができるようにするには、 一度ログオフして、再度ログインする前に、「読取り専用モード」のチェックボックスのチェックを外してください。

\* デバイスの認証が正常に行われた場合、ログイン失敗カウンタの値はリセットされます。

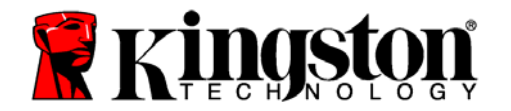

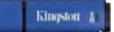

## デバイスの各種オプション (Mac 環境の場合)

デバイスにログオンすると、以下の*図 9.1* に示すように、Mac OS X Dock 内に [*DTVP\_Launcher*] アイコンが表示されます。

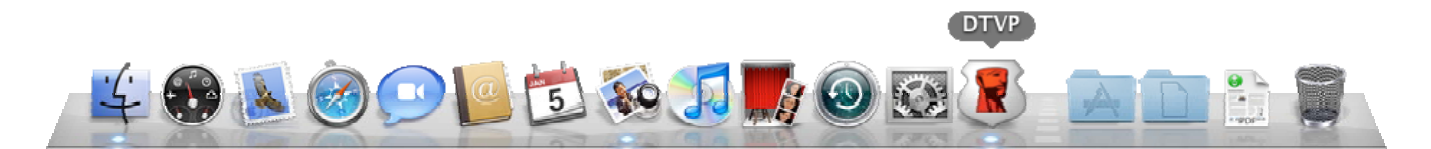

図 9.1 – Mac OS X Dock 内の [DTVP] アイコン

キーボードの [Control] キーを押した状態で、[DTVP\_Launcher] アイコンを 1 回クリックすると、右側の**図 9.2** に示すメニューが 表示されます。

DTVP の設定

- パスワードとヒントの変更が可能になります (図 9.3)
- 連絡先の情報の追加/表示/変更が可能になります (図9.4)
- 使用する言語の選択が可能になります (図 9.5)

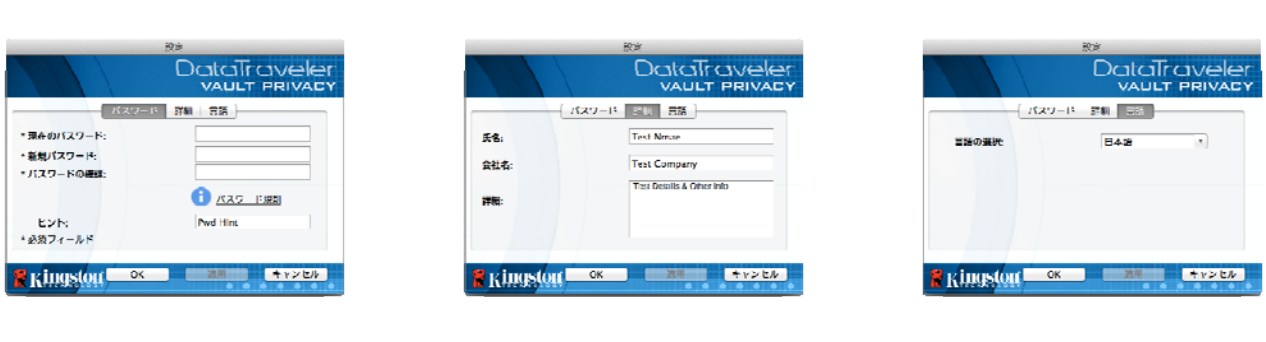

*図* 9.3 *パスワードの変更*  *図* 9.4 *連絡先情報*  図 9.5 言語の選択

(注:安全性を確保するために、あらかじめ設定されている DTVP のパスワードを別のものに更 新または変更する必要があります。)

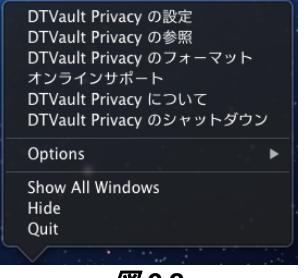

図 9.2 DTVP のオプション

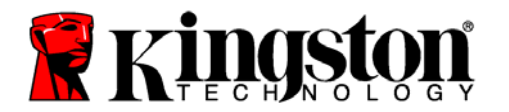

### DTVP の閲覧

• ログイン時に、セキュリティで保護されたデータパーティションの内容を閲覧できます。

### DTVP の初期化

セキュリティで保護されたデータパーティションの初期化が可能です(注意:すべてのデータが消去されます)。(図9.6)

**オンライン・サポート** (インターネットアクセスが 必要です)

 インターネット・ブラウザを開き、追加のサポート情報にアクセス可能な <u>http://www.kingston.com/support/</u>にアクセスしてください。

|                                                          | DataTraveler<br>VAULT PRIVACY                         |
|----------------------------------------------------------|-------------------------------------------------------|
| 警告:フォーマットすると<br>を消去します。<br>ディスクをフォーマットす<br>了するには、[キャンセル] | 、このディスク上のすべてのデータ<br>*&には、(DK) モクリックします。終<br>モクリックします。 |
| 🔓 Kingston —                                             | OK キャンセル                                              |

図 9.6 - 初期化時の警告

### DTVP について

 アプリケーションやファームウェアバージョンの情報を含む DTVP の詳細が示されます (図9.7)。

#### DTVP のシャットダウン

DTVP を正常にシャットダウンすることにより、ユーザーシステムから安全に切り離すことができます。

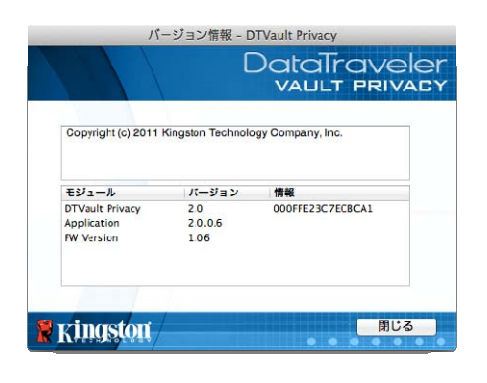

図 9.7 – DTVP /こついて

- Mac の項は、ここまでです -

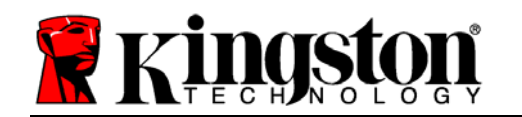

## 設定 (Linux 環境の場合)

(注:現在利用可能な各種の Linux バージョンでは、インターフェイスの外観と雰囲気がバー ジョンによって異なる場合があります。しかしターミナルアプリケーションで使用する一般的 なコマンドセットはとても良く似ており、以下のような Linux の命令で参照することができま す。この項のスクリーンショットの例は、Linux Ubuntu v10.x 環境で作成されたものです。)

Linux のディストリビューションによっては、端末のアプリケーションウィンドウで 各 DTVP コマンドを正しく実行するために、スーパーユーザー(ルート)の権限が必 要な場合があります。

DTVP を、ノートパソコンまたはデスクトップパソコンの 空いている USB ポートに差し込み、Linux OS がこのドラ イブを検出するまで待ちます。検出が終わると、図 10.1 が示すように、DTVP ボリュームのアイコンがデスクトッ プに表示されます。\*

DTVP には、Linux で使用できる以下の5つのコマンドが

同梱されています:

dtvp\_about、dtvp\_forgotpassword、dtvp\_initialize、dtvp\_login、および dtvp\_logout

(注:これらのコマンドを実行するには、「ターミナル」アプリケーションウィンドウを開き、 各ファイルが存在するフォルダを開く必要があります。各コマンドの前に、以下の2 文字を付 ける必要があります: '」 (ピリオドとスラッシュの2 文字です)

32 ビットユーザーの場合は、「ターミナル」アプリケーションウィンドウを開き、プロンプ トレベルで以下のコマンドをキー入力して、カレントディレクトリを /media/DTVP/linux/linux32\$ に変更してください。

cd /media/DTVP/linux/linux32 (このキー入力の後、ENTER を押してください。)

64 ビットユーザーの場合は、「ターミナル」アプリケーションウィンドウを開き、プロンプ トレベルで以下のコマンドをキー入力して、カレントディレクトリを /media/DTVP/linux/linux64\$ に変更してください。

cd /media/DTVP/linux/linux64 (このキー入力の後、ENTER を押してください。)

\*注:DTVP ボリュームが OS で自動的にロードされない場合は、Linux の"mount"コマンドを使っ て、ターミナルウィンドウにそのボリュームをマニュアルでロードする必要があります。お使い の OS ディストリビューションの Linux ドキュメントを参照するか、お気に入りのオンラインサ ポートのサイトにアクセスして、正しいコマンド構文とコマンドオプションを調べてください。

DataTraveler<sup>®</sup> Vault - Privacy

# DIMP

図 10.1 – DTVP ボリューム

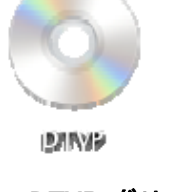

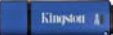

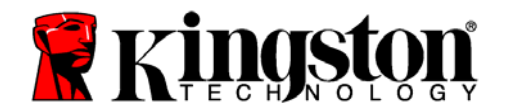

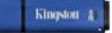

## デバイスの初期化 (Linux 環境の場合)

DTVP がパソコンに接続され、OS によって認識された後、DTVP を初めて使用する場合は、 初期化する必要があります。これを行うには、「ターミナル」アプリケーション(またはコマ ンド行のウィンドウ)を開き、以下の手順を行ってください。

(注:この項で示すスクリーンショットや命令は、Linux OS での DTVP デバイスのデモ使用を目 的とした linux32 フォルダ (32 ビット版) を使用しています。64 ビット版の Linux をお使いの 場合は、32 ビットフォルダではなく、該当する 64 ビットフォルダを、例えば linux32 ではな く linux64 を使用してください。)

 (図 10.2) に示すように、ターミナルの プロンプトレベルで以下のコマンドを キー入力して、ディレクトリを DTVP ボ リュームに変更してください。

#### cd /media/DTVP/linux/linux32

(注:コマンドとフォルダ (ディレクトリ) 名は、大文字と小文字が区別されます。 例えば、"linux32"と"Linux32"は異なるも のとして認識されます。コマンド構文 も、ここに示す通りに、正確に入力しな ければなりません。)

| File Edit | t View     | Search  | Terminal  | Help           |
|-----------|------------|---------|-----------|----------------|
| ujacoby@ı | ıbuntu:~\$ | cd /me  | dia/DTVP/ | /linux/linux32 |
| ujacoby@ı | ıbuntu:/m  | edia/DT | VP/linux/ | /linux32\$     |

### 図 10.2 – コマンド行のナビゲーション

 カレントのプロンプトレベルで、Is とキー入力し、ENTER を押します。すると、 /media/DTVP/linux/linux32 (または linux64) フォルダに、ファイルと/またはフォルダのリ ストが表示されます。5 つの DTVP コマンド、すなわち dtvp\_about、 dtvp\_forgotpassword、dtvp\_initialize、dtvp\_login、および dtvp\_logout が 図 10.3 のよ うに表示されます。

File Edit View Search Terminal Help ujacoby@ubuntu:/media/DTVP/linux/linux32\$ ls dtvp\_about dtvp\_forgotpassword dtvp\_initialize dtvp\_login dtvp\_logout ujacoby@ubuntu:/media/DTVP/linux/linux32\$

図 10.3 – DTVP コマンドの一覧

- 本書の Linux の項は、32 ビット版の Ubuntu 10.x をベースにしています-

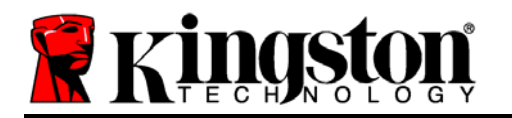

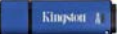

 DTVP を初期化するには、ターミナルのプロンプトレベルで以下のコマンドをキー入力し、 ENTER を押します。./dtvp\_initialize\* (コマンド名は大文字と小文字が区別されることに注 意してください。)図 10.4 を参照。

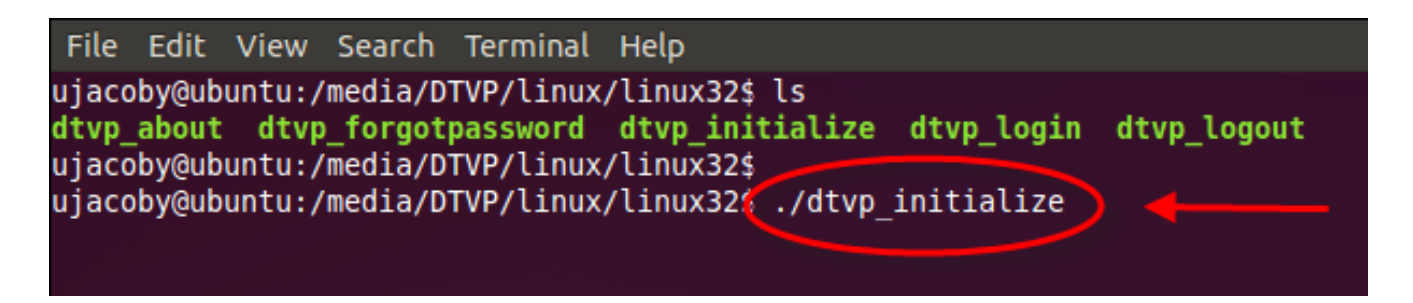

図 10.4 – DTVP コマンドの実行

- 4. ENTER キーを押した後、ターミナルウィンドウに使用許諾契約が表示されます。'Y'を押して使用許諾契約に同意し、続行します。(注:'N'を押すと使用許諾契約に同意しないことになり、ターミナルのプロンプトレベルに戻ります。その場合は、ステップ3を再度実行して'Y'を押すまで、初期化プロセスは実行できません。)
- 使用許諾契約に同意した後、セキュリティで保護されたデータのパーティションに保存されたファイルの保護に使用されているパスワードの入力(作成)が求められます。 ユーザーが作成するパスワードは、初期化プロセスを継続するために、以下の基準を満たしていなければなりません。
  - a. パスワードは、6 文字以上の長さ (最大 16 文字) でなければなりません。
  - b. パスワードには、以下の各種文字の中の3種類が含まれていなければなりません。
    - 大文字、小文字、数字、特殊文字 (! や \$ など)
- パスワードの再入力を求めるコマンド行に、確認のためのパスワードを再入力し、ENTER を 押します。2 つのパスワードが一致した場合、DTVP が正常に初期化されたことを示すメッ セージが示されます。パスワードが一致しなかった場合、正しいパスワードの入力を求める メッセージが表示されます。これを行うには、ステップ 3~6 をもう一度、行ってください。

パスワードを作成すると、セキュリティで保護されたデータボリューム (パーティション) がデ スクトップ画面に表示されます。これは、初期化プロセスが正常に行われたことを示していま す。これで、DTVP を使用開始できます。

\*注:Linux のディストリビューションによっては、端末のアプリケーションウインドで各 DTVP コマンドを正しく実行するために、スーパーユーザー(ルート)の権限が必要な場合が あります。

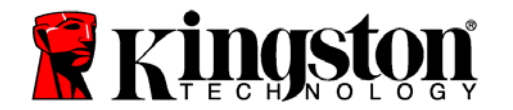

Kingston A

## デバイスの使用 (Linux 環境の場合)

DTVP を初期化した後、ユーザーはセキュリティで保護されたデータパーティションにアクセスし、(23 ページで作成した) パスワードを使ってデバイスにログインすることができます。 これを行うには、以下の手順に従ってください。

- 1. 「ターミナル」のアプリケーションウィンドウを開きます。
- ターミナルのプロンプトレベルで、以下のコマンドをキー入力します:cd /media/DTVP/linux/linux32
- /media/DTVP/linux/linux32\$のコマンドのプロンプトレベルで、以下のコマンドをキ 一入力してデバイスにログインします:/dtvp\_login\*をキー入力し、ENTERを押します。 (注:コマンドとフォルダ名は、大文字と小文字が区別されますので、構文は正確にキー 入力する必要があります。)
- 4. DTVP のユーザーパスワードを入力し、*ENTER* を押します。ログインに成功すると、 セキュリティで保護されたデータボリュームが開かれ、DTVP を使用可能になります。

ログインプロセスの実行中に、間違ったパスワードを入力した場合、ユーザーはステップ3を 繰り返すことにより、正しいパスワードの入力をやり直すことができます。しかし、不正アク セス回数を記録するセキュリティ機能が内蔵されています。あらかじめ設定済の10回の不正 アクセス回数に達した場合、DTVPはロックされ、次に使用する前に、dtvp\_forgotpassword コマンドを実行してセキュリティで保護されたデータパーティションを初期化する必要があり ます。このオプションを選択して新しいパスワードを作成できますが、ユーザーデータのプラ イバシーを保護するために、DTVPは初期化されます。これは、ユーザーデータがすべて消去 されることを意味します。

dtvp\_forgotpassword プロセスが終了して、新しいパスワードの設定が正常に行われると、 不正アクセス回数を記録する内蔵のセキュリティーカウンタはリセットされます。(注:最大の試行回数に達する前に (MaxNoA の値に達する前に) ログインが正常に行われた場合も、カ ウンタはリセットされます。)

DTVP の使用を終了する時は、このデバイスとセキュリティで保護されたデータからログアウトしてください。これを行うには、以下の手順に従います。

- 1. 「ターミナル」のアプリケーション画面を開きます。
- ターミナルのプロンプトレベルで、以下のコマンドをキー入力します:cd /media/DTVP/linux/linux32
- /media/DTVP/linux/linux32\$ のコマンドのプロンプトレベルで、以下のコマンドをキー 入力してデバイスからログアウトします: ./dtvp\_logout\* をキー入力し、ENTER を押しま す。(注:コマンドとフォルダ名は、大文字と小文字が区別されますので、構文は正確に キー入力する必要があります。)
- 4. DTVP を USB ポートから抜いて、安全な場所に保管してください。

\*注:Linux のディストリビューションによっては、端末のアプリケーションウインドーで各 DTVP コマンドを正しく実行するために、スーパーユーザー(ルート)の権限が必要な場合があります。

## - Linux の項は、ここまでです -

Kingston A

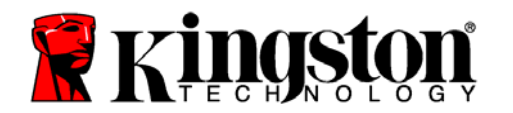

ヘルプとトラブルシューティング

## デバイスのロック

DTVP には、連続した不正アクセス回数 (*MaxNoA*) に達した場合に、不正アクセスを防止する セキュリティ機能が内蔵されています。規定のアクセス回数は、10 回にデフォルト設定され ています。

「ロックアウト」カウンタは、不正アクセス回数を記録しており、この値は以下の2つの方法のいずれかでリセットされます。1)MaxNoAの回数に達する前に、正常にログインした場合2) MaxNoAの回数に達した場合、デバイスの初期化を行います。\*

間違ったパスワードが入力された場合は、「*ヒント*」フィールドの下にエラーメッセージが表示され、ログインが失敗したことを示します。*図 11.1 を*参照。

ログインが続けて 7 回失敗した場合、あと 3 回で MaxNoA の回数 (これは 10 回にデフォルト設定さ れています) に達することを示す追加のエ ラーメッセージが表示されます。**図 11.2** を参照。

あらかじめ設定済の 10 回の不正アクセス回数に 達した場合、DTVP はデータパケットを恒久的に ロックし、次に使用する前に、デバイスの初期化 が必要になります。これは、DTVP に保存されて いるデータがすべて消去されることを意味してお り、またユーザーは新しいパスワードを作成する 必要があります。

このセキュリティ対策は、(パスワードを持って いない)第三者によるログインの試みや重要な データへのアクセスを制限するものです。

DTVP の正規ユーザーの方がパスワードを忘れた 場合でも、デバイスの初期化を含む同じセキュリ ティ対策が行われます。\*

この機能の詳細は、「*パスワードの再設定*」(26 ページ) をご覧ください。

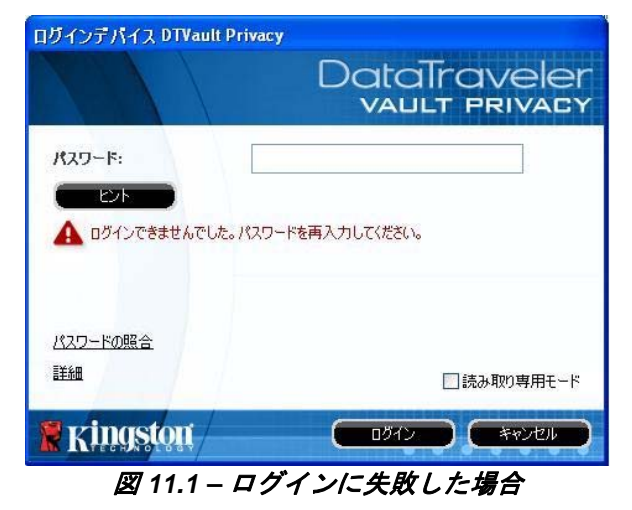

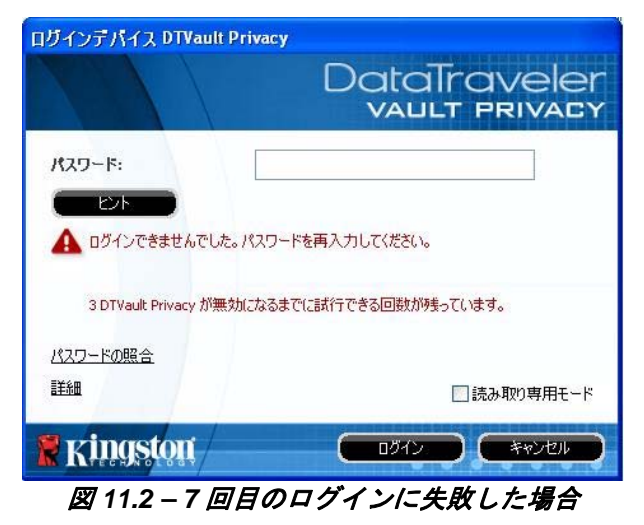

\*注:デバイスの初期化により、DTVP のセキュリティで保護されたデータパーティションに保存されている情報はすべて消去されます。

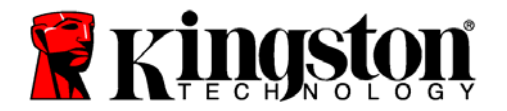

## パスワードを忘れた場合 (Windows および Mac の場合)

パスワードを忘れた場合は、DTVP\_Launcher の起動時にデバイスのログインウィンドウに 表示される「*Forgot Password*」リンクをク リックしてください (*図 11.3* を参照)。

このオプションを選択して新しいパスワード を作成できますが、ユーザーデータのプライ バシーを保護するために、DTVP は初期化さ れます。これは、上記のプロセス時にユー ザーデータがすべて消去されることを意味し ます。\*

[パスワードを忘れた場合] をクリックする と、メッセージボックス (図 11.4) が表示さ れ、初期化を行う前に新しいパスワードの入 力を求めるかどうか質問してきます。この時 点で、[OK] をクリックして確認するか、また は [キャンセル] をクリックしてログインウィ ンドウに戻ることができます。

次に進む場合、新しいパスワードと新しいヒントの作成を求められます。ヒントは入力が必要な必須フィールドではありませんが、パスワードを忘れた場合に、パスワードの「手がかり」を示すことに役立ちます。

(注:DTVP のパスワードと同じ文字列をヒント フィールドに入力することはできません。)

パスワードを忘れた場合 (Linux の場合)

パスワードを忘れた場合は、「ターミナル」のアプリケーションウィンドウで、 /media/DTVP/linux/linux32\$のプロンプトレベルから、dtvp\_forgotpassword コマンドを実 行することができます。このオプションを選択して新しいパスワードを作成できますが、ユー ザーデータのプライバシーを保護するために、DTVP は初期化されます。これは、上記のプロ セス時にユーザーデータがすべて消去されることを意味します。\*

\*注:デバイスの初期化により、DTVP のセキュリティで保護されたデータパーティションに 保存されている情報はすべて消去されます。

| ログインデパイス DTVault Privac | y<br>DataTraveler<br>vault privacy |
|-------------------------|------------------------------------|
| /7.7~F:                 |                                    |
| パスワードの照合                |                                    |
| Em Kingston             | □読み取り専用モード<br>ログイン キャンセル           |

図 11.3 - パスワードを忘れた場合

| DTVault Privacy ` | をフォーマットし          | てすべてのデータを                         | 消去します。                                        |
|-------------------|-------------------|-----------------------------------|-----------------------------------------------|
|                   |                   |                                   |                                               |
|                   |                   |                                   |                                               |
| ок                |                   | ンセル                               |                                               |
|                   | DTVault Privacy ' | DTVault Privacy をフォーマットし<br>OK キャ | DTVault Privacy をフォーマットしてすべてのデータを<br>OK キャンセル |

図 11.4 - 初期化の前のプロンプト

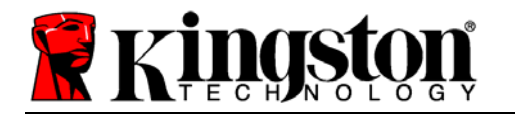

### ドライブ・レターの競合 (Windows OS の場合)

本書の「システム要件」(3 ページ) で説明したように、DTVP は、ドライブ文字の割り当ての 「ギャップ」の直前の最後の物理ディスクに続く、2 つの連続したドライブ文字を必要としま す (*図 11.5*を参照)。ユーザープロファイルに特有のものであり、ハードウェアプロファイルそ のものとは関係がないため、これはネットワーク共有とは関連しません。ですから、OS から すると利用可能に見えるのです。

つまり、Windows はネットワーク共有や Universal Naming Convention (UNC) パスですでに使 用されているドライブ文字を割り当てることがあり、ドライブ文字の競合が発生します。競合 が発生した場合、管理者またはヘルプデスク部門にお問い合わせいただき、Windows の [ディ スクの管理] にてドライブ文字の変更方法をお尋ね下さい (変更には管理者権限が必要です)。

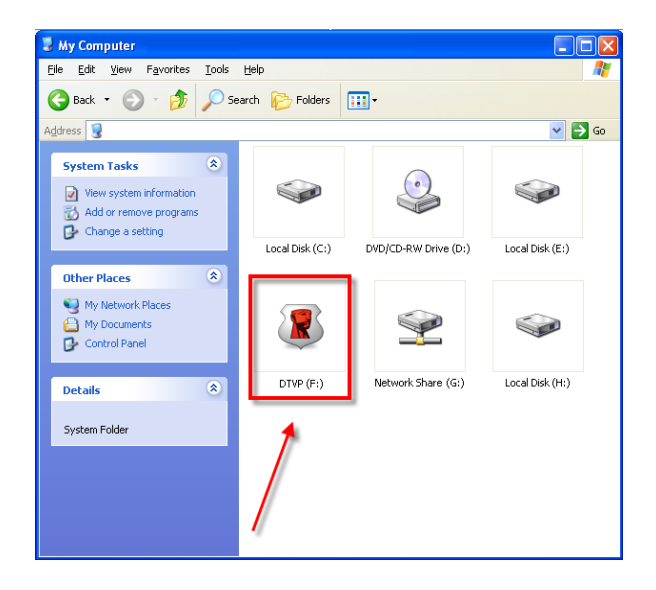

図 11.5 - マイ・コンピュータ

この例で言えば、DTVP はドライブ F: の後の最初の利用可能なドライブ文字である E: を使用 しています(E: がドライブ文字のギャップ前の最後の物理ディスクです。)ドライブ文字 G: は ネットワーク共有であり、ハードウェアプロファイルの一部ではないため、DTVP は 2 番目の ドライブ文字として G: を使用する可能性があり、不一致が発生します。

システムにネットワーク共有がないのに DTVP が読み込まれない場合、カードリーダーやリムー バブルディスク、その他以前にインストールされているデバイスがドライブ文字の割り当てを持 ち続けており、結果競合が発生しています。

Drive Letter Management (DLM) は、Windows XP SP3、Vista および7では大幅に改善しているので、この問題が発生しないかもしれません。ですが競合を解消できない場合は、Kingstonの技術サポート部門まで詳細をお問い合わせください。

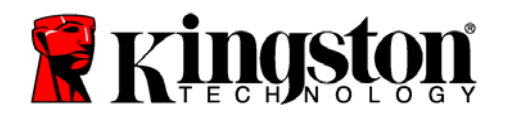

### エラーメッセージ

ファイルを作成できない – このエラーメッセージは、読取り専用モードでログインし、セキュ リティで保護されたデータのパーティション **上で** ファイルまたはフォルダの **作成** をしようと した時に表示されます。

| Unable to | o create file                                                                 | ×    |
|-----------|-------------------------------------------------------------------------------|------|
| 1         | Unable to create the file 'New Text Document<br>The media is write protected. | .txť |
|           | ОК                                                                            |      |

図 12.1 – ファイル作成不可のエラー

ファイルまたはフォルダのコピーの失敗 – このエラーメッセージは、読取り専用モードでログ インして、セキュリティで保護されたデータのパーティション に対して ファイルまたはフォ ルダを コピー しようとした時に表示されます。

| Error Cop | ying File or Folder                             |
|-----------|-------------------------------------------------|
| 8         | Cannot copy File1: The disk is write-protected. |
|           |                                                 |

図 12.2 – ファイル/フォルダのコピーの失敗のエラーメッセージ

ファイルまたはフォルダの削除の失敗 – このエラーメッセージは、読取り専用モードでログインして、セキュリティで保護されたデータのパーティションからファイルまたはフォルダを 削除しようとした時に表示されます。

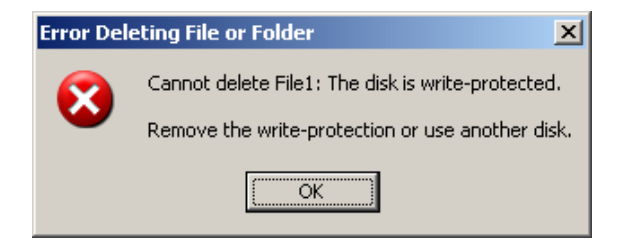

図 12.3 – ファイル/フォルダ削除の失敗のエラーメッセージ

すでに読取り専用モードでログインし、デバイスのこのモードを解除して、 セキュリティで 保護されたデータのパーティションに対して完全に読み書きのアクセスができるようにするに は、DTVP を一度シャットダウンして、再度ログインする前に、「読取り専用モード」のチェ ックボックスのチェックを外してください。

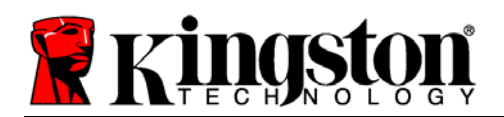

Kingston 4

## DTVP の Linux コマンド

| コマンド                | 構文*                   | 説明                                                                  |
|---------------------|-----------------------|---------------------------------------------------------------------|
| dtvp_about          | ./dtvp_about          | DTVP のシリアル番号、ファームウェア、およびアプリ<br>ケーションのバージョンを表示します。                   |
|                     |                       | DTVP へのユーザーのログインの有無に関係なく、実行<br>できます。                                |
| dtvp_forgotpassword | ./dtvp_forgotpassword | DTVP をリセットし、ユーザーが新しいパスワードを作<br>成できるようにします。                          |
|                     |                       | ユーザーが DTVP デバイスにログインしていない場合に<br>のみ、実行できます。                          |
|                     |                       | (セキュリティで保護されたデータパーティションのデー<br>タは、すべて失われます)                          |
| dtvp_initialize     | ./dtvp_initialize     | DTVP を初期化し、デバイスを最初に使用する場合と同じ状態にします。                                 |
|                     |                       | 初めて使用する前に、実行します。                                                    |
| dtvp_login          | ./dtvp_login          | ユーザーがセキュリティで保護されたデータのパーティ<br>ションにログインするために、DTVP のパスワードの入<br>力を求めます。 |
|                     |                       | ユーザーが DTVP デバイスにログインしていない状態<br>で、DTVP デバイスが初期化済の場合にのみ、実行でき<br>ます。   |
| dtvp_logout         | ./dtvp_logout         | ユーザーを DTVP からログアウトし、セキュリティで保<br>護されたデータのパーティションを閉じます。               |
|                     |                       | ューザーが DTVP デバイスにログインしている場合にの<br>み、実行できます。                           |

\*注:DTVP の Linux コマンドを実行するには、「ターミナル」アプリケーションウィンドウ を開き、各ファイルが存在するフォルダを開く必要があります。各コマンドの前に、以下の 2 文字を付ける必要があります: '」'(上記の表に示す、ピリオドとスラッシュの 2 文字です)

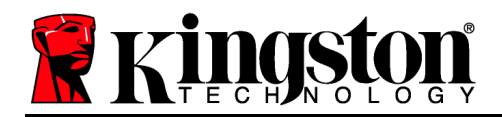

# DataTraveler<sup>®</sup> Vault - Privacy คู่มือผู้ใช้

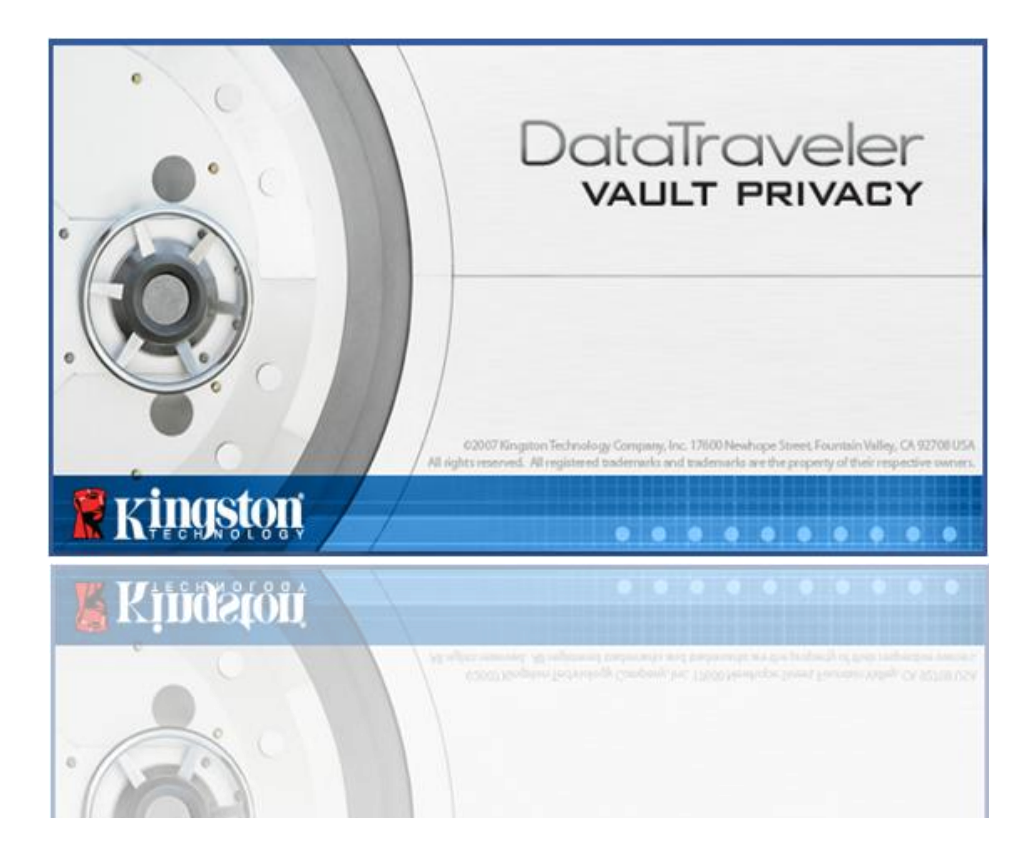

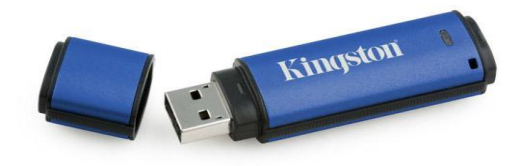

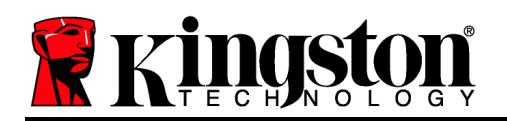

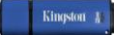

# สารบัญ

| เกี่ยวกับคู่มือชุดนี้                               | 3  |
|-----------------------------------------------------|----|
| เงื่อนไขทางระบบ                                     | 3  |
| คำแนะนำ                                             | 4  |
| การติดตั้ง (ระบบ Windows)                           | 4  |
| การเริ่มการทำงานของอุปกรณ์ (ระบบ Windows)           | 5  |
| การใช้งานอุปกรณ์ (ระบบ Windows)                     | 9  |
| ฟังก์ชั่นการทำงานของอุปกรณ์ (ระบบ Windows)          | 10 |
| การติดตั้ง (ระบบ Mac)                               | 12 |
| การเริ่มการทำงานของอุปกรณ์ (ระบบ Mac)               | 13 |
| ฟังก์ชั่นการทำงานของอุปกรณ์ (ระบบ Mac)              | 17 |
| ฟังก์ชั่นการทำงานของอุปกรณ์ (ระบบ Mac)              | 18 |
| การเริ่มการทำงานของอุปกรณ์ (ระบบ Linux)             | 21 |
| การใช้อุปกรณ์ (ระบบ Linux)                          | 24 |
| วิธีใช้และการแก้ไขปัญหา                             | 24 |
| Device Lockout                                      | 24 |
| ลืมรหัสผ่าน (Windows และ Mac)                       | 25 |
| ข้อขัดแย้งอักขระกำกับไดรฟ์ (ระบบปฏิบัติการ Windows) | 27 |
| Error Messages                                      | 28 |
| คำสั่ง DTVP สำหรับ Linux                            | 28 |

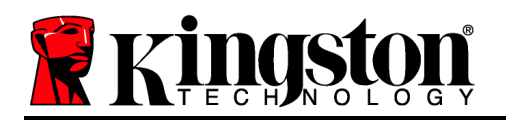

# เกี่ยวกับคู่มือชุดนี้

คู่มือผู้ใช้ชุดนี้จัดทำขึ้นสำหรับ DataTraveler<sup>®</sup> Vault - Privacy (เรียกเป็น DTVP ต่อจากนี้) โดยใช้ภาพที่ได้จากโรงงานโดยไม่มีการปรับแต่งเพิ่มเติมใด ๆ

# เงื่อนไขทางระบบ

## ระบบ PC

- โปรเซสเซอร์ Pentium III หรือเทียบเท่า (หรือเร็วกว่า)
- พื้นที่ว่างบนดิสก์ 15MB
- USB 2.0
- อักขระกำกับไดรฟ์ต่อเนื่องว่างสองตัวต่อจากไดรฟ์ ทางภายภาพตัวล่าสุด\*

ภาพที่ 1.1 – พอร์ต USB 2.0, Type A

### ระบบ Mac

- พื้นที่ว่างบนดิสก์ 15MB
- USB 2.0

## ระบบ Linux

- พื้นที่ว่างบนดิสก์ 5MB
- USB 2.0

ระบบ Linux บางส่วนต้องมีสิทธิ์ซุปเปอร์ยูสเซอร์ (ราก) เพื่อสั่งการคำสั่ง DTVP ในหน้าต่างแอพพลิเคชั่น terminal

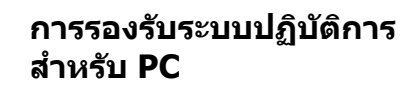

- Windows 7
- Windows Vista<sup>®</sup> SP1, SP2
- Windows XP SP2, SP3

## ระบบปฏิบัติการที่รองรับ

- Mac OS X 10.5.x
- Mac OS X 10.6.x

## ระบบปฏิบัติการที่รองรับ

Linux v2.6 kernel

Kingston

### ภาพ 1.2 - DTVP

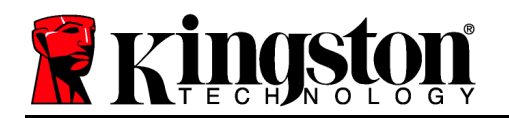

\*หมายเหตุ: ดู "ปัญหาอักขระกำกับไดรฟ์" ในหน้า 27 คำแนะนำ

เพื่อให้แน่ใจว่าคุณจะสามารถใช้งาน DTVP ได้อย่างเต็มประสิทธิภาพ ให้เสียบไดรฟ์เข้าที่พอร์ต USB ของโน้ตบุ๊กหรือเครื่องเดสก์ทอปโดยตรงตาม*ภาพที่ 1.3* หลีกเลี่ยงการต่อ DTVP กับอุปกรณ์ต่อพ่วงที่มีพอร์ต USB เช่น แป้นพิมพ์หรือฮับ USB ตาม*ภาพที่ 1.4* 

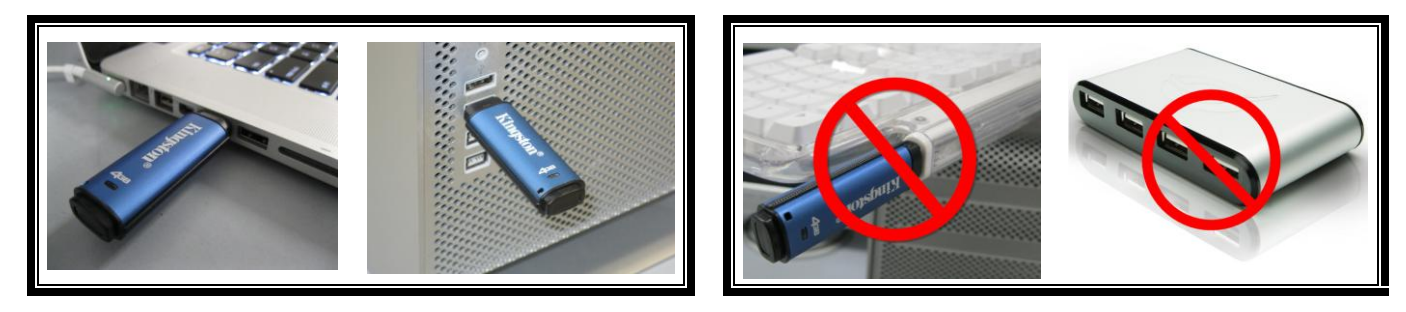

ภาพที่ 1.3 – การใช้งานที่แนะนำ

ภาพที่ 1.4 - ไม่แนะนำ

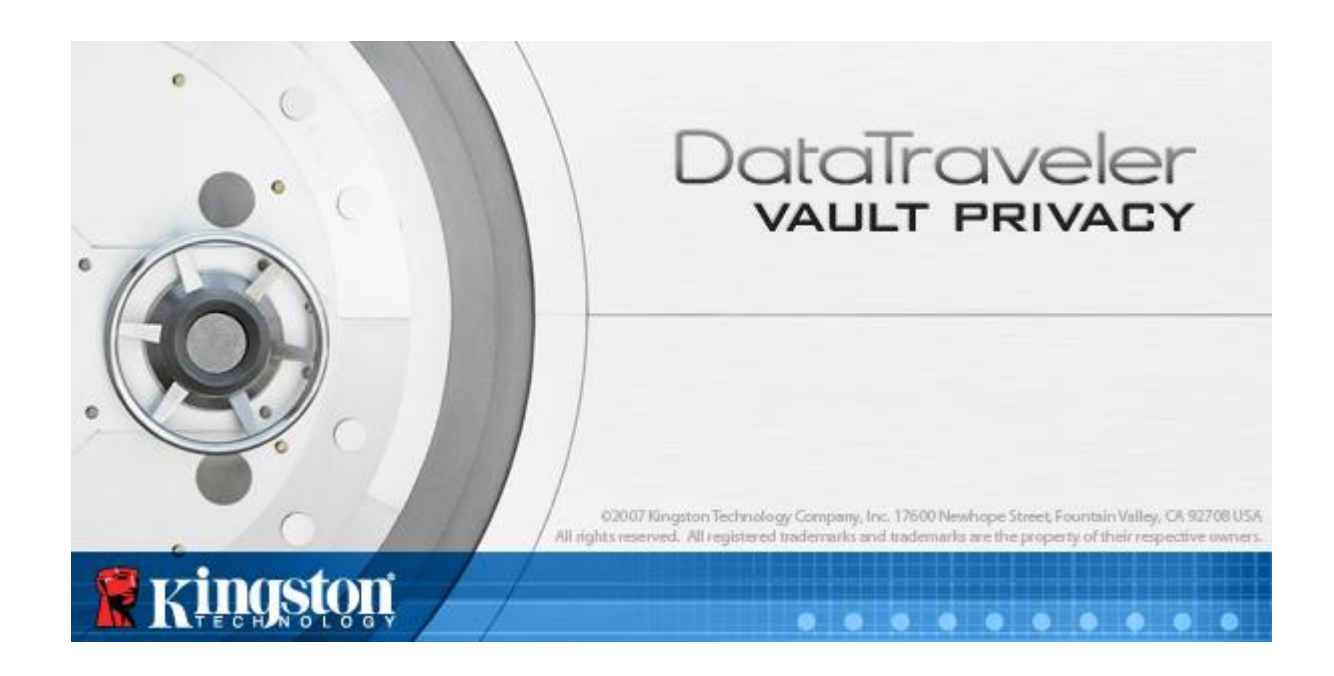

# การติดตั้ง (ระบบ Windows)

เลขที่เอกสาร 48000012-001.A02

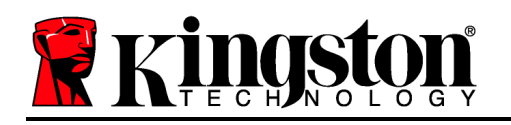

- เสียบ DTVP เข้าที่พอร์ต USB ในโน้ตบุ๊กหรือเดสก์ทอป จากนั้นรอให้ Windows ทำการตรวจหา
  - ผู้ใช้ Windows XP จะได้รับแจ้ง `*Found New* Hardware' ตามภาพที่ 2.1
  - ผู้ใช้ Windows Vista/7 จะได้รับการแจ้งเตือนเกี่ยวกับไดรเวอร์อุปกรณ์ตาม ภาพที่ 2.2

หลังจากตรวจหาฮาร์ดแวร์ใหม่เสร็จสิ้น Windows จะแจ้งให้คุณเริ่มขั้นตอนการทำงาน

- ผู้ใช้ Windows XP สามารถข้ามขั้นตอนที่ 2 และไปที่หน้า 6 – การเริ่มใช้งานอุปกรณ์
- ผู้ใช้ Windows Vista/7 จะเห็นหน้าต่าง AutoPlay คล้ายกับใน*ภาพที่ 2.3*
- 2. เลือก `*Run DTVP\_Launcher.exe*'.

หาก Windows ไม่เปิดทำงานอัตโนมัติ ให้ไปที่พาร์ติชั่นของ CD-ROM (*ภาพที่ 2.4*) จากนั้นเรียกใช้ DTVP\_Launcher ด้วยตัวเอง ขั้นตอนนี้เป็นการเริ่มการทำงานเช่นกัน

| 🖲 F:\                                      |                                                                             |                                                     |
|--------------------------------------------|-----------------------------------------------------------------------------|-----------------------------------------------------|
| Elle Edit View Favorites Iools             | Help                                                                        |                                                     |
| 🔇 Back 🔹 🕥 - 🏂 🔎 Si                        | earch 😥 Folders 🔢 🔹                                                         |                                                     |
| Address 🗶 F:\                              |                                                                             | 💌 🄁 Go                                              |
| File and Folder Tasks (*)                  | Support                                                                     | setup Information                                   |
| Share this folder                          | PDF<br>Addee DTVault Privacy User's<br>Manual.pdf<br>Adobe Acrobat Document | DTVP_Launcher.exe<br>DTVaultPrivacy MFC Application |
| Other Places 🙁                             |                                                                             |                                                     |
| G My Documents                             |                                                                             |                                                     |
| Details 🙁                                  |                                                                             |                                                     |
| DTVP (F:)                                  |                                                                             |                                                     |
| File System: CDFS                          |                                                                             |                                                     |
| Free Space: 0 bytes<br>Total Size: 11.1 MB |                                                                             |                                                     |
|                                            |                                                                             |                                                     |

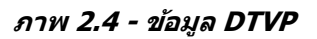

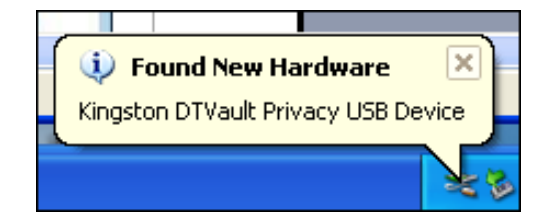

| ภาพที่ 2.1 - ฮาร์ดแวร์ใหม่ที่พบ |
|---------------------------------|
| (Windows XP)                    |

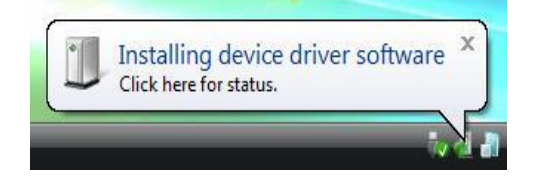

### ภาพที่ 2.2 - การติดตั้งไดรเวอร์อุปกรณ์ (Windows Vista/7)

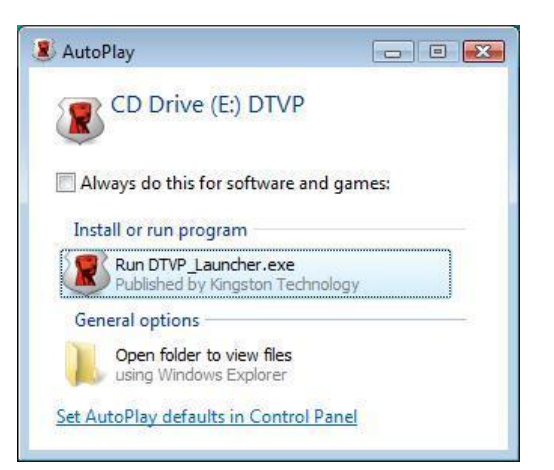

ภาพ 2.3 - หน้าด่าง AutoPlay (Windows Vista/7)

(หมายเหตุ: ดัวเลือกเมนูในหน้าต่าง AutoPlay อาจแดกต่างกันไปตาม โปรแกรมที่ติดตั้งในคอมพิวเตอร์ AutoRun จะเริ่มการทำงานอัตโนมัติ)

# การเริ่มการทำงานของอุปกรณ์ (ระบบ Windows)
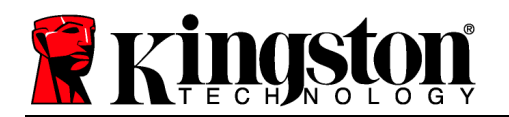

1. เลือกภาษาของคุณจากเมนูแสดงรายการ จากนั้นคลิกที่ `*Next*' (*ภาพที่ 3.1*)

| การเริ่มต้นใช้อุปกรณ์ - DTVault P | rivacy                        |
|-----------------------------------|-------------------------------|
|                                   | DataTraveler<br>VAULT PRIVACY |
| 1 2 3 4                           |                               |
| ภาษา                              |                               |
| เลือกภาษา:                        | ไทย                           |
|                                   |                               |
|                                   |                               |
|                                   |                               |
|                                   |                               |
|                                   |                               |
| S vingston                        |                               |
| KHI95001                          |                               |

ภาพที่ 3.1 - การเลือกภาษา

2. ตรวจสอบข้อตกลงสิทธิ์ใช้งาน จากนั้นคลิกที่ '*Next' (ภาพที่ 3.2) (หมายเหตุ: คุณต้องตอบรับ ข้อตกลงสิทธิ์ใช้งานก่อนดำเนินการต่อ ไม่เช่นนั้นปุ่ม 'Next' จะไม่สามารถใช้งานได*้)

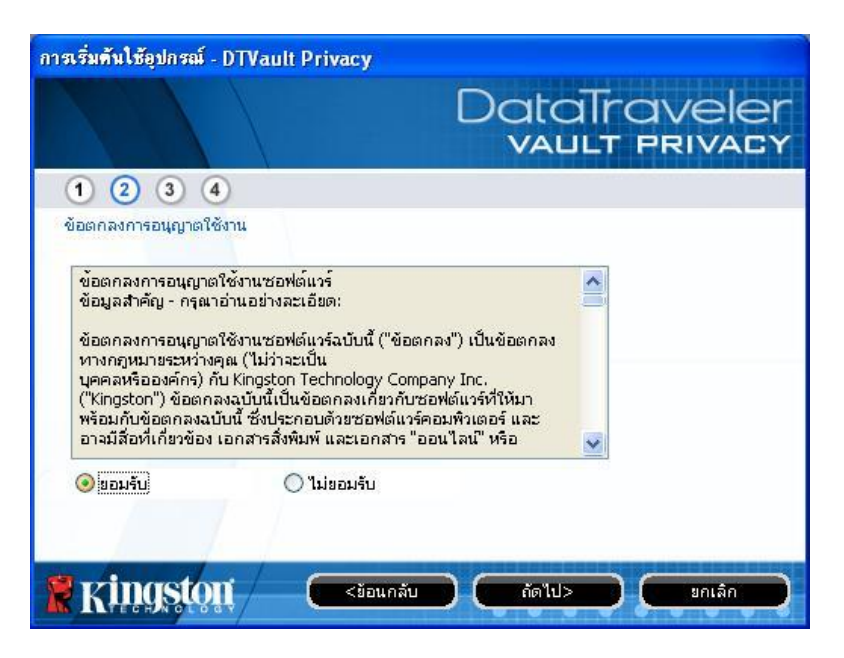

ภาพที่ 3.2 - ข้อตกลงสิทธิ์ใข้งาน

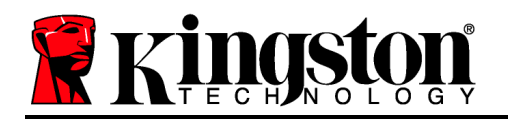

- กำหนดรหัสผ่านเพื่อป้องกันข้อมูลใน DTVP กรอกในฟิลด์ `Password จากนั้นกรอกซ้ำในฟิลด์ `Password Confirmation' ตามตัวอย่างด้านล่างใน ภาพที่ 3.3 รหัสผ่านที่คุณจัดทำจะต้องเข้า หลักเกณฑ์ต่อไปนี้ก่อนเริ่มการทำงานเพื่อใช้งานต่อไป:
  - 1. รหัสผ่านต้องมีอักขระ 6 ตัวขึ้นไป (สูงสุด 16 ตัว)
  - 2. รหัสผ่านจะต้องมีส่วนประกอบสาม (3) อย่างต่อไปนี้
    - ตัวพิมพ์ใหญ่ พิมพ์เล็ก ตัวเลขและ/หรืออักขระพิเศษ (!, \$ ฯลฯ)

นอกจากนี้คุณยังสามารถกรอกคำใบ้รหัสผ่าน ทั้งนี้จะกรอกหรือไม่ก็ได้ ฟิลด์คำใบ้เป็นประโยชน์ใน การช่วยเดารหัสผ่านในกรณีที่ลืมรหัสผ่าน (*หมายเหตุ: คำใบ้จะต้องไม่เหมือนกันกับรหัสผ่าน*)

| การเริ่มต้นใช้อุปกรณ์ - DTVault Privacy |                               |
|-----------------------------------------|-------------------------------|
|                                         | DataTraveler<br>VAULT PRIVACY |
| 1 2 3 4                                 |                               |
| รหัสผ่าน                                |                               |
| * รห์สผ่าน:                             | •••••                         |
| * อินอันรหัสผ่าน:                       | •••••                         |
|                                         | <u>กฎเกี่ยวกับรหัสผ่าน</u>    |
| ศาใบ้:                                  | Password Hint Goes Here       |
| * ช่องที่ต้องกรอก                       |                               |
| 🖹 Kingston 🦳 📼                          | อนกลับ ถัดไป> ยกเลิก          |

#### ภาพที่ 3.3 - การตั้งค่ารหัสผ่าน

 กรอกข้อมูลติดด่อในกล่องข้อความที่จัดไว้ให้ (ดูใน ภาพที่ 3.4) (หมายเหตุ: ข้อมูลที่คุณกรอกในฟิลด์เหล่านี้จะต้องไม่มีชุดอักขระในรหัสผ่านที่จัดทำในขั้นตอนที่ 3 ทั้งนี้ฟิลด์เหล่านี้เป็นฟิลด์เผื่อเลือกและสามารถปล่อยว่างได้ถ้าต้องการ)

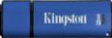

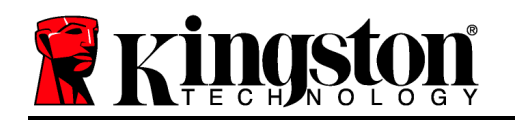

- ฟิลด์ 'Name' รองรับอักขระสูงสุด 32 ตัว แต่จะต้องไม่มีรหัสผ่านที่ตรงกัน
- ฟิลด์ 'Company' รองรับอักขระสูงสุด 32 ตัว แต่จะต้องไม่มีรหัสผ่านที่ตรงกัน
- ฟิลด์ '*Details*' รองรับอักขระสูงสุด 156 ดัว แต่จะต้องไม่มีรหัสผ่าน**ที่ตรงกัน**

| การเริ่มต้นใช้อุปกรณ์ - DTVault | Privacy                       |
|---------------------------------|-------------------------------|
|                                 | DataTraveler<br>VAULT PRIVACY |
| 1234                            |                               |
| ข้อมูลการติดต่อ                 |                               |
| ช้อ:                            | Test Name                     |
| บริษัท:                         | Test Company                  |
| ราชละเอียด:                     | Test Details & Other Info     |
|                                 |                               |
|                                 |                               |
| <b>R</b> Kingston               | <ข้อนกลับ เสร็จสิ้น ยกเลิก    |

ภาพที่ 3.4 - ข้อมูลติดต่อ

5. คลิก `*Finish*' เพื่อสิ้นสุดขั้นตอนเริ่มการทำงานของอุปกรณ์

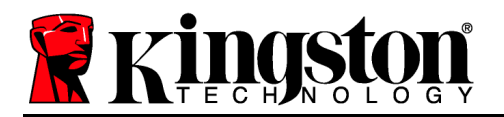

Kingston 👔

ีจากนี้ DTVP จะทำการฟอร์แมตพาร์ติชั่นนิรภัย (*ภาพที่ 3.5*) และแจ้งให้คุณทราบเมื่อดำเนินการเสร็จสิ้น (*ภาพที่ 3.6*)

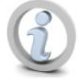

หมายเหตุ: หากใช้งานจาก Windows XP โดยไม่ใช้สิทธิ์ผู้ดูแลระบบ การ "ฟอร์แมต" อาจใช้เวลาถึงหนึ่งนาที\*

6. คลิก `*OK*' เพื่อดำเนินการด่อ

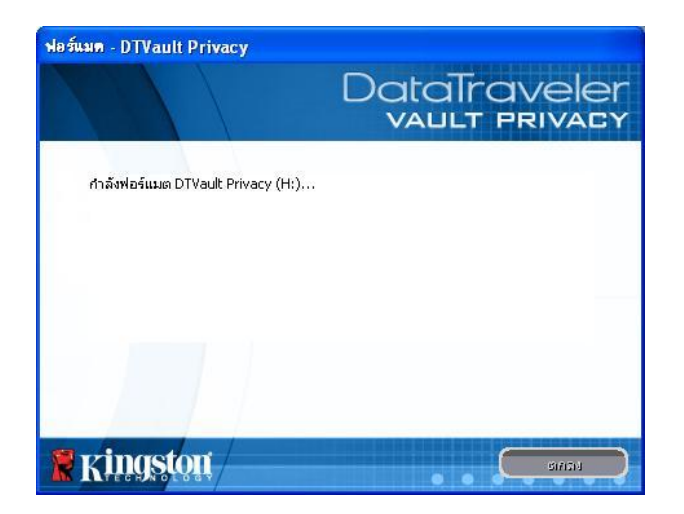

ภาพ 3.5 - การฟอร์แมต DTVP

| ฟอร์แมด - DTVault Privacy |                               |
|---------------------------|-------------------------------|
|                           | DataTraveler<br>VAULT PRIVACY |
| ฟอร์แมตเสร็จสมบูรณ์       |                               |
|                           |                               |
|                           |                               |
|                           |                               |
| <b>KHIQSIQII</b>          | <u></u>                       |

ภาพที่ 3.6 - ฟอร์แมตเสร็จสิ้น

สิ้นสุดการเริ่มทำงาน

\*หมายเหตุ: เวลาดำเนินการอาจแตกต่างกันไปตามฮาร์ดแวร์และความจุของไดรฟ์ DTVP

# การใช้งานอุปกรณ์ (ระบบ Windows)

เลขที่เอกสาร 48000012-001.A02

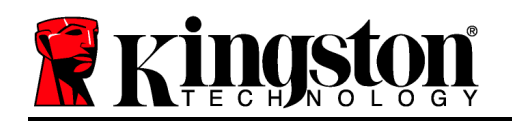

หลังจากเริ่มการทำงานของ DTVP แล้ว คุณจะสามารถเรียกค้นพาร์ดิชั่นนิรภัยและใช้ฟังก์ชั่น ต่าง ๆ ของอุปกรณ์โดยล็อกอินด้วยรหัสผ่านของคุณ ทำได้ง่าย ๆ ตามขั้นดอนต่อไปนี้

- เสียบ DTVP เข้าที่พอร์ต USB ของโน้ตบุ๊กหรือเดสก์ทอป จากนั้นกรอกรหัสผ่าน (ดูใน*ภาพที่ 4.1*)
- หลังจากพิมพ์รหัสผ่านแล้ว ให้คลิกที่ปุ่ม 'Login' เพื่อดำเนินการต่อ
  - หากกรอกรหัสผ่านถูกต้อง DTVP จะปลดล็อคและคุณจะสามารถเริ่มใช้งาน อุปกรณ์ได้

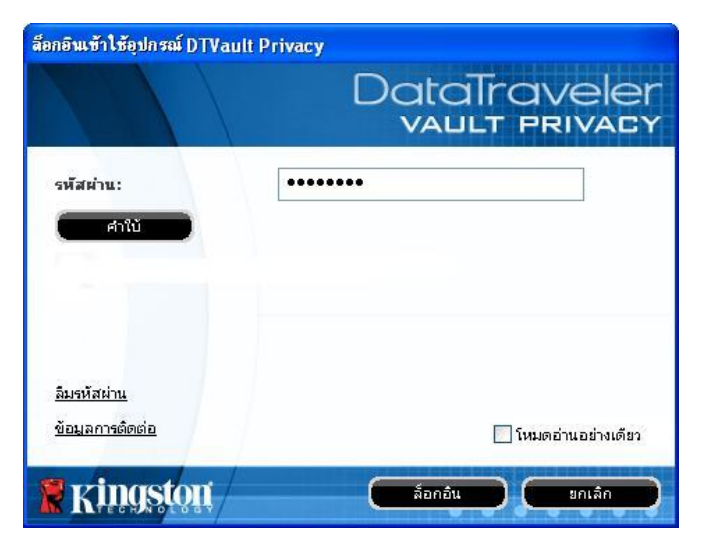

ภาพ 4.1 - หน้าต่างล็อกอิน

 หากกรอกรหัสผ่านไม่ถูกต้อง ข้อความแจ้งข้อผิดพลาดจะปรากฏขึ้นด้านล่างฟิลด์ '*Hint*' เพื่อแจ้งว่าไม่ผ่านการล็อกอิน

(หมายเหตุ: ระหว่างขั้นตอนการล็อกอิน หากกรอกรหัสผ่านไม่ถูกต้อง คุณจะสามารถกรอก รหัสผ่า นที่ถูกต้องได้ใหม่ ทั้งนี้ระบบความปลอดภัยจะตรวจสอบจำนวนการกรอกรหัสล็อกอินที่ล้มเหลวไว้\* หากจำนวนเกินค่าที่กำหนดไว้เบื้องต้นที่ 10 ครั้ง DTVP จะล็อคการทำงาน โดยคุณจะต้องฟอร์แมตอุปกรณ์สำหรับพาร์ติชั่นนิรภัยก่อนการใช้งานต่อไป ซึ่งหมายความว่าข้อมูลทั้งหมดที่เก็บใน DTVP จะถูกลบทิ้ง ตรวจสอบรายละเอียดเพิ่มเดิมเกี่ยวกับคุณสมบัตินี้ได้จาก 'Device Lockout' ในหน้า 20)

 สามารถปลดล็อคพาร์ติชั่นนิรภัยสำหรับข้อมูลได้ในโหมดอ่านอย่างเดียว ซึ่งบางครั้งเรียกว่า "โหมดป้องกันการเขียน" โดยทำเครื่องหมายที่ '*Read-Only Mode*' ก่อนล็อกอินใช้งานอุปกรณ์ หลังจากตรวจรับรองแบบอ่านอย่างเดียวแล้ว คุณจะสามารถเปิดหรือดูข้อมูลใน DTVP แต่จะไม่สามารถอัพเดต เปลี่ยนแปลงหรือลบข้อมูลขณะอยู่ในโหมดนี้ได้ (*หมายเหตุ: โหมดอ่านอย่างเดียวยังป้องกันการฟอร์แมต โดยจะไม่แสดงตัวเลือกนี้ในเมนู DTVP ซึ่งมีแจ้งไว้ด่อไปในหน้า 11)* 

หากปัจจุบันล็อกอินในโหมดอ่านอย่างเดียวและต้องการปลดล็อคอุปกรณ์ให้สามารถอ่าน/เขียนได้ตามปกติ ในพาร์ติชั่นนิรภัยสำหรับข้อมูล คุณจะต้องปิด DTVP (ดูในหน้า 12) และล็อกอินกลับเข้าไปใหม่ โดยไม่เลือกช่อง `Read-Only Mode' ระหว่างตรวจรับรอง

\*หมายเหตุ: หลังจากตรวจสอบยืนยันอุปกรณ์เสร็จสิ้น จำนวนการล็อกอินล้มเหลวที่บันทึกไว้จะถูกรีเซ็ต

# ฟังก์ชั่นการทำงานของอุปกรณ์ (ระบบ Windows)

ขณะล็อกอินเข้าที่อุปกรณ์ จะพบไอคอน `*DTVP* ที่มุมด้านขวาของทาสก์บาร์ของ Windows (*ภาพที่ 5.1*) (*หมายเหตุ: ผู้ใช้ Windows 7 จะต้องคลิกที่ปุ่มลูกศรขึ้นในทาสก์บาร์เพื่อเข้าถึงไอคอน 'DTVP' (ภาพที่ 5.2*)

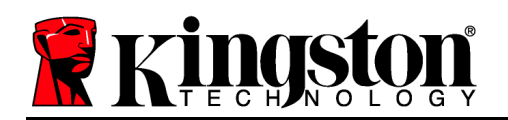

# คลิกหนึ่งครั้งที่ไอคอน DTVP เพื่อแสดงเมนูต่อไปนี้

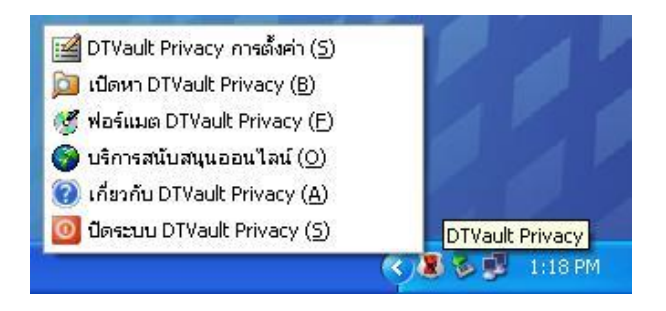

ภาพ 5.1 - ไอดอน DTVP ที่ทาสก์บาร์

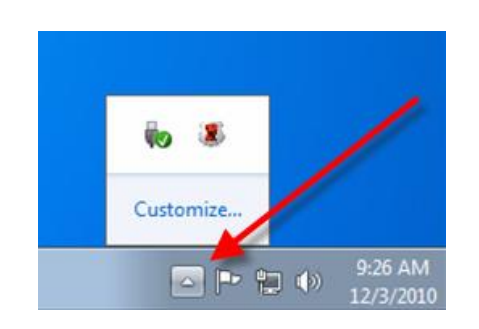

ภาพ 5.2 - ไอคอน DTVP ที่ทาสก์บาร์ (ผู้ใช้ Windows 7)

#### DTVault Privacy Settings

- ช่วยให้คุณสามารถเปลี่ยนรหัสผ่านและ/หรือคำใบ้ (ภาพที่ 5.3)
- ช่วยให้สามารถเพิ่ม/ดู/แก้ไขข้อมูลติดต่อของคุณ (*ภาพที่ 5.4*)
- ช่วยให้สามารถแก้ไขค่าภาษาที่เลือกในปัจจุบัน (ภาพที่ 5.5)

(หมายเหตุ: เพื่อความปลอดภัย คุณจะต้องใช้รหัสผ่าน DTVP ในปัจจุบันเพื่ออัพเดตและ/หรือปรับแต่งค่าเหล่านี้)

| การตั้งต่า                                                                                                    | DataTraveler<br>vallt privacy            | การทั้งค่า                                                         | DataTraveler<br>VAULT PRIVACY                    | การทั้งทำ                                  | DataTraveler<br>vallt privacy |
|----------------------------------------------------------------------------------------------------|------------------------------------------|--------------------------------------------------------------------|--------------------------------------------------|--------------------------------------------|-------------------------------|
| <ul> <li>จรัสสำหรัฐรูมุรการอิตส์อ ภาษา</li> <li>จรหัสสำหรับส่วนในอุบัน:</li> <li>จรหัสสำหรับส่วน:</li> <li>จับสันจรหัสสำหระ</li> <li>สำนัง</li> <li>สำนัง:</li> <li>* ข้อสาขัสองกรอก</li> </ul> | nnufurfustationu Password Hint Goes Here | ร <u>ัสส่วน</u> รัมมูรการติดต่อ<br>ซึ่ด:<br>บริษัท:<br>ราชสะเอียด: | Test Name Test Company Test Details & Other Info | รรัสผ่าน ร้องจากรอิดต่อ ภาษา<br>เลือกภาษา: | रिगः 💌                        |
|                                                                                                    | 33 Bután                                 | Ringston                                                           | enaa 33 unián                                    | <b>Kingston</b>                            | a 🧐 👘 ann ân                  |

ภาพ 5.3 เปลี่ยนรหัสผ่าน ภาพ 5.4 ข้อมูลการติดต่อ

ภาพ 5.5 เลือกภาษา

#### Browse DTVault Privacy

• คุณสามารถเรียกค้นข้อมูลในพาร์ติชั่นนิรภัยได้ขณะล็อกอิน

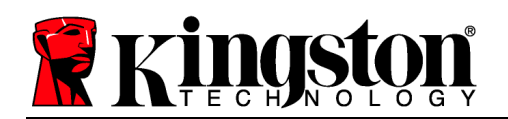

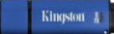

## Format DTVault Privacy\*

 ใช้เพื่อฟอร์แมตพาร์ดิชั่นนิรภัย (คำเดือน: ข้อมูลทั้งหมดจะถูกลบทิ้ง) (ภาพ 5.6)

## Online Support (ต้องมีการเชื่อมต่ออินเทอร์เน็ต)

 เปิดอินเทอร์เน็ตเบราเซอร์และเข้าไปที่ <u>http://www.kingston.com/support/</u> โดยคุณสามารถแทรกข้อมูลการให้บริการเพิ่มเติม

| ฟอร์แมต - DTVault Privacy                                                | DataTraveler<br>vault privacy |
|--------------------------------------------------------------------------|-------------------------------|
| ศำเดือน: การพ่อร์แมตจะลบข้อมูลทั้ง<br>พ่อร์แมตติสก์ (H:) คลิกตกลง ยกเลิศ | หมดบนดิสก์นี้<br>คลิกขกเลิก   |
|                                                                          |                               |
|                                                                          |                               |
| Ringston 🖉                                                               | ตกลง ยกเล็ก                   |

ภาพที่ 5.6 - แจ้งเดือนการฟอร์แมด

#### About DTVault Privacy

ระบุรายละเอียดเกี่ยวกับ DTVP รวมทั้งข้อมูล
 เวอร์ชั่นแอพพลิเคชั่นและเฟิร์มแวร์ (*ภาพที 5.7*)

#### Shutdown DTVault Privacy

 ปิด DTVP ให้ถูกตามขั้นตอนเพื่อให้ สา มารถถอดแยกจากเครื่อง

| มดูล เ           | วอร์ชัน | ข้อมูล                   |
|------------------|---------|--------------------------|
| TVault Privacy K | 20      | 000FFE23C7ECBCA1E00000DD |
| Application K    | 2.0.1.5 |                          |

ภาพ 5.7 - เกี่ยวกับ DTVP

\*หมายเหตุ: ต้องกรอกรหัสผ่าน DTVP ในปัจจุบันสำหรับ Windows Vista และ Windows 7

# -สิ้นสุดเนื้อหาสำหรับ Windows-การติดตั้ง (ระบบ Mac)

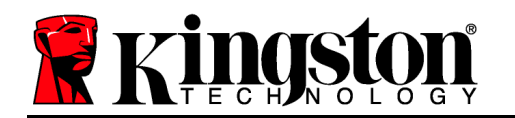

00

autorun.inf

Linux

Suppor

#### เสียบ DTVP เข้าที่พอร์ต USB ในโน้ตบุ๊กหรือเดสก์ทอป จากนั้นรอให้ระบบปฏิบัติการ Mac ทำการตรวจหา หลังจากตรวจพบ คุณจะพบไดรฟ์ DTVP ที่เดสก์ทอป ตาม*ภาพที่ 6.1*

1. ดับเบิลคลิกที่ไอคอน DTVP CD-ROM

💿 DTVP

7 items, Zero KB available

DTVault Privacy User's

Manual.pdf

Mac

2. ดับเบิลคลิกที่โฟลเดอร์ Mac ที่พบในหน้าต่างที่ปรากฏขึ้นใน*ภาพที่ 6.2* 

DTVP Launcher.exe

rr moved

 ดับเบิลคลิกที่ไอคอนแอพพลิเคชั่น DTVP ที่พบในหน้าต่างที่ ปรากฏขึ้นใน ภาพที่ 6.3 ขั้นตอนนี้เป็นการเริ่มการทำงาน

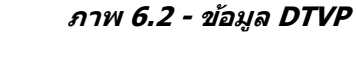

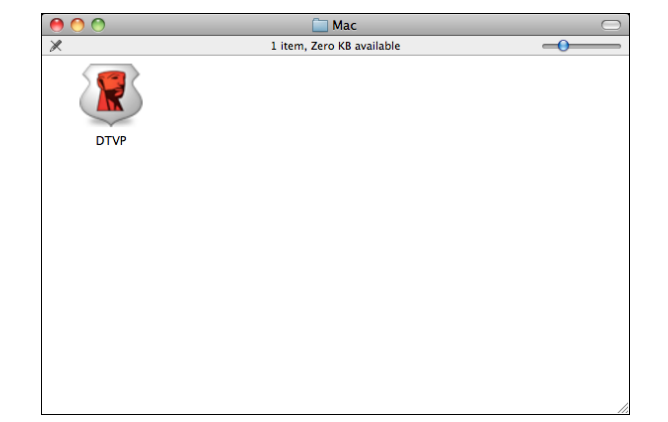

ภาพ 6.3 - แอพพลิเคชั่น DTVP

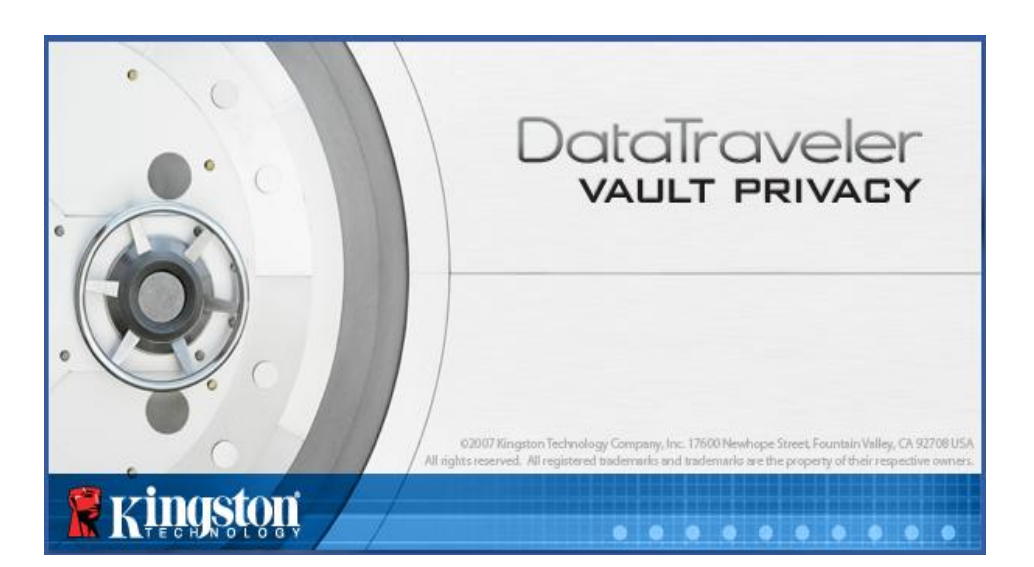

# การเริ่มการทำงานของอุปกรณ์ (ระบบ Mac)

1. เลือกภาษาของคุณจากเมนูแสดงรายการ จากนั้นคลิกที่ `*Next*' (*ภาพที่ 7.1*)

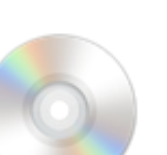

Kingston

DUVP

ภาพ 6.1 - DTVP

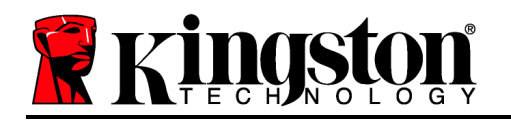

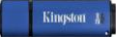

| DataTraveler<br>vault privacy |
|-------------------------------|
|                               |
|                               |
|                               |
| ไทย 🔻                         |
|                               |
|                               |
|                               |
|                               |
| ถัดไป> ยกเลิก                 |
|                               |

ภาพที่ 7.1 - การเลือกภาษา

2. ตรวจสอบข้อตกลงสิทธิ์ใช้งาน จากนั้นคลิกที่ '*Next' (ภาพที่ 7.2) (หมายเหตุ: คุณต้องตอบรับ ข้อตกลงสิทธิ์ใช้งานก่อนดำเนินการต่อ ไม่เช่นนั้นปุ่ม 'Next' จะไม่สามารถใช้งานได*้)

|                                                                                                    | n                                                                                                    | ารเริ่มต้นใช้อุปกรเ                                                                                                    | i - DTVault Pri<br>Dat<br>VA                                                            |                                                            | IVele<br>RIVAC |
|----------------------------------------------------------------------------------------------------|----------------------------------------------------------------------------------------------------|----------------------------------------------------------------------------------------------------|-----------------------------------------------------------------------------------------|------------------------------------------------------------|----------------|
| 1 2                                                                                                    | 3 4                                                                                                    |                                                                                                    |                                                                                         |                                                            |                |
| ข้อตกลงกา                                                                                              | รอนุญาตใช่                                                                                                   | ้งาน                                                                                                    |                                                                                         |                                                            |                |
| ข้อตกลงกา<br>ข้อมูลสำคัญ<br>ข้อตกลงกา<br>กฎหมายระ<br>บุคคลหรือธ<br>ข้อตกลงจบ<br>ซึ่งประกอบ<br>• ขอมรับ | รอบุญาตใช้ง<br>y - กรุณาอ่าง<br>รอบุญาตใช้ง<br>หว่างคุณ (ไม<br>งงค์กร) กับ k<br>บนี้เป็นช้อดง<br>ด้วยพอฟต์แว | านซอฟต์แวร์<br>เอย่างละเอียด:<br>ว่าจะเป็น<br>Gingston Technold<br>เลงเกี่ยวกับซอฟต์แ<br>เร็คลมพิวเตอร์ และเ<br><b>ยอมรับ</b> | ("ข้อตกลง") เป็นข้ย<br>gy Company Inc.<br>เร่ที่ให้มาพร้อมกับร<br>าจมีสื่อที่เกี่ยวข้อง | มตกลงทาง<br>. ("Kingston")<br>ข้อตกลงฉบับนี้<br>เอกสารสิ่ง |                |
|                                                                                                    | al al                                                                                                    |                                                                                                    |                                                                                         |                                                            |                |

ภาพที่ 7.2 - ข้อตกลงสิทธิ์ใช้งาน

 กำหนดรหัสผ่านเพื่อป้องกันข้อมูลใน DTVP กรอกในฟิลด์ `Password จากนั้นกรอกซ้ำในฟิลด์ `Password Confirmation' ตามตัวอย่างด้านล่างใน ภาพที่ 7.3 รหัสผ่านที่คุณจัดทำจะต้องเข้า หลักเกณฑ์ต่อไปนี้ก่อนเริ่มการทำงานเพื่อใช้งานต่อไป:

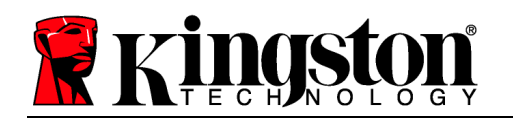

- 1. รหัสผ่านต้องมีอักขระ 6 ตัวขึ้นไป (สูงสุด 16 ตัว)
- 2. รหัสผ่านจะต้องมีส่วนประกอบสาม (3) อย่างต่อไปนี้
  - ตัวพิมพ์ใหญ่ พิมพ์เล็ก ตัวเลขและ/หรืออักขระพิเศษ (!, \$ ฯลฯ)

นอกจากนี้คุณยังสามารถกรอกคำใบ้รหัสผ่าน ทั้งนี้จะกรอกหรือไม่ก็ได้ ฟิลด์คำใบ้เป็นประโยชน์ ในการช่วยเดารหัสผ่านในกรณีที่ลืมรหัสผ่าน (*หมายเหตุ: คำใบ้จะต้องไม่เหมือนกันกับรหัสผ่าน*)

| การเริ่มต้น       | ไข้อุปกรณ์ - DTVault Privacy<br>DataTravele |
|-------------------|---------------------------------------------|
| 1 2 3 4           | VAULT PRIVAC                                |
| รหัสผ่าน          |                                             |
| * รหัสผ่าน:       | •••••                                       |
| * ยืนยันรหัสผ่าน: | •••••                                       |
|                   | <u>()</u> กฏเกี่ยวกับรหัสผ่าน               |
| คำใบ้:            | Pwd Hint                                    |
| * ช่องที่ต้องกรอก |                                             |
| kingston <        | นกลับ ถัดไป> ยกเลิก .                       |

ภาพที่ 7.3 - การตั้งค่ารหัสผ่าน

- กรอกข้อมูลติดต่อในกล่องข้อความที่จัดไว้ให้ (ดูใน ภาพที่ 7.4) (หมายเหตุ: ข้อมูลที่คุณกรอกในฟิลด์เหล่านี้จะต้องไม่มีชุดอักขระในรหัสผ่านที่จัดทำในขั้นตอนที่ 3 ทั้งนี้ฟิลด์เหล่านี้เป็นฟิลด์เผื่อเลือกและสามารถปล่อยว่างได้ถ้าต้องการ)
  - ฟิลด์ '*Name*' รองรับอักขระสูงสุด 32 ดัว แต่จะต้องไม่มีรหัสผ่าน**ที่ตรงกัน**

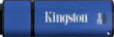

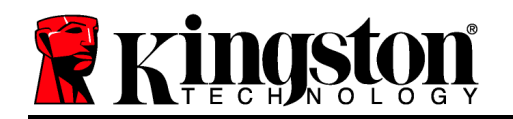

- ฟิลด์ 'Company' รองรับอักขระสูงสุด 32 ตัว แต่จะต้องไม่มีรหัสผ่านที่ตรงกัน
- ฟิลด์ '*Details*' รองรับอักขระสูงสุด 156 ตัว แต่จะต้องไม่มีรหัสผ่านที่ตรงกัน

| 1 2 3 4               |                           |
|-----------------------|---------------------------|
| ขอมูลการตดตอ<br>ชื่อ: | Test Name                 |
| บริษัท:               | Test Company              |
| รายละเอียด:           | Test Details & Other Info |
|                       |                           |

ภาพที่ 7.4 - ข้อมูลติดต่อ

5. คลิก `*FinisH* เพื่อสิ้นสุดขั้นตอนเริ่มการทำงานของอุปกรณ์

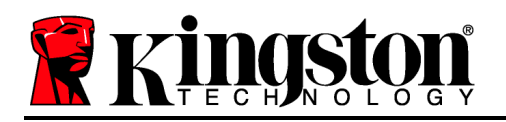

Kingston 🛔

็จากนี้ DTVP จะทำการฟอร์แมตพาร์ติชั่นนิรภัย (*ภาพที่ 7.5*) และแจ้งให้คุณทราบเมื่อดำเนินการเสร็จสิ้น (*ภาพที่ 7.6*)

## 6. คลิก `*OK*' เพื่อดำเนินการต่อ

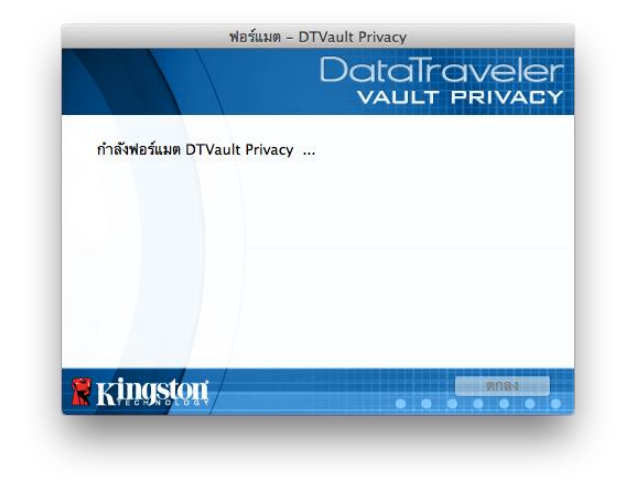

พอร์แมดเสร็จสมบูรณ์

ฟอร์แมด - DTVault Privacy

ภาพ 7.5 - การฟอร์แมต DTVP

ภาพที่ 7.6 - ฟอร์แมตเสร็จสิ้น

สิ้นสุดการเริ่มทำงาน

# ้ฟังก์ชั่นการทำงานของอุปกรณ์ (ระบบ Mac)

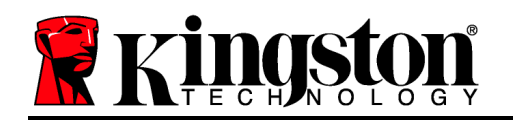

หลังจากเริ่มการทำงานของ DTVP แล้ว คุณจะสามารถเรียกค้นพาร์ดิชั่นนิรภัยและใช้ฟังก์ชั่น ต่าง ๆ ของอุปกรณ์โดยล็อกอินด้วยรหัสผ่านของคุณ ทำได้ง่าย ๆ ตามขั้นตอนต่อไปนี้

- เสียบ DTVP เข้าที่พอร์ต USB ของโน้ตบุ๊กหรือเดสก์ทอป จากนั้นกรอกรหัสผ่าน (ดูใน*ภาพที่ 8.1*)
- หลังจากพิมพ์รหัสผ่านแล้ว ให้คลิกที่ปุ่ม 'Login' เพื่อดำเนินการต่อ
  - หากกรอกรหัสผ่านถูกต้อง DTVP จะปลดล็อคและคุณจะสามารถเริ่มใช้งาน อุปกรณ์ได้

| ล็อกอินเ                              | ซ้าใช้อุปกรณ์ DTVault Privacy<br>DataTravele<br>VAULT PRIVAC |
|---------------------------------------|--------------------------------------------------------------|
| รหัสผ่าน:<br>คำใบ้                    |                                                              |
| <u>ลึมรหัสผ่าน</u><br>ข้อมูลการติดต่อ | 🗌 โหมดอ่านอย่างเดียว                                         |
| ringston                              | ล็อกอิน ยกเลิก                                               |

ภาพ 8.1 - หน้าต่างล็อกอิน

 หากกรอกรหัสผ่านไม่ถูกต้อง ข้อความแจ้งข้อผิดพลาดจะปรากฏขึ้นด้านล่างฟิลด์ '*Hint*' เพื่อแจ้งว่าไม่ผ่านการล็อกอิน

(หมายเหตุ: ระหว่างขั้นตอนการล็อกอิน หากกรอกรหัสผ่านไม่ถูกต้อง คุณจะสามารถกรอกรหัสผ่านที่ถูก ต้องได้ใหม่ ทั้งนี้ระบบความปลอดภัยจะตรวจสอบจำนวนการกรอกรหัสล็อกอินที่ล้มเหลวไว้\* หากจำนวน เกินค่าที่กำหนดไว้เบื้องต้นที่ 10 ครั้ง DTVP จะล็อคการทำงาน โดยคุณจะต้องฟอร์แมตอุปกรณ์ สำหรับพาร์ติชั่นนิรภัยก่อนการใช้งานต่อไป **ซึ่งหมายความว่าข้อมูลทั้งหมดที่เก็บใน DTVP จะถูกลบทิ้ง** ตรวจสอบรายละเอียดเพิ่มเติมเกี่ยวกับคุณสมบัตินี้ได้จาก 'Device Lockout' ในหน้า 20)

 สามารถปลดล็อคพาร์ติชั่นนิรภัยสำหรับข้อมูลได้ในโหมดอ่านอย่างเดียว ซึ่งบางครั้งเรียกว่า "โหมด ป้องกันการเขียน" โดยทำเครื่องหมายที่ '*Read-Only Mode*' ก่อนล็อกอินใช้งานอุปกรณ์ หลังจากตรวจ รับรองแบบอ่านอย่างเดียวแล้ว คุณจะสามารถเปิดหรือดูข้อมูลใน DTVP แต่จะไม่สามารถอัพเดต เปลี่ยนแปลงหรือลบข้อมูลขณะอยู่ในโหมดนี้ได้ (*หมายเหตุ: โหมดอ่านอย่างเดียวยังป้องกัน การฟอร์แมต โดยจะไม่แสดงตัวเลือกนี้ในเมนู DTVP ซึ่งมีแจ้งไว้ต่อไปในหน้า 19)* 

หากปัจจุบันล็อกอินในโหมดอ่านอย่างเดียวและต้องการปลดล็อคอุปกรณ์ให้สามารถอ่าน/เขียนได้ตามปกติ ในพาร์ติชั่นนิรภัยสำหรับข้อมูล คุณจะต้องปิด DTVP (ดูในหน้า 12) และล็อกอินกลับเข้าไปใหม่ โดยไม่เลือกช่อง `Read-Only Mode' ก่อนการล็อกอิน

\* หลังจากตรวจสอบยืนยันอุปกรณ์เสร็จสิ้น จำนวนการล็อกอินล้มเหลวที่บันทึกไว้จะถูกรีเซ็ต

# ฟังก์ชั่นการทำงานของอุปกรณ์ (ระบบ Mac)

ขณะล็อกอินอยู่ในอุปกรณ์ ไอคอน `*DTVP\_Launcher*' จะปรากฏขึ้นที่ Dock ของ Mac OS X ตาม*ภาพที่ 9.1* ด้านล่าง:

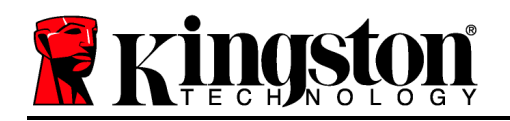

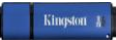

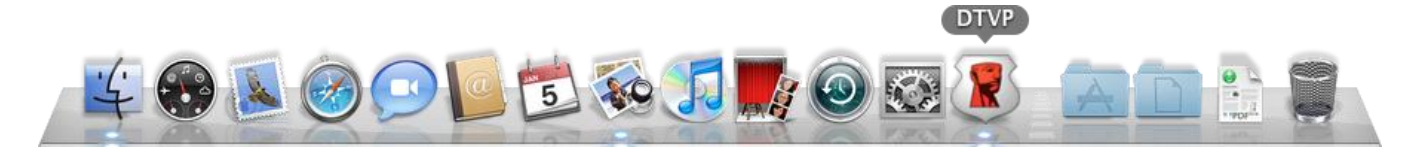

ภาพที่ 9.1 - ไอคอน DTVP ใน Dock ของ Mac OS X

การกดปุ่ม `*control*' ที่แป้นพิมพ์ค้างไว้แล้วคลิกหนึ่งครั้งที่ไอคอน '*DTVP\_Launcher*' จะเป็นการแสดงเมนูที่ปรากฏใน*ภาพที่ 9.2* ทางด้านขวา

#### **DTVP Settings**

- ช่วยให้คุณสามารถเปลี่ยนรหัสผ่านและ/หรือคำใบ้ (ภาพที่ 9.3)
- ช่วยให้สามารถเพิ่ม/ดู/แก้ไขข้อมูลติดต่อของคุณ (ภาพที่ 9.4)
- ช่วยให้สามารถแก้ไขค่าภาษาที่เลือก (ภาพที่ 9.5)

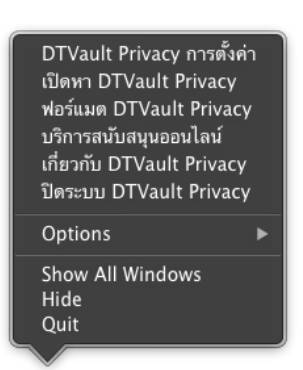

ภาพ 9.2 ตัวเลือกเมนู DTVP

|                                                                                      |                                                                              | DataTraveler<br>Vault PRIVACY |
|--------------------------------------------------------------------------------------|------------------------------------------------------------------------------|-------------------------------|
| • รหัสผ่านปัจจุบัน:<br>• รหัสผ่านใหม่:<br>• สินสับรหัสผ่าน:<br>1 ฏญเกี่ยวกับรหัสผ่าน | ทัพห์ ห         Englitheration         ทัพ           ชื่อ:         Test Name | มอีกการาะ โทย                 |
| คำไม้:<br>• ช่องที่ต้องกรอก<br>Ringstont ตกลง ใช่ ยกเลิก                             |                                                                              |                               |
| ภาพ 9.3<br>เปลี่ยนรหัสผ่าน                                                           | ภาพ 9.4<br>ข้อมูลการติดต่อ                                                   | ภาพ 9.5<br>เลือกภาษา          |

(หมายเหตุ: เพื่อความปลอดภัย คุณจะต้องใช้รหัสผ่าน DTVP ในปัจจุบันเพื่ออัพเดตและ/ หรือปรับแต่งค่าเหล่านี้)

#### **Browse DTVP**

• คุณสามารถเรียกคันข้อมูลในพาร์ติชั่นนิรภัยได้ขณะล็อกอิน

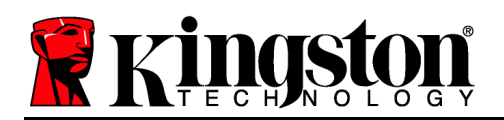

## Format DTVP

 ใช้เพื่อฟอร์แมตพาร์ติชั่นนิรภัย (คำเดือน: ข้อมูลทั้งหมดจะถูกลบทิ้ง) (ภาพ 9.6)

Online Support (ต้องมีการเชื่อมต่ออินเทอร์เน็ต)

 เปิดอินเทอร์เน็ตเบราเซอร์และเข้าไปที่ <u>http://www.kingston.com/support/</u> โดยคุณสามารถแทรกข้อมูลการให้บริการเพิ่มเติม

#### About DTVP

 ระบุรายละเอียดเกี่ยวกับ DTVP รวมทั้งข้อมูลเวอร์ชั่น แอพพลิเคชั่นและเฟิร์มแวร์ (ภาพที่ 9.7)

#### Shutdown DTVP

 ปิด DTVP ให้ถูกตามขั้นตอนเพื่อให้สามารถ ถอดแยกจากเครื่อง

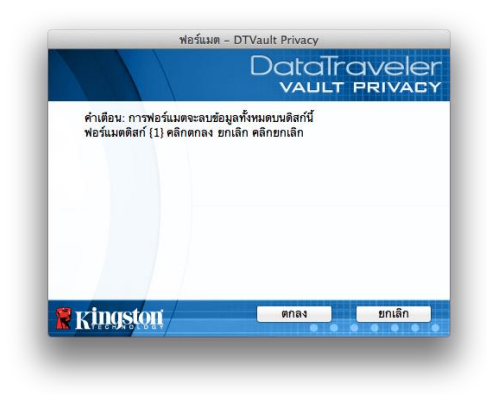

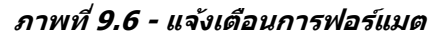

| Copyright (c) 2011                           | Kingston Techno        | logy Company, Inc. |
|----------------------------------------------|------------------------|--------------------|
| โมดูล                                        | เวอร์ชัน               | ข้อมูด             |
| DTVault Privacy<br>Application<br>FW Version | 2.0<br>2.0.0.6<br>1.06 | 000FFE23C7ECBCA1   |
| Application<br>FW Version                    | 1.06                   |                    |

ภาพ 9.7 - เกี่ยวกับ DTVP

# -สิ้นสุดเนื้อหาสำหรับ Mac-

การติดตั้ง (ระบบ Linux)

(หมายเหตุ: เนื่องจากมี Linux ที่ใช้งานอยู่ในปัจจุบันหลายรุ่น อินเทอร์เฟซการใช้งานจึงอาจ แตกต่างกันไปในแต่ละเวอร์ชั่น ทั้งนี้ชุดคำสั่งทั่วไปที่ใช้ในแอพพลิเคชั่นจะค่อนข้างใกล้เคียงกัน Kingston 👔

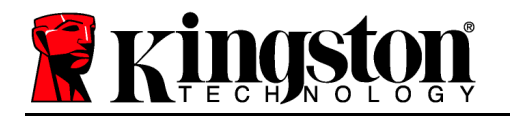

และสามารถอ้างอิงได้จากคำแนะนำสำหรับระบบ Linux ดังต่อไปนี้ ตัวอย่างภาพหน้าจอในหัวข้อนี้จัดทำขึ้นสำหรับ Linux Ubuntu v10.x)

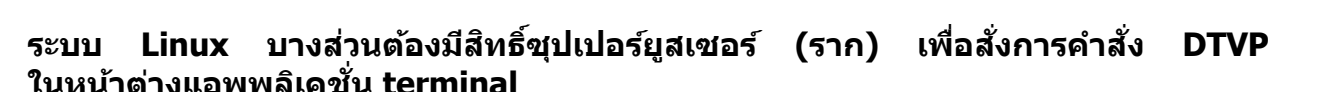

เสียบ DTVP เข้าที่พอร์ต USB ในโน้ตบุ๊กหรือเดสก์ทอป จากนั้นรอ ให้ระบบปฏิบัติการ Linux ทำการตรวจหา หลังจากตรวจพบ ไอคอนไดรฟ์ DTVP จะปรากฏขึ้น\* ที่เดสก์ทอป ตาม*ภาพที่ 10.1* 

## DTVP มีชุดคำสั่ง 5 ชุดที่สามารถใช้กับระบบ Linux:

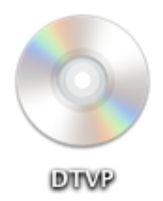

ภาพ 10.1 - ไดรฟ์ DTVP

#### dtvp\_about, dtvp\_forgotpassword, dtvp\_initialize, dtvp\_login ແລະ dtvp\_logout

(หมายเหตุ: สั่งการคำสั่งเหล่านี้โดยเปิดแอพพลิเคชั่น "Terminal" จากนั้นไปที่โฟลเดอร์ที่เก็บไฟล์ แต่ละตัว คำสั่งแต่ละตัวจะต้องนำหน้าด้วยอักขระสองตัวต่อไปนี้ ' / (จุดและขีดเอียงขวา)

สำหรับระบบ 32 บิด ให้เปิดหน้าต่างแอพพลิเคชั่น "Terminal" จากนั้นเปลี่ยนไดเรคทอรี่ปัจจุบันเป็น /media/DTVP/linux/linux32\$ โดยพิมพ์คำสั่งนี้ที่พรอมต์:

*cd /media/DTVP/linux/linux32* (จากนั้นกด *ENTER*)

้สำหรับระบบ 64 บิต ให้เปิดหน้าด่างแอพพลิเคชั่น "Terminal" จากนั้นเปลี่ยนไดเรคทอรี่ปัจจุบันเป็น /media/DTVP/linux/linux64\$ โดยพิมพ์คำสั่งนี้ที่พรอมต์:

*cd /media/DTVP/linux/linux64* (จากนั้นกด *ENTER*)

\*หมายเหตุ: หากไดรฟ์ DTVP ไม่โหลดอัตโนมัติโดยระบบปฏิบัติการ จะต้องโหลดไดรฟ์เองจากหน้าต่าง terminal โดยใช้คำสั่ง '**mount**´ ของ Linux ดูไวยากรณ์และชุดคำสั่งได้จากเอกสารกำกับสำหรับ Linux เฉพาะรุ่นจากเว็บไซต์หรือแหล่งข้อมูลออนไลน์

# การเริ่มการทำงานของอุปกรณ์ (ระบบ Linux)

หลังจาก DTVP เชื่อมต่อกับคอมพิวเตอร์และระบบปฏิบัติการตรวจพบแล้ว อุปกรณ์จะต้องเริ่ม การทำงานในเบื้องต้นก่อนการใช้งานในครั้งแรก ทำได้โดยเปิดแอพพลิเคชั่น 'Terminal' (หรือหน้าต่างบรรทัดคำสั่ง) จากนั้นทำตามขั้นตอนต่อไปนี้

(หมายเหตุ: ภาพหน้าจอและคำแนะนำในหัวข้อนี้ใช้โฟลเดอร์ linux32 (32 บิต) เพื่อการสาธิตกา รใช้งานอุปกรณ์ DTVP ใน Linux OS หากคุณใช้ Linux 64 บิต ให้ใช้โฟลเดอร์ 64 บิตแทนโฟลเดอร์ 32 บิต เช่น linux64 แทน linux32)

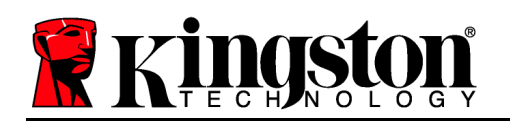

 เปลี่ยนไดเรคทอรี่เป็นไดรฟ์ DTVP โดยพิมพ์คำสั่งต่อไปนี้ที่พรอมต์ของ terminal (ตาม*ภาพที่ 10.2*):

#### cd /media/DTVP/linux/linux32

File Edit View Search Terminal Help ujacoby@ubuntu:~\$ cd /media/DTVP/linux/linux32 ujacoby@ubuntu:/media/DTVP/linux/linux32\$

(หมายเหตุ: คำสั่งและชื่อโฟลเดอร์ (ไดเรคทอรี่) จะต้องตรงตามตัวพิมพ์ เช่น 'linux32' ไม่เหมือนกันกับ 'Linux32' ไวยากรณ์จะต้องพิมพ์ให้ถูกต้อง ตามที่แจ้ง)

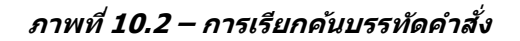

 พิมพ์ Is (list) ที่พรอมต์ จากนั้นกด ENTER คุณจะได้รับแจ้งรายชื่อไฟล์และ/หรือโฟลเดอร์ในโฟลเดอร์ /media/DTVP/linux/linux32 (หรือ linux64) จะเห็นคำสั่ง DTVP ห้าชุดปรากฏขึ้นได้แก่ dtvp\_about, dtvp\_forgotpassword, dtvp\_initialize, dtvp\_login และ dtvp\_logout ตามภาพที่ 10.3

File Edit View Search Terminal Help ujacoby@ubuntu:/media/DTVP/linux/linux32\$ ls dtvp\_about dtvp\_forgotpassword dtvp\_initialize dtvp\_login dtvp\_logout ujacoby@ubuntu:/media/DTVP/linux/linux32\$

ภาพที่ 10.3 – รายการคำสั่ง DTVP

– หัวข้อสำหรับ Linux ในคู่มือชุดนี้พิจารณาจาก Ubuntu 10.x 32 บิต -

 เริ่มการทำงานของ DTVP โดยพิมพ์คำสั่งต่อไปนี้ไปที่พรอมต์ของ terminal จากนั้นกด ENTER: ./dtvp\_initialize\* (คำสั่งจะต้องตรงตามตัวพิมพ์) ดูใน*ภาพที่ 10.4*

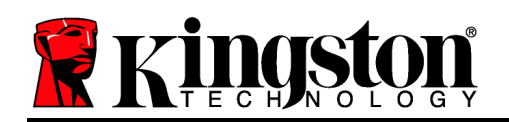

File Edit View Search Terminal Help ujacoby@ubuntu:/media/DTVP/linux/linux32\$ ls dtvp\_about dtvp\_forgotpassword dtvp\_initialize dtvp\_login dtvp\_logout ujacoby@ubuntu:/media/DTVP/linux/linux32\$ ujacoby@ubuntu:/media/DTVP/linux/linux32\$./dtvp\_initialize

ภาพที่ 10.4 – การสั่งการคำสั่ง DTVP

- หลังจากกด ENTER ข้อตกลงสิทธิ์ใช้งานจะปรากฏขึ้นที่หน้าต่าง terminal กด 'Y' เพื่อตอบรับข้อตกลงสิทธิ์ใช้งานและดำเนินการต่อ (หมายเหตุ: หากกด 'N' และไม่ตอบรับข้อตกลงสิทธิ์ใช้งาน คุณจะถูกส่งกลับไปที่พรอมต์ของ terminal และไม่สามารถเริ่มการทำงานต่อไปได้จนกว่าจะทวนซ้ำขั้นตอนที่ 3 และกด 'Y')
- หลังจากตอบรับข้อตกลงสิทธิ์ใช้งาน คุณจะได้รับแจ้งให้กรอก (กำหนด) รหัสผ่าน ซึ่งจะใช้สำหรับป้องกันไฟล์ที่จัดเก็บในพาร์ติชั่นนิรภัยสำหรับข้อมูล รหัสผ่านที่คุณจัดทำจะต้องเข้าหลักเกณฑ์ต่อไปนี้ก่อนเริ่มการทำงานเพื่อใช้งานต่อไป:
  - a. รหัสผ่านต้องมีอักขระ 6 ตัวขึ้นไป (สูงสุด 16 ตัว)
  - b. รหัสผ่านจะต้องมีส่วนประกอบสาม (3) อย่างต่อไปนี้
    - ตัวพิมพ์ใหญ่ พิมพ์เล็ก ตัวเลขและ/หรืออักขระพิเศษ (!, \$ ฯลฯ)
- 6. ยืนยันรหัสผ่านโดยกรอกซ้ำในบรรทัดคำสั่งเมื่อได้รับแจ้งให้กรอกซ้ำ จากนั้นกด ENTER หากรหัสผ่านตรงกัน คุณจะได้รับแจ้งว่า DTVP เริ่มการทำงานเสร็จสิ้นแล้ว หากรหัสผ่านไม่ตรงกัน คุณจะได้รับแจ้งว่าต้องยืนยันรหัสผ่านให้ถูกต้อง ทำได้โดยทวนซ้ำขั้นตอนที่ 3 ถึง 6 จนกว่าจะถูกต้อง

หลังจากกำหนดรหัสผ่าน ไดรฟ์นิรภัยสำหรับข้อมูล (พาร์ติชั่น) จะปรากฏขึ้นที่เดสก์ทอป โดยเป็นการแจ้งให้ทราบว่าเริ่มการทำงานเสร็จสิ้นแล้ว คุณสามารถเริ่มใช้ DTVP ได้แล้วในตอนนี้

\*หมายเหตุ: ระบบ Linux บางส่วนต้องมีสิทธิ์ซุปเปอร์ยูสเซอร์ (ราก) เพื่อสั่งการคำสั่ง DTVP ในหน้าต่างแอพพลิเคชั่น terminal

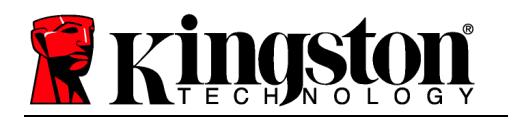

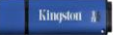

# การใช้อุปกรณ์ (ระบบ Linux)

หลังจากเริ่มการทำงานของ DTVP แล้ว

้คุณสามารถเรียกค้นพาร์ดิชั่นนิรภัยสำหรับข้อมูลได้โดยล็อกอินเข้าในอุปกรณ์ด้วยรหัสผ่าน DTVP ที่กำหนดไว้ในหน้า 23 ทำได้ตามขั้นตอนต่อไปนี้

- 1. เปิดหน้าต่างแอพพลิเคชั่น 'Terminal'
- 2. พิมพ์คำสั่งต่อไปนี้ที่พรอมต์ของ terminal: cd /media/DTVP/linux/linux32
- ขณะที่พรอมต์คำสั่งอยู่ที่ /media/DTVP/linux/linux32\$ ให้พิมพ์คำสั่งต่อไปนี้เพื่อล็อกอินใช้งานอุปกรณ์: ./dtvp\_login\* จากนั้นกด ENTER (หมายเหตุ: คำสั่งและชื่อโฟลเดอร์จะต้องตรงตามตัวพิมพ์และไวยากรณ์จะต้องถูกต้อง)
- กรอกรหัสผ่าน DTVP ของคุณ จากนั้นกด ENTER หลังจากล็อกอินเสร็จสิ้น ใดรฟ์นิรภัยสำหรับข้อมูลจะเปิดขึ้นในเดสก์ทอป โดยคุณสามารถใช้งาน DTVP ต่อไปได้หลังจากนี้

ระหว่างขั้นตอนการล็อกอิน หากกรอกรหัสผ่านไม่ถูกต้อง คุณจะสามารถกรอกรหัสผ่านที่ถูกต้อง ได้ใหม่โดยทวนซ้ำขั้นตอนที่ 3 ทั้งนี้ระบบความปลอดภัยจะตรวจสอบจำนวนการกรอกรหัส ล็อกอินที่ล้มเหลวไว้\* หากจำนวนเกินค่าที่กำหนดไว้เบื้องต้นที่ 10 ครั้ง DTVP จะล็อคการทำงาน โดยคุณจะต้องคืนค่าอุปกรณ์โดยใช้คำสั่ง **dtvp\_forgotpassword** ก่อนการใช้งานครั้งถัดไป ขั้นตอนนี้ช่วยให้สามารถกำหนดรหัสผ่านใหม่ แต่เพื่อเป็นการป้องกันข้อมูลส่วนตัวของคุณ DTVP จะฟอร์แมตพาร์ติชั่นนิรภัยสำหรับข้อมูล **ซึ่งหมายความว่าข้อมูลทั้งหมดจะหายไป** 

หลังจากขั้นตอน **dtvp\_forgotpassword** เสร็จสิ้น และดั้งรหัสผ่านใหม่เรียบร้อยแล้ว ระบบป้องกันนับ จำนวนการทำรายการภายในที่นับจำนวนการล็อกอินผิดพลาดจะถูกรีเซ็น (*หมายเหตุ: จำนวนนับย้อนหลัง การล็อกอินตามครั้งที่กำหนดกลับไปถึงครั้งก่อนหน้าที่ล็อกอินสำเร็จ (MaxNoA) จะถูกรีเซ็ตด้วย*)

้หลังจากเสร็จสิ้นการใช้ DTVP ให้ล็อกเอาท์จากอุปกรณ์และล็อคป้องกันข้อมูลไว้ ทำได้ง่าย ๆ ตามขั้นตอนต่อไปนี้

- 1. เปิดหน้าต่างแอพพลิเคชั่น 'Terminal'
- 2. พิมพ์คำสั่งต่อไปนี้ที่พรอมด์ของ terminal: cd /media/DTVP/linux/linux32
- ขณะที่พรอมต์คำสั่งอยู่ที่ /media/DTVP/linux/linux32\$ ให้พิมพ์คำสั่งต่อไปนี้เพื่อล็อกเอาท์จากอุปกรณ์อย่างถูกต้อง: ./dtvp\_logout\* จากนั้นกด ENTER (หมายเหตุ: คำสั่งและชื่อโฟลเดอร์จะต้องตรงตามดัวพิมพ์และไวยากรณ์จะต้องถูกต้อง)
- 4. ลบ DTVP จากเครื่องและจัดเก็บไว้ในที่ปลอดภัย

\*หมายเหตุ: ระบบ Linux บางส่วนต้องมีสิทธิ์ชุปเปอร์ยูสเซอร์ (ราก) เพื่อสั่งการคำสั่ง DTVP ในหน้าต่างแอพพลิเคชั่น terminal

# -สิ้นสุดเนื้อหาสำหรับ Linux-

# วิธีใช้และการแก้ไขปัญหา

#### **Device Lockout**

เลขที่เอกสาร 48000012-001.A02

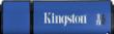

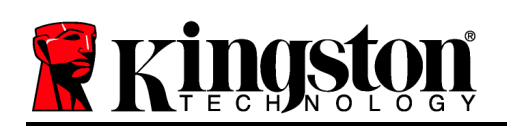

DTVP มีระบบความปลอดภัยที่ช่วยป้องกันการเรียกค้นพาร์ดิชั่นข้อมูลที่ไม่ได้รับอนุญาดเมื่อมีการล็อกอิน ลัมเหลว**ต่อเนื่อง**เกินจำนวนครั้งที่กำหนด (เรียกสั้น ๆ ว่า *MaxNoA*) ค่าเริ่มต้นของผลิตภัณฑ์ "ที่จำหน่าย" กำหนดจำนวนการล็อกอินไว้ที่ 10 ครั้ง

ตัวนับจำนวน 'lock-out' จะตรวจสอบจำนวนการล็อกอินที่ลัมเหลว โดยสามารถรีเซ็ตได้สองวิธีได้แก่ **1)** ล็อกอินตามขั้นตอนก่อนเกิด MaxNoA หรือ **2)** เกิด MaxNoA จากนั้นทำการฟอร์แมตอุปกรณ์\*

หากกรอกรหัสผ่านไม่ถูกต้อง ข้อความแจ้ง ข้อผิดพลาดจะปรากฏขึ้นด้านล่างฟิลด์ `*Hint* เพื่อแจ้งว่าไม่ผ่านการล็อกอิน *ดูในภาพที่ 11.1* 

หากล็อกอินผิดพลาดครั้งที่ 7 คุณจะพบข้อความแจ้ง เตือนแจ้งให้ทราบว่าเหลือเวลาล็อกอินอีก 3 ครั้งก่อน MaxNoA (ตั้งค่าเริ่มต้นไว้ที่ 10 ครั้ง) ดูใน*ภาพที่ 11.2* 

หลังล็อกอินผิดพลาด 10 ครั้ง DTVP จะบล็อคพาร์ติชั่ นข้อมูลและกำหนดให้ต้องฟอร์แมตอุปกรณ์ก่อนการ ใช้งานครั้งถัดไป ซึ่งหมายความว่า**ข้อมูลทั้ง** หมดที่จัดเก็บใน DTVP จะสูญหาย โดยคุณจะต้องกำหนดรหัสผ่านใหม่ขึ้นมา

ระบบความปลอดภัยนี้เป็นการจำกัดความพยายามของ บุคคล (ที่ไม่มีรหัสผ่าน) ในการทดลองล็อกอินเพื่อ เรียกคันข้อมูลที่สำคัญแบบไม่มีข้อจำกัด

หากคุณมี DTVP และลืมรหัสผ่าน ระบบความปลอดภัยลักษณะเดียวกันนี้จะถูกเปิดใช้ รวมทั้งระบบฟอร์แมตอุปกรณ์\*

ตรวจสอบรายละเอียดเพิ่มเดิมเกี่ยวกับคุณสมบัตินี้ได้ จาก '*Forgot Password'* ในหน้า 26

| ล็อกอินเข้าใช้อุปกรณ์ DTVaul                     | DataTraveler<br>vallt privacy               |
|--------------------------------------------------|---------------------------------------------|
| รพัสผ่าน:<br>ศาริบั<br>🛕 ไม่สามารถล็อกอินได้: โร | •••••••••<br>ปรดพืมพ์รหัสผ่านของคุณอีกครั้ง |
| ลืมรหัสผ่าน<br>ข้อมูลการติดต่อ                   | 🗌 โหมดอ่านอย่างเดียว                        |
| <b>Ringston</b>                                  | ล็อกอัน ยกเลิก                              |

ภาพ 11.1 - ล็อกอินล้มเหลว

| ล็อกอินเข้าใช้อุปกรณ์ DTVault Pr | ivacy                         |
|----------------------------------|-------------------------------|
|                                  | DataTraveler<br>vallt privacy |
| รหัสผ่าน:                        |                               |
| ศาใบ้                            |                               |
| 🛕 ไม่สามารถล็อกอินได้: โปรดร์    | จิมพ์รหัสผ่านของคุณอีกครั้ง   |
| 3 永久阻止您的 DTVault P               | rivacy 前剩餘的嘗試次數。              |
| <u>ลีมรหัสผ่าน</u>               |                               |
| <u>ข้อมูลการติดต่อ</u>           | 📃 โหมดอ่านอย่างเดียว          |
| 🕷 kingston 🦳                     | ล็อกอิน ยกเล็ก                |

ภาพที่ 11.2 – ล็อกอินผิดพลาดครั้งที่

\*หมายเหตุ: การฟอร์แมตอุปกรณ์เป็นการลบข้อมูลทั้งหมดที่จัดเก็บในพาร์ติชั่นนิรภัยของ DTVP ลืมรหัสผ่าน (Windows และ Mac)

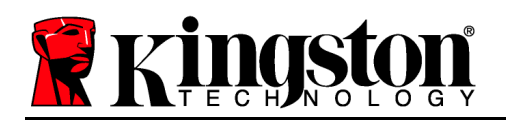

หากคุณลืมรหัสผ่าน สามารถคลิกที่ลิงค์ `*Forgot Password* 

้ที่ปรากฏขึ้นที่หน้าต่างล็อกอินของอุปกรณ์ขณะเรียกใช้ DTVP\_Launcher (ดูใน*ภาพที่ 11.3*)

ตัวเลือกนี้ช่วยให้สามารถกำหนดรหัสผ่านใหม่ แต่เพื่อเป็นการป้องกันข้อมูลส่วนตัวของคุณ DTVP จะถูกฟอร์แมต ซึ่งหมายความว่าข้อมูลทั้งหม ดที่จัดเก็บไว้ในพาร์ดิชั่นนิรภัยสำหรับข้อมูลจะถูกลบทิ้ง ในขั้นตอนนี้\*

หลังจากคลิกที่ `*Forgot Password*' กล่องข้อความ (*ภาพที่ 11.4*) จะปรากฏขึ้นและถามว่าคุณ ต้องการกรอกรหัสผ่านใหม่ก่อนทำการฟอร์แมตหรือไม่ ถึงตอนนี้คุณสามารถ 1) คลิก `*OK*' เพื่อยืนยันหรือ 2) คลิก 'Cancel' เพื่อกลับไปที่หน้าต่างล็อกอิน

หากคุณเลือกดำเนินการต่อ

คุณจะได้รับแจ้งให้จัดทำรหัสผ่านใหม่ที่ชับช้อนกว่า พร้อมคำใบ้ชุดใหม่ คำใบ้ไม่ใช่ฟิลด์บังคับแต่จะเป็น ประโยชน์ในการช่วยเดารหัสผ่านในกรณีที่คุณลืม รหัสผ่าน

(หมายเหตุ: คำใบ้จะต้องไม่เหมือนกันกับรหัสผ่าน DTVP)

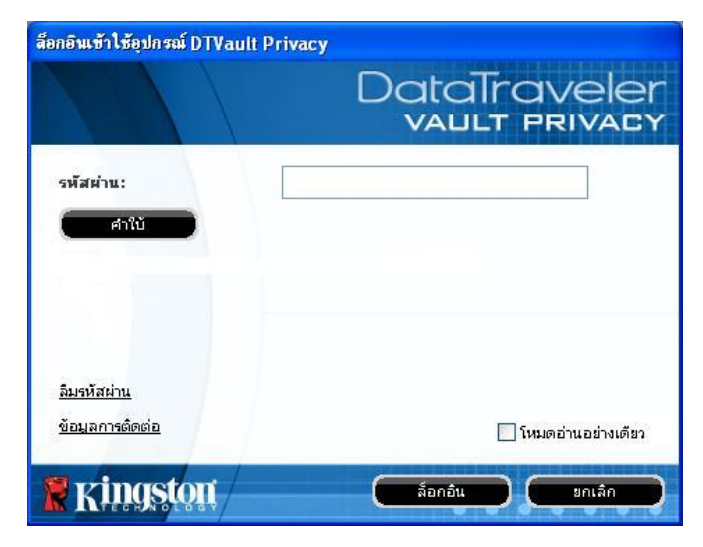

ภาพ 11.3 - ลืมรหัสผ่าน

| มรพสตาน                     |                                                                                                    |                         |
|-----------------------------|----------------------------------------------------------------------------------------------------|-------------------------|
| ที่อปกป้องข้<br>คุณต้องการใ | อมูลของคุณ DTVault Privacy ของคุณจะถูกฟอร์แมต และข้อมู<br>รัรหัสผ่านใหม่ และฟอร์แมต DTVault Privacy ของคุณหรือไม่? | ลทั้งหมดจะถูกลบทั้ง<br> |
|                             |                                                                                                    |                         |

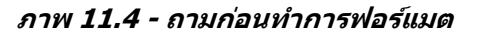

#### ลืมรหัสผ่าน (Linux)

ในกรณีที่ลืมรหัสผ่าน สามารถเรียกใช้คำสั่ง **dtvp\_forgotpassword** จากพรอมต์ */media/DTVP/linux/linux32\$* ในหน้าต่างแอพพลิเคชั่น 'Terminal' ดัวเลือกนี้ช่วยให้ สามารถกำหนดรหัสผ่านใหม่ แต่เพื่อเป็นการป้องกันข้อมูลส่วนตัวของคุณ DTVP จะถูกฟอร์แมด ซึ่งหมายความว่าข้อมูลทั้งหมดที่จัดเก็บไว้ในพาร์ดิชั่นนิรภัยสำหรับข้อมูลจะถูกลบทิ้งในขั้นตอนนี้\*

\*หมายเหตุ: การฟอร์แมตอุปกรณ์เป็นการลบข้อมูลทั้งหมดที่จัดเก็บในพาร์ติชั่นนิรภัยของ DTVP

Kingston 👔

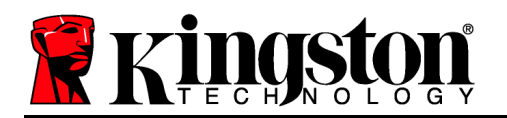

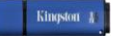

#### ข้อขัดแย้งอักขระกำกับไดรฟ์ (ระบบปฏิบัติการ Windows)

ตามที่ได้กล่าวไปในหัวข้อ '*เงื่อนไขทางระบป* ของคู่มือชุดนี้ (หน้า 3) DTVP ต้องการอักขระกำกับไดรฟ์ ต่อเนื่องสองตัวต่อจากดิสก์ทางกายภาพที่อยู่ก่อนหน้าอักขระกำกับ "ที่ว่างอยู่" (ดูใน*ภาพที่ 11.5*) ซึ่งไม่เกี่ยวข้องกับการแชร์เครือข่าย เนื่องจากเป็นการกำหนดรายการตามโพรไฟล์ผู้ใช้ ไม่ใช่โพรไฟล์ฮาร์ดแวร์ระบบ จึงมีการแจ้งใน OS

ซึ่งหมายความว่า Windows อาจกำหนดอักขระกำกับไดรฟ์ให้กับ DTVP ซึ่งถูกใช้งานอยู่โดยส่วน แชร์เครือข่ายหรือในเส้นทาง Universal Naming Convention (UNC) ทำให้อักขระกำกับไดรฟ์ชนกัน ในกรณีนี้ กรุณาติดต่อผู้ดูแลระบบหรือฝ่ายให้บริการเพื่อแก้ไขอักขระกำกับไดรฟ์ใน Windows Disk Manager (ต้องใช้สิทธิ์ผู้ดูแลระบบ)

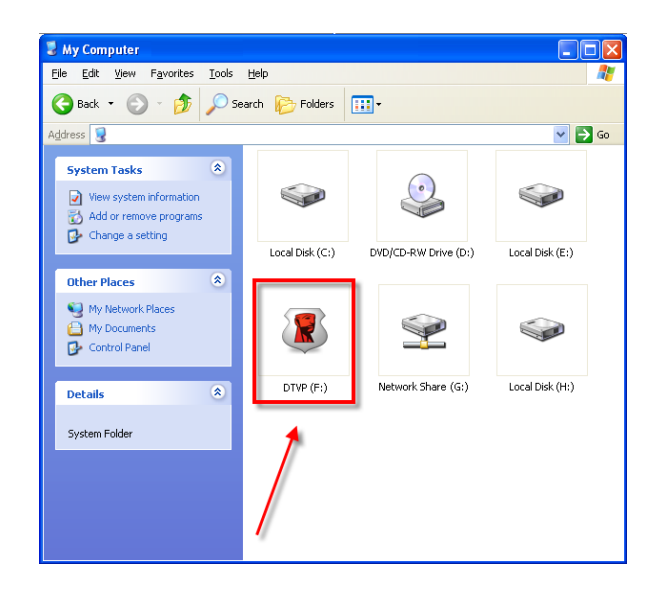

ภาพ 11.5 - My Computer

็จากตัวอย่างนี้ DTVP ใช้ F: ซึ่งเป็นอักขระกำกับไดรฟ์ตัวแรกที่มีต่อจาก E: (ดิสก์กายภาพล่าสุด ก่อนช่องว่างในอักขระกำกับไดรฟ์ เนื่องจากตัว G: เป็นส่วนแชร์เครือข่าย ไม่ใช่โพรไฟล์ฮาร์ดแวร์ DTVP อาจพยายามใช้เป็นอักขระกำกับไดรฟ์ตัวที่สอง ทำให้เกิดอักขระซ้ำกันขึ้น

หากไม่มีส่วนแชร์เครือข่ายในระบบของคุณ แต่ DTVP ยังไม่ยอมโหลดขึ้นมา อาจเป็นไปได้ว่าการ์ดรีดเดอร์ ดิสก์ต่อพ่วงหรืออุปกรณ์อื่นที่ติดตั้งไว้ก่อนหน้าใช้อักขระกำกับไดรฟ์ดังกล่าว และทำให้เกิดข้อขัดแย้งขึ้น

ทั้งนี้ Drive Letter Management หรือ DLM มีการปรับปรุงให้ดีขึ้นมากใน Windows XP SP3, Vista และ 7 คุณจึงอาจไม่พบปัญหานี้ แต่หากยังไม่สามารถแก้ไขปัญหาได้ กรุณาติดต่อฝ่ายบริการทางเทคนิคของ Kingston เพื่อรับความช่วยเหลือเพิ่มเดิม

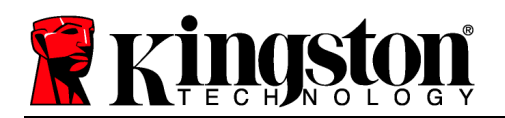

#### Error Messages

Unable to create file – ข้อความแจ้งข้อผิดพลาดนี้จะปรากฏขึ้นเมื่อพยายาม**สร้าง**ไฟล์หรือ โฟลเดอร์**ใน**พาร์ติชั่นนิรภัยสำหรับข้อมูลขณะล็อกอินแบบอ่านอย่างเดียว

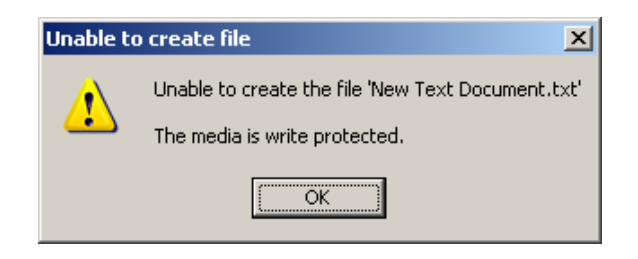

ภาพที่ 12.1 – ไม่สามารถสร้างไฟล์ได้

Error Copying File or Folder – ข้อความแจ้งข้อผิดพลาดนี้จะปรากฏขึ้นขณะพยายาม**คัดลอก**ไฟล์หรือ โฟลเดอร์**ไปยัง**พาร์ติชั่นนิรภัยสำหรับข้อมูลขณะล็อกอินแบบอ่านอย่างเดียว

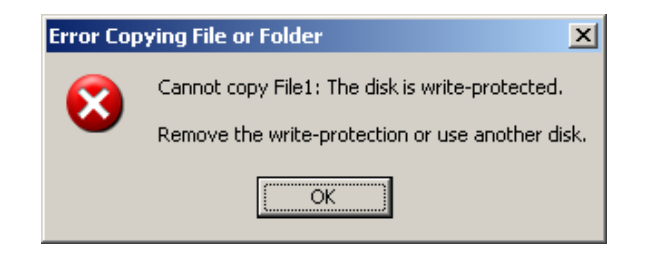

ภาพที่ 12.2 – ไม่สามารถคัดลอกไฟล์หรือโฟลเดอร์

Error Deleting File or Folder – ข้อความแจ้งข้อผิดพลาดนี้จะปรากฏขึ้นขณะพยายาม**ลบ**ไฟล์หรือ โฟลเดอร์**จาก**พาร์ติชั่นนิรภัยสำหรับข้อมูลขณะล็อกอินแบบอ่านอย่างเดียว

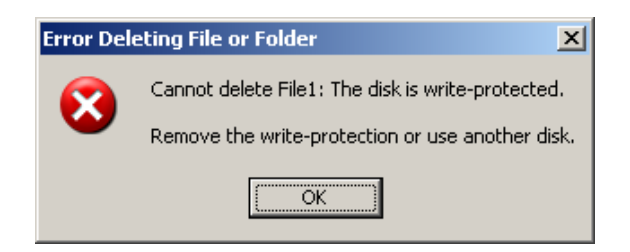

ภาพที่ 12.3 – ไม่สามารถลบไฟล์หรือโฟลเดอร์

หากคุณล็อกอินในโหมดอ่านอย่างเดียวและต้องการปลดล็อคอุปกรณ์ให้สามารถอ่าน/เขียนได้ตามปกติในพาร์ติชั่นนิร ภัยสำหรับข้อมูล คุณจะต้องปิด DTVP (ดูในหน้า 12) และล็อกอินกลับเข้าไปใหม่ โดยไม่เลือกช่อง 'Read-Only Mode' ก่อนการล็อกอิน

#### คำสั่ง DTVP สำหรับ Linux

เลขที่เอกสาร 48000012-001.A02

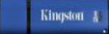

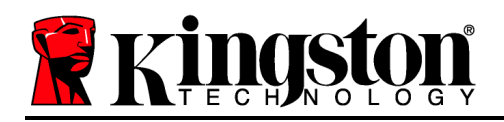

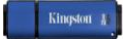

| คำสั่ง              | ไวยากรณ์ <sup>∗</sup> | รายละเอียด                                                                                                    |
|---------------------|-----------------------|----------------------------------------------------------------------------------------------------|
| dtvp_about          | ./dtvp_about          | แสดงซีเรียลนัมเบอร์ เฟิร์มแวร์และเวอร์ชั่นแอพพลิเคชั่นของ<br>DTVP<br>สามารถสั่งการได้ไม่ว่าผู้ใช้จะล็อกอินใน DTVP หรือไม่ก็ตาม                                                                            |
| dtvp_forgotpassword | ./dtvp_forgotpassword | รีเซ็ต DTVP โดยคุณสามารถกำหนดรหัสผ่านใหม่ได้<br>สามารถสั่งการได้เฉพาะในกรณีที่ผู้ใช้ไม่ได้ล็อกอินเข้าในอุปกรณ์<br>DTVP<br>(ข้อมูลทั้งหมดที่เก็บไว้ในพาร์ติชั่นนิรภัยสำหรับข้อมูลจะหายไป)                  |
| dtvp_initialize     | ./dtvp_initialize     | เริ่มการทำงานของ DTVP<br>และเตรียมอุปกรณ์สำหรับการใช้งานครั้งแรก<br>ดำเนินการก่อนการใช้งานครั้งแรก                                                                                                    |
| dtvp_login          | ./dtvp_login          | แจ้งขอรหัสผ่าน DTVP<br>เพื่อล็อกอินเข้าในพาร์ดิชั่นนิรภัยสำหรับข้อมูล<br>สามารถสั่งการได้เฉพาะในกรณีที่ผู้ใช้ไม่ได้ล็อกอินเข้าในอุปกรณ์<br>DTVP<br>และหลังจากเริ่มการทำงานเปื้องต้นของอุปกรณ์แล้วเท่านั้น |
| dtvp_logout         | ./dtvp_logout         | ล็อกเอาท์ออกจาก DTVP และปิดพาร์ดิชั่นนิรภัยสำหรับข้อมูล<br>สามารถสั่งการได้เฉพาะในกรณีที่ผู้ใช้ล็อกอินเข้าในอุปกรณ์<br>DTVP                                                                               |

\*หมายเหตุ: สั่งการคำสั่งสำหรับ DTVP Linux เหล่านี้โดยเปิดแอพพลิเคชั่น "Terminal" จากนั้นไปที่โฟลเดอร์ที่เก็บไฟล์แต่ละตัว คำสั่งแต่ละดัวจะต้องนำหน้าด้วยอักขระสองตัวต่อไปนี้ `**./**´ (จุดและขีดเอียงขวาตามที่ระบุในตารางข้างดัน)

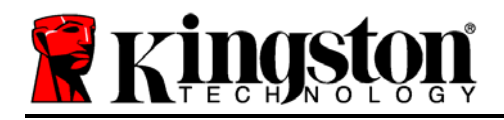

# DataTraveler<sup>®</sup> Vault - Privacy 用户手册

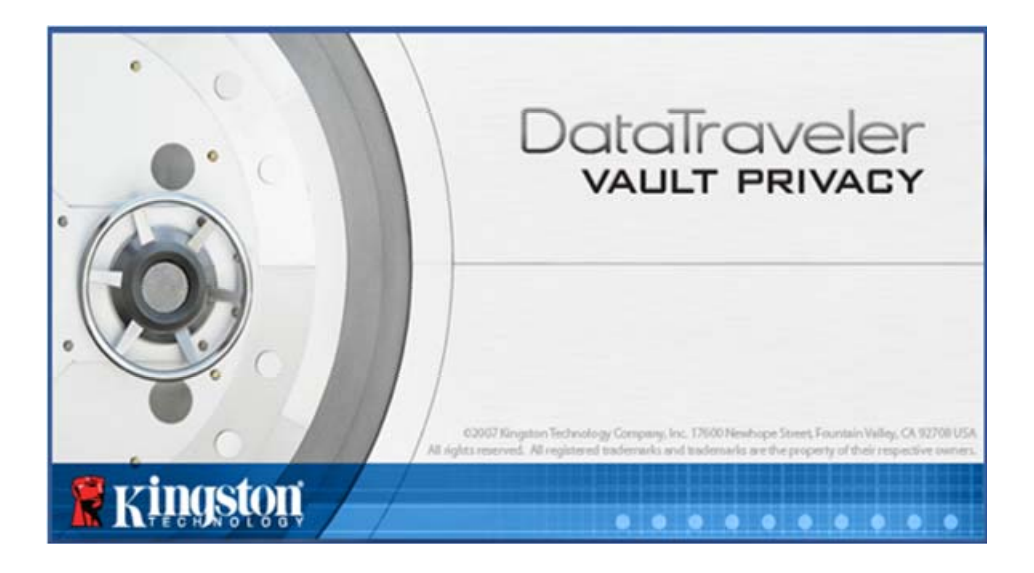

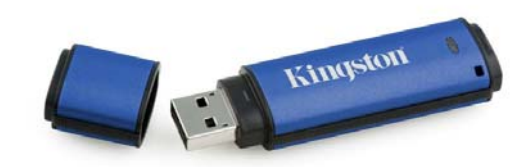

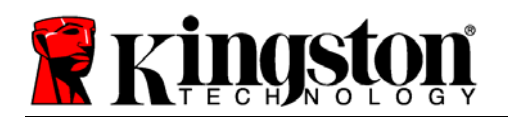

# 目录

| 关于本手册3                  |
|-------------------------|
| 系统要求                    |
| 建议                      |
| 安装(Windows 环境)5         |
| 设备初始化 (Windows 环境)6     |
| 设备使用 (Windows 环境)10     |
| 设备选项(Windows 环境) 11     |
| 安装(Mac 环境) 13           |
| 设备初始化 (Mac 环境)14        |
| 设备使用(Mac 环境) 18         |
| 设备选项 (Mac 环境)19         |
| 设备初始化(Linux 环境)22       |
| 设备使用(Linux 环境)24        |
| 帮助和故障排除                 |
| 设备锁定25                  |
| 忘记密码(Windows 和 Mac)     |
| 驱动器盘符冲突(Windows 操作系统)27 |
| 错误消息                    |
| DTVP Linux 命令           |

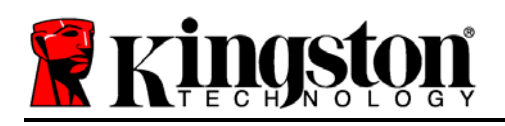

## 关于本手册

本用户手册适用于以出厂外观为基础、没有进行定制的 DataTraveler<sup>®</sup> Vault - Privacy(下文简 称为 **DTVP**)。

## 系统要求

#### PC 平台

- 奔腾 3 处理器或同等处理器(或更快的 处理器)
- 15MB 可用磁盘空间
- USB 2.0
- 最后一个物理驱动器之后有两个未被占 用的连续驱动器盘符\*

#### Mac 平台

- 15MB 可用磁盘空间
- USB 2.0

### **Linux** 平台

- 5MB 可用磁盘空间

- PC 操作系统支持
  - Windows 7 •
  - Windows Vista<sup>®</sup> SP1、SP2 •
  - Windows XP SP2, SP3
- 操作系统支持
  - Mac OS X 10.5.x
  - Mac OS X 10.6.x •

#### 操作系统支持

• Linux v2.6 内核

• USB 2.0

某些 Linux 发行版需要超级用户 (root) 权限才能在终端应用窗口中正确执行 DTVP 命令。

| Ŷ |  |
|---|--|
| • |  |

图 1.1 – USB 2.0 接口, A 型

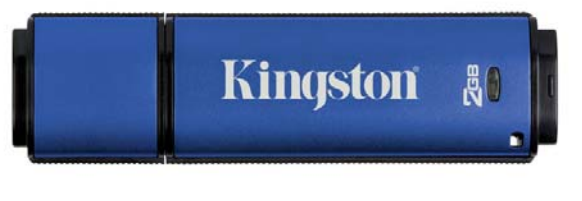

图 1.2 – DTVP

\*注意:参见第27页的"驱动器盘符冲突"。

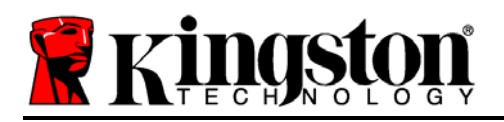

Kingston A

## 建议

为了确保 DTVP 设备供电充足,请将其直接插在笔记本电脑或台式机所带的 USB 接口中,如 **图 1.3** 所示。避免将 DTVP 连接到任何带 USB 接口的外围设备中,如键盘或 USB 供电集线器,如**图 1.4** 所示。

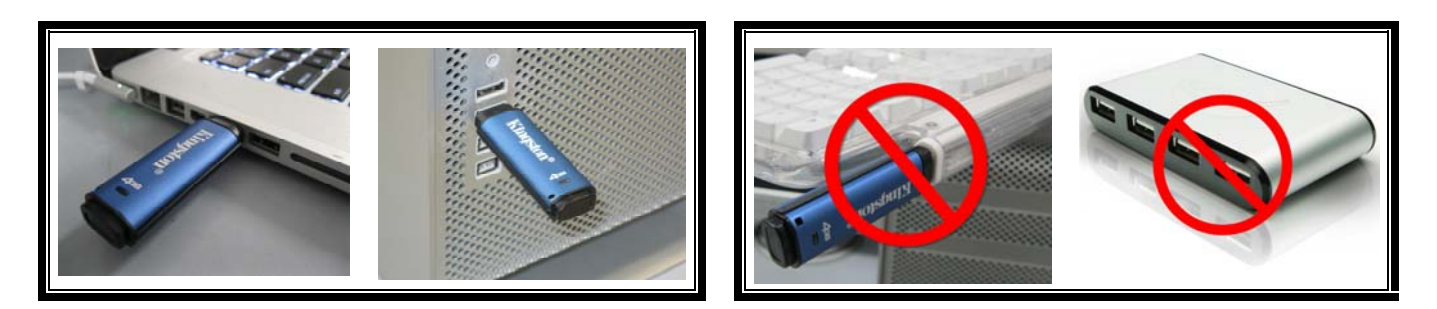

图 1.3 - 建议使用方法

图 1.4 - 不建议

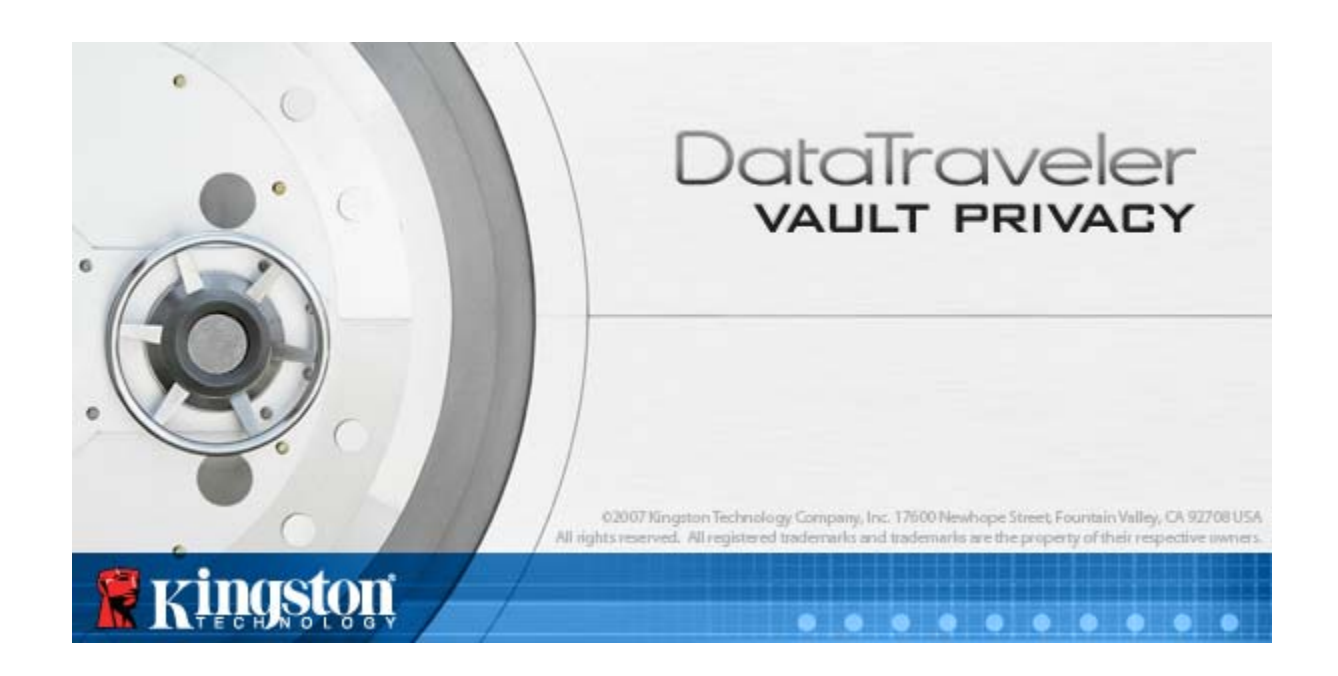

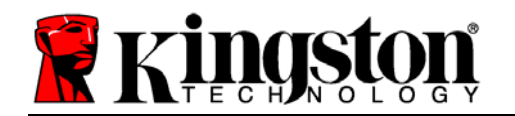

## 安装(Windows 环境)

- 1. 将 DTVP 插入笔记本电脑或台式机的可用 USB 接口,等待 Windows 检测到该闪存盘。
  - Windows XP 用户将收到"*发现新硬件*"通知,如图2.1 所示。
  - Windows Vista/7 用户将收到设备驱动程序通知,如图2.2 所示。

新硬件检测完成之后,Windows 会提示您开始初始化 过程。

- Windows XP 用户可以跳过步骤 2 并前往第 6 页 设备初始化。
- Windows Vista/7 用户将看到 AutoPlay (自动 播放)窗口, 与 **图 2.3** 中的类似。
- 2. 选择选项"运行 DTVP\_Launcher.exe"。

如果 Windows 没有自动播放,您可以浏览到 CD-ROM 分区(**图 2.4**)并手动执行 DTVP\_Launcher 程序。这同样能够开始初始化过程。

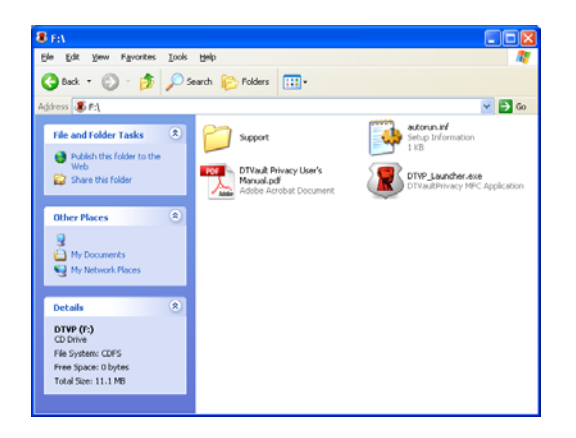

*图* 2.4 – DTVP 内容

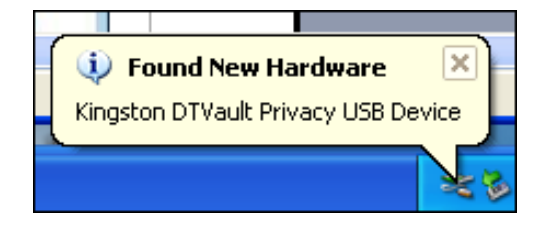

图 2.1 – 发现新硬件 (Windows XP)

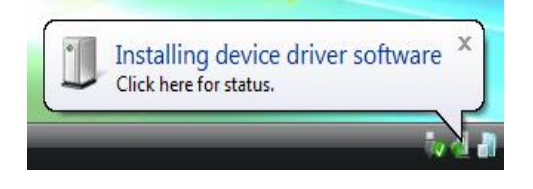

图 2.2 - 设备驱动程序安装 (Windows Vista/7)

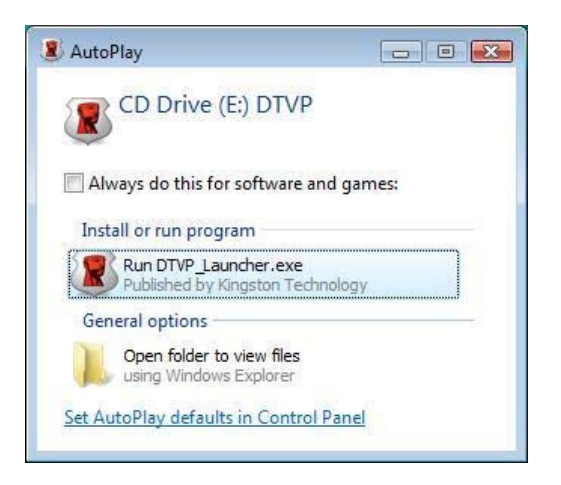

#### 图 2.3 – AutoPlay(自动播放)窗口 (Windows Vista/7)

(注意: AutoPlay (自动播放)窗口 中的菜单选项根据计算机上目前安装程 序的不同可能有所差异。自动运行将自 动开始初始化过程。)

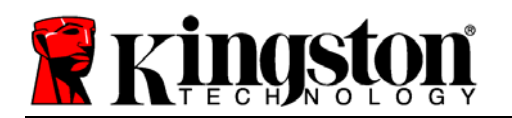

设备初始化 (Windows 环境)

1. 从下拉菜单中选择首选语言并单击"Next"(下一步)(图 3.1。)

| 设备初始化 - DTVault Pri | DataTraveler<br>vault privacy |
|---------------------|-------------------------------|
| 1 2 3 4<br>语言       |                               |
| 选择语言:               | 简体中文                          |
|                     |                               |
| 874/                |                               |
| <b>R</b> kingston   | 下ー歩うの「取消」                     |

图 3.1 - 语言选择

2. 查看许可证协议并单击"Next"(下一步)(图 3.2。)(注意:您必须接受许可证协议才能继续操作;否则"Next"(下一步)按钮将一直处于禁用状态。)

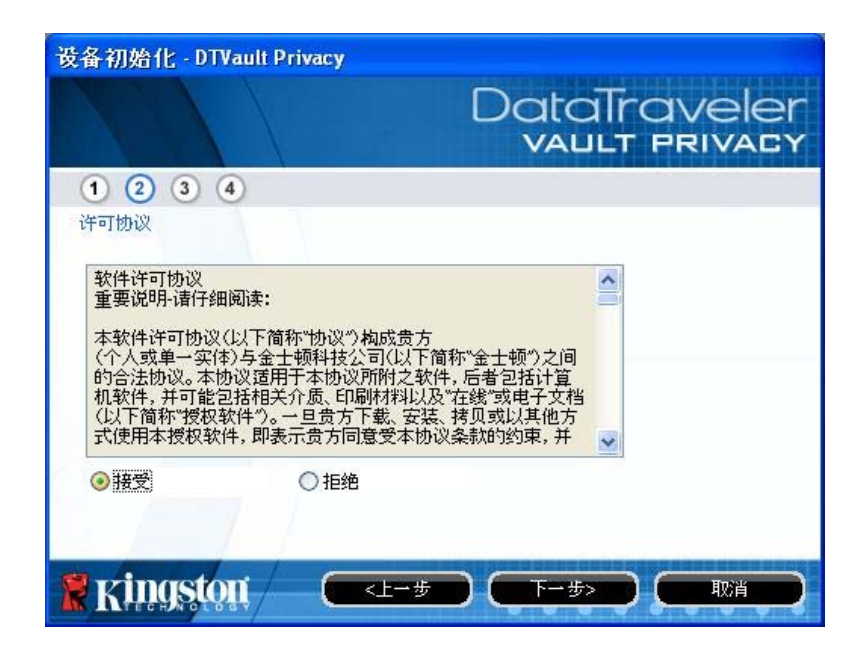

Kingston A

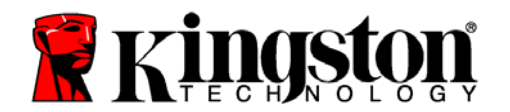

Kingston A

#### 图 3.2 - 许可证协议

- 3. 创建密码保护 DTVP 中的数据。在"Password"(密码)字段中输入密码,然后在 "Password Confirmation"(密码确认)字段中再次输入,如下图 3.3 所示。创建的密码必 须符合以下条件,然后才能继续进行初始化过程:
  - 1. 密码必须包含 6 个或更多字符(最多 16 个字符)。
  - 2. 密码必须包含下列标准选项中的三 (3) 种条件:
    - -大写、小写、数字和/或特殊字符(!、\$等)

您还可以输入密码提示,但这不是必填字段。提示字段在忘记密码时很有用,它可以提供有关密码的提示。(*注意:提示内容不得与密码完全相同。*)

| 设备初始化 - DTVault Privacy |                               |
|-------------------------|-------------------------------|
|                         | DataTraveler<br>VAULT PRIVACY |
| 1 2 3 4                 |                               |
| 密码                      |                               |
| * 密码:                   | •••••                         |
| * 密码确认:                 | •••••                         |
|                         | 1 密码规则                        |
| 提示:                     | Password Hint Goes Here       |
|                         |                               |
| * 必填字段                  |                               |
| 🖹 Kingston 🦳 🥅          | 上一步 下一步 取消                    |

图 3.3 – 密码设置

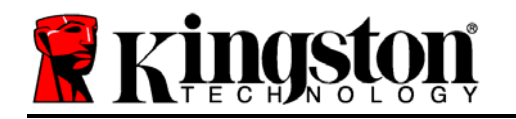

0

- 4. 在提供的文本框中输入您的联系信息(参见图 3.4)(*注意:在这些字段中输入的信息不得包含第3步中创建的密码字符串。不过,这些字段是选填字段,如果需要的话可以留空*。)
  - "Name" (姓名) 字段最多可包含 32 个字符, 但是不得包含确切密码。
  - "Company" (公司) 字段最多可包含 32 个字符, 但是不得包含确切密码
  - "Details" (详细信息) 字段最多可包含 156 个字符, 但是不得包含确切 密码。

| 设备初始化 - DTVault Privacy |                               |
|-------------------------|-------------------------------|
|                         | DataTraveler<br>VAULT PRIVACY |
| 1 2 3 4                 |                               |
| 联系信息                    |                               |
| 姓名:                     | Test Name                     |
| 公司:                     | Test Company                  |
| 详情:                     | Test Details & Other Info     |
|                         |                               |
|                         |                               |
| 🕈 kingston 🦳 🗲          | <上→步 完成 取消                    |

图 3.4 - 联系信息

5. 单击"Finish" (完成)完成设备初始化过程。

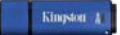

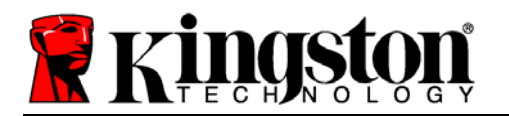

DTVP 现在将格式化安全数据分区(图3.5)并在完成时发出通知(图3.6)。

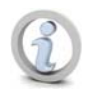

注意:如果在 Windows XP 的非管理员模式下工作, "格式化"过程最多可能会持续一分钟。\*

6. 单击"OK" (确定)继续。

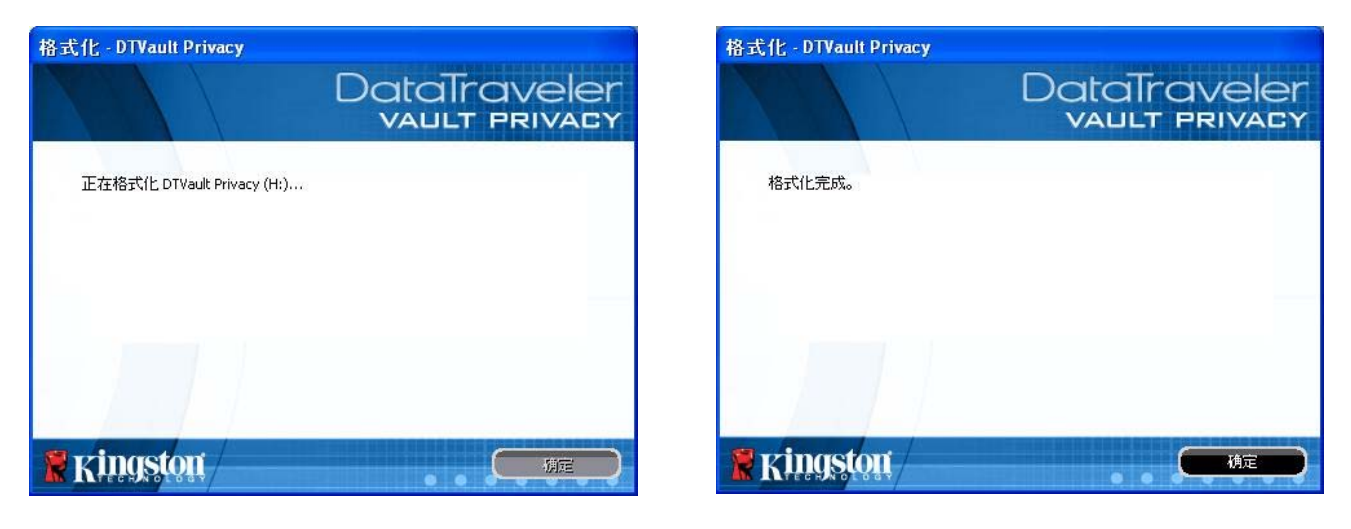

图 3.5 – 格式化 DTVP

图 3.6 - 格式化完成

初始化完成。

\*注意: 根据系统硬件和 DTVP 闪存盘存储容量的不同, 所花费的时间可能有所差异。

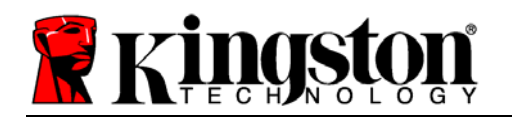

## 设备使用 (Windows 环境)

对 DTVP 进行初始化之后,便可以访问安全数据分区并使用密码登录设备以便运用设备选项。为此,请执行以下步骤:

- 1. 将 DTVP 插入笔记本电脑或台式机的 USB 接口,并输入密码(参见**图 4.1**)。
- 2. 键入密码后,单击"Login"(登录)按钮 继续。
  - 如果输入了正确的密码, DTVP 将解 锁, 您便可以开始使用设备。

| 登录设备 DTVault Privac           | DataTraveler<br>VAULT PRIVACY |
|-------------------------------|-------------------------------|
| 密码:<br>提示                     | •••••                         |
| <u>Eiraa</u><br>联系信息<br>Eiraa | □ 只读模式<br>登录 取消               |

图 4.1 – Login (登录) 窗口

• 如果输入了错误的密码,将在"*Hint*"(提示)字段下方出现一条错误消息,说明登录 失败。

(注意:在登录期间,如果输入了错误的密码,您还有机会输入正确的密码;但是,有一项内置 安全功能会记录尝试登录失败的次数\*。如果失败尝试次数达到了预先配置的 10 次,DTVP 将锁 定并要求设备格式化安全数据分区,之后才能再次使用。这意味着 DTVP 上存储的所有数据都 将被擦除。更多有关该功能的信息,请参见第20页的"设备锁定"。)

您可以在登录到设备之前选中"只读模式"复选框,从而在只读模式(有时被称为"写保护模式")中解锁安全数据分区。在只读模式下通过身份认证之后,您将能够打开或查看 DTVP上的内容,但是无法在此模式下更新、更改或删除这些内容。(注意:只读模式还会阻止之后在第 11 页中显示的格式化选项出现在 DTVP 菜单中。)

如果您目前在只读模式下登录并且希望解锁设备以获得完全的读/写权限来访问安全数据分区,您 必须关闭 DTVP(参见第 12 页)并重新登录,在身份认证期间取消选中"只读模式"复选框。

\*注意:成功通过设备的身份认证之后,失败登录计数器将重置。

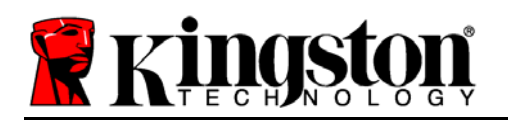

# 设备选项(Windows 环境)

登录到设备之后,在 Windows 任务栏的右下角将出现一个"DTVP"图标(图5.1)。 (注意: Windows 7 用户需要单击任务栏中向上箭头按钮才能访问"DTVP"图标(图5.2)。

单击 DTVP 图标将显示以下菜单:

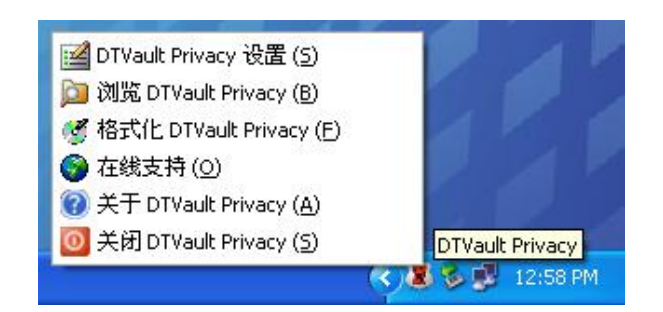

图 5.1 – 任务栏中的 DTVP 图标

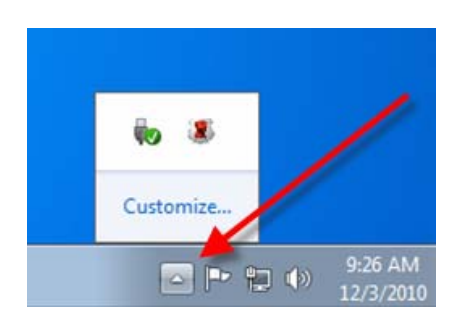

图 5.2 – *任务栏中的* DTVP 图标 (Windows 7 用户)

#### DTVault Privacy 设置

- 允许您更改密码和/或提示(图5.3)
- 允许您添加/查看/更改联系信息(图5.4)
- 允许您更改当前语言选择(图5.5)

(注意:出于安全考虑,在更新和/或修改上述设置时需要提供目前使用的 DTVP 密码)。

| 设置                                                  | DataTraveler<br>VAULT PRIVACY | 设置                                  | DataTraveler<br>VAULT PRIVACY                    | 设置                   | DataTraveler<br>vallt privacy |
|-----------------------------------------------------|-------------------------------|-------------------------------------|--------------------------------------------------|----------------------|-------------------------------|
| 密码 联유信息 语音<br>• 当前密码:<br>• 新密码:<br>• 密码确认:          | () 在2350 M                    | 密码 联系信息 语言<br>  姓名:<br>公司:<br>  详情: | Test Name Test Company Test Details & Other Info | 密码 联系信息 语言 法挥话言:     | 简件文                           |
| 提示:<br>*心填字段<br><sup>★</sup> Kingstont <sup>●</sup> | Password Hint Goes Here       | Ringston                            |                                                  |                      | e oh ka                       |
| 图 5.3<br>更改密码                                       |                               | <i>图 5.4</i><br>联系信息                |                                                  | <i>图</i> 5.5<br>选择语言 |                               |

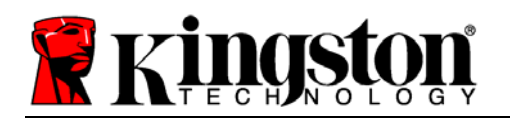

#### 浏览 DTVault Privacy

• 允许您在登录后浏览安全数据分区中的内容

#### 格式化 DTVault Privacy\*

 允许您格式化安全数据分区(警告:所有数据 都将被擦除。)(图 5.6)

#### 在线支持(需要互联网接入)

 打开互联网浏览器并导航至 <u>http://www.kingston.com/support/</u>,您可以在 这里访问更多的支持信息

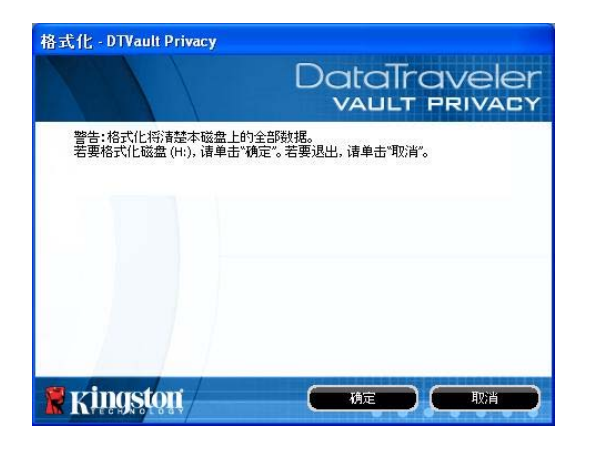

图 5.6 - 格式化警告

#### 关于 DTVault Privacy

• 提供有关 DTVP 的具体详细信息,包括应用程 序和固件版本信息(**图5.7**)

#### 关闭 DTVault Privacy

• 正确关闭 DTVP, 允许您将其从系统上安全删除

| 于 - DTVault Priv     | acy               |                          |
|----------------------|-------------------|--------------------------|
|                      |                   | DataTraveler             |
| Copyright (c) 2011 K | ngston Technology | Company, Inc.            |
| 模块                   | 版本                | 信息                       |
| DTVault Privacy      | K20               | 000FFE23C7ECBCA1E00000DD |
| Application          | K2.0.1.5          |                          |
| FW Version           | 1.06              |                          |
|                      |                   |                          |
|                      |                   |                          |
| -                    |                   |                          |

图 5.7 – 关于 DTVP

\*注意: 在 Windows Vista 和 Windows 7 中需要您目前使用的 DTVP 密码

-Windows 部分完成-
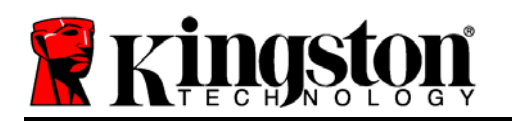

# 安装(Mac环境)

将 DTVP 插入笔记本电脑或台式机的可用 USB 接口,等待 Mac 操作系 统检测到该闪存盘。检测到之后,您将看到 DTVP 卷出现在桌面上,如 **图 6.1** 所示。

- 1. 双击 DTVP CD-ROM 图标。
- 2. 双击在图 6.2 所示窗口中出现的 Mac 文件夹。

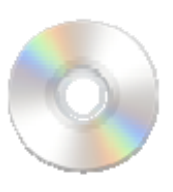

DIVP

图 6.1 – DTVP

3. 双击在图 6.3 所示窗口中出现的 DTVP 应用程序图标。这将开始 初始化过程。

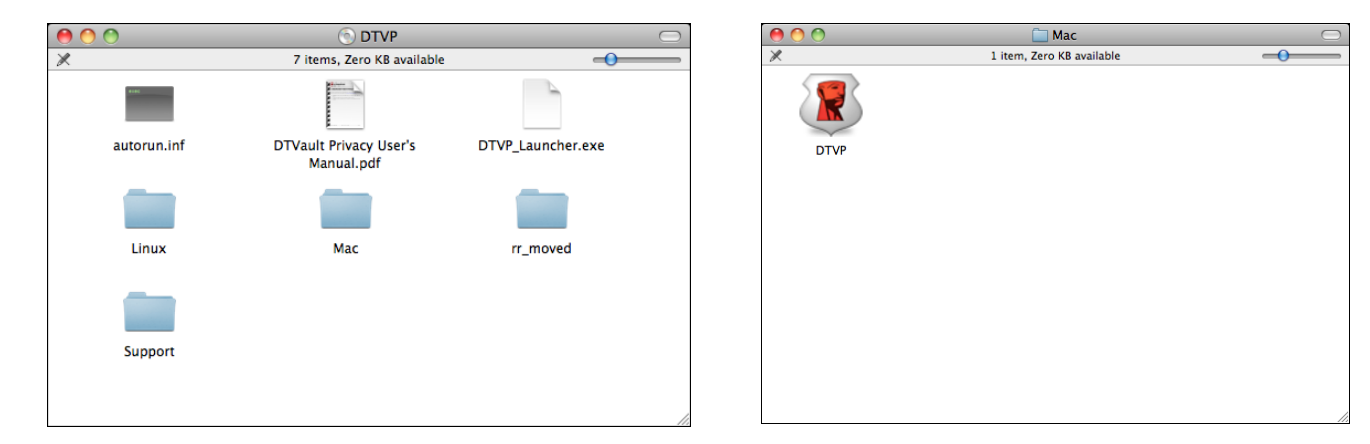

图 6.2 – DTVP 内容

图 6.3 – DTVP 应用程序

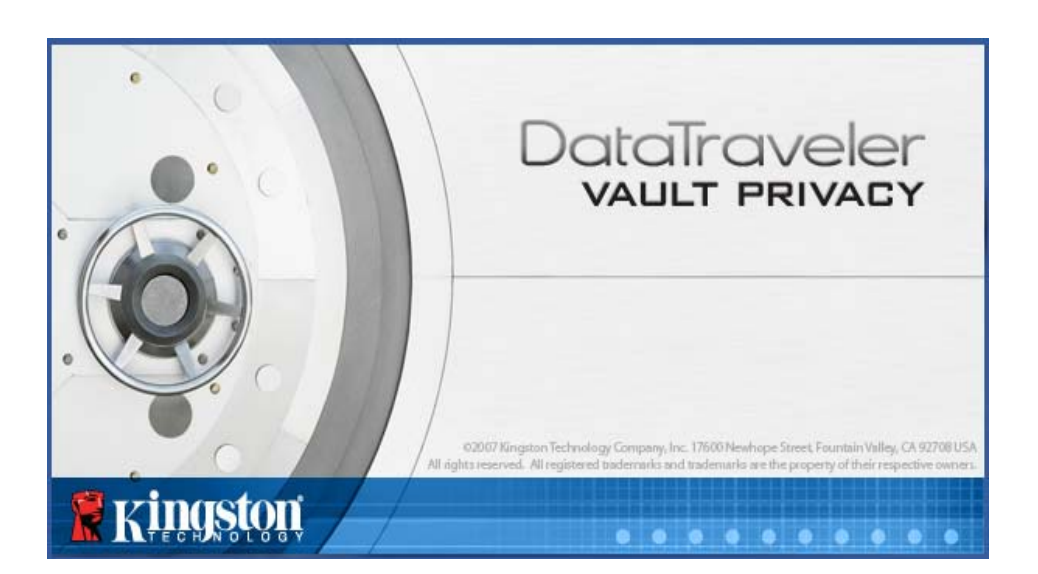

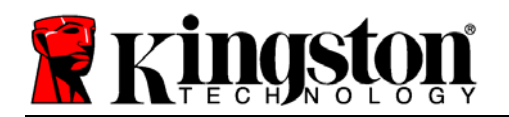

Kingston 1

# 设备初始化 (Mac 环境)

1. 从下拉菜单中选择首选语言并单击"Next"(下一步)(图7.1。)

|                   | 设备初始化 – DTVault Privacy       |
|-------------------|-------------------------------|
|                   | DataTraveler<br>VAULT PRIVACY |
| 1234              |                               |
| 语言                |                               |
| 选择语言:             | 简体中文                          |
|                   |                               |
|                   |                               |
|                   |                               |
|                   |                               |
| S minuston        | 下一步、取道                        |
| <b>R</b> KHIQSQQI |                               |

图 7.1 - 语言选择

2. 查看许可证协议并单击"Next"(下一步)(图 7.2。)(注意:您必须接受许可证协议才能继续操作;否则"Next"(下一步)按钮将一直处于禁用状态。)

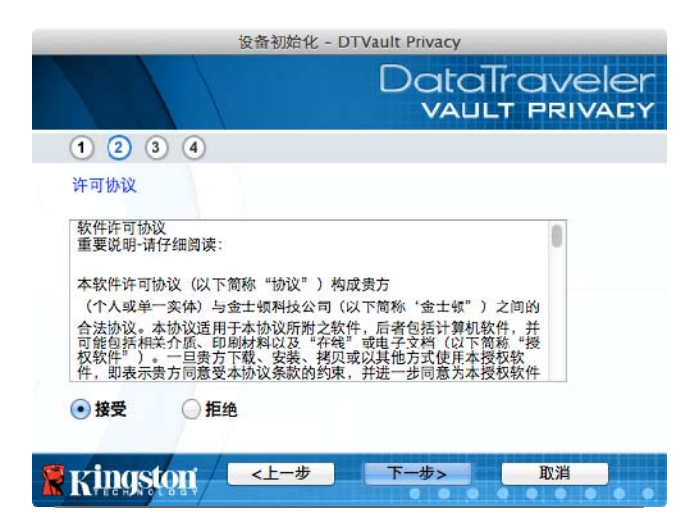

图 7.2 - 许可证协议

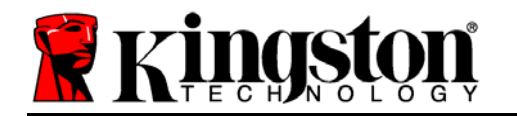

Kingston A

- 3. 创建密码保护 DTVP 中的数据。在"Password"(密码)字段中输入密码,然后在 "Password Confirmation"(密码确认)字段中再次输入,如下图 7.3 所示。创建的密码必 须符合以下条件,然后才能继续进行初始化过程:
  - 1. 密码必须包含 6 个或更多字符(最多 16 个字符)。
  - 2. 密码必须包含下列标准选项中的三 (3) 种条件:
    - -大写、小写、数字和/或特殊字符(!、\$等)

您还可以输入密码提示,但这不是必填字段。提示字段在忘记密码时很有用,它可以提供有关密码的提示。(*注意:提示内容不得与密码完全相同。*)

| 设备初始           | 台化 - DTVault Privacy          |
|----------------|-------------------------------|
|                | DataTraveler<br>VAULT PRIVACY |
| 1 2 3 4        |                               |
| 密码             |                               |
| * <b>密</b> 码:  | •••••                         |
| * 密码确认:        | ······                        |
| 提示:            | Pwd Hint                      |
| * 必填字段         |                               |
| 🦹 Kingston 🦳 < | 步 下一步> 取消                     |

图 7.3 - 密码设置

- 4. 在提供的文本框中输入您的联系信息(参见图7.4)(注意: 在这些字段中输入的信息不得 包含第3步中创建的密码字符串。但是,这些字段是选填字段,如果需要的话可以留空。)
  - "Name" (姓名) 字段最多可包含 32 个字符, 但是不得包含确切密码。
  - "Company" (公司) 字段最多可包含 32 个字符, 但是不得包含确切密码
  - "Details" (详细信息) 字段最多可包含 156 个字符, 但是不得包含确切 密码。

| 设备             | 初始化 – DTVault Privacy         |
|----------------|-------------------------------|
|                | DataTraveler<br>VAULT PRIVACY |
| 1 2 3 4        |                               |
| 联系信息           |                               |
| 姓名:            | Test Name                     |
| 公司:            | Test Company                  |
| 详情:            | Test Details & Other Infc     |
| 🖁 Kingston 🦳 < | 二一步 完成 取消                     |

## 图 7.4 - 联系信息

5. 单击"Finish" (完成)完成设备初始化过程。

0

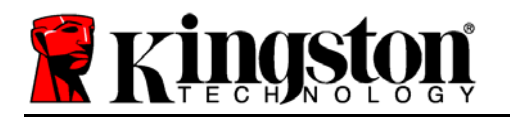

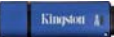

DTVP 现在将格式化安全数据分区(图7.5)并在完成时发出通知(图7.6)。

## 6. 单击"OK" (确定)继续。

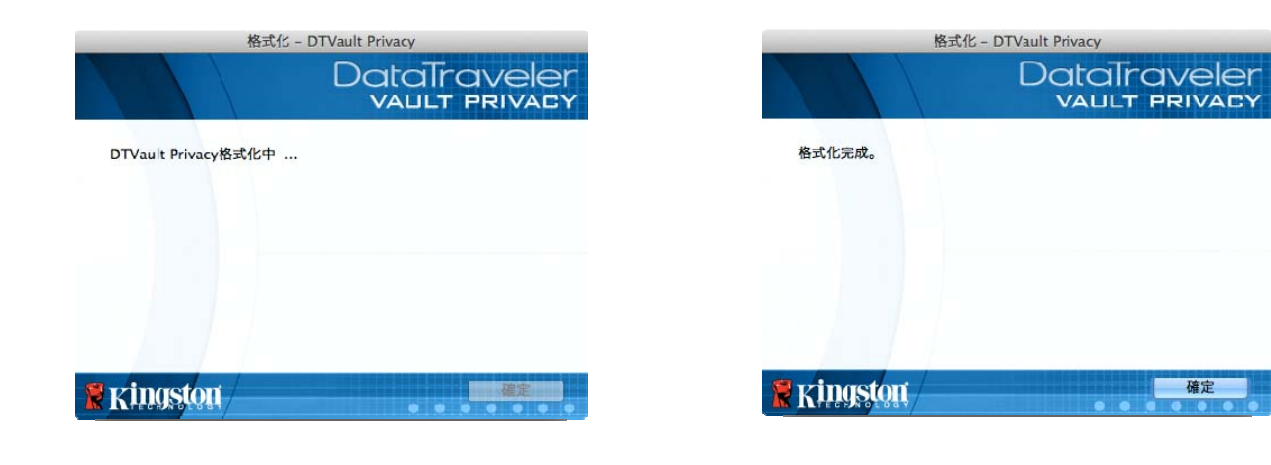

图 7.5 – 格式化 DTVP

图 7.6 - 格式化完成

初始化完成。

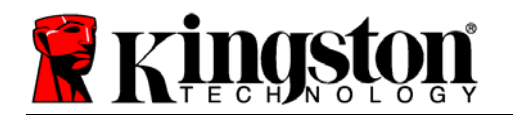

Kingston A

# 设备使用(Mac 环境)

对 DTVP 进行初始化之后,便可以访问安全数据分区并使用密码登录设备以便运用设备选项。为此,请执行以下步骤:

- 1. 将 DTVP 插入笔记本电脑或台式机的 USB 接口,并输入密码(参见**图8.1**)。
- 2. 键入密码后,单击"Login"(登录)按钮 继续。
  - 如果输入了正确的密码, DTVP 将解 锁, 您便可以开始使用设备。

| 受入         | 裝置 - DTVault Privacy          |
|------------|-------------------------------|
|            | DataTraveler<br>vault privacy |
| 密碼:        |                               |
| 提示         |                               |
| 忘記密碼       |                               |
| 聯絡資訊       | 🗌 唯讀模式                        |
| 🕷 Kingston | 登入 取消                         |

图 8.1 – Login (登录) 窗口

• 如果输入了错误的密码,将在"*Hint*"(提示)字段下方出现一条错误消息,说明登录 失败。

(注意:在登录期间,如果输入了错误的密码,您还有机会输入正确的密码;但是,有一项内置 安全功能会记录尝试登录失败的次数\*。如果失败尝试次数达到了预先配置的 10 次,DTVP 将锁 定并要求设备格式化安全数据分区,之后才能再次使用。这意味着 DTVP 上存储的所有数据都 将被删除。更多有关该功能的信息,请参见第20页的"设备锁定"。)

您可以在登录到设备之前选中"只读模式"复选框,从而在只读模式(有时被称为"写保护模式")中解锁安全数据分区。在只读模式下通过身份认证之后,您将能够打开或查看 DTVP上的内容,但是无法在此模式下更新、更改或删除这些内容。(注意:只读模式还会阻止第 19页中显示的格式化选项出现在 DTVP 菜单中。)

如果您目前在只读模式下登录并且希望解锁设备以获得完全的读/写权限来访问安全数据分区,您 必须关闭 DTVP 并重新登录,在登录之前取消选中"只读模式"复选框。

\*成功通过设备的身份认证之后,失败登录计数器将重置。

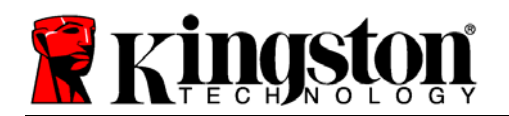

# 设备选项(Mac 环境)

登录到设备之后, Mac OS X Dock 上将出现一个"DTVP\_Launcher"图标,如下图 9.1所示:

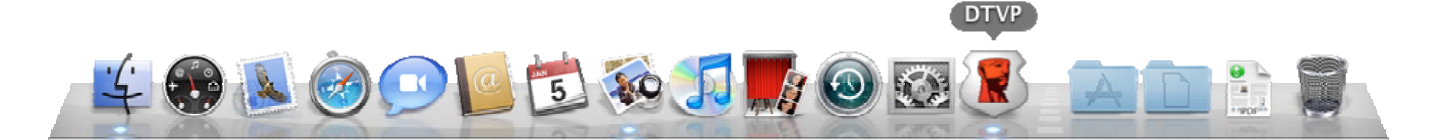

图 9.1 – Mac OS X Dock 中的 DTVP 图标

按住键盘上的"control"键并单击"DTVP\_Launcher"图标,将显示右侧**图 9.2**所示的菜单。

## DTVP 设置

- 允许您更改密码和/或提示(图9.3)
- 允许您添加/查看/更改联系信息(图9.4)
- 允许您更改语言首选项(图9.5)

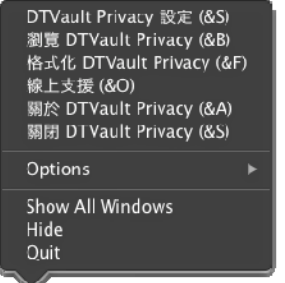

*图* 9.2 DTVP 选项

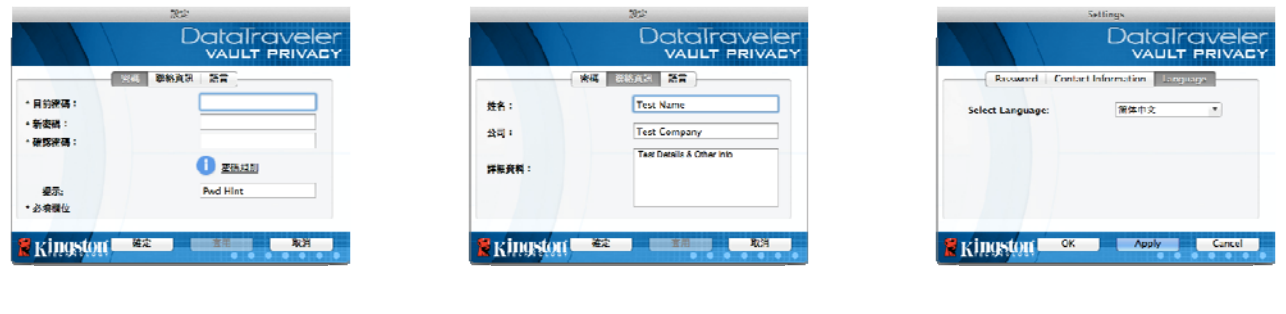

*图* 9.3 *更改密码*  *图* 9.4 *联系信息* 

图 9.5 *选择语言* 

(注意:出于安全考虑,在更新和/或修改上述设置时需要提供目前使用的 DTVP 密码)。

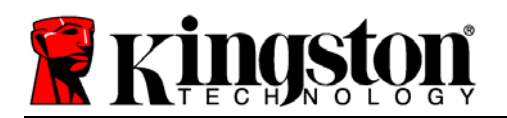

## 浏览 DTVP

• 允许您在登录后浏览安全数据分区中的内容

# 格式化 DTVP

 允许您格式化安全数据分区(警告:所有数据 都将被擦除。)(图 9.6)

## 在线支持(需要互联网接入)

 打开互联网浏览器并导航至 <u>http://www.kingston.com/support/</u>,您可以在 这里访问更多的支持信息

## 关于 DTVP

• 提供有关 DTVP 的具体详细信息,包括应用程 序和固件版本信息(图9.7)

## 关闭 DTVP

• 正确关闭 DTVP, 允许您将其从系统上安全删除

| 格式化 - DT                                                   | Vault Privacy<br>DataTraveler<br>VAULT PRIVACY |
|------------------------------------------------------------|------------------------------------------------|
| 警告:格式化的合清的总裁译上:<br>若要拖式化磁碟 [1]、 建按一下 <sup>(</sup><br>「取消」。 | 的所有資料。<br>確定」。若要過出,請按一下                        |
| € r/Inastart                                               | 1612 R/A                                       |

#### 图 9.6 - 格式化警告

| Copyright (c) 2011 | Kingston Techno | logy Company, Inc. |
|--------------------|-----------------|--------------------|
| 模組                 | 版本              | 資訊                 |
| DTVault Privacy    | 2.0             | 000FFE23C7ECBCA1   |
| Application        | 2.0.0.6         |                    |
| FW Version         | 1.06            |                    |

图 9.7 - 关于 DTVP

# -Mac 部分完成-

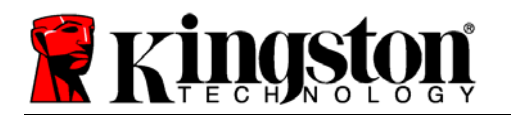

# 安装(Linux 环境)

(注:如今有众多的 Linux 发行版可供使用,各版本界面的"外观和感觉"可能各不相同。 不过,终端应用中使用的一般命令集都十分类似,可以在后面的 Linux 指令中引用。该部分中的屏幕快照示例在 Linux Ubuntu v10.x 环境下生成。)

# 某些 Linux 发行版需要超级用户 (root) 权限才能在终端应用窗口中正确执行 DTVP 命令。

将 DTVP 插入笔记本电脑或台式机的可用 USB 接口,等待 Linux 操作系统检测到该闪存盘。检测到之后,DTVP 卷图 标将出现\*在桌面上,如**图10.1**所示。

ETVP

DTVP 带有 5 条可用于 Linux 的命令:

图 10.1 – DTVP 卷

## dtvp\_about、dtvp\_forgotpassword、dtvp\_initialize、dtvp\_login 和 dtvp\_logout

(注意:要执行这些命令,您必须打开"终端"应用窗口并导航至各文件所在的文件夹。每条 命令前都必须加上以下两个字符: '**」**' (一个句号和一个正斜杠。)

对于 32 位用户,请打开"终端"应用窗口并在提示符处键入以下命令,将当期目录更改为 /media/DTVP/linux/linux32\$:

cd /media/DTVP/linux/linux32 (然后按 ENTER。)

对于 64 位用户,请打开"终端"应用窗口并在提示符处键入以下命令,将当期目录更改为 /media/DTVP/linux/linux64\$:

cd /media/DTVP/linux/linux64 (然后按 ENTER。)

\*注意:如果操作系统没有自动加载 DTVP 卷,那么您需要在终端窗口中使用 Linux 'mount' 命令手动加载卷。有关具体的操作系统发行版,请参见 Linux 文档;有关正确的语法和命令选 项,请参见常用的在线支持网站。

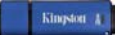

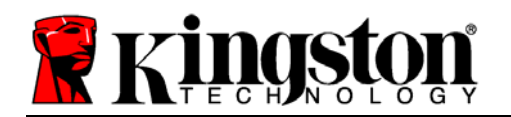

# 设备初始化(Linux 环境)

将 DTVP 连接到计算机并由操作系统识别之后,在第一次使用之前需要初始化该设备。为此,请打开"终端"应用(或命令行窗口)并按这些步骤操作:

(注意:该部分的屏幕快照和指令使用 linux32 文件夹(表示 32 位)来演示 DTVP 设备在 Linux 操作系统下的使用情况。请记住,如果您使用 64 位版本的 Linux,只需导航至并使用相应 的 64 位文件夹来替代 32 位文件夹,即使用 linux64 而不是 linux32。)

 在终端提示符处键入以下命令,将目 录更改为 DTVP 卷(如图 10.2 所 示。):

#### cd /media/DTVP/linux/linux32

(注意: 命令和文件夹(目录) 名称 区分大小写,即"linux32"与 "Linux32"不同。必须严格按照图 片所示来键入语法。) File Edit View Search Terminal Help ujacoby@ubuntu:~\$ cd /media/DTVP/linux/linux32 ujacoby@ubuntu:/media/DTVP/linux/linux32\$

#### 图 10.2 - 命令行导航

 在当前提示符处键入 Is (作为列表功能)并按 ENTER。这会为您提供 /media/DTVP/linux/linux32 (或 linux64) 文件夹中的文件和/或文件夹列表。您可以看到列 出了5条DTVP 命令,dtvp\_about、dtvp\_forgotpassword、dtvp\_initialize、dtvp\_login 和 dtvp\_logout,如图 10.3 所示。

File Edit View Search Terminal Help ujacoby@ubuntu:/media/DTVP/linux/linux32\$ ls dtvp\_about dtvp\_forgotpassword dtvp\_initialize dtvp\_login dtvp\_logout ujacoby@ubuntu:/media/DTVP/linux/linux32\$

图 10.3 – DTVP 命令列表

- 本手册中的 Linux 部分基于 32 位版本的 Ubuntu 10.x -

Kingston A

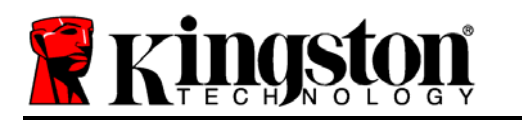

3. 要初始化 DTVP,请在终端提示符处键入以下命令并按 ENTER: //dtvp\_initialize\* (记住,命令区分大小写。)参见 图 10.4。

File Edit View Search Terminal Help ujacoby@ubuntu:/media/DTVP/linux/linux32\$ ls dtvp about dtvp forgotpassword dtvp initialize dtvp login dtvp logout ujacoby@ubuntu:/media/DTVP/linux/linux32\$ ujacoby@ubuntu:/media/DTVP/linux/linux32€./dtvp initialize

图 10.4 – 执行 DTVP 命令

- 4. 在按下 ENTER 之后,许可协议将显示在终端窗口中。按"Y"接受许可协议并继续。
  (注意:如果按"N"不接受许可协议,您将返回终端提示符且无法继续进行初始化过程',除非重复步骤3并按"Y"。)
- 5. 在接受许可协议之后,系统会提示您输入(创建)密码,可用于保护存储在安全数据分区中 的文件。创建的密码必须符合以下条件,然后才能继续进行初始化过程:

a. 密码必须包含 6 个或更多字符(最多 16 个字符)。

b. 密码必须包含下列标准选项中的三 (3) 种条件:

-大写、小写、数字和/或特殊字符(!、\$等)

6. 在系统提示再次输入时重新输入到命令行中并按 ENTER,从而确认密码。如果密码匹配, 会通知您已经成功进行 DTVP 初始化。如果密码不匹配,您将收到一条消息,表明您仍 需要正确确认密码。为此,重复步骤 3 到 6,直到成功为止。

在创建密码之后,安全数据卷(分区)会出现在桌面上。这表示现在已成功完成初始化过程。 您便可以开始使用 DTVP。

\*注意:某些 Linux 发行版需要超级用户 (root) 权限才能在终端应用窗口中正确执行 DTVP 命令。

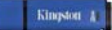

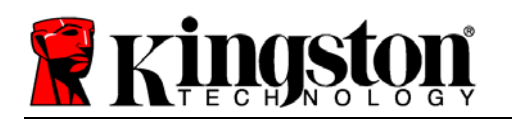

# 设备使用(Linux 环境)

DTVP 经过初始化之后,您可以使用第 23 页中创建的 DTVP 密码登录设备,进而访问安全数据 分区。为此,请执行以下步骤:

- 1. 打开"终端"应用窗口。
- 2. 在终端提示符处键入以下命令: cd /media/DTVP/linux/linux32
- 3. 命 令 提 示 符 现 在 位 于 /media/DTVP/linux/linux32\$, 键 入 以 下 命 令 登 录 设
  备: ./dtvp\_login\* 然后按 ENTER。(注意: 命令和文件夹名称区分大小写, 语法必须准确无误。)
- 4. 输入您的 DTVP 密码并按 ENTER。在成功登录之后,安全数据卷将在桌面上打开,您可以继续使用 DTVP。

在登录期间,如果输入了错误的密码,您还有机会重复步骤 3 来输入正确的密码;但是,有一项 内置安全功能会记录尝试登录失败的次数。如果失败尝试次数达到了预先配置的 10 次,DTVP 将锁定并要求您执行 dtvp\_forgotpassword 命令初始化设备,之后才能再次使用。您可以通过 这一过程新建密码,但是为了保护您数据的隐私,DTVP 将格式化安全数据分区。这意味着您的 所有数据都将丢失。

**dtvp\_forgotpassword** 过程完成且成功设置了新密码之后,跟踪尝试登录失败的内置安全计数器将被重置(*注意: 在达到最大登录尝试次数(简写为 MaxNoA)之前成功登录也会重置失败登录计数器*。)

使用完 DTVP 之后,注销设备并保护您的数据。为此,请执行以下步骤:

- 1. 打开"终端"应用窗口。
- 2. 在终端提示符处键入以下命令: cd /media/DTVP/linux/linux32
- 3. 命令提示符现在位于 /media/DTVP/linux/linux32\$, 键入以下命令正确注销设备登录: ./dtvp\_logout\* 然后按 ENTER。(注意: 命令和文件夹名称区分大小写, 语法必须准确无误。)
- 4. 将 DTVP 从系统上删除并保存在安全位置。

\*注意: 某些 Linux 发行版需要超级用户 (root) 权限才能在终端应用窗口中正确执行 DTVP 命令。

-Linux 部分完成-

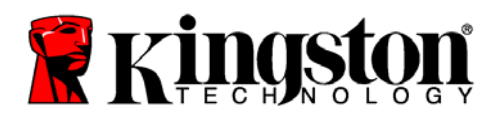

## 帮助和故障排除

#### 设备锁定

**DTVP** 具备一项安全功能,可以在达到最大**连续**尝试登录失败次数(简称为 *MaxNoA*)之后禁止 未授权访问数据分区;默认的"实际"配置采用了预配置的值 10(尝试次数)。

"锁定"计数器记录每次的失败登录,并且在满足下列两种条件之一时重置: 1) 达到 MaxNoA 之前成功登录或 2) 达到 MaxNoA 并格式化设备。\*

如果输入了错误的密码,将在"Hint"(提示) 字段下方出现一条错误消息,说明登录失败。 参见图 11.1。

如果出现第 7 次失败尝试,您将看到另外一条错误消息,提醒您在达到 MaxNoA 之前还可以尝试 3 次(默认被设置为 10)。参见 图 11.2。

在第 10 次登录尝试失败之后,DTVP 将永久性 地隔离数据分区,并要求设备进行格式化,之后 才能再次使用。这意味着 DTVP 上存储的所有数 据都将丢失,并且您需要新建一个密码。

这一安全措施限制了他人(没有您的密码)无休 止地尝试登录并取得您的敏感数据访问权。

如果您是 DTVP 的所有者,但忘记了密码,那么 相同的安全措施将同样会生效,包括设备格式 化。\*

更多有关该功能的信息,请参见第 26 页的 "*忘记密码*"。

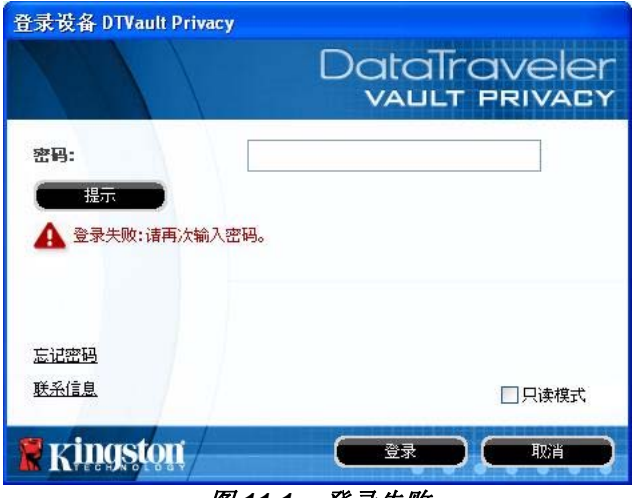

图 11.1 - 登录失败

| 登录设备 DTVault Privacy    |                               |
|-------------------------|-------------------------------|
|                         | DataTraveler<br>VAULT PRIVACY |
| 密码:                     |                               |
| 提示                      |                               |
| 登录失败:请再次输入密码。           |                               |
| 3 DTVault Privacy 被永久阻止 | 前剩余尝试次数。                      |
| <u>忘记密码</u>             |                               |
| 联系信息                    | □只读模式                         |
| 🖁 Kingston              |                               |
| 図 11 つ _                | <b>笛 7 </b>                   |

图 11.2 - 第 7 次登录失败

\*注意: 设备格式化将擦除 DTVP 安全数据分区中存储的所有信息。

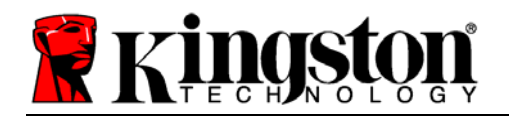

#### 忘记密码(Windows 和 Mac)

如果忘记密码, 您可以单击执行 DTVP\_Launcher 时出现在登录窗口中的 *"Forgot Password*"(忘记密码)链接(参 见**图11.3**)。

您可以通过这一选项新建密码,但是为了保 护您数据的隐私,DTVP 将被格式化。这意 味着在此期间保存在安全区中的所有数据都 将被擦除。\*

单击"Forgot Password"(忘记密码)之 后,将出现一个消息框(图11.4)并询问您 是否要在进行格式化之前输入新密码。此 时,您可以1)单击"OK"(确定)以确认 或2)单击"Cancel"(取消)以返回登录 窗口。

如果选择继续,系统将提示您新建一个复杂 的密码和提示。提示不是必填字段,但是该 字段在忘记密码时很有用,它可以提供有关 密码的提示。

(*注意: 提示内容不得与* **DTVP** 密码完全 相同。)

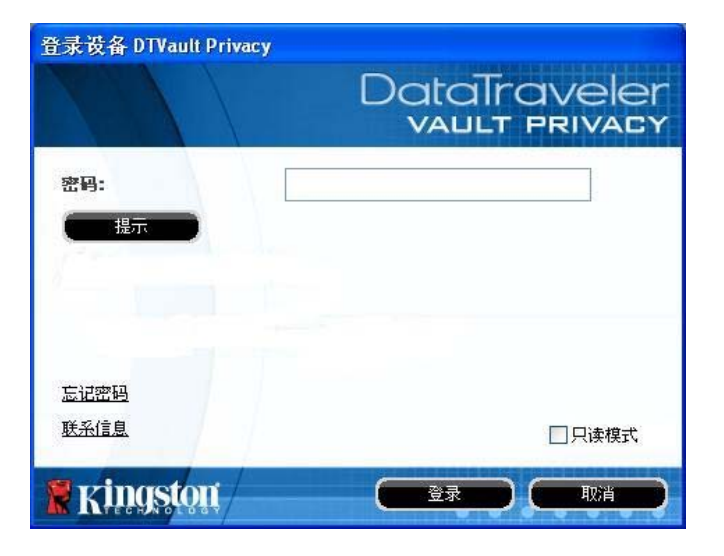

图 11.3 - 忘记密码

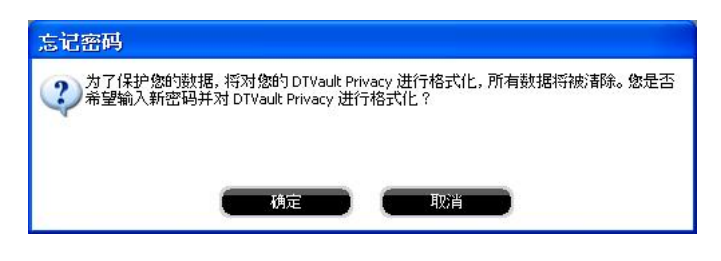

#### 图 11.4 - 格式化之前提示

#### 忘记密码 (Linux)

如果忘记了密码,可以在"终端"应用窗口中的 /media/DTVP/linux/linux32\$ 提示符处执行 dtvp\_forgotpassword 命令。您可以通过这一选项新建密码,但是为了保护您数据的隐私, DTVP 将被格式化。这意味着在此期间保存在安全数据分区中的所有数据都将被擦除。

\*注意: 设备格式化将擦除 DTVP 安全数据分区中保存的所有信息。

Kingston A

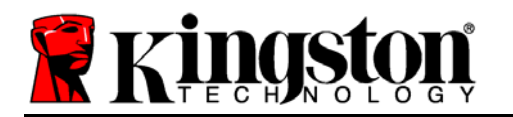

## 驱动器盘符冲突(Windows 操作系统)

正如本手册"*系统要求*"部分(第3页)所述,DTVP 需要使用2个连续的驱动器盘符(在驱动器盘符分配"空缺"之前出现的最后一个物理磁盘之后)(参见图11.5)。这不属于网络共享,因为它们特定于用户配置文件而不是系统硬件配置文件本身,因此对操作系统而言是可用的。

这意味着,Windows 可能会给 DTVP 分配已经被网络共享或者被通用命名约定 (UNC) 路径使用 的驱动器盘符,从而导致驱动器盘符冲突。如果发生这种情况,请联系您的管理员或帮助台部 门,以便在 Windows 磁盘管理中更改驱动器盘符分配(需要管理员权限)。

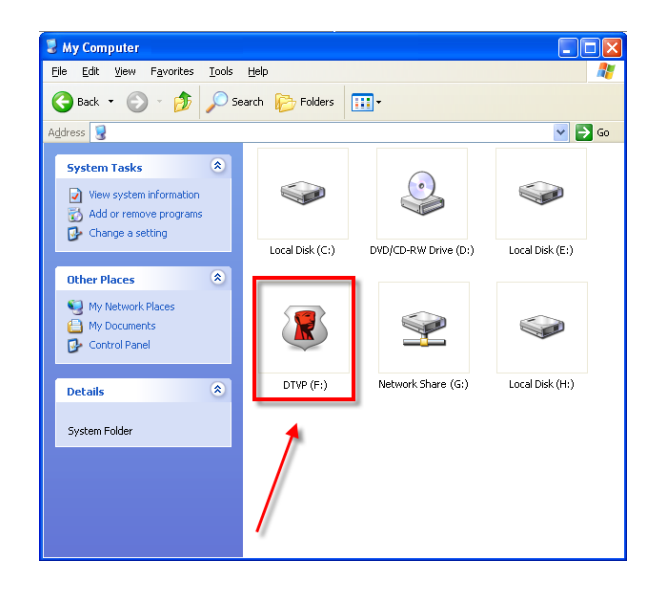

图 11.5 – 我的计算机

在本例中, DTVP 使用驱动器 F:, 这是驱动器 E: 之后第一个可供使用的驱动器盘符(驱动器盘符缺口之前的最后一个物理磁盘。)由于盘符 G:是一个网络共享而不是硬件配置文件的一部分, 所以 DTVP 可能会尝试将它用作其第二个驱动器盘符, 从而导致冲突。

如果您的系统中没有网络共享,但 DTVP 仍然不能加载,那可能是读卡器、可移动磁盘或者其他以前安装的设备正在占用驱动器盘符分配,并仍然导致冲突。

请注意,驱动器盘符管理(或 DLM)在 Windows XP SP3、Vista 和 7 中已大大改善,因此您可能不会遇到此问题,但是如果您无法解决冲突,请联系金士顿技术支持部门获取进一步的协助。

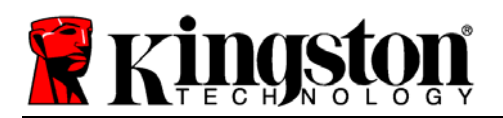

Kingston 1

## 错误消息

无法创建文件 – 以只读模式登录时,如果尝试在安全数据分区**中创建**文件或文件夹,则会出现此 错误消息。

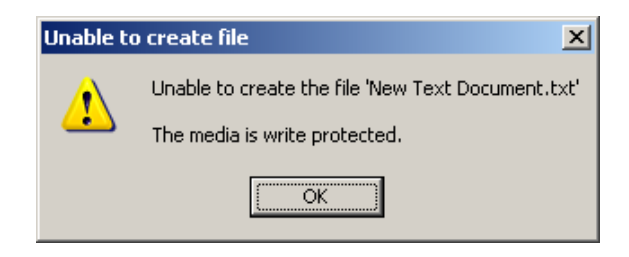

图 12.1 – 无法创建文件错误

复制文件或文件夹出错 – 以只读模式登录时,如果尝试在安全数据分区**中复制**文件或文件夹, 则会出现此错误消息。

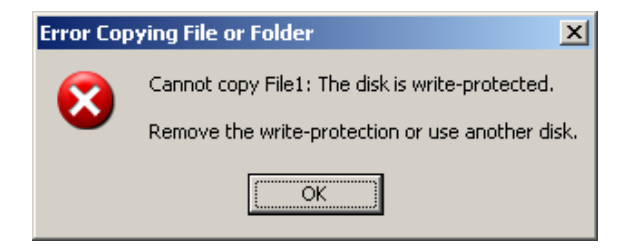

图 12.2 - 复制文件或文件夹出错

删除文件或文件夹出错 – 以只读模式登录时,如果尝试**从**安全数据分区中**删除**文件或文件夹, 则会出现此错误消息。

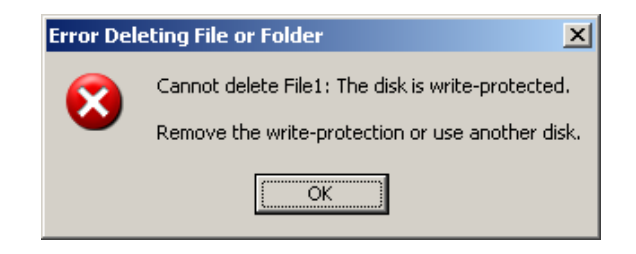

图 12.3 - 删除文件或文件夹出错

如果您在只读模式下登录并且希望解锁设备以获得完全的读/写权限来访问安全数据分区,您必须 关闭 DTVP 并重新登录,在登录之前取消选中"只读模式"复选框。

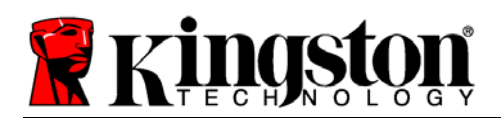

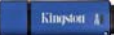

# DTVP Linux 命令

| 命令                  | 语法*                   | 说明                                                                  |
|---------------------|-----------------------|---------------------------------------------------------------------|
| dtvp_about          | ./dtvp_about          | 显示 DTVP 的序列号、固件和应用版本<br>无论用户是否登录到 DTVP,都可以执行                        |
| dtvp_forgotpassword | ./dtvp_forgotpassword | 重置 DTVP 并让您创建新密码<br>只有在用户未登录到 DTVP 设备时才能执行<br>(保存在安全数据分区中的所有数据都会丢失) |
| dtvp_initialize     | ./dtvp_initialize     | 初始化 DTVP 并为首次使用设备做准备<br>只在第一次使用前执行                                  |
| dtvp_login          | ./dtvp_login          | 提示 DTVP 密码,使用户登录到安全数据分区<br>只有在设备初始化之后且用户尚未登录到 DTVP 设备之前<br>才能使用     |
| dtvp_logout         | ./dtvp_logout         | 使用户从 DTVP 注销并关闭安全数据分区<br>只有在用户登录到 DTVP 设备后才能执行                      |

\*注意:要执行 DTVP Linux 命令,您必须打开"终端"应用窗口并导航至各文件所在的文件 夹。每条命令前都必须加上以下两个字符: '」/' (一个句号和一个正斜杠,如上表所示。)

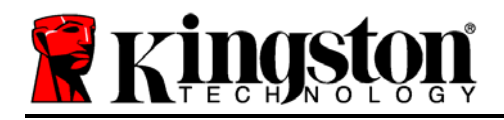

# DataTraveler<sup>®</sup> Vault - Privacy 使用者手册

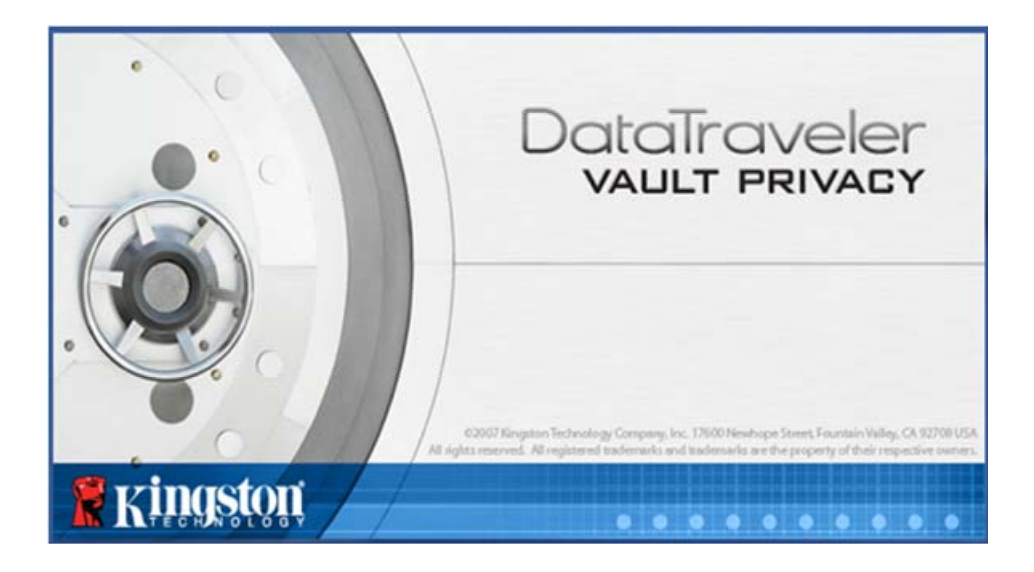

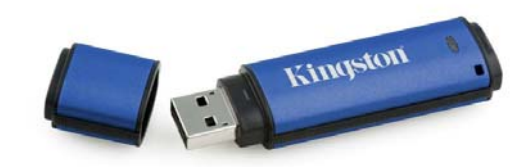

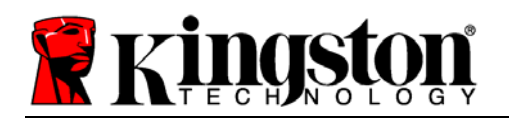

目錄

| 關於此使用手冊                     |
|-----------------------------|
| 系統需求3                       |
| 建議4                         |
| 設定 (Windows 環境)             |
| 裝置初始化 <b>(Windows 環境)</b> 6 |
| 裝置使用 (Windows 環境)10         |
| 裝置選項(Windows 環境)11          |
| 設定 (Mac 環境)                 |
| 裝置初始化 (Mac 環境)              |
| 裝置使用(Mac 環境)18              |
| 裝置選項 (Mac 環境)               |
| 裝置初始化 (Linux 環境) 22         |
| 裝置使用 (Linux 環境)             |
| 協助與疑難排解                     |
| 裝置解鎖25                      |
| 忘記密碼 (Windows 及 Mac)26      |
| 磁碟機代號衝突 (Windows 作業系統)27    |
| 錯誤訊息                        |
| DTVF LINUX 徂マ               |

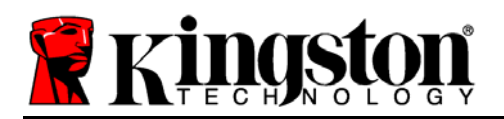

此使用者手冊適用於 DataTraveler<sup>®</sup> Vault - Privacy (下文簡稱 DTVP), 係依據原廠影像且不含自訂配置。

# 系統需求

## PC 平台

- Pentium III (或更快)等效處理器
- 15MB 可用磁碟空間
- USB 2.0 連接埠
- 跟隨在最後一個實體磁碟之後的兩個連續磁碟機代號\*

## Mac 平台

- 15MB 可用磁碟空間
- USB 2.0 連接埠

# PC 作業系統支援

- Windows 7
- Windows Vista<sup>®</sup> SP1 · SP2
- Windows XP (SP2 \ SP3)

# 作業系統支援

- Mac OS X 10.5.x
- Mac OS X 10.6.x

# Linux 平台

- 5MB 可用磁碟空間
- USB 2.0 連接埠

- 作業系統支援
  - Linux v2.6 kernel

某些 Linux 版本需要超級使用者 (root) 身份,才能在終端機應用程式視窗正確執行 DTVP 指令。

| Ŷ |  |
|---|--|
|   |  |

圖 1.1 – USB 2.0 連接埠,A 型

\*注意:請參閱第27頁「磁碟機代號衝突」。

Kingston 🕴

*圖* 1.2 – DTVP

文件編號 48000012-001.A02

Kingston A

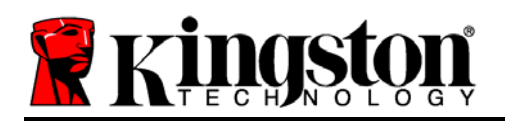

建議

為確保充分電力提供給 DTVP,請 j 直接將 DTVP 插入筆記型電腦或桌上型電腦的 USB 連接埠中,如**圖 1.3**所示。避免將 DTVP 連接至任何具有 USB 連接埠 (如鍵盤或 USB 供電的集線器) 的週邊裝置,如**圖 1.4**所示。

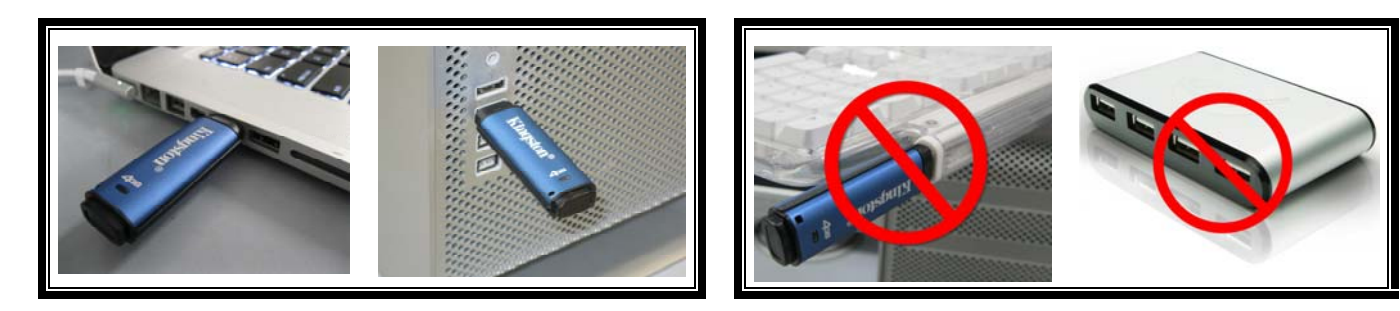

圖 1.3 - 建議的使用方式

圖 1.4 - 不建議的使用方式

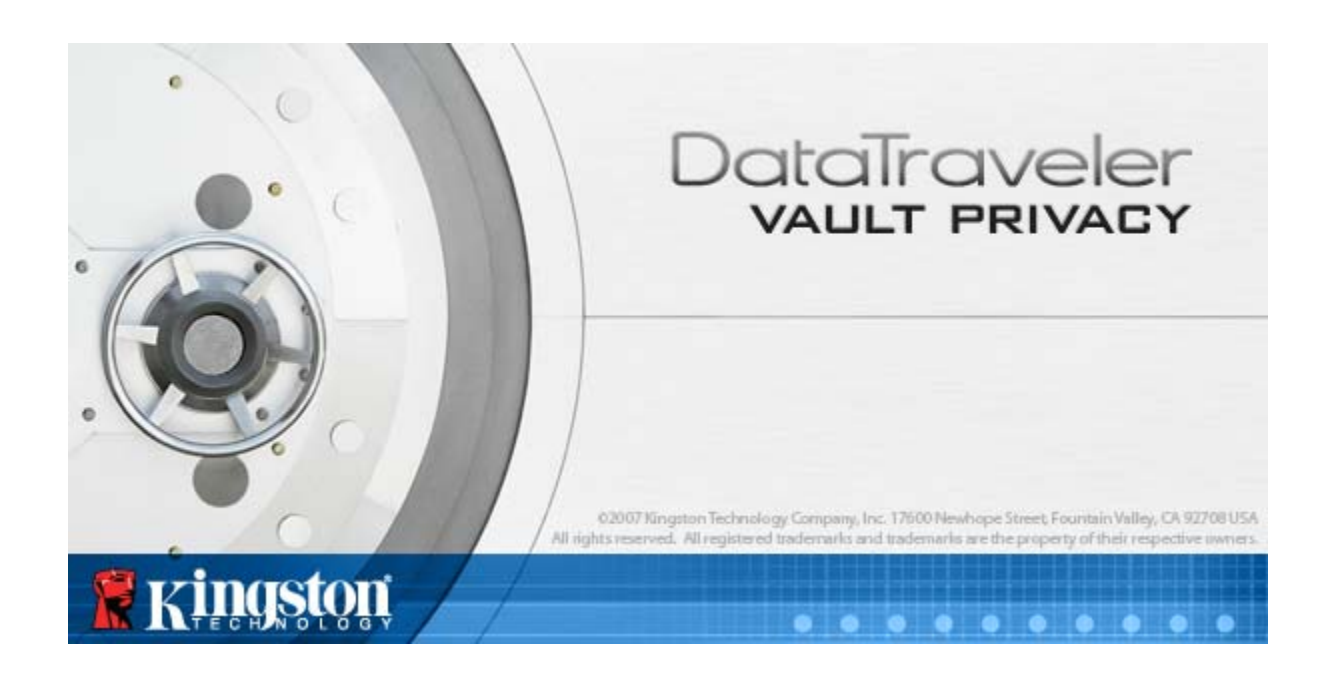

Kingston A

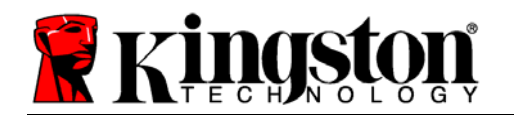

# 設定 (Windows 環境)

- 1. 將 DTVP 插入至筆記型電腦或桌上型電腦的 USB 連接埠,然後由 Windows 自動偵測。
  - Windows XP 使用者將會收到「*找到新硬體*」
    通知,如*圖 2.1*所示。
  - Windows Vista/7 使用者將會收到裝置驅動程 式通知,如圖2.2 所示。

完成新硬體的偵測之後,Windows 會提示您開始初始 化程序。

- Windows XP 使用者可略過步驟 2 並前往第 6 頁 - 裝置初始化。
- Windows Vista/7 使用者將會看到類似圖 2.3 中的「自動播放」視窗。
- 2. 選取「執行 DTVP\_Launcher.exe」選項。

如果 Windows 未自動播放,只要瀏覽至 CD-ROM 磁 碟分割 (*圖 2.4*) 並手動執行 DTVP\_Launcher 程式即可。初始化程序即會開始執行。

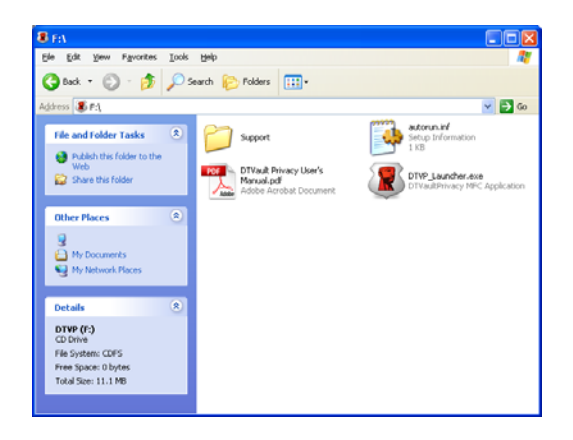

*圖* 2.4 – DTVP 内容

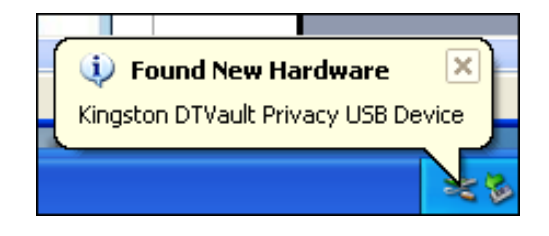

*圖* 2.1 – *找到新硬體* (Windows XP)

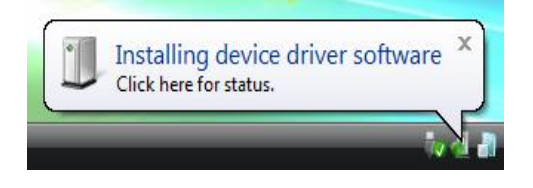

圖 2.2 - 裝置驅動程式安裝 (Windows Vista/7)

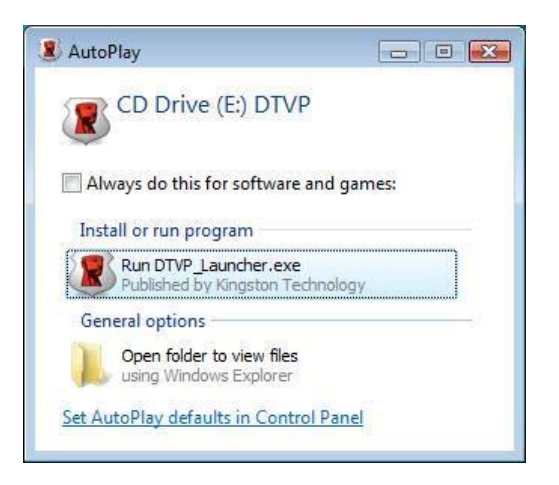

圖 2.3 – 自動播放視窗 (Windows Vista/7)

(注意:「自動播放」視窗中的功能表 選項將依照目前安裝於您電腦上的程式 而有所不同。「自動執行」會自動開始 執行初始化程序。)

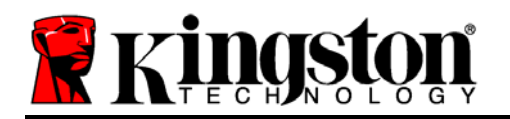

Kingston A

# 裝置初始化 (Windows 環境)

1. 從下拉式選單選取語言偏好並按下「Next」(下一步)(圖 3.1)。

| 裝置初始化 - DTVault Priv  | DataTraveler<br>vault privacy |
|-----------------------|-------------------------------|
| (1) (2) (3) (4)<br>語言 |                               |
| 選取語言:                 | 繁體中文                          |
|                       |                               |
|                       |                               |
| Ringston              | 下一步> 取消                       |

圖 3.1 - 語言選項

2. 檢閱授權合約並按一下「Next」(下一步)(圖 3.2)。(注意:您必須先接受授權合約才能繼續, 否則「Next」(下一步)按鈕將呈現停止狀態。)

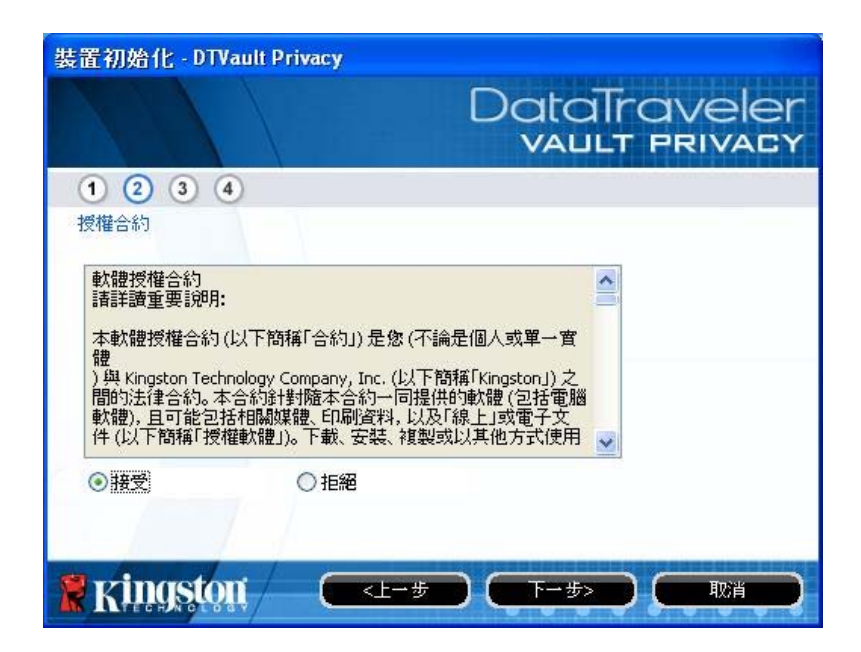

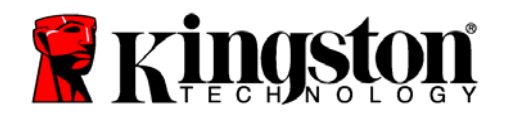

Kingston A

#### 圖 3.2 - 授權合約

- 3. 建立密碼以保護 DTVP 上的資料。在「Password」(密碼)欄位中輸入密碼,然後在「 Password Confirmation」(確認密碼)欄位中再次輸入密碼,如下方圖 3.3 所示。您建立的密 碼必須符合下列條件,系統才會讓您繼續初始化程序:
  - 1. 密碼必須包含 6 個以上的字元 (最多 16 個字元)。
  - 2. 密碼必須包含下列的 3 個條件:
    - -大寫字母、小寫字母、數字及/或特殊字元(!、\$等)。

您也可以輸入密碼提示,但這不是必填欄位。如果您忘記密碼,提示欄位可提供密碼線索。 (注意:提示不得與密碼完全相符。)

| 裝置初始化 - DTVault Privacy |                               |
|-------------------------|-------------------------------|
|                         | DataTraveler<br>VAULT PRIVACY |
| 1 2 3 4                 |                               |
| 密碼                      |                               |
| *密碼:                    | •••••                         |
| * 確認密碼:                 | •••••                         |
|                         | <b>〕</b> 密碼規則                 |
| 提示:                     | Password Hint Goes Here       |
| * 必填欄位                  |                               |
| 🖹 Kingston 🦳 🥅          |                               |

圖 3.3 - 密碼設定

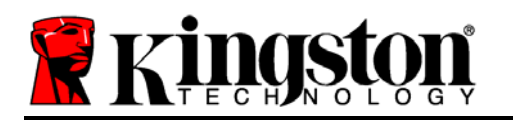

- 4. 在提供的文字方塊中輸入您的聯絡資訊 (請參閱圖 3.4) (注意:您在這些欄位輸入的資訊不得包 含您在步驟 3 中建立的密碼字串。但是,這些欄位是選擇性欄位且可以保留空白 (如有需要)。)
  - 「Name」(名稱)欄位可包含多達 32 個字元,但不得包含確切密碼。
  - 「Company」(公司)欄位可包含多達 32 個字元,但不得包含確切密碼。
  - 「Details」(詳細資料)欄位可包含多達 156 個字元,但不得包含確切密碼。

| 裝置初始化 - DTVault Privacy | DataTraveler<br>VAULT PRIVACY |
|-------------------------|-------------------------------|
| 1 2 3 4<br>聯絡資訊         |                               |
| 姓名:                     | Test Name                     |
| 公司:                     | Test Company                  |
| 詳細資料:                   | Test Details & Other Info     |
|                         |                               |
|                         |                               |
| 🕈 kingston 🦳 🗖          |                               |

圖 3.4 - 聯絡資訊

5. 按一下「Finish」(完成)以完成裝置初始化程序。

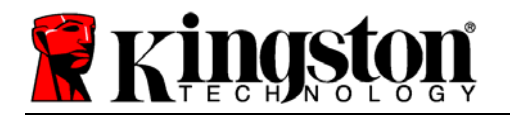

DTVP 將會格式化安全資料分割區 (圖 3.5) 並在完成時通知您 (圖 3.6)。

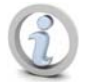

注意:如果是在 Windows XP 的非管理員模式下作業,則「格式化」作業可能需要多達 一分鐘才能完成。\*

6. 按一下「OK」(確定)以繼續。

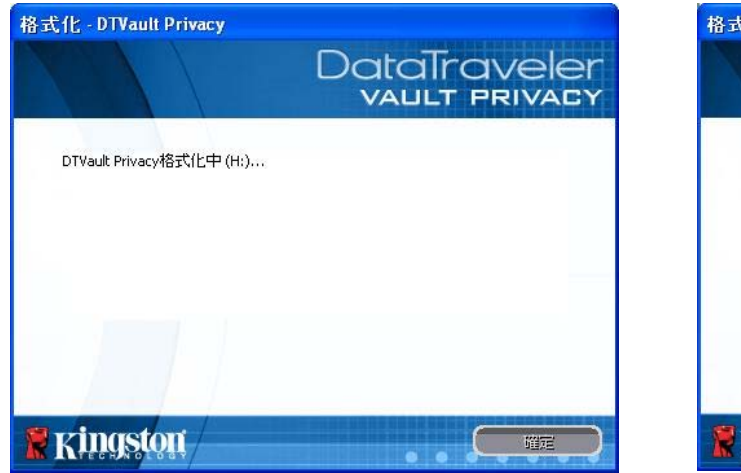

*圖* 3.5 – *格式化* DTVP

| 格式化 - DTVault Privacy |                               |
|-----------------------|-------------------------------|
|                       | DataTraveler<br>VAULT PRIVACY |
| 格式化完成。                |                               |
|                       |                               |
|                       |                               |
|                       |                               |
|                       |                               |

圖 3.6 - 格式化完成

初始化完成。

\*注意:時間將依系統硬體及 DTVP 隨身碟容量而有所不同。

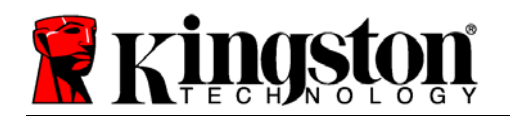

# 裝置使用 (Windows 環境)

初始化 **DTVP** 之後,您就能以密碼登入裝置, 然後存取安全資料分割區和使用裝置選項。請 依下列步驟進行:

- 1. 將 DTVP 插入至筆記型電腦或桌上型電腦的 USB 連接埠,然後輸入密碼(請參閱圖4.1。)
- 2. 輸入密碼之後,按一下「Login」(登入) 按 鈕以繼續。
  - 如果輸入的密碼正確無誤,DTVP 便會 解鎖,您就可以開始使用裝置。

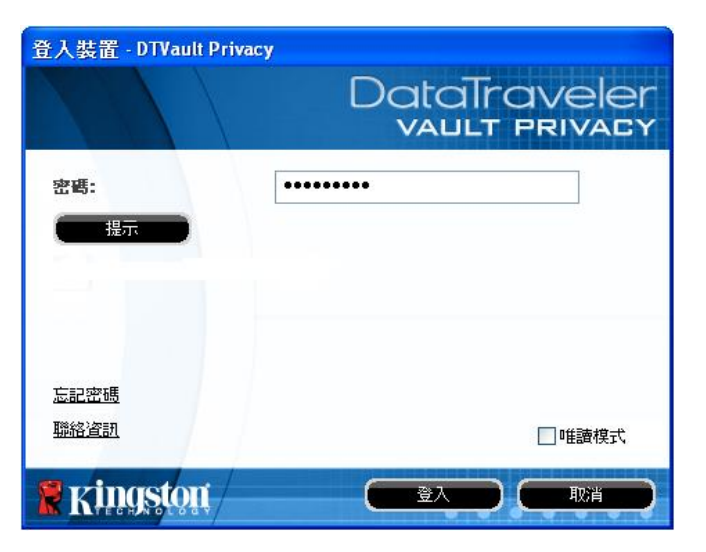

Kingston

圖 4.1 - 登入視窗

• 如果輸入的密碼不正確,「Hint」(提示)欄位下方便會顯示錯誤訊息,表示發生登入錯誤。

(注意:在登入程序期間,如果輸入錯誤密碼,您可嘗試第二次登入,但是系統內建的安全性功 能會自動紀錄嘗試登入失敗的次數\*。如果登入失敗次數達到預先設定的 10 次,DTVP 便會鎖定 ,並要求使用者在下次使用前,針對安全資料分割區進行裝置格式化。這表示所有儲存在 DTVP 上的資料將會被移除。如需有關此功能更多的資料,請參閱第 20 頁的「裝置鎖定」。)

3. 您可以在唯讀模式中解鎖安全資料分割區 (或稱為「防寫模式」),方法是在登入裝置之前先勾選「Read-Only Mode」(唯讀模式)的方塊。在唯讀模式中進行驗證之後,您就能開啟或檢視DTVP上的內容,但在此模式下,您無法更新、變更或清除內容。(注意:唯讀模式也能防止格式化選項出現在DTVP功能表 (第 11 頁)中。)

如果您在唯讀模式下登入,但現在想要解除鎖定隨身碟以獲得完整讀取/寫入安全資料分割區的權限,您必須先關閉 DTVP (參閱第 12 頁) 再重新登入,並且在驗證期間不勾選「Read-Only Mode」(唯讀模式)方塊。

\*注意:成功驗證裝置之後,計算登入失敗次數的計數器便會重新設定。

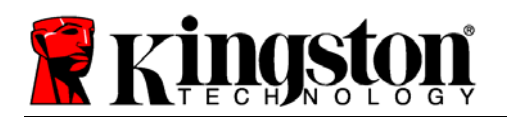

Kingston (1)

# 裝置選項(Windows 環境)

登入裝置時,「DTVP」圖示會出現在 Windows 工作列右側 (圖 5.1)。(注意: Windows 7 使用者 必須按一下工作列的向上箭號按鈕,才能存取「DTVP」圖示 (圖 5.2)。

在「DTVP」圖示上按一下可顯示下列功能表:

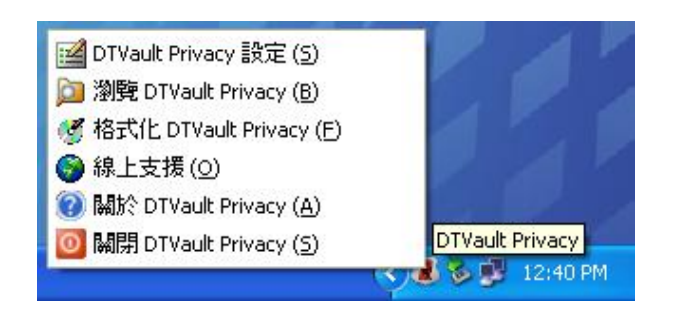

圖 5.1 - 工作列中的 DTVP 圖示

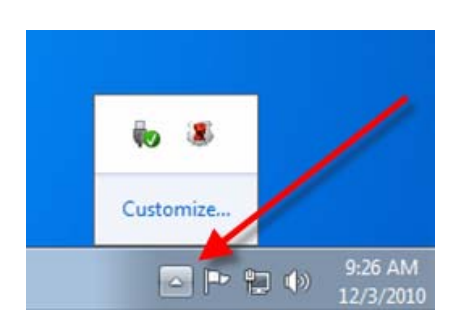

*圖* 5.2 - *工作列中的* DTVP *圖示* (Windows 7 使用者)

## DTVault Privacy 設定

- 可讓您變更密碼及/或提示 (圖 5.3)
- 可讓您新增/檢視/變更聯絡資訊 (圖 5.4)
- 可讓您變更目前語言選項 (圖 5.5)

(注意:基於安全考量,您目前的 DTVP 密碼需要更新及/或修改其中任一設定。)

| az<br>DataTraveler<br>vault privacy                      | BE<br>DataTraveler<br>VAULT PRIVACY   | BE<br>DataTraveler<br>vault privacy |
|----------------------------------------------------------|---------------------------------------|-------------------------------------|
| cres 単給液明 語言  * 目前密碼:  * 新密碼:  * 通常を掲:  * 通常を掲:  * 通常を掲: | 密碼 聯絡波和 請會    始名:    公司:    Test Name | 四碼 聯絡資訊 語言                          |
| 1 空磁想回<br>程示: Password Hint Goes Here<br>* 必續欄位          | 詳細文村: Test Details & Other Info       |                                     |
|                                                          |                                       |                                     |
| <i>圖</i> ∕ 5.3<br>變更密碼                                   | <i>圖</i> 5.4<br><i>聯絡資訊</i>           |                                     |

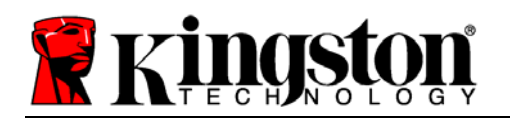

## 瀏覽 DTVault Privacy

• 可讓您在登入時,瀏覽安全資料分割區的內容

# 格式化 DTVault Privacy\*

- 可讓您格式化安全資料分割區 (警告:將會清除所有資料。)(圖5.6)
- 線上支援 (需要網際網路連線)
  - 開啟網際網路瀏覽器並連線至 <u>http://www.kingston.com/support/</u>,您可以在 該網站獲得其他支援資訊

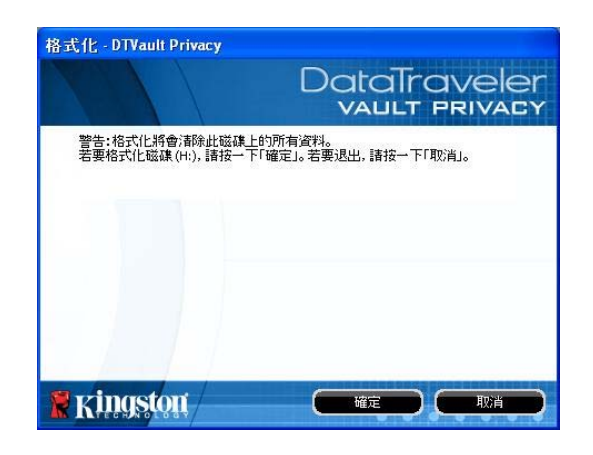

圖 5.6 - 格式化警告

#### 關於 DTVault Privacy

提供關於 DTVP 的特定詳細資料,包含應用程式及韌體版本資訊(圖5.7)

## 關閉 DTVault Privacy

• 正確關閉 DTVP,即可從系統安全地移除

| 於 - DTVault Priv     | acy               |                          |
|----------------------|-------------------|--------------------------|
|                      |                   | DataTravele              |
| Copyright (c) 2011 K | ngston Technology | Company, Inc.            |
| 模組                   | 版本                |                          |
| DTVault Privacy      | K20               | 000FFE23C7ECBCA1E00000DD |
| Application          | K2.0.1.5          |                          |
| C111 Hauster         | 1.06              |                          |
| rw version           |                   |                          |
| r w version          |                   |                          |

圖 5.7 – 關於 DTVP

\*注意: Windows Vista 及 Windows 7 需要您目前的 DTVP 密碼

-Windows 區段完成-

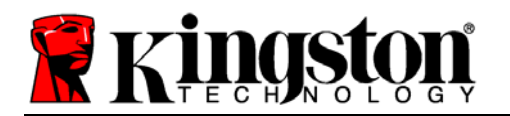

# 設定 (Mac 環境)

將 DTVP 插入至筆記型電腦或桌上型電腦上的 USB 連接埠,或是由 Mac 作業系統自動偵測。偵測到裝置時,您將會看到 DTVP 磁碟區出現 在桌面上,如**圖 6.1** 所示。

- 1. 連按兩下 DTVP CD-ROM 圖示。
- 2. 連按兩下圖 6.2 中顯示視窗的 Mac 資料夾。

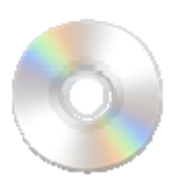

DIVP

- *圖* 6.1 DTVP
- 3. 連按兩下圖 6.3 中顯示視窗的 DTVP 應用程式圖示。即開始初始 化程序。

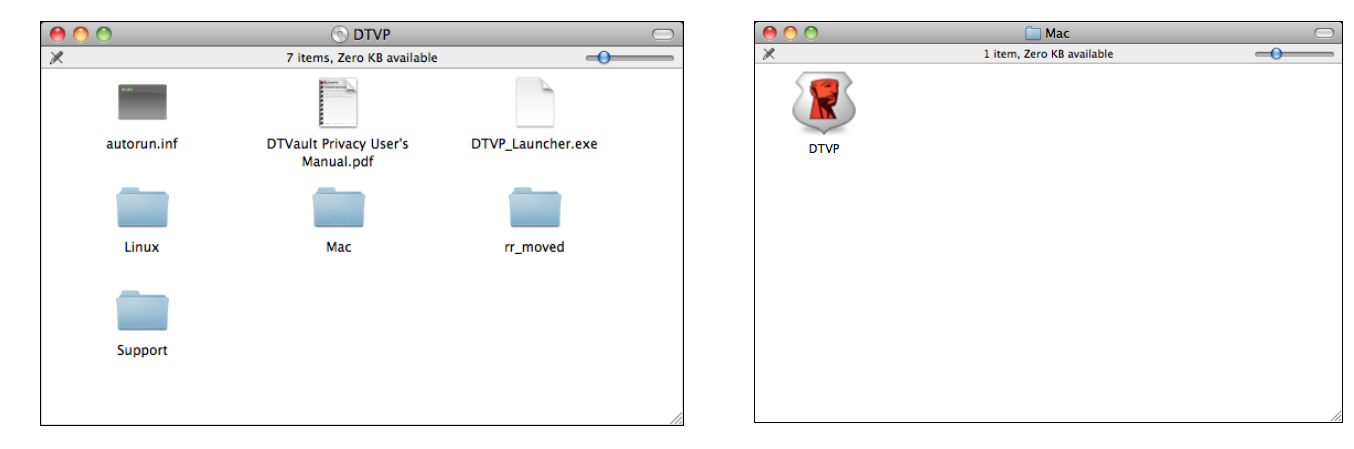

圖 6.2 - DTVP 的内容

圖 6.3 – DTVP 應用程式

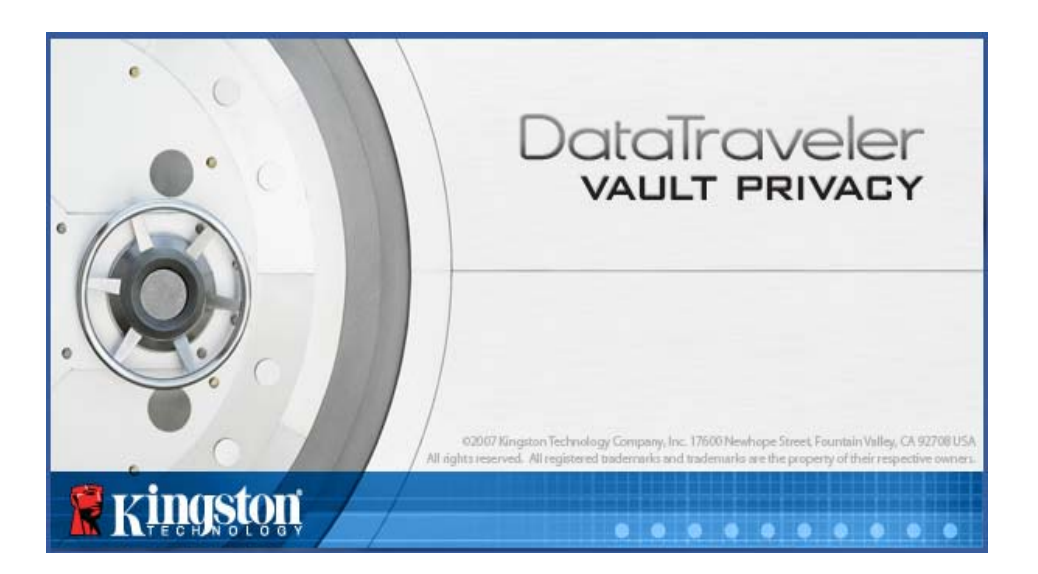